# Intelligente

# Haushalts-Wechselrichter-Lösung

ES 3.0-6.0kW G2

LX A5.0-10

LX A5.0-30

LX U5.4-L

LX U5.4-20

LX U5.0-30

### Benutzerhandbuch

V1.3-2025-05-30

#### Alle Rechte vorbehalten © GoodWe Technologies Co., Ltd. 2025.

Ohne Genehmigung der GoodWe Technologies Co., Ltd. darf der gesamte Inhalt dieses Handbuchs in keiner Form reproduziert, verbreitet oder auf öffentliche Netzwerke oder andere Drittplattformen hochgeladen werden.

#### Markenlizenzierung

Sowie alle anderen in diesem Handbuch verwendeten GOODWE-Markenzeichen sind Eigentum der GoodWe Technologies Co., Ltd. Alle anderen in diesem Handbuch erwähnten Marken oder eingetragenen Marken sind Eigentum ihrer jeweiligen Inhaber.

#### Achtung

Aufgrund von Produktversion-Upgrades oder anderen Gründen wird der Inhalt der Dokumentation regelmäßig aktualisiert. Sofern keine besonderen Vereinbarungen getroffen wurden, kann der Inhalt der Dokumentation die Sicherheitshinweise in den Produktetiketten nicht ersetzen. Alle Beschreibungen in der Dokumentation dienen nur als Nutzungsanleitung.

# Inhaltsverzeichnis

| 1 Vorbemerkung                                                       | 8  |
|----------------------------------------------------------------------|----|
| 1.1 Übersicht                                                        | 8  |
| 1.2 Eignete Produkte                                                 | 8  |
| 1.3 Definition der Symbole                                           | 9  |
| 2 Sicherheitshinweise                                                | 10 |
| 2.1 Allgemeine Sicherheit                                            |    |
| 2.2 Personalqualifikationen                                          | 11 |
| 2.3 Sicherheit des Systems                                           | 11 |
| 2.3.1 Sicherheit der Photovoltaik-Schaltkreise                       | 12 |
| 2.3.2 Sicherheit des Inverters                                       | 13 |
| 2.3.3 Sicherheit der Batterie                                        |    |
| 2.3.4 Sicherheit des Stromzählers                                    | 15 |
| 2.4 Erläuterung der Sicherheitsymbole und Zertifizierungsmerkmale    | 15 |
| 2.5 Europäische Konformitätserklärung                                | 17 |
| 2.5.1 Geräte mit drahtloser Kommunikationsfunktion                   |    |
| 2.5.2 Geräte ohne drahtlose Kommunikationsfunktion (außer Batterien) |    |
| 2.5.3 Batterie                                                       |    |
| 3 Systemvorstellung                                                  | 19 |
| 3.1 Übersicht des Systems                                            | 19 |
| 3.2 Produkt Kurze Einführung                                         |    |
| 3.2.1 Wechselrichter                                                 | 24 |
| 3.2.2 Batterie                                                       | 25 |
| 3.2.3 Intelligenter Zähler                                           |    |
| 3.2.4 Kommunikationsmodul                                            | 27 |

| 3.3 Unterstützte Netzformen                            |    |
|--------------------------------------------------------|----|
| 3.4 Systemmodus                                        |    |
| 4 Prüfung und Lagerung der Geräte                      |    |
| 4.1 Geräteprüfung                                      |    |
| 4.2 Lieferumfang                                       |    |
| 4.2.1 Lieferteile des Inverters (ES G2)                |    |
| 4.2.2 Lieferteile der Batterie (LX A5.0-10)            |    |
| 4.2.3 Lieferteile der Batterie (LX A5.0-30)            |    |
| 4.2.4 Lieferteile der Batterie (LX U5.0-30)            |    |
| 4.2.5 Lieferteile der Batterie (LX U5.4-L, LX U5.4-20) |    |
| 4.2.6 Anschlusskasten (optional)                       | 41 |
| 4.2.7 Lieferteile des intelligenten Stromzählers       |    |
| 4.2.8 Lieferumfang                                     | 43 |
| 4.3 Lagerung der Geräte                                | 45 |
| 5 Aufbau                                               | 47 |
| 5.1 Installations- und Einstellungsprozess des Systems | 47 |
| 5.2 Installationsanforderungen                         |    |
| 5.2.1 Anforderungen an die Installationsumgebung       | 47 |
| 5.2.2 Anforderungen an den Installationsraum           |    |
| 5.2.3 Anforderungen an die Werkzeuge                   | 50 |
| 5.3 Gerätetransport                                    |    |
| 5.4 Installieren des Inverters                         |    |
| 5.5 Installieren der Batterie                          | 53 |
| 5.6 Installieren des Stromzählers                      |    |
| 6 Anschluss des Systems                                |    |
| 6.1 Elektrisches Schaltbild der Systemvermittlung      | 61 |

|     | 6.2 Detailierte Schaltzeichnung des Systems                        | 63  |
|-----|--------------------------------------------------------------------|-----|
|     | 6.2.1 Detailierte Schaltzeichnung des Einzelgerätesystems          | 63  |
|     | 6.2.2 Detailierte Schaltzeichnung des Parallelgerätesystems        | 65  |
|     | 6.3 Materialvorbereitung                                           | 66  |
|     | 6.3.1 Schaltervorbereitung                                         | 67  |
|     | 6.3.2 Kabelvorbereitung                                            |     |
|     | 6.4 Schutzleiteranschließung                                       | 71  |
|     | 6.5 PV-Kabel anschließen                                           | 72  |
|     | 6.6 Batteriekabelanschließung                                      | 73  |
|     | 6.6.1 Anschluss des Inverters und des Batterieleistungskabels      | 91  |
|     | 6.6.2 Anschluss des Inverters und des Batteriekommunikationskabels | 94  |
|     | 6.7 Wechselstromkabelanschließung                                  | 96  |
|     | 6.8 Stromzählerkabelanschließung                                   | 98  |
|     | 6.9 Inverterkommunikationskabelanschließung                        | 102 |
| 7 T | estlauf des Systems                                                | 108 |
|     | 7.1 Prüfung vor dem Einschalten des Systems                        | 108 |
|     | 7.2 Einschalten des Systems                                        | 108 |
|     | 7.3 Einführung der Indikatorlichter                                | 110 |
|     | 7.3.1 Indikatorlichter des Inverters                               | 110 |
|     | 7.3.2 Indikatorlichter der Batterie                                | 111 |
|     | 7.3.3 Indikatorlichter des intelligenten Stromzählers              | 117 |
|     | 7.3.4 Indikatorlichter des intelligenten Kommunikationssticks      | 118 |
| 8 S | Schnelles System Inbetriebnahme                                    | 123 |
|     | 8.1 Herunterladen der App                                          | 123 |
|     | 8.2 Anschluss von Wechselrichter über SolarGo                      | 123 |
|     | 8.3 Kommunikationseinstellungen                                    | 126 |

| 8.4 Schnelleinstellungen                                |     |
|---------------------------------------------------------|-----|
| 8.5 Errichtung von Leistung-Anlagen                     |     |
| 9 System Inbetriebnahme                                 |     |
| 9.1 SolarGo Übersicht                                   | 132 |
| 9.1.1 Menüstruktur der App                              | 132 |
| 9.1.2 Anmeldeseite der SolarGo App                      |     |
| 9.1.3 Startseite der SolarGo App                        |     |
| 9.2 Anschluss von Wechselrichter über SolarGo           | 135 |
| 9.3 Schnelleinstellungen                                |     |
| 9.4 Kommunikationseinstellungen                         |     |
| 9.5 Grundinformationen einstellen                       |     |
| 9.5.1 Schattenabtastung und SPD einstellen              |     |
| 9.5.2 Erweiterte Parameter einstellen                   |     |
| 9.5.3 Einstellen der Leistung Grenzparameter            |     |
| 9.5.4 Einstellen der Batterie-Parameter                 |     |
| 9.5.5 Einstellen der Generatorparameter                 |     |
| 9.5.6 Laststeuerung einstellen                          |     |
| 9.6 Sicherheitsparameter einstellen                     |     |
| 9.6.1 Einstellen der grundlegenden Sicherheitsparameter |     |
| 9.6.2 Einstellung individueller Sicherheitsparameter    | 152 |
| 10 Überwachung der Leistung-Anlage                      |     |
| 10.1 SEMS-Portal Übersicht                              |     |
| 10.2 Verwalten Sie Leistung Anlage oder Ausrüstung      |     |
| 10.2.1 Erstellung der Leistung-Anlage                   |     |
| 10.2.2 Verwaltung des Leistung-Kraftwerks               |     |
| 10.2.3 Verwaltung der Anlagen im Leistung-Kraftwerk     |     |
| 10.3 Leistung Anlagenüberwachung                        |     |

| 10.3.1 Anzeigen der Leistung Anlageninformationen                |     |
|------------------------------------------------------------------|-----|
| 10.3.2 Alarmüberprüfung                                          |     |
| 11 Systemwartung                                                 |     |
| 11.1 System abschalten                                           |     |
| 11.2 Gerät abmontieren                                           |     |
| 11.3 Geräteentsorgung                                            | 170 |
| 11.4 Regelmäßige Wartung                                         | 170 |
| 11.5 Fehler                                                      |     |
| 11.5.1 Systemfehler                                              | 173 |
| 11.5.2 Wechselrichter-Fehler                                     |     |
| 11.5.3 Batterie-Fehler (LX A5.0-30, LX U5.0-30)                  |     |
| 11.5.4 Batterie Fehler (LX A5.0-10)                              |     |
| 11.5.5 Batterie Fehler (LX U5.4-L)                               |     |
| 11.5.6 Batterie-Fehler (LX U5.4-20)                              |     |
| 12 Technische Daten                                              |     |
| 12.1 Technische Parameter des Inverters                          | 200 |
| 12.2 Technische Parameter der Batterie                           |     |
| 12.3 Technische Parameter des intelligenten Stromzählers         | 221 |
| 12.4 Technische Parameter des intelligenten Kommunikationssticks |     |
| 13 Anhang                                                        | 229 |
| 13.1 FAQ                                                         | 229 |
| 13.1.1 Wie führt man eine Hilfsprüfung für Stromzähler/CT durch? | 229 |
| 13.1.2 Wie wird die Geräteversion aktualisiert?                  |     |
| 13.2 Abkürzungen                                                 |     |
| 13.3 Begriffserklärung                                           |     |
| 13.4 Batterie SN-Codierungsbedeutung                             | 234 |

# 1 Vorbemerkung

# 1.1 Übersicht

Dieses Dokument beschreibt hauptsächlich die Produktinformationen, die Aufbau-Verkabelung, die Konfiguration der Inbetriebnahme, die Fehlerbehebung und Wartungsinhalte in einem Energiespeichersystem, das aus Wechselrichter, Batteriesystem und Intelligenter Zähler besteht. Bitte lesen Sie dieses Handbuch sorgfältig durch, bevor Sie die Aufbau oder das Produkt verwenden, um die Sicherheitshinweise des Produkts zu verstehen und sich mit den Funktionen und Eigenschaften des Produkts vertraut zu machen. Das Dokument kann regelmäßig aktualisiert werden. Bitte holen Sie sich die neueste Version und weitere Produktinformationen von der offiziellen Website:

https://en.goodwe.com/.

### **1.2 Eignete Produkte**

| Produkttyp         | Produktinformation | Anleitung                                                           |
|--------------------|--------------------|---------------------------------------------------------------------|
| Wechselrichte<br>r | ES-Serie           | Nennausgangsleistung: 3,0 kW - 6,0 kW                               |
|                    | LX A5.0-10         | Nennkapazität 5,0 kWh, maximal 15 parallele<br>Stränge unterstützt. |
| Batteriesyste      | LX A5.0-30         | Nennkapazität 5,12 kWh, unterstützt maximal 30 parallele Strings    |
| m                  | LX U5.4-L          | Nennkapazität 5,4 kWh, unterstützt maximal 6                        |
|                    | LX U5.4-20         | parallele Cluster                                                   |
|                    | LX U5.0-30         | Nennkapazität 5,12 kWh, unterstützt maximal 30 parallele Strings    |

Energiespeichersysteme umfassen folgende Produkte:

| Stromzähler             | GM1000<br>GMK110<br>GM3000<br>GM1000D<br>GMK110D           | Überwachungsmodul im Energiespeichersystem, das<br>Betriebsinformationen wie sspannung und strom im<br>System erfasst.                                                                              |
|-------------------------|------------------------------------------------------------|----------------------------------------------------------------------------------------------------|
| Kommunikati<br>onsmodul | LS4G Kit-CN<br>4G Kit-CN<br>4G Kit-CN-G20<br>4G Kit-CN-G21 | Nur für China, Einzelanlagenszenario                                                                                                    |
|                         | Wi-Fi Kit<br>WiFi/LAN Kit-20                               | Im Einzelgeräte-Szenario können die<br>Systembetriebsinformationen über WiFi- oder<br>LAN-Signale an die Überwachungsplattform<br>übertragen werden.                                                |
|                         | Ezlink3000                                                 | Bei Parallelbetriebsszenario wird es an<br>Leitsystem-Wechselrichter angeschlossen und<br>überträgt die Systembetriebsinformationen über<br>WiFi- oder LAN-Signale an die<br>Überwachungsplattform. |

### **1.3 Definition der Symbole**

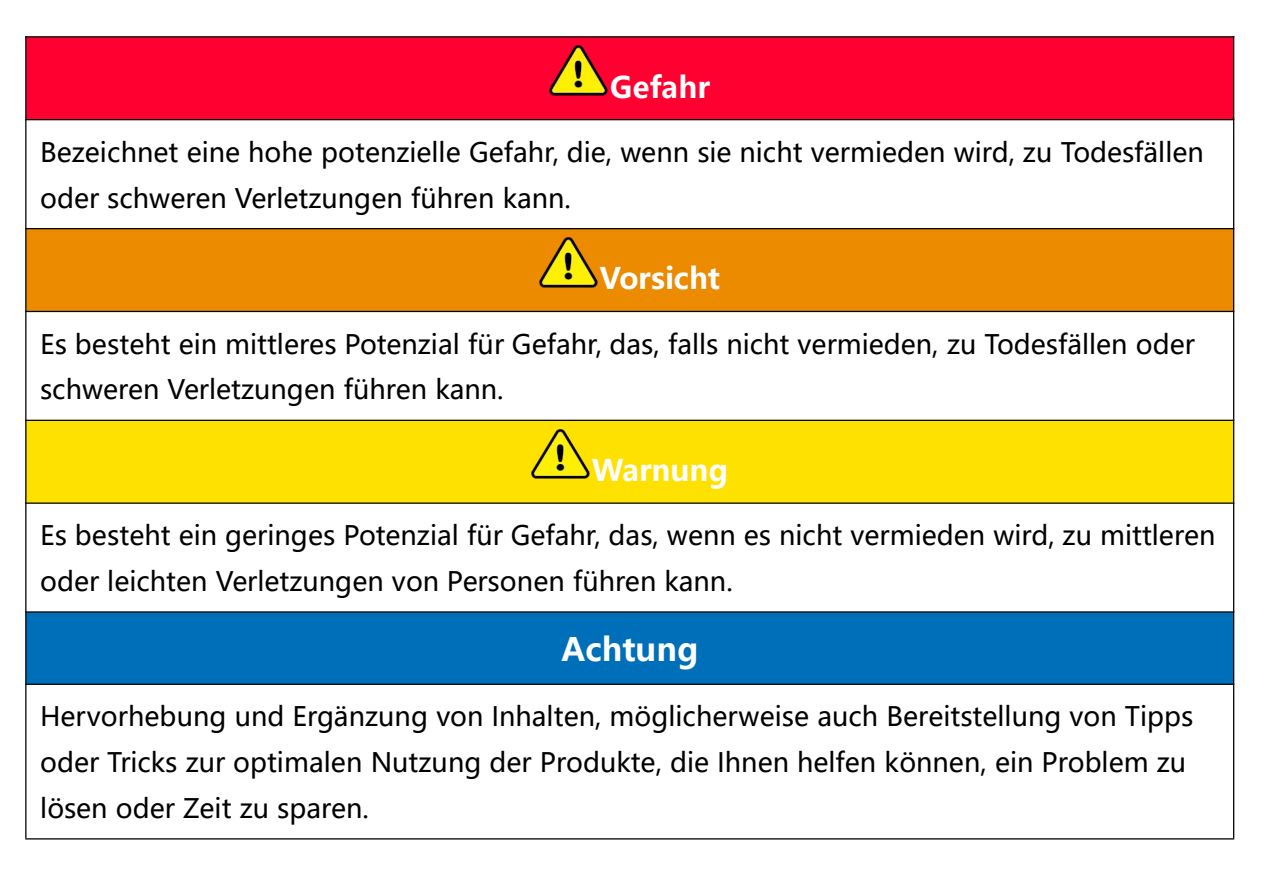

# 2 Sicherheitshinweise

Die in diesem Dokument enthaltenen Sicherheitshinweise-Informationen müssen bei der Bedienung der Anlage stets beachtet werden.

# Vorsicht

Die Anlage ist streng nach den Sicherheitsvorschriften konzipiert und geprüft worden. Dennoch ist als elektrische Ausrüstung vor jeglicher Bedienung die Beachtung der relevanten Sicherheitshinweise erforderlich. Unsachgemäße Handhabung kann zu schweren Verletzungen oder Sachschäden führen.

# 2.1 Allgemeine Sicherheit

#### Achtung

- Aufgrund von Produktversion-Upgrades oder anderen Gründen wird der Inhalt des Dokuments regelmäßig aktualisiert. Sofern keine besonderen Vereinbarungen getroffen wurden, kann der Dokumentinhalt die Sicherheitshinweise in den Produktetiketten nicht ersetzen. Alle Beschreibungen im Dokument dienen nur als Nutzungsrichtlinie.
- Lesen Sie dieses Dokument sorgfältig durch, bevor Sie die Aufbau-Anlage in Betrieb nehmen, um das Produkt und die relevanten Sicherheitshinweise zu verstehen.
- Alle Betriebsvorgänge des Geräts müssen von qualifizierten und fachkundigen Elektrotechnikern durchgeführt werden, die mit den relevanten Normen und Sicherheitsvorschriften am Projektstandort vertraut sind.
- Beim Betrieb der Anlage müssen isolierte Werkzeuge verwendet und persönliche Schutzausrüstung getragen werden, um die persönliche Sicherheit zu gewährleisten. Beim Umgang mit elektronischen Bauteilen sind antistatische Handschuhe, Antistatikarmbänder und antistatische Kleidung zu tragen, um die Geräte vor elektrostatischen Schäden zu schützen.
- Eine unbefugte Demontage oder Modifikation kann zu Geräteschäden führen, die nicht von der Garantie abgedeckt sind.
- Schäden an Geräten oder Verletzungen von Personen, die durch nicht gemäß diesem Dokument oder der entsprechenden Bedienungsanleitung erfolgte Aufbau, Nutzung oder Konfiguration der Geräte verursacht werden, Nicht in der Verantwortung des Geräteherstellers. Weitere Informationen zur Produktgarantie finden Sie auf der offiziellen Website:<u>https://en.goodwe.com/warranty</u>.

# 2.2 Personalqualifikationen

#### Achtung

- Die für die Wartung der Aufbau verantwortlichen Personen müssen zunächst eine strenge Schulung absolvieren, um die verschiedenen Sicherheitshinweise zu verstehen und die richtigen Betriebsmethoden zu beherrschen.
- Aufbau, Betrieb, Wartung, Austausch von Geräten oder Komponenten dürfen nur von qualifizierten Fachkräften oder geschultem Personal durchgeführt werden.

## 2.3 Sicherheit des Systems

# Gefahr

- Vor der Elektrische Verbindung müssen alle Übergeordneter Schalter des Geräts getrennt werden, um sicherzustellen, dass das Gerät Stromausschaltung ist. Arbeiten unter Spannung sind strengstens untersagt, da dies zu Gefahr wie Stromschlägen führen kann.
- Um Personenschäden oder Geräteschäden durch Arbeiten unter Spannung zu vermeiden, muss auf der Eingangsseite der Gerätesspannung ein Leistungsschalter installiert werden.
- Beim Transport, der Lagerung, der Aufbau, der Handhabung, der Verwendung und der Wartung sowie bei allen anderen Arbeiten sind die geltenden Gesetze, Vorschriften, Normen und Anforderungen einzuhalten.
- Die verwendeten Kabel und Komponenten für Elektrische Verbindung müssen den örtlichen Gesetzen, Vorschriften, Standards und Normen entsprechen.
- Bitte verwenden Sie die mitgelieferten Kabelverbinder, um die Gerätekabel anzuschließen.
   Bei Verwendung anderer Verbindertypen liegt die Verantwortung für eventuell entstandene Geräteschäden nicht beim Hersteller.
- Stellen Sie sicher, dass alle Kabelverbindungen des Geräts korrekt, fest und ohne Lockerungen sind. Eine unsachgemäße Verkabelung kann zu Schlechter Kontakt oder Geräteschäden führen.
- Der Schutzleiter der Anlage muss sicher angeschlossen sein.
- Um die Ausrüstung und ihre Komponenten während des Transports vor Beschädigungen zu schützen, stellen Sie sicher, dass das Transportpersonal professionell geschult ist. Dokumentieren Sie die Arbeitsschritte während des Transports und halten Sie die Ausrüstung im Gleichgewicht, um ein Herunterfallen zu vermeiden.
- Die Ausrüstung ist schwer. Bitte stellen Sie entsprechend dem Gewicht der Ausrüstung ausreichend Personal bereit, um zu vermeiden, dass das Gewicht der Ausrüstung die

menschliche Tragfähigkeit überschreitet und Personen verletzt werden.

• Stellen Sie sicher, dass das Gerät stabil platziert ist und nicht kippen kann. Ein Umsturz des Geräts kann zu Geräteschäden und Personenschäden führen.

# Vorsicht

- Während des Aufbau-Prozesses der Anlage sollte vermieden werden, dass die Anschlussklemmen belastet werden, da dies zu Beschädigungen der Klemmen führen kann.
- Wenn das Kabel zu starken Zugkräften ausgesetzt ist, kann dies zu schlechten Verbindungen führen. Bitte lassen Sie beim Anschließen eine ausreichende Kabellänge übrig, bevor Sie es an den Geräteanschlussport anschließen.
- Gleichartige Kabel sollten zusammen gebündelt werden, unterschiedliche Kabel müssen mit einem Mindestabstand von 30 mm verlegt werden. Das gegenseitige Umwickeln oder kreuzweise Verlegen ist untersagt.
- Die Verwendung von Kabeln in Hochtemperaturumgebungen kann zu Alterung und Beschädigung der Isolierschicht führen. Der Abstand zwischen Kabeln und Wärme erzeugenden Bauteilen oder der Umgebung von Wärmequellen sollte mindestens 30 mm betragen.

### 2.3.1 Sicherheit der Photovoltaik-Schaltkreise

# Vorsicht

- Stellen Sie sicher, dass der Rahmen des Moduls und das Montagesystem ordnungsgemäß geerdet sind.
- Stellen Sie nach dem Anschluss der Gleichstromkabel sicher, dass die Verbindungen fest und nicht locker sind. Eine unsachgemäße Verkabelung kann zu Schlechter Kontakt oder hohem Widerstand führen und die Wechselrichter beschädigen.
- Verwenden Sie ein Multimeter, um die Plus- und Minuspole des Gleichstromkabels zu messen, um sicherzustellen, dass die Polarität korrekt ist und keine Verpolung vorliegt; und dass die sspannung innerhalb des zulässigen Bereichs liegt.
- Verwenden Sie ein Multimeter, um die Gleichstromkabel zu messen, um sicherzustellen, dass die Polarität korrekt ist und keine Verpolung vorliegt; die sspannung sollte unter der maximalen Gleichstromeingangs-sspannung liegen. Schäden aufgrund von Verpolung und Über-sspannung liegen nicht im Verantwortungsbereich des Geräteherstellers.
- Der PV-String-Ausgang unterstützt keine Erdung. Stellen Sie vor dem Anschluss des PV-Strings an Wechselrichter sicher, dass die Minimaler Isolationswiderstand gegen Erde des PV-Strings die Mindestisolationsimpedanzanforderung (R=Max. Eingangsspannung (V)/30mA) erfüllt.

- Schließen Sie nicht denselben PV-String an mehrere Wechselrichter an, da dies zu einer Beschädigung des Wechselrichter führen kann.
- Die mit Wechselrichter verwendeten Photovoltaikmodule müssen der IEC 61730 Klasse A entsprechen.

### 2.3.2 Sicherheit des Inverters

# **Norsicht**

- Photovoltaikanlagen sind nicht f
  ür den Anschluss von Ger
  äten geeignet, die auf eine stabile Stromversorgung angewiesen sind, wie z.B. lebenserhaltende medizinische Ger
  äte. Stellen Sie sicher, dass bei Stromausschaltung des Systems keine Personensch
  äden verursacht werden.
- Sicherstellen, dass die sspannung und Frequenz am Netzanschlusspunkt den Wechselrichter Netzanschluss-Spezifikationen entsprechen.
- WechselrichterSeite des Wechselstroms Es wird empfohlen, Schutzvorrichtungen wie Leistungsschalter oder Sicherungen hinzuzufügen. Die Spezifikation der Schutzvorrichtung muss größer als das 1,25-fache des maximalen strom der AC-Ausgabe von Wechselrichter sein.
- Wenn der Lichtbogenalarm innerhalb von 24 Stunden weniger als fünfmal ausgelöst wird, kann der Alarm automatisch gelöscht werden. Nach dem fünften Lichtbogenalarm schaltet sich der Wechselrichter zum Schutz ab und kann erst nach Beseitigung des Fehlers wieder normal arbeiten.
- In Photovoltaiksystemen wird die Verwendung der BACK-UP-Funktion nicht empfohlen, wenn kein Batterie installiert ist, da dies zu einem Stromausschaltung-Risiko des Systems führen kann. Die daraus resultierenden Stromversorgungsrisiken liegen außerhalb der Garantie des Geräteherstellers.

### 2.3.3 Sicherheit der Batterie

# 🛕 Gefahr

- Bevor Sie Geräte im System bedienen, stellen Sie sicher, dass die Geräte Stromausschaltung sind, um Stromschlag Gefahr zu vermeiden. Während des Betriebs der Geräte müssen alle Sicherheitshinweise in diesem Handbuch sowie die Sicherheitskennzeichnungen auf den Geräten strikt eingehalten werden.
- Ohne offizielle Genehmigung des Geräteherstellers dürfen Sie das Batterie oder das Steuergehäuse nicht demontieren, modifizieren oder reparieren, da dies zu einem Stromschlag Gefahr oder Geräteschäden führen kann. Die daraus resultierenden Verluste trägt Nicht in der Verantwortung des Geräteherstellers.
- Schlagen, Ziehen, Schleppen, Quetschen oder Treten Sie das Gerät nicht und setzen Sie

die Batterie nicht Feuer aus, da sonst Explosionsgefahr besteht.

- Platzieren Sie den Batterie nicht in einer Umgebung mit hohen Temperaturen. Stellen Sie sicher, dass sich in der N\u00e4he des Batterie keine W\u00e4rmequellen befinden und er nicht direkter Sonneneinstrahlung ausgesetzt ist. Bei Umgebungstemperaturen \u00fcber 60°C besteht Brandgefahr.
- Verwenden Sie das Batterie oder das Steuergehäuse nicht, wenn offensichtliche Mängel, Risse, Beschädigungen oder andere Auffälligkeiten erkennbar sind. Eine Beschädigung des Batterie kann zum Austreten von Elektrolyt führen.
- Bewegen Sie das Batteriesystem nicht, während das Batterie in Betrieb ist. Wenn Sie das Batterie austauschen oder zusätzliche Batterie hinzufügen müssen, wenden Sie sich bitte an den Kundendienst.
- Ein Batterie-Kurzschluss kann zu Personenschäden führen. Der durch den Kurzschluss verursachte plötzliche hohe strom kann eine große Energiemenge freisetzen und möglicherweise einen Brand auslösen.

### **Norsicht**

- Batteriestrom können durch verschiedene Faktoren wie Temperatur, Luftfeuchtigkeit und Wetterbedingungen beeinflusst werden, was möglicherweise zu einer Strombegrenzung der Batterie führt und die Belastbarkeit beeinträchtigen kann.
- Wenn der Batterie nicht startet, wenden Sie sich bitte umgehend an den Kundendienst. Andernfalls könnte der Batterie dauerhaft beschädigt werden.
- Bitte führen Sie gemäß den Wartungsanforderungen für Batterie regelmäßige Inspektionen und Wartungen an Batterie durch.

#### Notfallmaßnahmen

#### • Batterieelektrolyt-Leckage

Wenn Batterie-Module Elektrolytflüssigkeit austreten lassen, sollte der Kontakt mit der ausgetretenen Flüssigkeit oder den Gasen vermieden werden. Die Elektrolytflüssigkeit ist ätzend und kann bei Kontakt Hautreizungen und Chemische Verbrennung verursachen. Falls Sie versehentlich mit der ausgetretenen Substanz in Kontakt kommen, führen Sie folgende Maßnahmen durch:

- Ansaugung: Verlassen Sie den kontaminierten Bereich und suchen Sie sofort ärztliche Hilfe.
- Augenkontakt: Mindestens 15 Minuten mit klarem Wasser spülen und sofort ärztliche Hilfe in Anspruch nehmen.
- Hautkontakt: Waschen Sie die betroffene Stelle gründlich mit Seife und Wasser und suchen Sie sofort ärztliche Hilfe auf.
- Versehentliche Einnahme: Erbrechen herbeiführen und sofort medizinische Hilfe in Anspruch nehmen.

• Brand

- Wenn die Batterie-Temperatur 150°C überschreitet, besteht Brandgefahr für die Batterie. Im Brandfall können giftige und schädliche Gase freigesetzt werden.
- Um Brände zu vermeiden, stellen Sie sicher, dass sich in der Nähe der Anlage Kohlendioxid-, Novec1230- oder FM-200-Feuerlöscher befinden.
- Löschen Sie nicht mit ABC-Pulverlöschern. Feuerwehrleute müssen Schutzanzüge und umluftunabhängige Atemschutzgeräte tragen.

#### Batterie Brandschutzfunktion

Für Batterie mit optionaler Brandschutzfunktion werden nach Auslösung der Brandschutzfunktion folgende Aktionen durchgeführt:

- Sofort den Hauptschalter abschalten, um sicherzustellen, dass kein strom durch die Batteriesystem fließt.
- Sichtprüfung des Batterie auf Beschädigungen, Verformungen, Leckagen oder Gerüche, Überprüfung der Gehäuse, Verbindungselemente und Kabel des Batterie.
- Verwenden Sie einen Temperatursensor, um die Batterie und die Umgebungstemperatur zu überwachen, um sicherzustellen, dass keine Überhitzungsgefahr besteht.
- Isolieren und kennzeichnen Sie den beschädigten Batterie und entsorgen Sie ihn gemäß den örtlichen Vorschriften ordnungsgemäß.

#### 2.3.4 Sicherheit des Stromzählers

# Vorsicht

Wenn die Netzsspannung-Spannung über 265 V schwankt, kann ein dauerhafter Betrieb mit Überspannung zur Beschädigung des Stromzählers führen. Es wird empfohlen, auf der sspannung-Eingangsseite des Zählers eine Sicherung mit einer Nenn-strom von 0,5 A zu installieren, um den Zähler zu schützen.

### 2.4 Erläuterung der Sicherheitsymbole und

### Zertifizierungsmerkmale

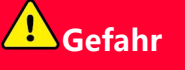

- Nach der Aufbau der Anlage müssen die Etiketten und Warnschilder auf dem Gehäuse deutlich sichtbar sein. Das Verdecken, Verändern oder Beschädigen ist untersagt.
- Die folgenden Warnhinweise auf den Gehäusen dienen nur als Referenz. Bitte beachten

| Sie die tatsächlich an der Anlage angebrachten Etiketten. |             |                                                                                                    |
|-----------------------------------------------------------|-------------|----------------------------------------------------------------------------------------------------|
| Seriennu<br>mmer                                          | Symbol      | Bedeutung                                                                                                    |
| 1                                                         | $\bigwedge$ | Beim Betrieb der Anlage besteht potenzielle Gefahr.<br>Schutzkleidung ist während des Betriebs erforderlich.                                                                        |
| 2                                                         | 4           | Hohe sspannungGefahr. Während des Betriebs der Anlage<br>liegt Hochspannung an. Stellen Sie sicher, dass die Anlage<br>Stromausschaltung ist, bevor Sie Arbeiten daran durchführen. |
| 3                                                         |             | Die Oberfläche von Wechselrichter kann hohe Temperaturen<br>aufweisen. Berühren Sie diese während des Betriebs nicht, da<br>dies zu Verbrennungen führen kann.                      |
| 4                                                         |             | Bitte verwenden Sie die Anlage ordnungsgemäß. Bei extremen<br>Bedingungen besteht Explosionsgefahr.                                                                                 |
| 5                                                         |             | Batterie enthält brennbare Stoffe, Vorsicht Brandgefahr.                                                                                                    |
| 6                                                         |             | Das Gerät enthält korrosive Elektrolytlösung. Vermeiden Sie<br>den Kontakt mit ausgetretener Elektrolytlösung oder<br>verdampften Gasen.                                            |
| 7                                                         | JA C Sr     | Verzögerung Entladung. Nach dem Abschalten der Anlage<br>warten Sie bitte 5 Minuten, bis die Anlage vollständig<br>Entladung ist.                                                   |
| 8                                                         |             | Die Ausrüstung sollte von offenen Flammen oder Zündquellen ferngehalten werden.                                                                                                    |
| 9                                                         | AR .        | Geräte sollten für Kinder unzugänglich aufgestellt werden.                                                                                                    |
| 10                                                        |             | Nicht mit Wasser löschen.                                                                                                    |

| 11 |                          | Lesen Sie vor dem Betrieb der Anlage die Produktanleitung sorgfältig durch.                                                                                                    |
|----|--------------------------|----------------------------------------------------------------------------------------------------|
| 12 |                          | Bei der Aufbau, dem Betrieb und der Wartung müssen persönliche Schutzausrüstungen getragen werden.                                                                                |
| 13 | XX                       | Das Gerät darf nicht als Hausmüll entsorgt werden. Bitte<br>entsorgen Sie das Gerät gemäß den örtlichen Gesetzen und<br>Vorschriften oder senden Sie es an den Hersteller zurück. |
| 14 |                          | $Schutzerdungsanschlusspunkt_\circ$                                                                                                    |
| 15 |                          | Recycling-Symbol.                                                                                                    |
| 16 | Œ                        | CE-Konformitätskennzeichnung.                                                                                                    |
| 17 | TVTRheinand<br>CERTIFIED | TÜV-Zeichen.                                                                                                    |
| 18 | $\bigotimes$             | RCM-Kennzeichnung.                                                                                                    |

# 2.5 Europäische Konformitätserklärung

### 2.5.1 Geräte mit drahtloser Kommunikationsfunktion

Für den europäischen Markt zugelassene Geräte mit drahtloser Kommunikationsfunktion erfüllen folgende Richtlinienanforderungen:

- Radio Equipment Directive 2014/53/EU (RED)
- Restrictions of Hazardous Substances Directive 2011/65/EU and (EU) 2015/863 (RoHS)
- Waste Electrical and Electronic Equipment 2012/19/EU
- Registration, Evaluation, Authorization and Restriction of Chemicals (EC) No 1907/2006 (REACH)

### 2.5.2 Geräte ohne drahtlose Kommunikationsfunktion (außer

### **Batterien**)

Nicht in den europäischen Markt verkaufbare Geräte mit drahtloser Kommunikationsfunktion erfüllen die folgenden Richtlinienanforderungen nicht:

- Electromagnetic compatibility Directive 2014/30/EU (EMC)
- Electrical Apparatus Low Voltage Directive 2014/35/EU (LVD)
- Restrictions of Hazardous Substances Directive 2011/65/EU and (EU) 2015/863 (RoHS)
- Waste Electrical and Electronic Equipment 2012/19/EU
- Registration, Evaluation, Authorization and Restriction of Chemicals (EC) No 1907/2006 (REACH)

#### 2.5.3 Batterie

In den europäischen Markt verkaufbare Batterie erfüllen die folgenden Richtlinienanforderungen:

- Electromagnetic compatibility Directive 2014/30/EU (EMC)
- Electrical Apparatus Low Voltage Directive 2014/35/EU (LVD)
- Battery Directive 2006/66/EC and Amending Directive 2013/56/EU
- Waste Electrical and Electronic Equipment 2012/19/EU
- Registration, Evaluation, Authorization and Restriction of Chemicals (EC) No 1907/2006 (REACH)

Weitere EUKonformitätserklärung sind auf der offiziellen Website verfügbar: https://en.goodwe.com.

# 3 Systemvorstellung

# 3.1 Übersicht des Systems

Intelligente Haushalts-Wechselrichter-Lösungen integrieren Geräte wie Wechselrichter, Batterie, Intelligenter Zähler und Kommunikationsmodul. Im Photovoltaiksystem wird Solarenergie in elektrischen Strom umgewandelt, um den Strombedarf des Haushalts zu decken. Die energiewirtschaftlichen IoT-Geräte im System erkennen den gesamten Stromverbrauch und steuern die elektrischen Geräte, wodurch eine intelligente Verwaltung des Stroms ermöglicht wird – sei es zur Versorgung der Lasten, zur Speicherung in Batterie oder zur Einspeisung in Netz.

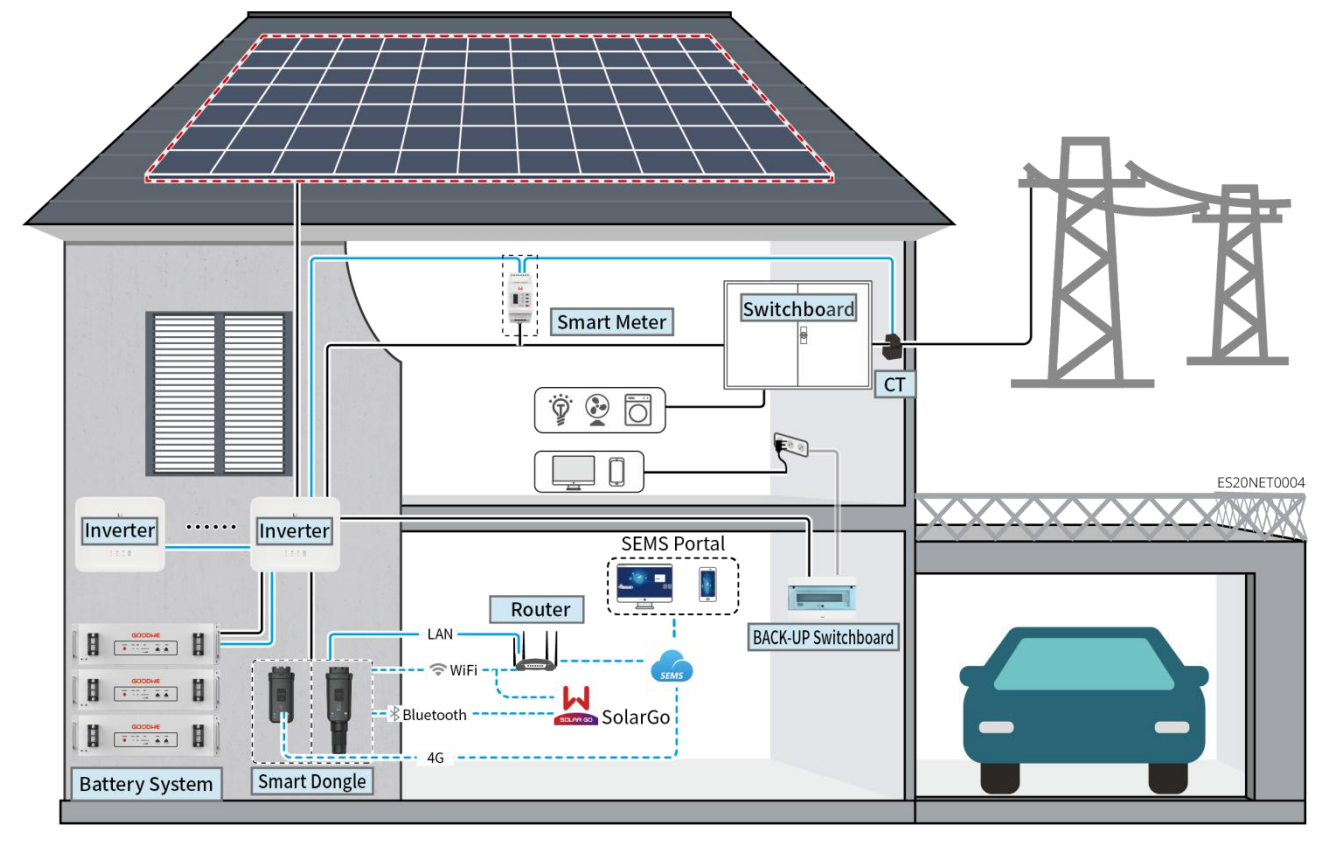

### **Norsicht**

- Die Auswahl des Batterie-Modells erfolgt gemäß der Wechselrichter- und Batterie-Abgleichliste. Anforderungen an in einem System verwendete Batterie, wie z.B. ob Modelle gemischt werden können oder ob die Kapazitäten übereinstimmen müssen, finden Sie im entsprechenden Batterie-Benutzerhandbuch oder wenden Sie sich an den Batterie-Hersteller, um die relevanten Anforderungen zu erhalten. Kompatibilitätsliste für Wechselrichter und Batterie: <u>https://en.goodwe.com/Ftp/EN/Downloads/User%20Manual/GW\_Battery%20Compatibility%20</u> Overview-EN.pdf
- Aufgrund von Produktversion-Upgrades oder anderen Gründen wird der Inhalt des Dokuments

regelmäßig aktualisiert. Die Kompatibilitätsbeziehung zwischen Wechselrichter und IoT-Produkten kann unter folgendem Link eingesehen werden:

https://en.goodwe.com/Ftp/EN/Downloads/User%20Manual/GW\_Compatibility-list-of-GoodWe -inverters-and-IoT-products-EN.pdf

- In einem Parallelsystem ist der Anschluss von Drittanbieter-EMS-Überwachungsgeräten nicht unterstützt.
- Wenn die Anzahl der parallel geschalteten Wechselrichter im System ≤ 3 beträgt, wird die USV-Funktion unterstützt; wenn die Anzahl der parallel geschalteten Wechselrichter im System > 3 beträgt, wird die USV-Funktion nicht unterstützt.
- Die Komplexität des Parallelschaltsystems steigt mit der Anzahl der Wechselrichter-Parallelschaltungen. Wenn die Anzahl der Wechselrichter-Parallelschaltungen im System ≥6 beträgt, wenden Sie sich bitte an den Kundendienst, um die Wechselrichter-Aufbau-Anwendungsumgebung zu bestätigen und einen stabilen Systembetrieb zu gewährleisten.
- Wenn die Systemeinspeisegrenze Leistung auf 0W eingestellt ist, wird die Kombination von AC-Kopplung Wechselrichter und Photovoltaik Netz-Wechselrichter nicht unterstützt. Stellen Sie bei Verwendung dieses Szenarios sicher, dass die Systemeinspeisegrenze Leistung mehr als 5% der Nennleistung Leistung der Photovoltaikanlage Netz-Wechselrichter beträgt.

| Gerätetyp          | Тур                                                                                                    | Erläuterung                                                                                                    |
|--------------------|----------------------------------------------------------------------------------------------------|----------------------------------------------------------------------------------------------------|
| Wechselricht<br>er | GW3000-ES-20<br>GW3600-ES-20<br>GW3600M-ES-20<br>GW50000-ES-20<br>GW60000-ES-20<br>GW6000M-ES-20<br>GW3600-SBP-20<br>GW5000-SBP-20<br>GW5000-SBP-20<br>GW3500L-ES-BR20<br>GW3600-ES-BR20 | <ul> <li>Wenn im System mehrere Wechselrichter verwendet<br/>werden, ist der Anschluss eines Generators nicht<br/>unterstützt; es werden maximal 16 Wechselrichter für<br/>die Bildung eines Parallelsystems unterstützt.</li> <li>Wenn die Anzahl der parallelgeschalteten<br/>Wechselrichter im System ≤ 3 beträgt, wird die<br/>USV-Funktion unterstützt; wenn die Anzahl der<br/>parallelgeschalteten Wechselrichter im System &gt; 3<br/>beträgt, wird die USV-Funktion nicht unterstützt.</li> <li>Die Komplexität des Parallelschaltsystems steigt mit der<br/>Anzahl der Wechselrichter-Parallelschaltungen. Wenn<br/>die Anzahl der Wechselrichter-Parallelschaltungen im<br/>System ≥6 beträgt, wenden Sie sich bitte an den<br/>Kundendienst, um die Aufbau-Anwendungsumgebung<br/>der Wechselrichter zu bestätigen, um einen stabilen<br/>Betrieb des Systems zu gewährleisten.</li> <li>GW3600-SBP-20, GW5000-SBP-20, GW6000-SBP-20:<br/>Parallelbetrieb nicht unterstützt</li> </ul> |

|                    |                                           | <ul> <li>GW3600-SBP-20, GW5000-SBP-20, GW6000-SBP-20:<br/>Keine Unterstützung für Blei-Säure-Batterien Batterie</li> <li>Bei der Netzparallelschaltung müssen die folgenden<br/>Versionsanforderungen erfüllt sein:</li> <li>Alle Wechselrichter-Softwareversionen im<br/>Parallelbetriebssystem sind identisch.</li> </ul> |
|--------------------|-------------------------------------------|----------------------------------------------------------------------------------------------------|
|                    |                                           | <ul> <li>Die ARM-Softwareversion ist 08(418) oder höher.</li> <li>Die DSP-Softwareversion ist 08 (8808) oder höher.</li> </ul>                                                                                                    |
|                    | LX A5.0-10                                | Verschiedene Modelle von Batteriesystem dürfen nicht gemischt verwendet werden.                                                                                                    |
|                    | LX A5.0-30                                | <ul> <li>LX A5.0-10: Einzelner Batterie Nennlade-/Entladestrom<br/>beträgt 60A; maximal 15 parallel geschaltete Stränge im<br/>selben System werden unterstützt.</li> </ul>                                                                                                    |
|                    | LX U5.4-L                                 | <ul> <li>LX A5.0-30: Die NennLadungstrom eines einzelnen<br/>Batterie beträgt 60A; die NennEntladungstrom beträgt<br/>100A: der maximale Dauerl adungstrom beträgt 90A:</li> </ul>                                                                                                    |
| Batteriesyste<br>m | LX U5.4-20                                | der maximale DauerEntladungstrom beträgt 150A. Im<br>selben System werden maximal 30 Geräte parallel<br>unterstützt                                                                                                    |
|                    |                                           | <ul> <li>LX U5.4-L, LX U5.4-20: Einzelner Batterie<br/>Nennlade-/Entladestrom beträgt 50A; maximal 6<br/>parallel geschaltete Stränge im selben System werden<br/>unterstützt.</li> </ul>                                                                                                    |
|                    | LX U5.0-30                                | <ul> <li>LX U5.0-30: Ein einzelner Batterie hat einen<br/>Nenn-Ladung-strom von 60A; einen<br/>Nenn-Entladung-strom von 100A; einen maximalen<br/>Ladung-strom von 90A; einen maximalen<br/>Entladung-strom von 100A. Im selben System werden<br/>maximal 30 Einheiten parallel unterstützt.</li> </ul>                     |
|                    | Blei-Säure-Batterie                       | <ul> <li>Unterstützt den Anschluss von AGM-, GEL- und<br/>Flooded-BleiBatterie</li> <li>Berechnen Sie die Anzahl der<br/>Blei-Säure-Batteriesspannung gemäß den<br/>Spezifikationen. Die Gesamtspannung der in Reihe<br/>geschalteten Batterie darf 60 V nicht überschreiten.</li> </ul>                                    |
| Sammelschie<br>ne  | BCB-11-WW-0<br>BCB-22-WW-0<br>BCB-32-WW-0 | • Wenn im System ein einzelner Wechselrichter verwendet<br>wird und der Lade-Entladung zwischen Batterie und<br>Wechselrichter <120A beträgt, ist der Anschluss ohne<br>Sammelschiene unterstützt. Zum Beispiel: Bei                                                                                                    |

| BCB-33-WW-0  | Ver        | wendung von GW3000-ES-20 in Kombination mit LX                                                   |
|--------------|------------|--------------------------------------------------------------------------------------------------|
| (gekauft von | A5.        | 0-30 ist der Anschluss ohne Sammelschiene                                                        |
| GoodWe)      | unt        | erstützt. Detaillierte Anschlussmethoden für Batterie                                            |
|              | find       | den Sie in Abschnitt 6.6 Batteriekabelanschließung.                                              |
|              | • We       | nn mehrere Wechselrichter im System verwendet                                                    |
|              | wei        | rden, müssen sie an die Sammelschiene                                                            |
|              | ang        | geschlossen werden. Bei Verwendung von Batterie                                                  |
|              | and<br>Hoi | rsteller für die Anschlussmethode zwischen Batterie                                              |
|              | unc        | d Sammelschiene.                                                                                 |
|              | • We       | nn der Entladung-strom zwischen Batterie und                                                     |
|              | We         | chselrichter ≥120A beträgt, müssen Sammelschienen                                                |
|              | ode        | er Sammelkästen verwendet werden, um die                                                         |
|              | We         | chselrichter zu verbinden. (strom $\geq$ M x IBat                                                |
|              | Ne         | nnwert. (M: Anzahl der parallelen Batterie-Cluster im                                            |
|              | Sys        | tem, IBat Nennwert: Nenn-strom des Batterie)).                                                   |
|              | 0          | BCB-11-WW-0:                                                                                     |
|              |            | <ul> <li>Kompatibel mit LX A5.0-10, unterstützt</li> </ul>                                       |
|              |            | maximal 360A Betriebsstrom, 18kW                                                                 |
|              |            | BetriebsLeistung, maximaler Anschluss von 3                                                      |
|              |            | Wechselrichter und 6 Batterie.                                                                   |
|              | 0          | BCB-22-WW-0:                                                                                     |
|              |            | Kombiniert mit LX A5.0-10, unterstützt der                                                       |
|              |            | Batteriesystem maximal 720A Betriebsstrom,                                                       |
|              |            | Wechselrichter und 12 Batterie Anschlüsse                                                        |
|              |            | ■ Kompatibel mit IX A5 0-30 unterstützt                                                          |
|              |            | maximal 720A Arbeitsstrom, 36kW                                                                  |
|              |            | ArbeitsLeistung, maximal 6 Wechselrichter und                                                    |
|              |            | 6 Batterie anschließbar.                                                                         |
|              |            | <ul> <li>Kombiniert mit LX U5.0-30, unterstützt der</li> </ul>                                   |
|              |            | Batteriesystem einen maximalen Arbeitsstrom                                                      |
|              |            | von 720A, eine ArbeitsLeistung von 36kW, eine                                                    |
|              |            | maximale Verbindung von 3                                                                        |
|              |            | netzunabhängigen Wechselrichter und 6                                                            |
|              |            | Batterie.                                                                                        |
|              | 0          | BCB-32-WW-U:                                                                                     |
|              |            | Kompatibel mit LX A5.0-10, Batteriesystem<br>unterstützt mensional 720.0 Batteriekasteren 201111 |
|              |            | unierstutzt maximal 720A Betriebsstrom, 36kW<br>BetriebsLeistung, maximal 6 Wechselrichter       |
|              |            |                                                                                                  |

|                         |                                                                                                    | <ul> <li>und 12 Batterie anschließbar.</li> <li>Kombiniert mit LX A5.0-30, unterstützt der<br/>Batteriesystem einen maximalen Arbeitsstrom<br/>von 720A, eine ArbeitsLeistung von 36kW, eine<br/>maximale Verbindung von 6 Wechselrichter<br/>und 15 Batterie.</li> <li>Kompatibel mit LX U5.0-30, Batteriesystem<br/>unterstützt maximal 720A Betriebsstrom, 36kW<br/>BetriebsLeistung, maximaler Anschluss von 6<br/>Wechselrichter und 8 Batterie.</li> <li>BCB-33-WW-0:</li> <li>Kompatibel mit LX U5.0-30, Batteriesystem<br/>unterstützt maximal 720A Betriebsstrom, 36kW<br/>BetriebsLeistung, maximaler Anschluss von 6<br/>Wechselrichter und 8 Batterie.</li> <li>BCB-33-WW-0:</li> <li>Kompatibel mit LX U5.0-30, Batteriesystem<br/>unterstützt maximal 720A Betriebsstrom, 36kW<br/>BetriebsLeistung, maximal 6 Wechselrichter<br/>und 15 Batterie anschließbar. Wenn die Anzahl<br/>der Batterie 8 überschreitet, müssen zwei<br/>parallel geschaltete Sicherungen mit einer<br/>Nennstromstärke von 600A verwendet werden.</li> <li>Sonstiges: Bitte konfigurieren Sie das System<br/>gemäß Leistung und strom selbst.</li> </ul> |
|-------------------------|----------------------------------------------------------------------------------------------------|----------------------------------------------------------------------------------------------------|
| Intelligenter<br>Zähler | <ul> <li>GMK110</li> <li>GMK110D</li> <li>GM1000</li> <li>GM1000D</li> <li>GM3000</li> </ul>                                                     | <ul> <li>CT darf nicht ausgetauscht werden,</li> <li>CT-Übersetzungsverhältnis 120A:40mA, im</li> <li>Parallelbetriebsszenario muss die Intelligenter Zähler mit</li> <li>dem Leitsystem-Wechselrichter verbunden werden.</li> <li>GMK110, GM1000: CT x 1; Standardausstattung GMK110</li> <li>oder GM1000 Stromzähler</li> <li>GM1000D, GMK110D: CT x 2; für AC-gekoppelte</li> <li>Wechselrichter; separat erhältlich</li> <li>GM3000: CT x 3; Der GM3000-Zähler wird verwendet,</li> <li>wenn im System dreiphasige Lasten eingesetzt werden</li> <li>und die Ausgangsleistung Leistung gesteuert werden</li> <li>muss; separat erhältlich.</li> </ul>                                                                                                    |
| Kommunikat<br>ionsmodul | <ul> <li>LS4G Kit-CN</li> <li>4G Kit-CN-G20</li> <li>4G Kit-CN-G21</li> <li>Wi-Fi Kit</li> <li>WiFi/LAN-Kit-20<br/>(Standardausstatt)</li> </ul> | <ul> <li>LS4G Kit-CN, 4G Kit-CN, 4G Kit-CN-G20 oder 4G<br/>Kit-CN-G21 sind ausschließlich für China geeignet und<br/>für Einzelgeräteszenarien vorgesehen.</li> <li>In einem Einzelsystem muss die Firmware-Version 04<br/>oder höher sein, wenn das Wi-Fi Kit oder WiFi/LAN<br/>Kit-20 Modul verwendet wird; wenn das WiFi/LAN Kit-20<br/>Modul die Netzwerksicherheitsversion ist, muss die</li> </ul>                                                                                                    |

| Firmware-Version 01 oder höher sein.              |
|---------------------------------------------------|
| Beim Parallelbetrieb muss nur der                 |
| Leitsystem-Wechselrichter mit dem Ezlink3000      |
| verbunden werden, der Folgesystem-Wechselrichter  |
| benötigt keine Verbindung mit dem                 |
| Kommunikationsmodul. Die Firmware-Version des     |
| Ezlink3000 muss 04 oder höher sein.               |
| • In einem System wird nur ein Ezlink3000 und ein |
| Intelligenter Zähler benötigt. Die Wechselrichter |
| zwischen dem Ezlink-Modul und dem Stromzähler ist |
| standardmäßig als Leitsystem-Wechselrichter       |
| eingestellt, andere Wechselrichter sind als       |
| Folgesystem-Wechselrichter eingestellt. Der       |
| Leitsystem-Wechselrichter kann Befehle über die   |
| Parallelkommunikationsleitung an den              |
| Folgesystem-Wechselrichter senden.                |
|                                                   |

### 3.2 Produkt Kurze Einführung

### 3.2.1 Wechselrichter

Wechselrichter steuert und optimiert Energiefluss in Photovoltaiksystemen durch ein integriertes Energiemanagementsystem. Der in der Photovoltaikanlage erzeugte Strom kann für Lasten genutzt, in Batterie gespeichert oder in Netz eingespeist werden.

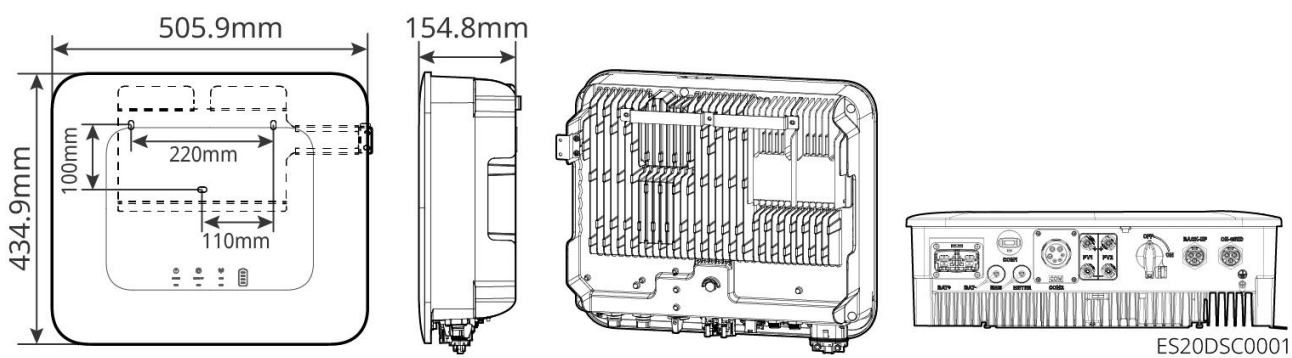

| Serienn<br>ummer | Modell       | Nennausgang<br>sleistung | Nennausgangsspannung |
|------------------|--------------|--------------------------|----------------------|
| 1                | GW3000-ES-20 | 3kW                      | 220/230/240V         |
| 2                | GW3600-ES-20 | 3.68kW                   | 220/230/240V         |

| 3                                        | GW3600M-ES-20   | 3.68kW | 220/230/240V |
|------------------------------------------|-----------------|--------|--------------|
| 4                                        | GW5000-ES-20    | 5kW*1  | 220/230/240V |
| 5                                        | GW5000M-ES-20   | 5kW*1  | 220/230/240V |
| 6                                        | GW6000-ES-20    | 6kW*1  | 220/230/240V |
| 7                                        | GW6000M-ES-20   | 6kW*1  | 220/230/240V |
| 8                                        | GW6000-ES-BR20  | 6kW    | 220V         |
| 9                                        | GW3500L-ES-BR20 | 3.5kW  | 127V         |
| 10                                       | GW3600-ES-BR20  | 3.68kW | 220V         |
| 11                                       | GW3600-SBP-20   | 3.68kW | 220/230/240V |
| 12                                       | GW5000-SBP-20   | 5kW    | 220/230/240V |
| 13                                       | GW6000-SBP-20   | 6kW    | 220/230/240V |
| *1: 4600 for VDE-AR-N4105 & NRS 097-2-1. |                 |        |              |

#### 3.2.2 Batterie

Batteriesystem kann die elektrische Energie entsprechend den Anforderungen des Photovoltaik-Speichersystems speichern und abgeben. Die Ein- und Ausgangsanschlüsse dieses Speichersystems arbeiten mit Hochspannungs-Gleichstrom. ES UniqWechselrichter unterstützt die Verwendung in Kombination mit Blei-Säure-Batterie. Produktinformationen zu Blei-Säure-Batterie sind beim jeweiligen Hersteller erhältlich.

#### LX A5.0-10

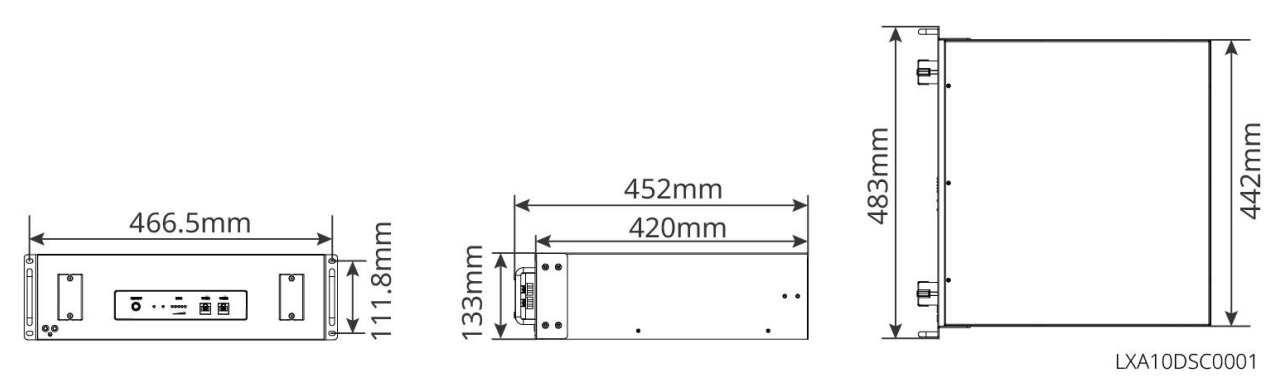

#### LX A5.0-30

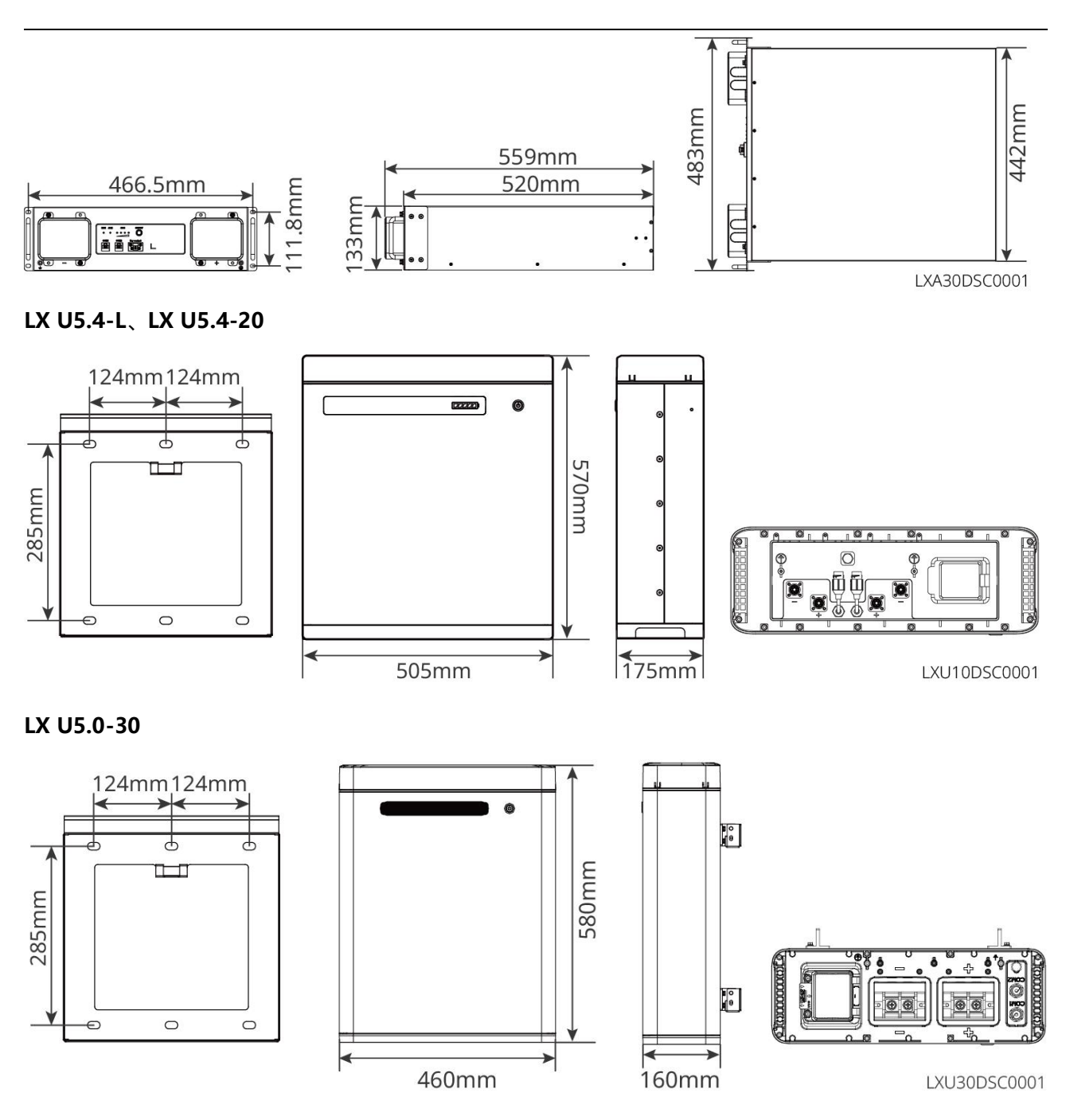

### 3.2.3 Intelligenter Zähler

Intelligenter Zähler kann elektrische Daten in Photovoltaik-Speichersystemen messen und überwachen, wie z.B.: sspannung, strom, Frequenz, Leistungsfaktor, Leistung usw.

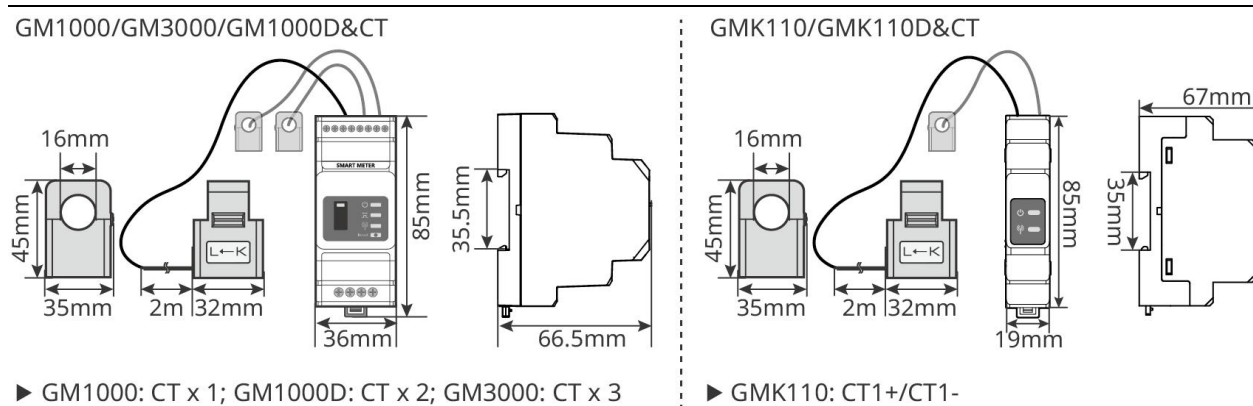

GMK110D: CT1+/CT1-, CT2+/CT2-

GMK10DSC0002

| Seriennu<br>mmer | Тур                                             | Anwendungsszenario                                                                                                    |
|------------------|-------------------------------------------------|----------------------------------------------------------------------------------------------------|
| 1                | GM1000<br>GMK110<br>GM3000<br>GM1000D<br>GM110D | <ul> <li>CT kann nicht ausgetauscht werden,</li> <li>CT-Übersetzungsverhältnis 120A/40mA</li> <li>GMK110, GM1000: CT x 1; Standardausstattung GMK110 oder GM1000 Stromzähler</li> <li>GM1000D, GM110D: CT x 2; für AC-gekoppelte Wechselrichter; separat erhältlich</li> <li>GM3000: CT x 3; Wenn im System dreiphasige Lasten verwendet werden und die AusgangsLeistung gesteuert werden muss, ist der GM3000-Zähler erforderlich; separat erhältlich</li> </ul> |

### 3.2.4 Kommunikationsmodul

Das Kommunikationsmodul dient hauptsächlich zur Echtzeitübertragung verschiedener Wechselrichter-Erzeugungsdaten an die Fernüberwachungsplattform SEMS Portal sowie zur Inbetriebnahme von lokalen Geräten über SolarGo APP-Verbindung mit Kommunikationsmodul.

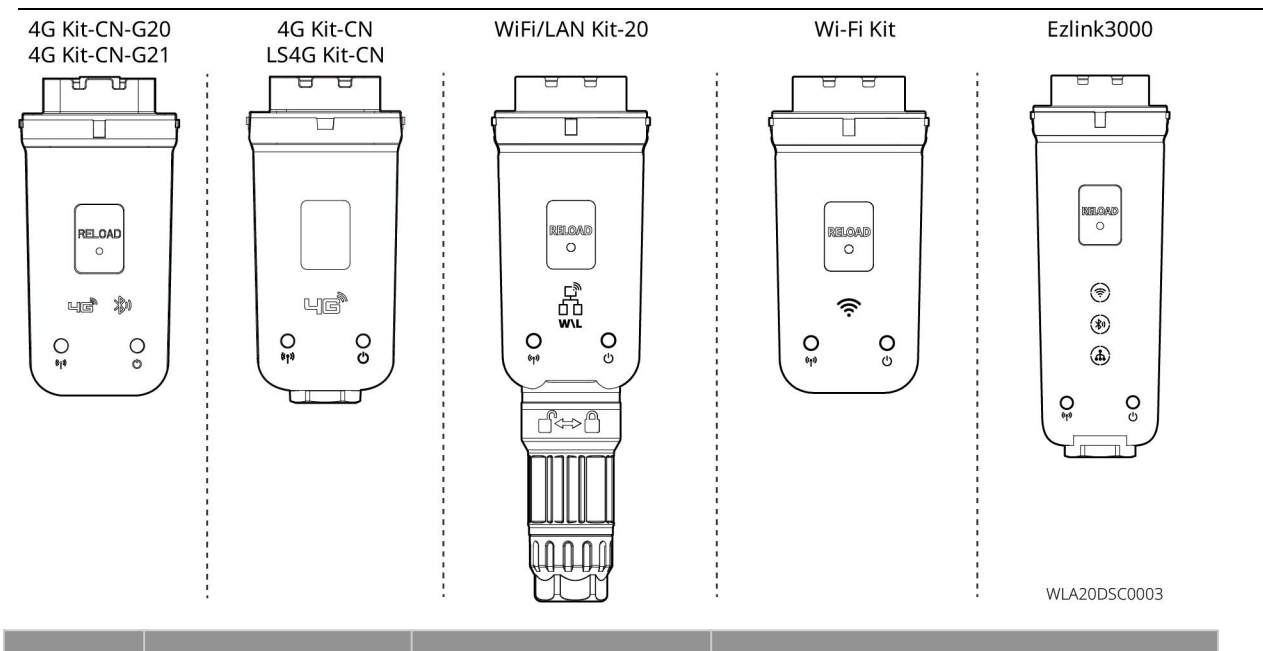

| Serienn<br>ummer | Modell                   | Signaltyp            | Einsatzbereich                             |  |
|------------------|--------------------------|----------------------|--------------------------------------------|--|
| 1                | LS4G Kit-CN<br>4G Kit-CN | 4G                   |                                            |  |
| 2                | 4G Kit-CN-G20            | 4G. Bluetooth        | Wechselrichter<br>Einzelszenario-Anwendung |  |
|                  | 4G Kit-CN-G21            | 4G, Bluetooth, CNSS  |                                            |  |
| 3                | Wi-Fi Kit                | WiFi                 |                                            |  |
| 4                | WiFi/LAN Kit-20          | Bluetooth, WiFi, LAN |                                            |  |
| 5                | Ezlink3000               | Bluetooth, WiFi, LAN | Host in<br>Multi-Wechselrichter-Szenario   |  |

# 3.3 Unterstützte Netzformen

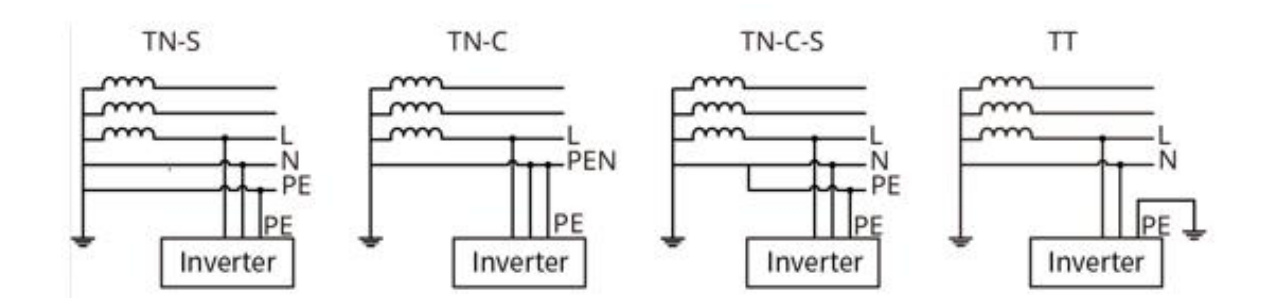

## 3.4 Systemmodus

#### Eigenverbrauchsmodus

- Grundbetriebsmodus des Systems.
- Die PV-Erzeugung versorgt vorrangig die Last, überschüssige Energie wird in den Batterieaufladung eingespeist, und weitere Überschüsse werden an das Netz verkauft. Wenn die PV-Erzeugung den Lastaufnahme-Bedarf nicht deckt, wird die Last durch den Batterie versorgt; wenn auch die Batterie-Energie den Lastaufnahme-Bedarf nicht deckt, wird die Last durch das Netz versorgt.

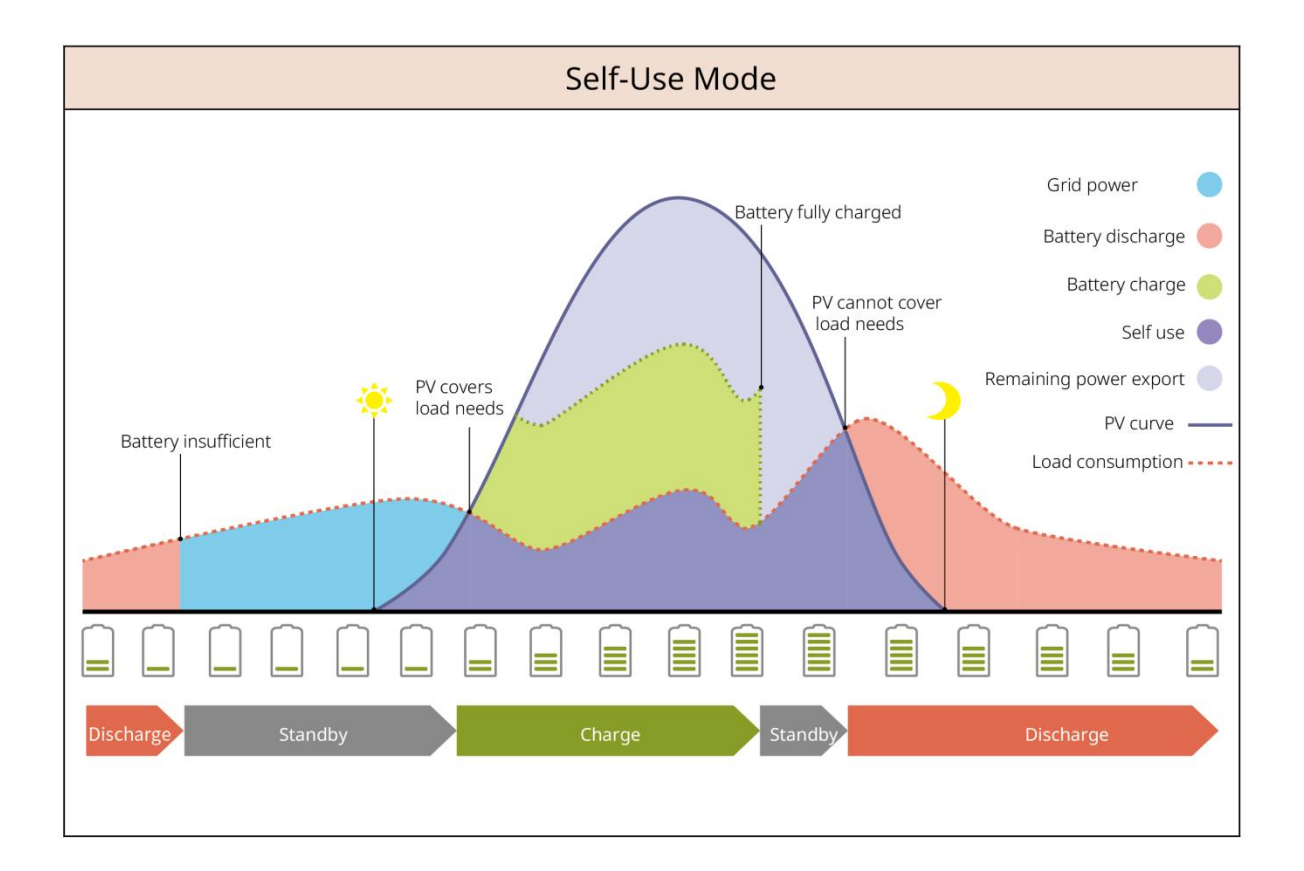

#### RESERVEbetrieb

- Empfohlen für den Einsatz in Netz instabilen Regionen.
- Wenn Netz getrennt auftritt, schaltet Wechselrichter in den Inselbetriebsmodus, und Batterieentladung versorgt die Last, um sicherzustellen, dass RESERVElasten nicht Stromausschaltung wird. Wenn Netz wiederhergestellt ist, wechselt Wechselrichter zurück in den Netzparallelbetrieb.
- Um sicherzustellen, dass der Batterie-SOC ausreicht, um den Betrieb des Systems im Inselbetrieb aufrechtzuerhalten, nutzt der Batterie beim netzgekoppelten Betrieb PV oder Netz-Stromkauf, um

Ladung bis Ladezustand bei RESERVE aufzuladen. Falls Strom von Netz für Batterieaufladung gekauft werden soll, bestätigen Sie bitte, dass die lokalen Netz-Gesetze und -Vorschriften erfüllt sind.

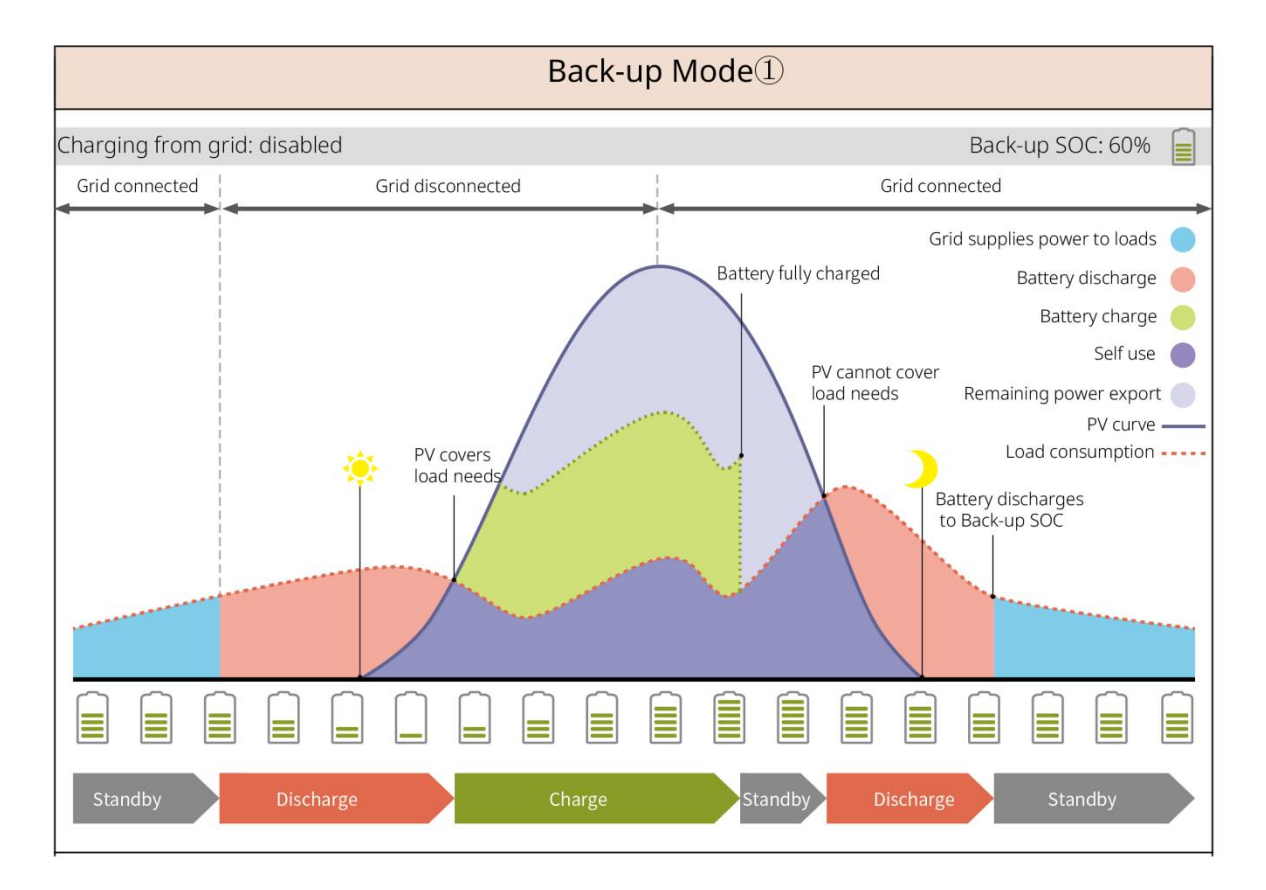

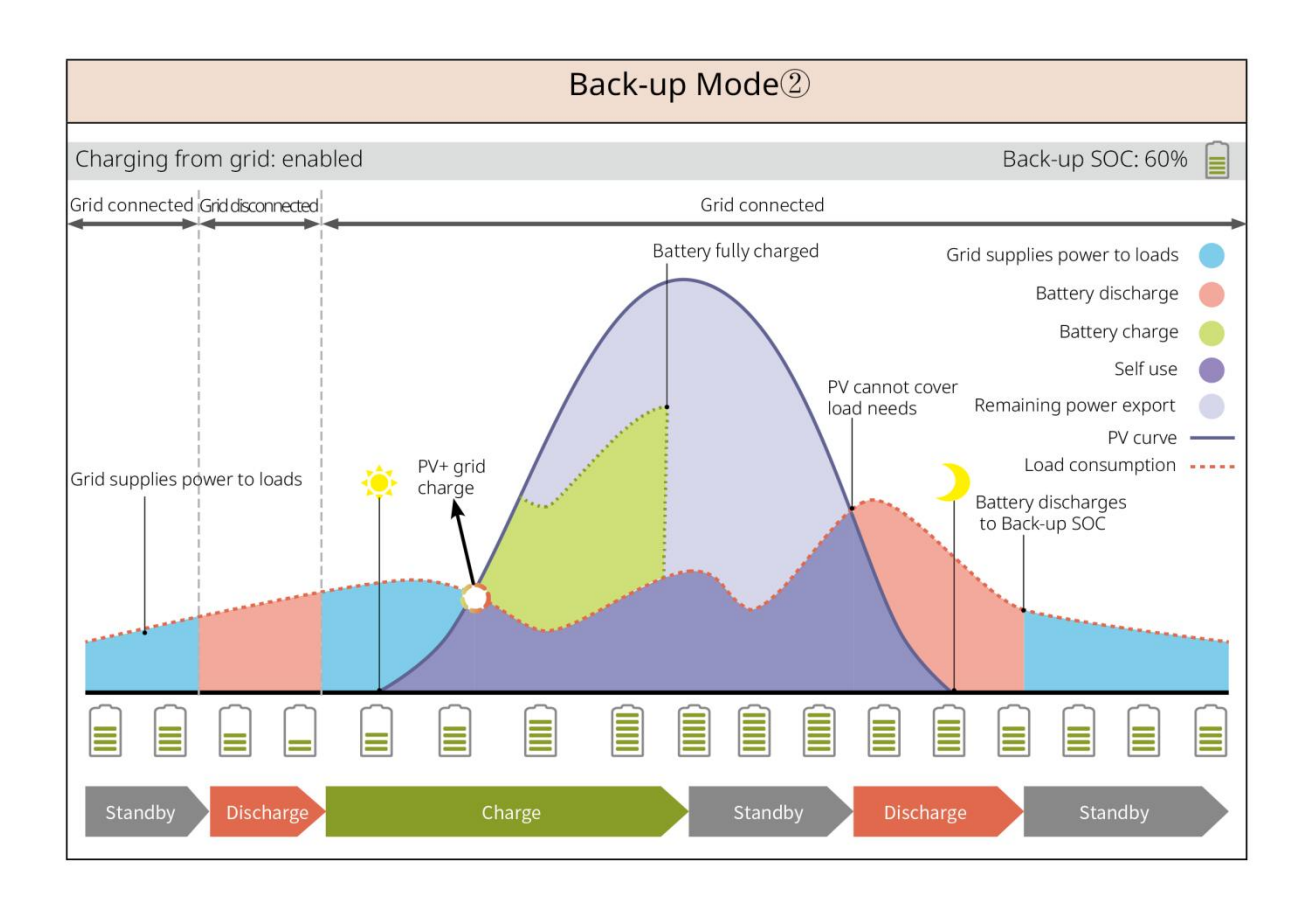

#### Sparmodus

Unter Einhaltung der örtlichen Gesetze und Vorschriften wird der Stromkauf und -verkauf zu unterschiedlichen Zeiträumen basierend auf den Netz Spitzen- und Schwachlasttarifunterschieden festgelegt.

Zum Beispiel: Während der Niedertarifzeit wird der Batterie auf den Ladung-Modus eingestellt, Strombezug aus dem Netz Ladung; während der Hochtarifzeit wird der Batterie auf den Entladung-Modus eingestellt, und die Last wird über den Batterie mit Strom versorgt.

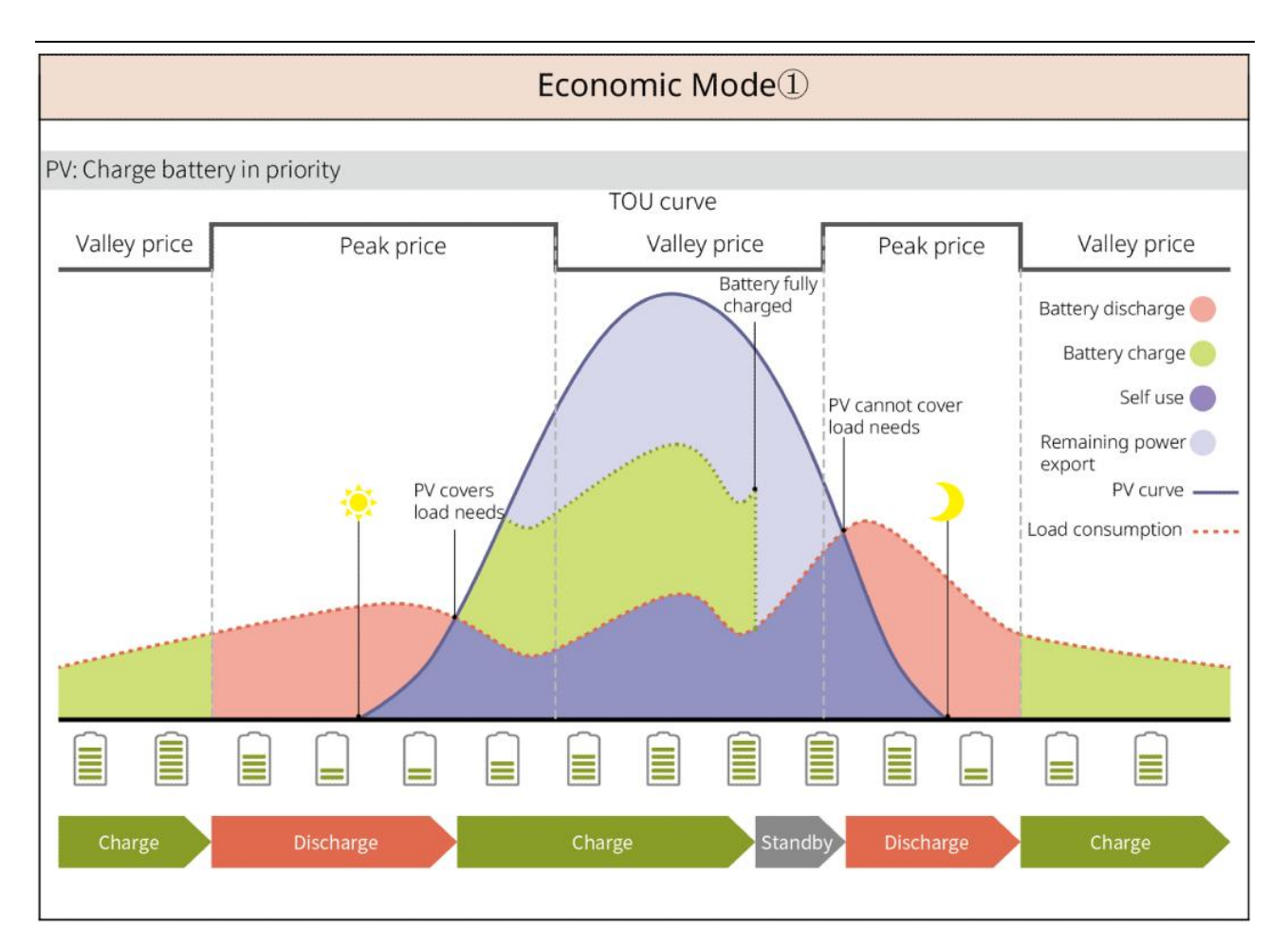

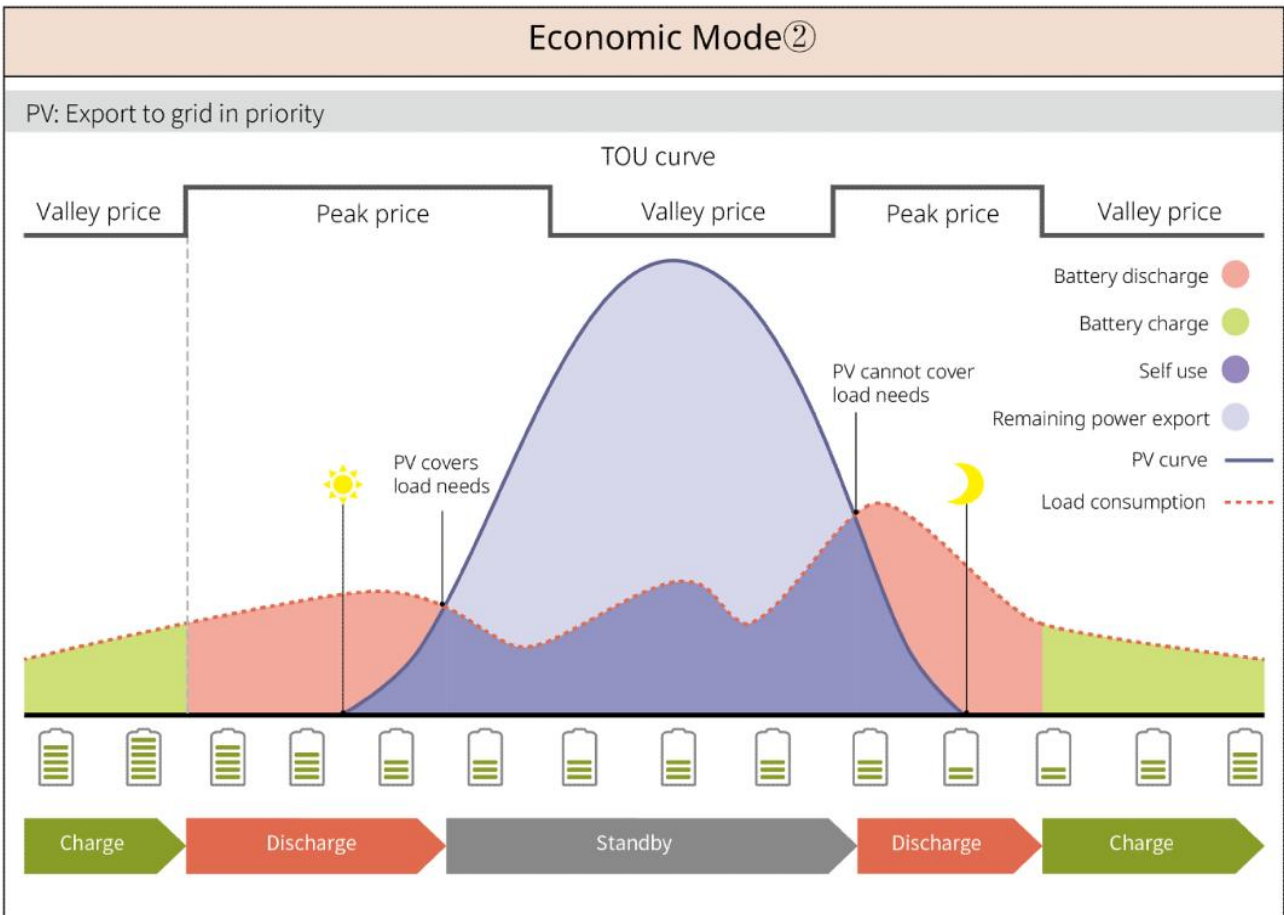

#### Verzögerungsmodus Ladung

- Geeignet für Gebiete mit Einspeisebegrenzung für netzgekoppelte Leistung-Anlagen.
- Die Einstellung eines Spitzen-Leistung-Grenzwerts ermöglicht es, den die Netzanschlussgrenze überschreitenden Solarstrom zur Speisung der Batterieaufladung zu nutzen; alternativ kann ein PV-Ladung-Zeitfenster festgelegt werden, innerhalb dessen der Solarstrom zur Ladung der Batterieaufladung genutzt wird.

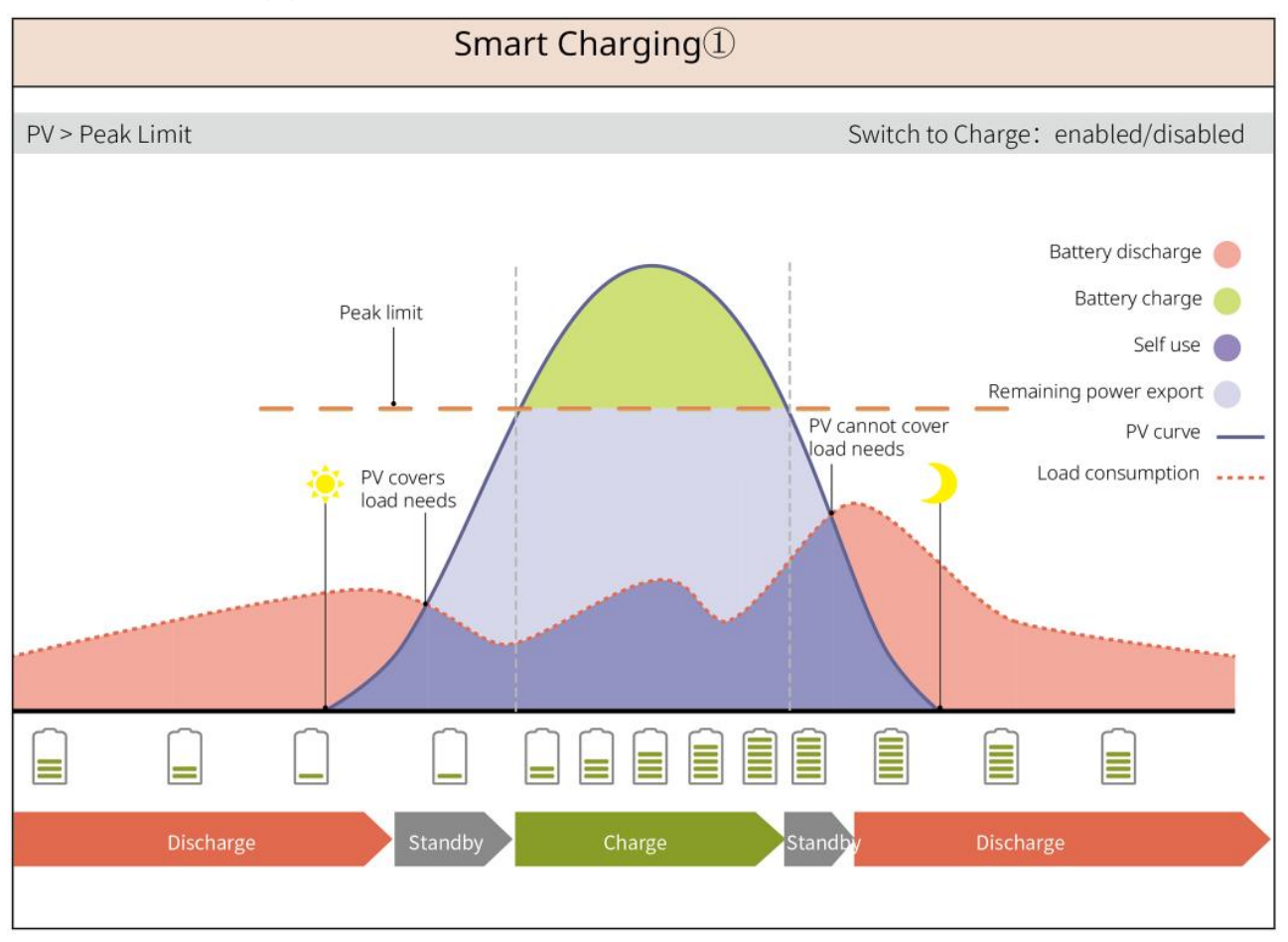

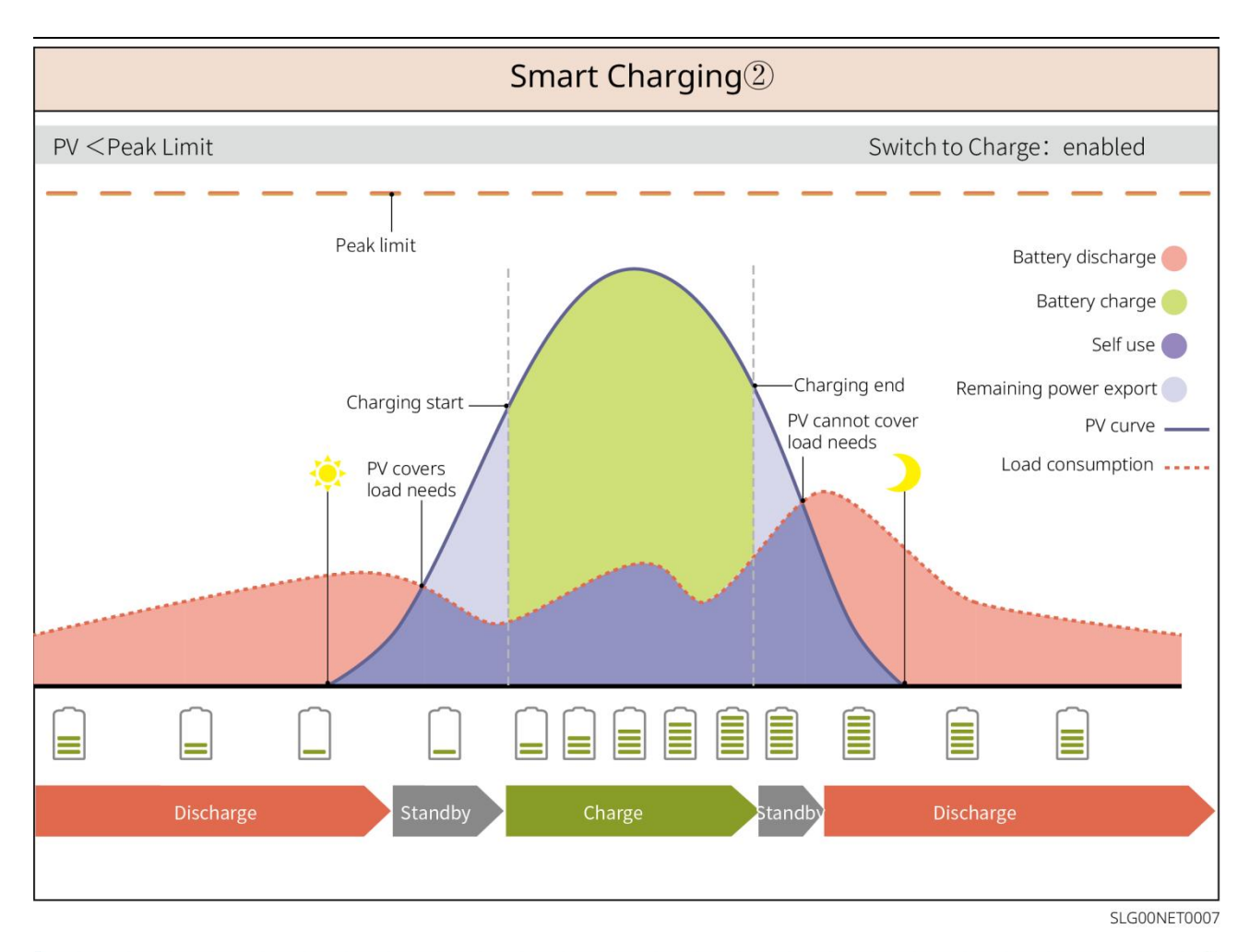

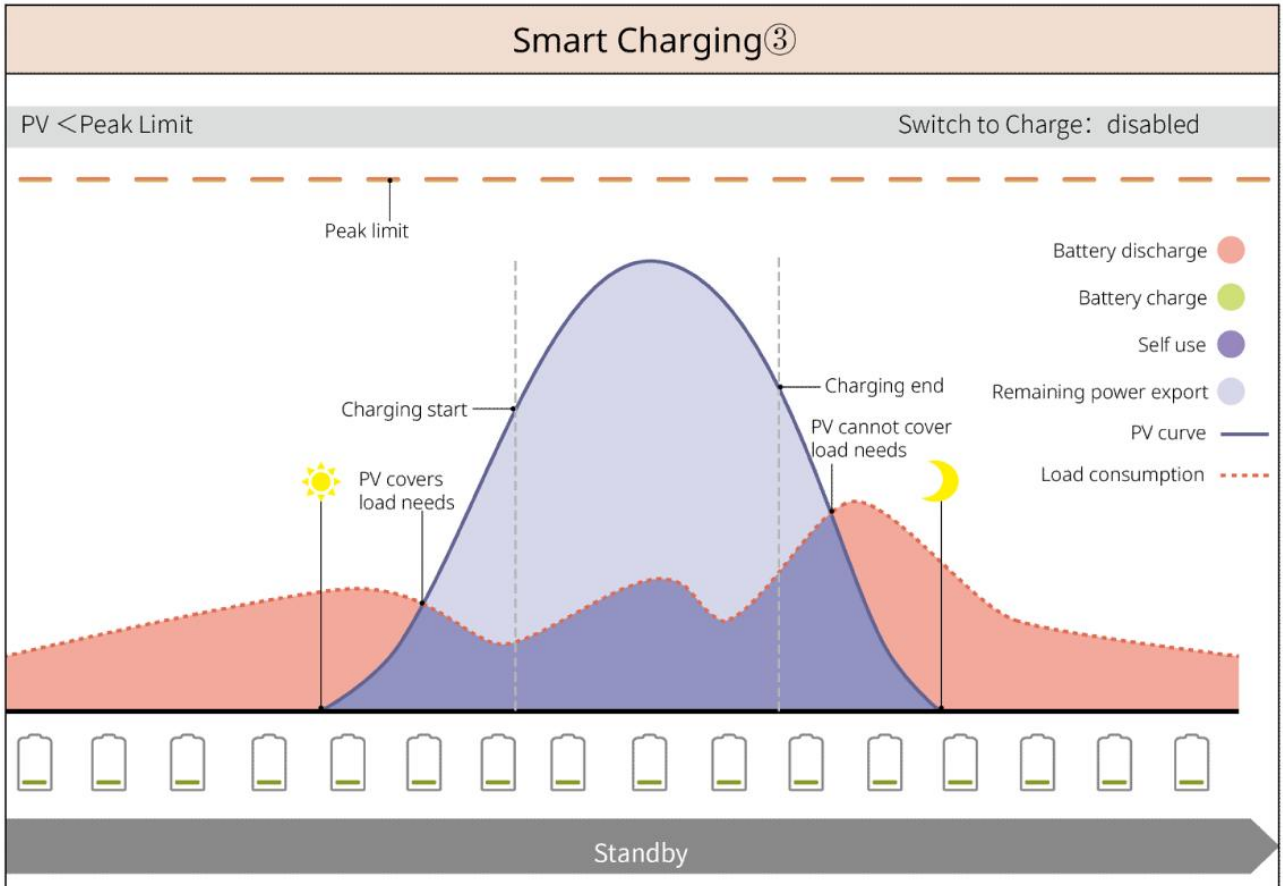

#### Spitzenlastausgleich-Modus

- Hauptsächlich geeignet für gewerbliche und industrielle Anwendungen.
- Wenn die gesamte Lastaufnahme-Leistung innerhalb kurzer Zeit das Stromkontingent überschreitet, kann Batterieentladung genutzt werden, um den über das Kontingent hinausgehenden Stromverbrauch zu reduzieren.
- Wenn der Wechselrichter SOC beider Batterie-Wege unter dem reservierten SOC für Spitzenlastausgleich liegt, bestimmt das System basierend auf dem Zeitfenster, der Lastaufnahme-Menge und der Spitzenlastbegrenzung Strombezug aus dem Netz den Strombezug. Wenn der Wechselrichter SOC nur eines Batterie-Weges unter dem reservierten SOC für Spitzenlastausgleich liegt, bestimmt das System den Strombezug basierend auf der Lastaufnahme-Menge und der Spitzenlastbegrenzung Strombezug aus dem Netz.

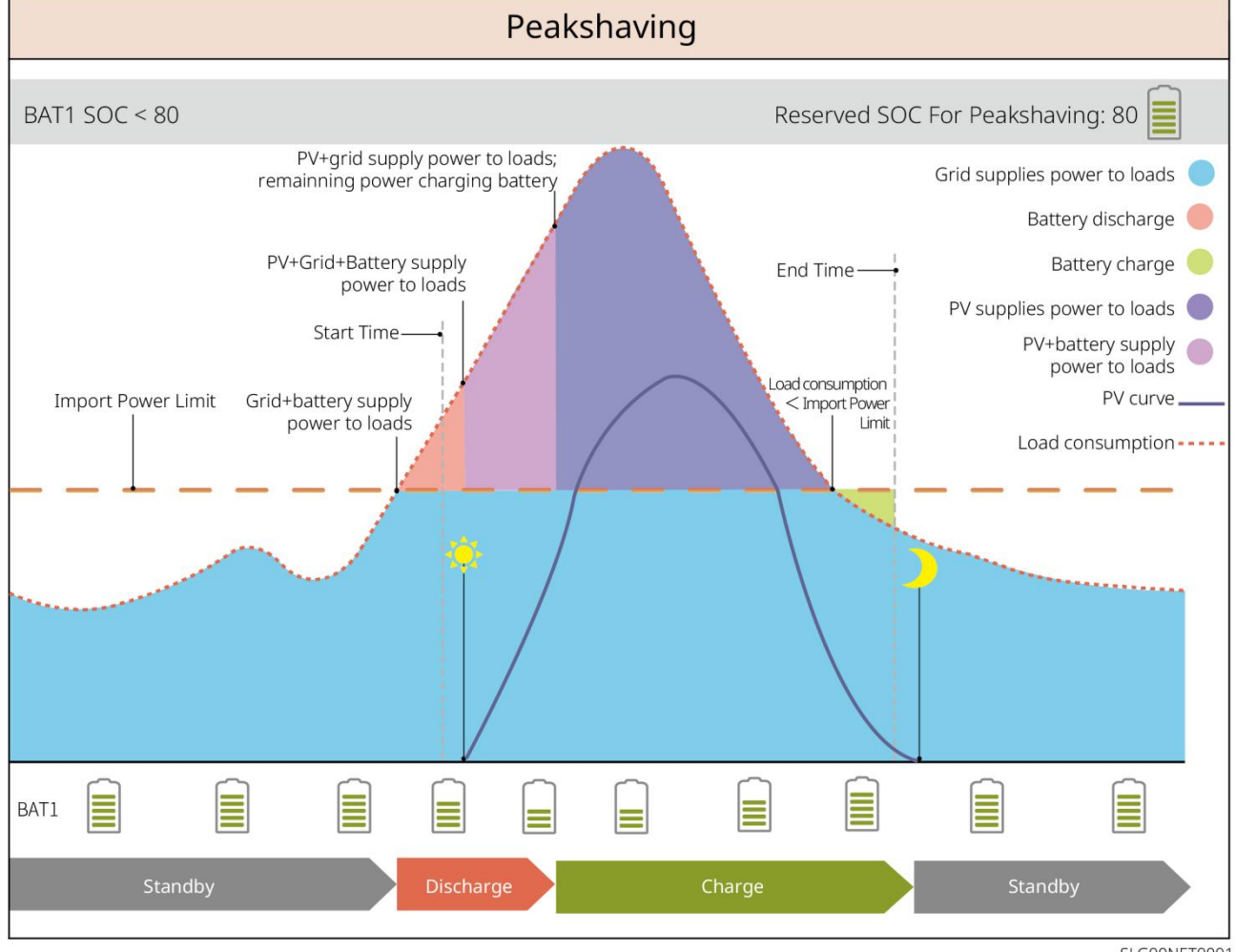

SLG00NET0001

# 4 Prüfung und Lagerung der Geräte

# 4.1 Geräteprüfung

Bitte überprüfen Sie vor der Unterschrift der Produktannahme die folgenden Punkte im Detail:

- Überprüfen Sie die äußere Verpackung auf Beschädigungen wie Verformungen, Löcher, Risse oder andere Anzeichen, die zu Schäden an den Geräten im Karton führen könnten. Falls Beschädigungen vorliegen, öffnen Sie die Verpackung nicht und wenden Sie sich an Ihren Händler.
- 2. Überprüfen Sie, ob die Gerätebezeichnung korrekt ist. Bei Abweichungen öffnen Sie bitte nicht die Verpackung und wenden Sie sich an Ihren Händler.

# 4.2 Lieferumfang

Vorsicht

Überprüfen Sie, ob die Art und Menge der gelieferten Teile korrekt sind und ob es äußerliche Beschädigungen gibt. Bei Beschädigungen wenden Sie sich bitte an Ihren Händler.

### 4.2.1 Lieferteile des Inverters (ES G2)

| Komponente | Anleitung                                                                                                    | Komponente | Anleitung                  |
|------------|----------------------------------------------------------------------------------------------------|------------|----------------------------|
|            | Wechselrichter x1                                                                                            |            | Hinterhalteplatte x 1      |
| - Anna     | Expansionsdübel x3                                                                                           |            | Schraube x N               |
|            | Schutzerdungsanschluss<br>x 1                                                                                |            | Anschlussklemme x 2        |
|            | PV-Gleichstromanschluss<br>klemme<br>SBP-Serie Wechselrichter:<br>x 0<br>GW3000-ES-20: x 1<br>Sonstiges: x 2 |            | Kommunikationsmod<br>ul x1 |
| 2PIN-Kommunikationskle<br>mme x 3                                                                                                    |    | 3PIN-Kommunikatio<br>nsklemme x 1                                      |
|----------------------------------------------------------------------------------------------------|----|------------------------------------------------------------------------|
| 6PIN-Kommunikationskle<br>mme x 1                                                                                                    |    | AC-Anschlussklemm<br>en x 2                                            |
| Anschlussklemme x 1                                                                                                    |    | BMS-Kommunikation<br>sleitung &<br>Zählerkommunikatio<br>nsleitung x 1 |
| Intelligenter Zähler x 1                                                                                                    |    | Produktdokumentati<br>on x 1                                           |
| Bleisäure-Batterie-Tempe<br>ratursensorleitung x 1<br>Unterstützt die Verteilung<br>von Wechselrichter für<br>den Anschluss von<br>Blei-Säure-Batterie. | 00 | Schraubendreher<br>(flach) x 1                                         |
| Bleisäure-Batterie-Tempe<br>ratursensor-Kabelbefestig<br>ungsfolie x 2                                                                                  |    |                                                                        |

# 4.2.2 Lieferteile der Batterie (LX A5.0-10)

| Komponente | Anleitung          | Komponente | Anleitung                |
|------------|--------------------|------------|--------------------------|
|            | Batterie Modul v 1 | OF         | (25-8) OT-Anschluss x 4  |
|            |                    | OF         | (5.5-5) OT-Anschluss x 2 |

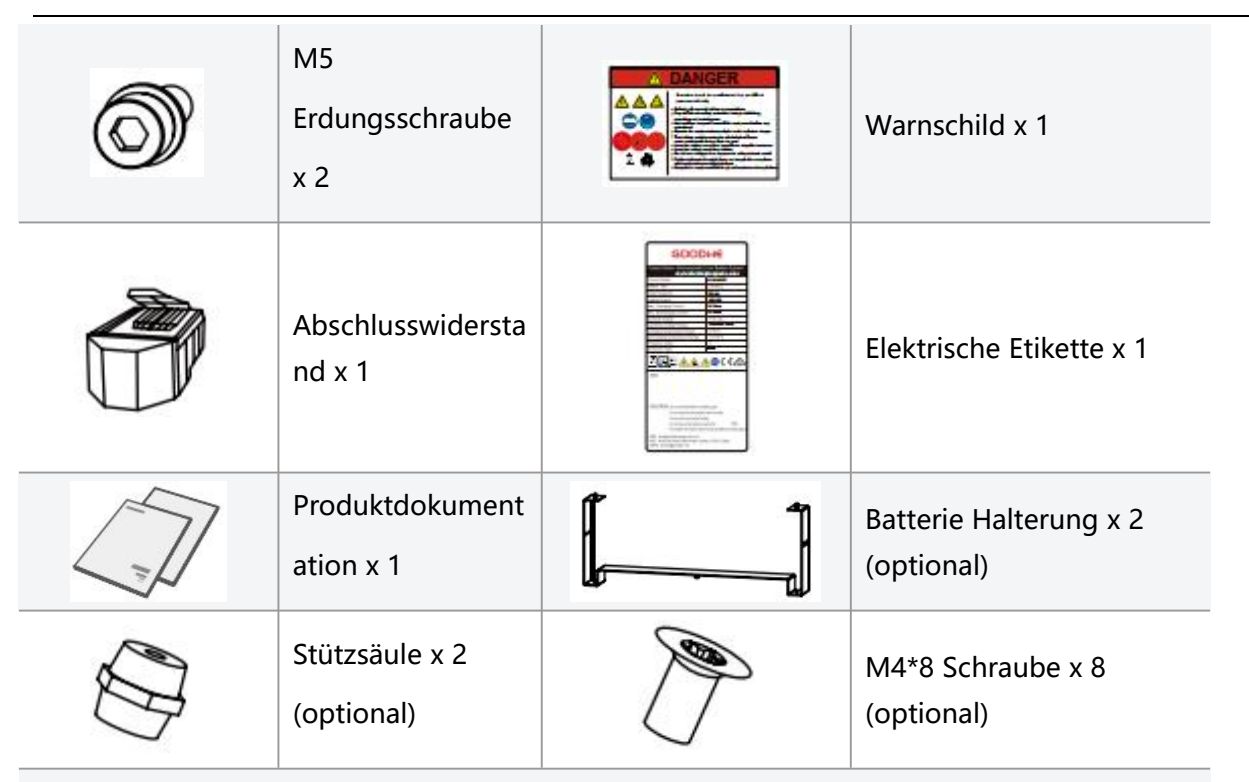

Bei der Auswahl der Halterung Aufbau werden Halterung, Stützsäule und M4\*8-Schrauben Batterie mitgeliefert.

## 4.2.3 Lieferteile der Batterie (LX A5.0-30)

| Komponente | Anleitung                                                                                                    | Komponente | Anleitung                                                                                                    |
|------------|----------------------------------------------------------------------------------------------------|------------|----------------------------------------------------------------------------------------------------|
|            | Batterie Modul x 1                                                                                                    |            | Abschlusswiderstand x 1<br>Beim Anschluss an einen<br>Fremdsammelschienen<br>muss der Batterie diesen<br>Abschlusswiderstand<br>Aufbau |
|            | <ul> <li>M5 OT-Anschluss x<br/>2: Empfohlener<br/>Anschluss für<br/>10mm<sup>2</sup>-Kabel</li> <li>M8 OT-Anschluss x<br/>4: Empfohlen für<br/>50mm<sup>2</sup> Kabel</li> <li>M10 OT-Anschluss x<br/>2: Empfohlener<br/>Anschluss für<br/>70mm<sup>2</sup>-Kabel</li> </ul> |            | M5*12 Erdungsschraube<br>x 2                                                                                                    |

| T | Produktdokumentation<br>x 1                                                                            | -   | -                                                                                       |
|---|----------------------------------------------------------------------------------------------------|-----|-----------------------------------------------------------------------------------------|
|   | Halterung x 2<br>Bei der Wahl der<br>Wandmontage Aufbau<br>wird mitgeliefert                           |     | M6*70 Expansionsdübel x<br>4<br>Bei Wahl der<br>Wandmontage Aufbau<br>wird mitgeliefert |
|   | M5*12<br>Erdungsschraube x 2<br>Bei Wahl der<br>Wandmontage Aufbau<br>wird mitgeliefert                | : : | Zeichnungsvorlage x 1<br>Bei Wahl der<br>Wandmontage Aufbau<br>wird mitgeliefert        |
|   | Batterie Halterung x 2<br>(optional)<br>Bei der Auswahl der<br>StapelAufbau-Methode<br>wird zugeordnet |     | M4*8 Schraube x 8<br>Bei der Auswahl der<br>Stapelungsmethode<br>Aufbau wird zugeordnet |

4.2.4 Lieferteile der Batterie (LX U5.0-30)

| Komponente | Anleitung                   | Komponente | Anleitung                                                                                                    |
|------------|-----------------------------|------------|----------------------------------------------------------------------------------------------------|
|            | Batterie x 1                |            | Deckel x 1                                                                                                    |
|            | Halterung x 1               |            | Expansionsdübel x 2                                                                                                    |
| <u> </u>   | Kippschutzhalteru<br>ng x 2 |            | <ul> <li>(35-8)<br/>OT-Anschlussklemm<br/>en x 4: Empfohlener<br/>Anschluss für 25mm<sup>2</sup><br/>oder 35mm<sup>2</sup> Kabel</li> <li>(50-8) OT-Anschluss<br/>x 4: Empfohlener</li> </ul> |

|   |                                     |      | Anschluss für<br>50mm <sup>2</sup> -Kabel<br>(70-10)<br>OT-Anschluss x 2:<br>Empfohlener<br>Anschluss für<br>70mm <sup>2</sup> -Kabel |
|---|-------------------------------------|------|----------------------------------------------------------------------------------------------------|
| O | (14-5)<br>OT-Erdungsklemm<br>en x 2 |      | M5 x 7                                                                                                    |
|   | M10 Spreizdübel x<br>6              | A.A. | Kabelbaum-Befestigung<br>splatte x 1                                                                                                  |
|   | Klemmenabdecku<br>ng x 2            |      | Produktdokumentation<br>x 1                                                                                                    |
|   | Abschlusswidersta<br>nd x 1         | -    | -                                                                                                    |

4.2.5 Lieferteile der Batterie (LX U5.4-L, LX U5.4-20)

| Komponente | Anleitung                   | Komponente | Anleitung                    |
|------------|-----------------------------|------------|------------------------------|
|            | Batterie x 1                |            | Kunststoff-Abde<br>ckung x 1 |
|            | Wandhalterung x<br>1        |            | Expansionsdübel<br>x 2       |
|            | Kippschutzhalter<br>ung x 2 |            | Steckverbinder x<br>2        |

|   | Erdungsklemme x<br>4                       |          | M5 x 8                                      |
|---|--------------------------------------------|----------|---------------------------------------------|
|   | M10 Spreizdübel<br>x 6                     | <u> </u> | Kabelbaum-Befe<br>stigungsplatte x<br>2     |
|   | Abschlusswiderst<br>and x 1 (LX<br>U5.4-L) |          | Abschlusswiders<br>tand x 1 (LX<br>U5.4-20) |
| T | Produktdokumen<br>tation x 1               |          |                                             |

# 4.2.6 Anschlusskasten (optional)

### BCB-11-WW-0

| Komponente  | Anleitung                                                  | Komponente | Anleitung          |
|-------------|------------------------------------------------------------|------------|--------------------|
|             | Sammelschalter x 1                                         |            | M6 Spreizdübel x 4 |
| OF          | (25-8) OT-Anschluss<br>x 18<br>(70-10) OT-Anschluss<br>x 2 | -          | -                  |
| BCB-22-WW-0 |                                                            |            |                    |
| Komponente  | Anleitung                                                  | Komponente | Anleitung          |

|           | Verteilerkasten x 1 |   | M6 Expansionsdübel<br>x 4 |
|-----------|---------------------|---|---------------------------|
|           | (25-8) OT-Anschluss |   |                           |
| $(\circ)$ | x 36                | - | -                         |
| _         | (70-10)             |   |                           |

|                 | OT-Anschluss x 6                                           |            |                    |  |
|-----------------|------------------------------------------------------------|------------|--------------------|--|
| BCB-32-WW-0, BC | B-33-WW-0                                                  |            |                    |  |
| Bauteil         | Anleitung                                                  | Komponente | Anleitung          |  |
|                 | Sammelschalter x 1                                         |            | M6 Spreizdübel x 4 |  |
| $\bigcirc$      | (50-8) OT-Anschluss x<br>30<br>(70-10) OT-Anschluss<br>x 6 | _          | -                  |  |

# 4.2.7 Lieferteile des intelligenten Stromzählers

### GMK110, GMK110D

| Komponente | Beschreibung                                                     | Komponente | Anleitung                             |
|------------|------------------------------------------------------------------|------------|---------------------------------------|
|            | Intelligenter Zähler<br>x 1<br>GMK110: CT x 1<br>GMK110D: CT x 2 |            | RS485-Kommunikatio<br>nsanschluss x 1 |
|            | sspannung<br>Eingangsseitige<br>Anschlussklemme x<br>1           |            | Rohrklemme x 4                        |
| EM         | Schraubendreher<br>x1                                            |            | Produktdokumentati<br>on x 1          |

### GM1000, GM1000D, GM3000

| Komponente | Anleitung                                                                       | Komponente | Anleitung          |
|------------|---------------------------------------------------------------------------------|------------|--------------------|
|            | Intelligenter Zähler x 1<br>GM1000: CT x 1<br>GM1000D: CT x 2<br>GM3000: CT x 3 | EM         | Schraubendreher x1 |

| BBU | USB-Port-Stopfen x 1        |   | Röhrenklemme x N<br>GM1000 x 4<br>GM1000D x 8<br>GM3000 x 6 |
|-----|-----------------------------|---|-------------------------------------------------------------|
| T   | Produktdokumentation<br>x 1 | - | -                                                           |

#### GM330

| Komponente | Anleitung                                                  | Komponente | Anleitung                     |
|------------|------------------------------------------------------------|------------|-------------------------------|
|            | Intelligenter<br>Zähler und CT<br>x1                       |            | 2PIN-Kommunikation sklemme x1 |
|            | Rohrklemmen<br>x 6                                         |            | 7PIN-Anschluss x1             |
| EM         | Schraubendreh<br>er x1                                     |            | 6PIN-Kommunikation sklemme x1 |
|            | 2PIN-Stecker<br>auf<br>RJ45-Stecker<br>Adapterkabel x<br>1 |            | Produktdokumentatio<br>n x 1  |

# 4.2.8 Lieferumfang

#### WiFi/LAN Kit-20

| Komponente | Erläuterung                | Komponente | Erläuterung                  |
|------------|----------------------------|------------|------------------------------|
|            | Kommunikationsmo<br>dul x1 | 1          | Produktdokumentati<br>on x 1 |

#### Wi-Fi Kit

| Komponent | Menge | Komponente | Menge |
|-----------|-------|------------|-------|
| е         |       |            |       |

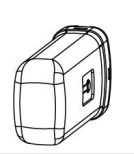

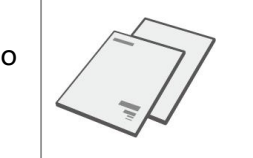

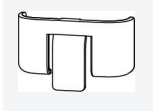

#### Entsperrwerkzeug x 1

Einige Module müssen mit Werkzeug demontiert werden. Falls kein Werkzeug vorhanden ist, können sie über den Knopf am Modul selbst entsperrt werden.

#### LS4G Kit-CN&4G Kit-CN

| Bauteil | Anleitung                    | Komponente | Erläuterung |
|---------|------------------------------|------------|-------------|
|         | 4GKommunikations<br>modul x1 | -          | -           |

#### 4G Kit-CN-G20 & 4G Kit-CN-G21

| Bauteil | Erläuterung                | Komponente | Anleitung                    |
|---------|----------------------------|------------|------------------------------|
|         | Kommunikationsmo<br>dul x1 |            | Produktdokumentati<br>on x 1 |

#### Ezlink3000

| Komponente                                                                                                    | Anleitung                   | Komponente | Anleitung                                                                                                    |
|----------------------------------------------------------------------------------------------------|-----------------------------|------------|----------------------------------------------------------------------------------------------------|
|                                                                                                    | Kommunikationsmo<br>dul x1  |            | LAN-Anschluss x1                                                                                                    |
| - Handred - Handred - Hand | Produktdokumentati<br>on x1 |            | Entsperrwerkzeug x1<br>Einige Module müssen mit<br>Werkzeug demontiert<br>werden. Falls kein<br>Werkzeug zur Verfügung<br>steht, können sie über den<br>Knopf am Modul selbst<br>entsperrt werden. |

## 4.3 Lagerung der Geräte

Wenn die Anlage nicht sofort in Betrieb genommen wird, sind die folgenden Anforderungen für die Lagerung zu beachten. Nach einer längeren Lagerung darf die Anlage nur nach Überprüfung und Bestätigung durch Fachpersonal weiterverwendet werden.

- Die Lagerzeit von Wechselrichter überschreitet zwei Jahre oder die Nichtbetriebszeit nach Aufbau beträgt mehr als sechs Monate. Es wird empfohlen, vor der Inbetriebnahme eine Überprüfung und Prüfung durch Fachpersonal durchzuführen.
- Um die elektrische Leistung der elektronischen Komponenten im Wechselrichter sicherzustellen, wird empfohlen, das Gerät alle 6 Monate während der Lagerung einzuschalten. Wenn es länger als 6 Monate nicht eingeschaltet wurde, wird empfohlen, vor der Inbetriebnahme eine Überprüfung und Tests durch Fachpersonal durchzuführen.
- 3. Um die Leistung und Lebensdauer der Batterie zu gewährleisten, wird empfohlen, eine längere ungenutzte Lagerung zu vermeiden. Eine langfristige Lagerung kann zu einer tiefen Entladung der Batterie führen, was irreversible chemische Verluste verursacht und zu Kapazitätsverlust oder sogar komplettem Ausfall führen kann. Daher wird empfohlen, die Batterie zeitnah zu verwenden. Falls eine langfristige Lagerung der Batterie erforderlich ist, sollten die folgenden Wartungsanforderungen beachtet werden:

| Batterie<br>Modell | Batterie<br>Speicherung<br>des<br>anfänglichen<br>SOC-Bereichs | Empfohlene<br>Lagertemperatur | LadeEntladung<br>Wartungszyklus[1]          | Batterie<br>Wartungsmethode<br>[2] |
|--------------------|----------------------------------------------------------------|-------------------------------|---------------------------------------------|------------------------------------|
| LX A5.0-10         | 30%~/0%                                                        | 0~35°C                        | -20 bis 0 °C, ≤ 1 Monat                     |                                    |
| n*LX A5.0-10       | 5070~4070                                                      | 0~35 C                        | 0~35°C, ≤6 Monate                           | Wartungsmethoden                   |
| LX A5.0-30         | 30%~40%                                                        | 0~35℃                         | -20~35 °C, ≤12 Monate<br>35~45°C, ≤6 Monate | bitte beim Händler                 |
| LX U5.4-L          |                                                                |                               |                                             | oder                               |
| LX U5.4-20         | 30%~/0%                                                        | 0~35°C                        | -20 bis 0 °C, $\leq$ 1 Monat                | orfragen                           |
| n*LX U5.4-20       | 50701-4070                                                     | 0.35 C                        | 35~40°C, ≤1 Monat                           | ernagen.                           |
| LX U5.0-30         |                                                                |                               |                                             |                                    |

### Achtung

 [1] Die Lagerzeit wird ab dem auf der Batterie-Verpackung angegebenen SN-Datum berechnet. Nach Ablauf der Lagerzeit ist eine Entladung-Ladungserhaltung erforderlich. (Batterie-Wartungszeit = SN-Datum + Entladung-Ladungserhaltungszyklus). Die Methode zur Überprüfung des SN-Datums finden Sie unter: Bedeutung der SN-Kodierung.

[2] Nach erfolgreicher Wartung der Entladung-Ladung: Falls das Gehäuse mit einem Maintaining Label versehen ist, aktualisieren Sie bitte die Wartungsinformationen auf dem Label. Falls kein Maintaining Label vorhanden ist, erfassen Sie bitte selbstständig den Wartungszeitpunkt und den Batterie-SOC und bewahren die Daten sicher auf, um die Wartungsaufzeichnungen ordnungsgemäß zu dokumentieren.

#### Verpackungsanforderungen:

Stellen Sie sicher, dass die äußere Verpackung nicht Demontage ist und das Trockenmittel im Karton nicht fehlt.

#### Umweltanforderungen:

- 1. Stellen Sie sicher, dass Lagerung der Geräte im Schatten liegt und direkte Sonneneinstrahlung vermeidet.
- Stellen Sie sicher, dass die Lagerumgebung sauber ist, die Temperatur- und Luftfeuchtigkeitsbereiche geeignet sind und keine Kondensation auftritt. Falls Kondenswasser an den Geräteanschlüssen auftritt, darf das Gerät nicht Aufbau werden.
- Stellen Sie sicher, dass Lagerung der Geräte fern von brennbaren, explosiven und korrosiven Gegenständen durchgeführt wird.

#### Stapelungsanforderungen:

- Stellen Sie sicher, dass die Wechselrichter-Stapelhöhe und -ausrichtung gemäß den Anforderungen auf dem Etikett der Verpackung positioniert werden.
- 2. Sicherstellen, dass nach dem Wechselrichter-Stapeln keine Umsturzgefahr besteht.

# 5 Aufbau

Gefahr

Verwenden Sie für die Aufbau und Elektrische Verbindung der Anlage die mitgelieferten

Komponenten, da sonst Schäden an der Anlage nicht unter die Garantie fallen.

# 5.1 Installations- und Einstellungsprozess des Systems

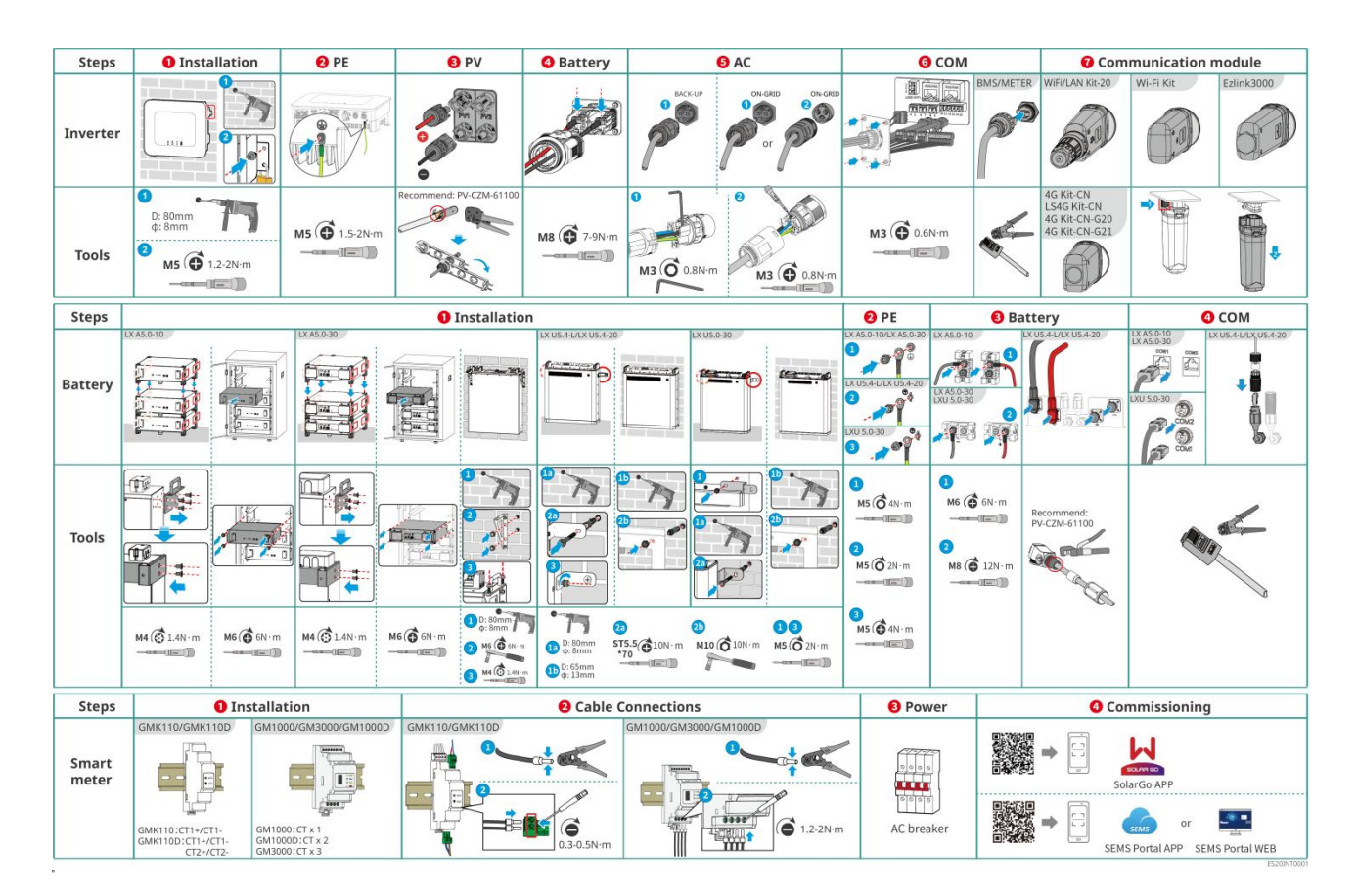

# 5.2 Installationsanforderungen

### 5.2.1 Anforderungen an die Installationsumgebung

- 1. Das Gerät darf nicht in Aufbau brennbaren, explosiven oder korrosiven Umgebungen eingesetzt werden.
- 2. Die Umgebungstemperatur und -feuchtigkeit der Anlage Aufbau müssen im geeigneten Bereich liegen.
- 3. Die Position des Aufbau muss für Kinder unerreichbar sein und sollte an einer Stelle platziert werden, die nicht leicht berührt werden kann.
- 4. Wechselrichter Während des Betriebs kann die Gehäusetemperatur über 60 °C steigen. Berühren

Sie das Gehäuse nicht vor dem Abkühlen, um Verbrennungen zu vermeiden.

- Die Geräte müssen vor Sonneneinstrahlung, Regen, Schnee und anderen Aufbau Umgebungen geschützt werden. Es wird empfohlen, sie an einem Aufbau Ort mit Überdachung zu installieren. Bei Bedarf kann eine Überdachung errichtet werden.
- 6. Der Aufbau-Raum muss die Anforderungen an die Belüftung und Wärmeableitung der Geräte sowie den Bedienraum erfüllen.
- Die Umgebung muss den Schutzgrad der Geräte erfüllen. Wechselrichter, Batterie und Kommunikationsmodul erfüllen die Anforderungen für Innen- und Außenbereiche Aufbau; Stromzähler erfüllen die Anforderungen für Innenbereiche Aufbau.
- 8. Die Höhe der Aufbau muss einen einfachen Zugang für Wartung und Bedienung gewährleisten, sodass Gerätekennleuchten, alle Etiketten gut sichtbar und Anschlussklemmen leicht erreichbar sind.
- 9. Die Ausrüstung Aufbau liegt unterhalb der maximalen Betriebshöhe über dem Meeresspiegel.
- 10. Bevor Sie Aufbau-Geräte im Freien in salzgefährdeten Gebieten installieren, konsultieren Sie bitte den Gerätehersteller. Salzgefährdete Gebiete beziehen sich hauptsächlich auf Bereiche innerhalb von 500 m von der Küste entfernt. Die betroffenen Gebiete hängen von Faktoren wie Seewind, Niederschlag und Geländebeschaffenheit ab.
- 11. Halten Sie sich von starken Magnetfeldern fern, um elektromagnetische Störungen zu vermeiden. Wenn sich in der Nähe der Aufbau-Position ein Radiosender oder eine Funkkommunikationsanlage unter 30 MHz befindet, installieren Sie die Aufbau-Anlage gemäß den folgenden Anforderungen:
  - Wechselrichter: Fügen Sie Ferritkerne mit mehreren Windungen an den Gleichstrom-Eingangsleitungen oder Wechselstrom-Ausgangsleitungen hinzu, oder fügen Sie einen Tiefpass-EMI-Filter hinzu; oder halten Sie einen Abstand von mehr als 30 m zwischen dem Wechselrichter und der drahtlosen elektromagnetischen Störvorrichtung ein.
  - Sonstige Geräte: Der Abstand zwischen den Geräten und den drahtlosen elektromagnetischen Störgeräten beträgt mehr als 30 m.

### Achtung

Wenn die Aufbau in einer Umgebung unter 0°C betrieben wird, kann die Batterie nach dem Entleeren keine Energie mehr Ladung zurückgewinnen, was zu einem Unterspannungsschutz der Batterie führt.

- LX A5.0-30, LX U5.0-30: Betriebstemperaturbereich: 0 < T  $\leq$  55 °C; Lagertemperaturbereich: -20 < T  $\leq$  55 °C
- LX A5.0-10, LX U5.4-L, LX U5.4-20: Ladung Temperaturbereich: 0 < T  $\leq$  50 °C; Entladung Temperaturbereich: -10 < T  $\leq$  50 °C

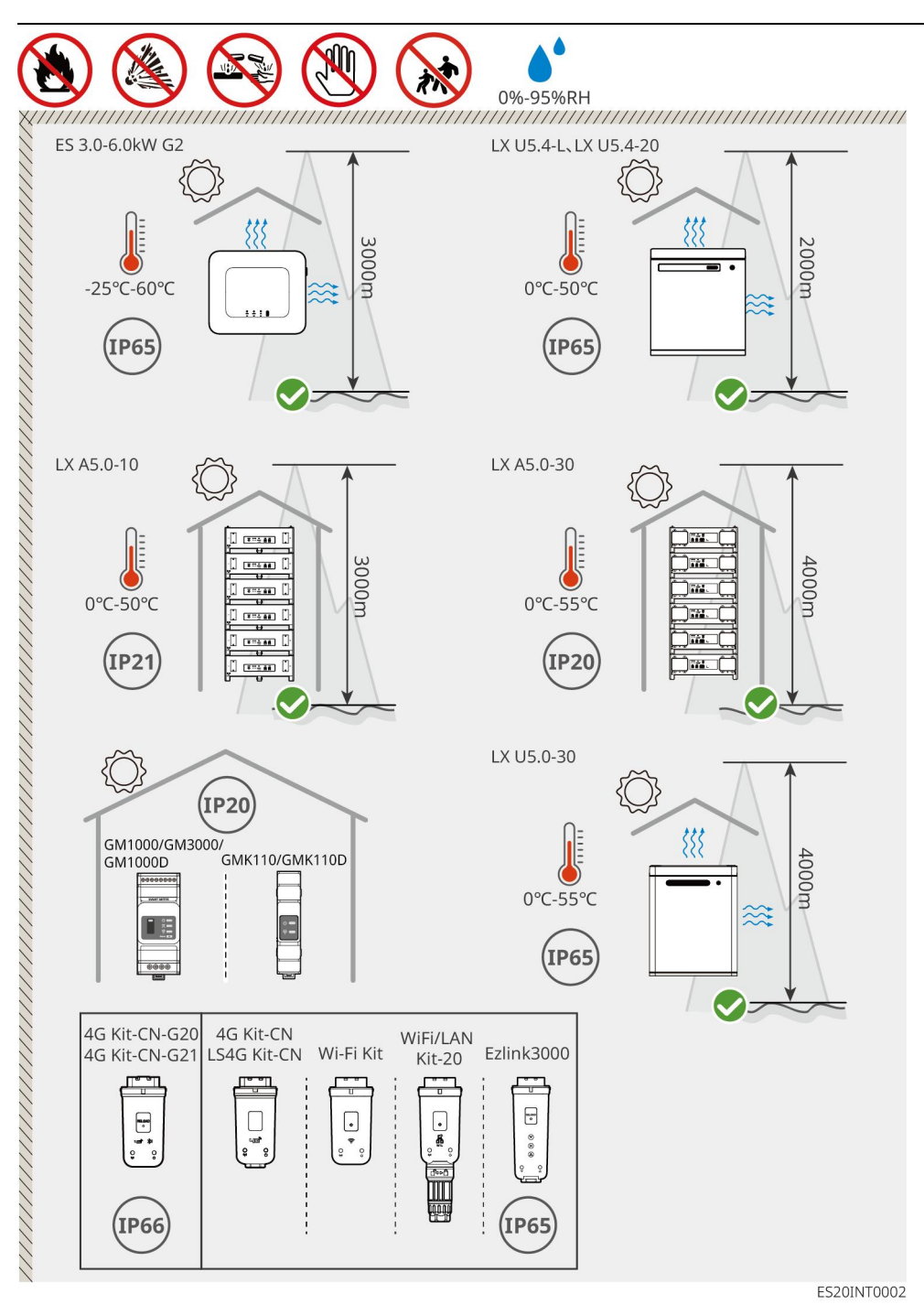

### 5.2.2 Anforderungen an den Installationsraum

Bei der Installation von Geräten im Aufbau-System sollte um die Geräte herum ausreichend Platz gelassen werden, um genügend Aufbau- und Kühlraum zu gewährleisten. Bei Verwendung von CAT7-Kommunikationskabeln zwischen Wechselrichter kann eine maximale Entfernung von 10 Metern erreicht werden, während bei CAT5-Kommunikationskabeln die maximale Entfernung 5 Meter beträgt.

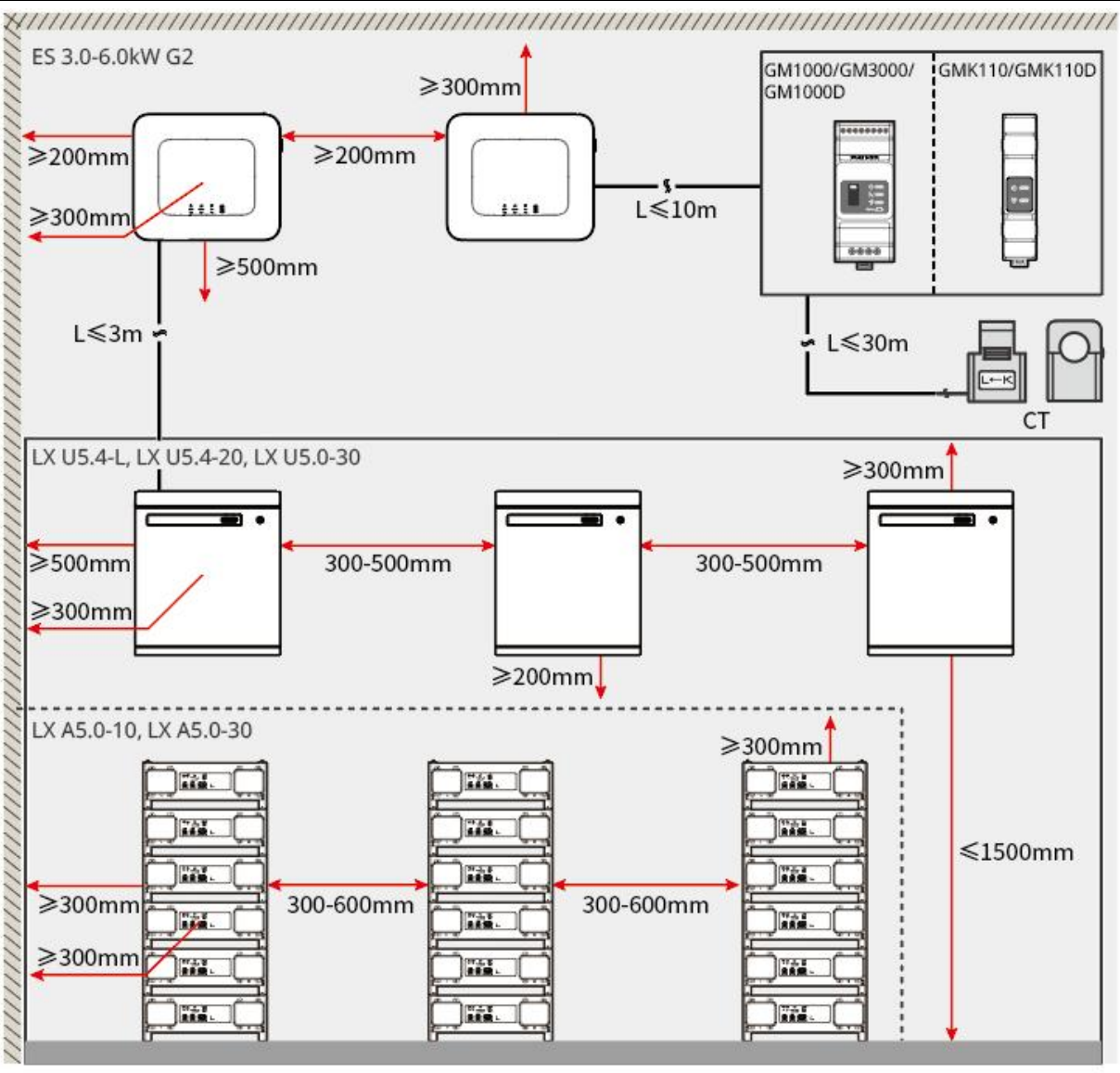

ES20INT0003

### 5.2.3 Anforderungen an die Werkzeuge

#### Achtung

Bei Aufbau wird die Verwendung der folgenden Aufbau-Werkzeuge empfohlen. Bei Bedarf können vor Ort andere Hilfswerkzeuge eingesetzt werden.

#### Aufbau Werkzeug

| Werkzeugtyp | Anleitung       | Werkzeugtyp  | Anleitung                |
|-------------|-----------------|--------------|--------------------------|
|             | Seitenschneider | - 24<br>- 24 | RJ45RJ-SteckerCrimpzange |

| Antin C | Abisolierzange                            |   | YQK-70 Hydraulikzange                                  |
|---------|-------------------------------------------|---|--------------------------------------------------------|
|         | Maulschlüssel                             |   | PV-Anschlussklemme<br>Crimpen Werkzeug<br>PV-CZM-61100 |
| M       | Schlagbohrmaschine<br>(Bohrer Φ8mm, 10mm) |   | Drehmomentschlüssel<br>M4、M5、M6、M8、M10                 |
|         | Gummihammer                               |   | Steckschlüsselsatz                                     |
|         | Markierungsstift                          |   | Multimeter<br>Messbereich ≤ 600 V                      |
|         | Schrumpfschlauch                          |   | Heißluftpistole                                        |
|         | Kabelbinder                               | R | Staubsauger                                            |
| ▯๛๛๛๏๏  | Wasserwaage                               | - | -                                                      |

### Persönliche Schutzausrüstung (PSA)

| Werkzeugtyp | Anleitung                              | Werkzeugtyp | Anleitung        |
|-------------|----------------------------------------|-------------|------------------|
|             | Isolierhandschuhe,<br>Schutzhandschuhe |             | Staubschutzmaske |

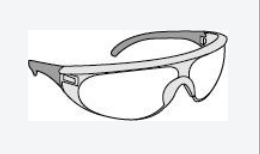

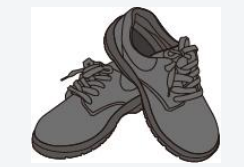

## 5.3 Gerätetransport

# Warnung

- Beim Transport, Umlauf und Aufbau müssen die gesetzlichen Vorschriften und relevanten Normen des jeweiligen Landes oder der Region eingehalten werden.
- Vor dem Aufbau muss das Gerätetransport zum Aufbau-Standort transportiert werden. Um Personenschäden oder Gerätebeschädigungen zu vermeiden, beachten Sie bitte folgende Punkte:
  - 1. Bitte stellen Sie entsprechend dem Gerätegewicht das entsprechende Personal bereit, um zu vermeiden, dass das Gerät die vom Menschen tragbare Gewichtsgrenze überschreitet und Personen verletzt.
  - 2. Bitte tragen Sie Schutzhandschuhe, um Verletzungen zu vermeiden.
  - 3. Bitte stellen Sie sicher, dass die Ausrüstung beim Transport ausbalanciert ist, um ein Herunterfallen zu vermeiden.

# 5.4 Installieren des Inverters

# Warnung

- Beim Bohren ist sicherzustellen, dass die Bohrstelle Wasserleitungen, Kabel usw. in der Wand ausspart, um Gefahr zu vermeiden.
- Beim Bohren bitte eine Schutzbrille und eine Staubmaske tragen, um zu vermeiden, dass Staub in die Ansaugung gelangt oder in die Augen fällt.
- Sicherstellen, dass die Wechselrichter Aufbau fest sitzt, um ein Herunterfallen und Verletzen von Personen zu verhindern.

Schritt 1: Legen Sie die Rückhalteplatte waagerecht an der Wand an und markieren Sie die Bohrlöcher mit einem Markierungsstift.

Schritt 2: Bohren mit Schlagbohrmaschine.

Schritt 3: Befestigen Sie die Wechselrichter Rückwandhalterung mit Dehnschrauben an der Wand.

**Schritt 4:** Montieren Sie den Wechselrichter auf der Rückwand. Nach der Montage befestigen Sie die Rückwand und den Wechselrichter mit Schrauben, um eine stabile Aufbau des Wechselrichter zu gewährleisten.

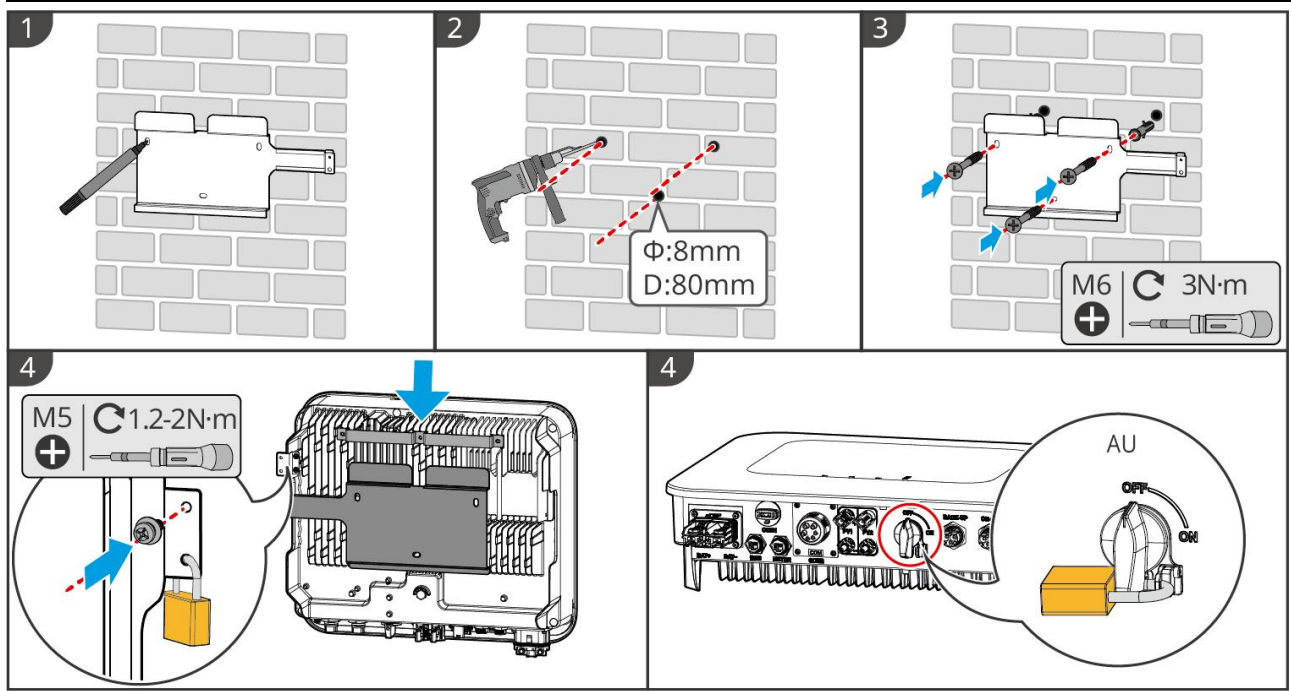

ES20INT0004

### 5.5 Installieren der Batterie

### Vorsicht

- Beim Batteriesystem Aufbau muss sichergestellt werden, dass das Aufbau waagerecht und stabil ist. Bei Verwendung eines Kippschutzständers sollte dieser senkrecht an der Wand und der Oberfläche des Batteriesystem anliegen.
- Beim Bohren mit Schlagbohrmaschine muss die Batteriesystem mit Pappe oder anderen Abdeckungen geschützt werden, um das Eindringen von Fremdkörpern in das Gerät zu verhindern, was zu Beschädigungen führen könnte.
- Nach dem Markieren der Bohrstellen mit einem Markierungsstift muss der Batteriesystem entfernt werden, um Beschädigungen an der Ausrüstung zu vermeiden, wenn der Schlagbohrmaschine zum Bohren verwendet wird und der Abstand zwischen Schlagbohrmaschine und Batteriesystem zu gering ist.
- Beim Bohren mit Schlagbohrmaschine muss die Batteriesystem mit Pappe oder anderen Abdeckungen geschützt werden, um das Eindringen von Fremdkörpern in das Gerät zu verhindern, was zu Beschädigungen führen könnte.

#### LX A5.0-30: Bodenstapelung

#### Achtung

Bodenstapelung kann maximal 6 Batterie stapeln

Schritt 1: Stellen Sie den Batterie senkrecht auf und entfernen Sie den Griff des Batterie.

Schritt 2: Montieren Sie die Halterung Aufbau auf dem Batterie und befestigen Sie sie mit Schrauben.

**Schritt 3:** Legen Sie die Batterie flach hin und stapeln Sie mehrere Batterie Aufbau. Stellen Sie sicher, dass die Positionierstift in die Positionierlöcher eingeführt wird.

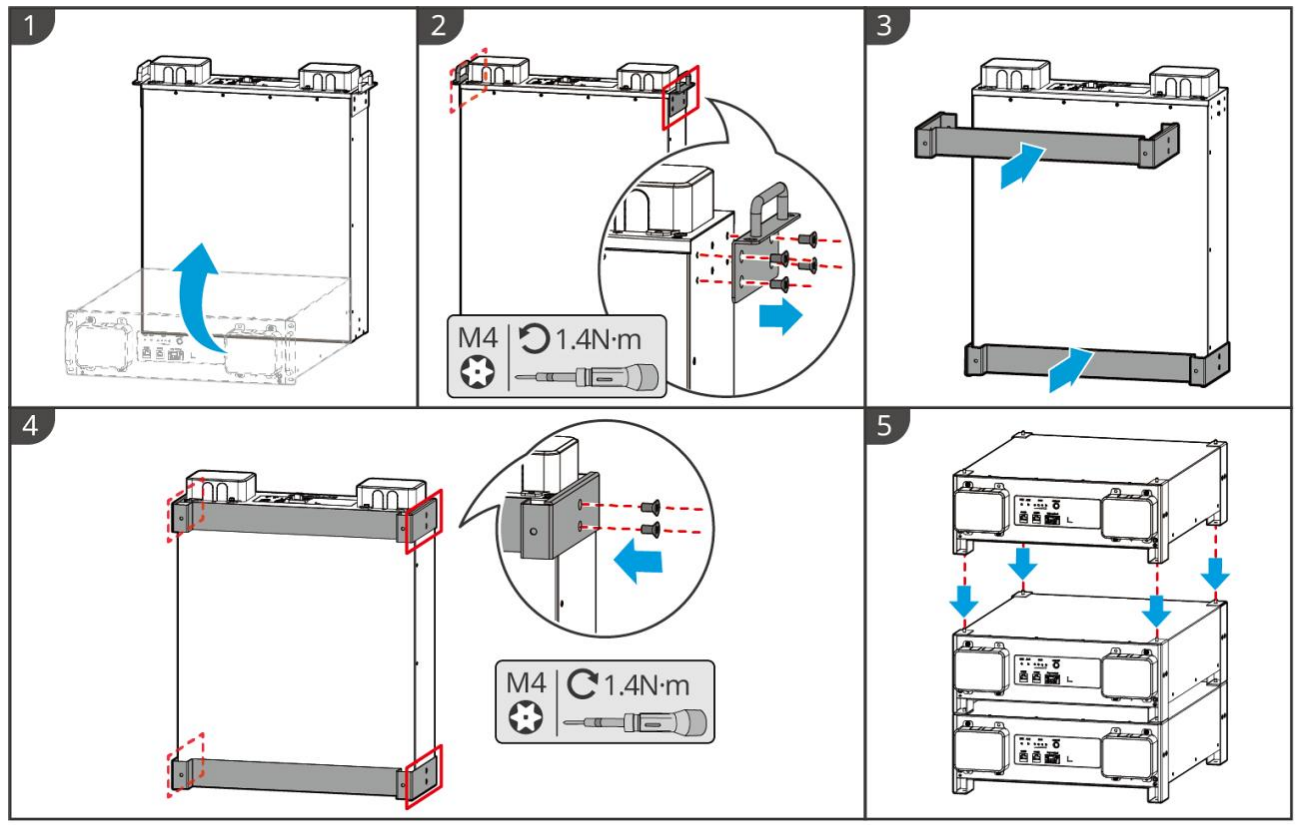

LXA30INT0001

#### LX A5.0-30: Schrank Aufbau

#### Achtung

- Empfohlen wird die Aufbau in einem 19-Zoll-Standardgehäuse mit den Abmessungen Länge\*Breite: 600\*800 mm oder größer und Höhe: entsprechend der Dicke der Batterie (133 mm) oder größer auszuwählen.
- Der Schrank muss an einer beliebigen Batterie Frontplattenposition mit einem elektrischen Etikett und einem Warnetikett versehen werden (dieses Etikett wird zusätzlich als Zubehör geliefert).

**Schritt 1**: Setzen Sie den Batterie in die Schienen des Schranks ein und befestigen Sie ihn mit Schrauben am Griff des Schranks.

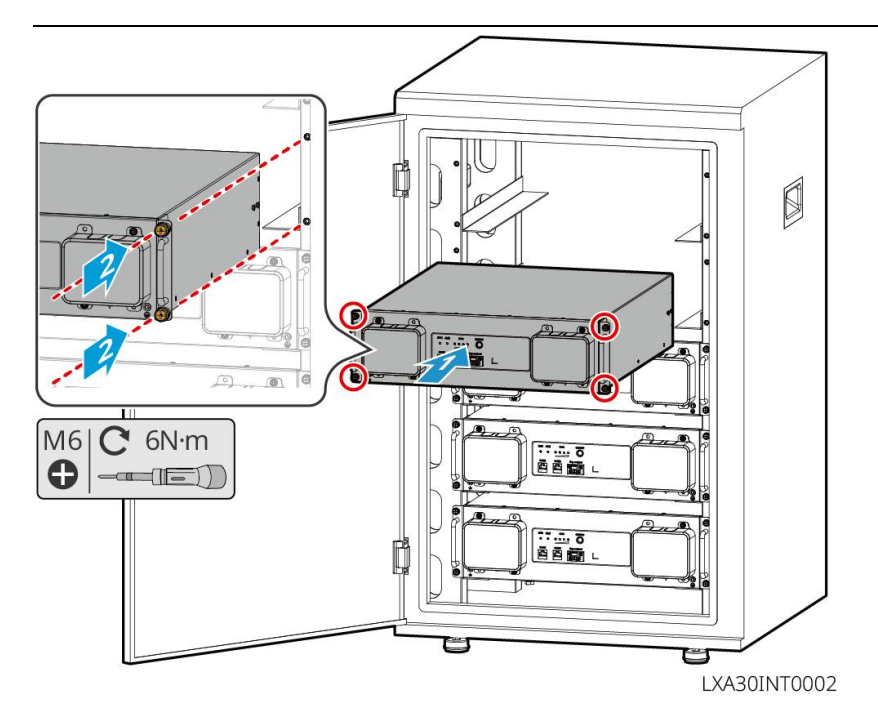

#### LX A5.0-30: WandmontageAufbau

Schritt 1: Bestimmen Sie die Bohrlöcher gemäß der Schablonenmarkierung und markieren Sie die

Bohrpunkte mit einem Markierungsstift.

Schritt 2: Bohren mit Schlagbohrmaschine.

Schritt 3: Installieren der Batterie-Montagehalterung.

Schritt 4: Befestigen Sie die BatterieAufbau auf der Halterung und verschrauben Sie die Batterie fest

mit der Halterung.

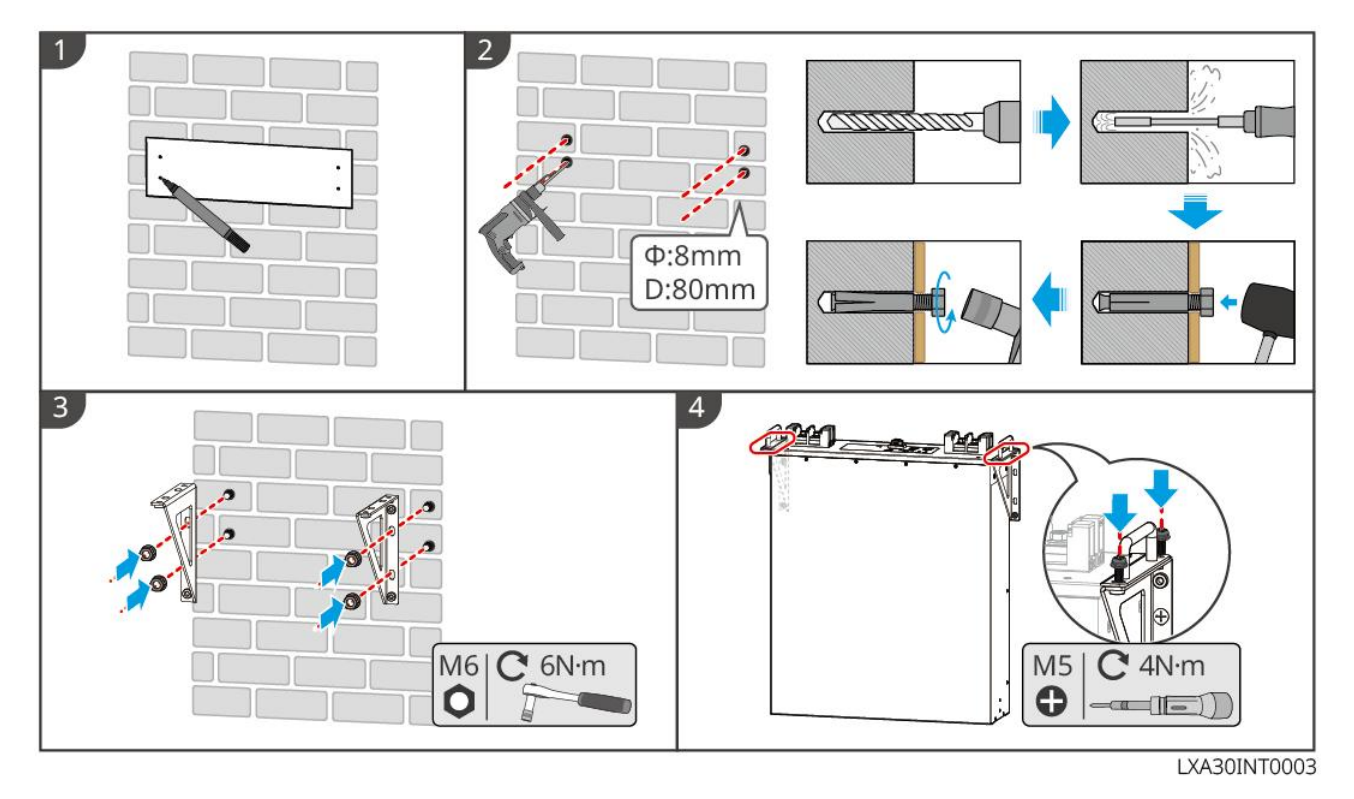

#### LX A5.0-10: Bodenstapelung

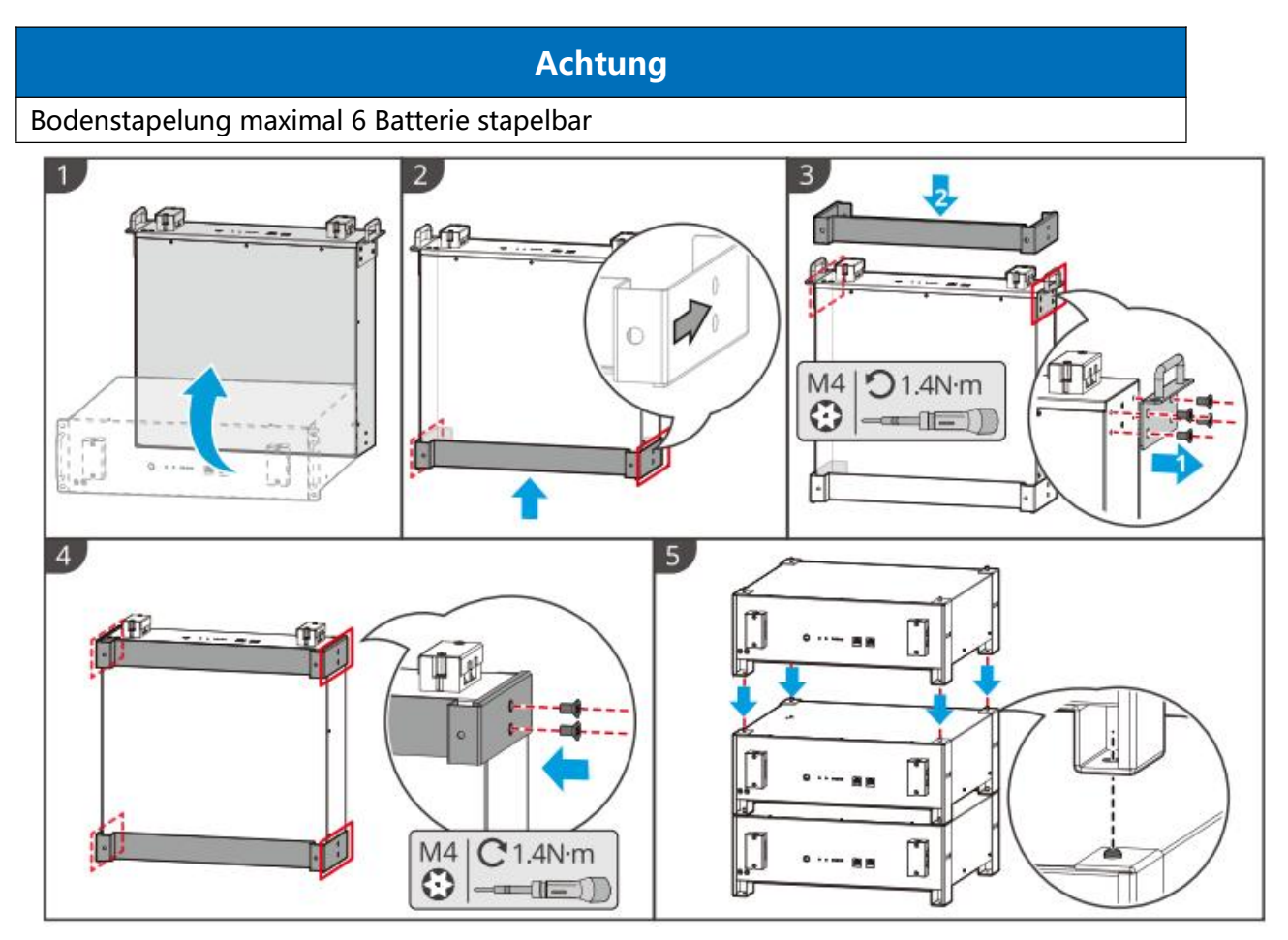

LX A5.0-10: Schrank Aufbau

#### Achtung

- Empfohlen wird ein 19-Zoll-Standardgehäuse mit optionalen physikalischen Abmessungen von 600\*800 mm oder größer in Länge und Breite. Die Höhe kann entsprechend der Anzahl der parallel geschalteten Batterie gewählt werden.
- Der Schrank muss an jeder Batterie Frontplattenposition mit einem elektrischen Etikett und einem Warnetikett versehen werden (dieses Etikett wird zusätzlich als Zubehör geliefert).

**Schritt 1:** Bringen Sie die elektrischen Etiketten sowie Warnhinweise an einer beliebigen Position der Batterie-Frontplatte an.

**Schritt 2:** Setzen Sie den Batterie in die Schienen des Schaltschranks ein und befestigen Sie ihn mit Schrauben von der Griffseite aus am Schaltschrank.

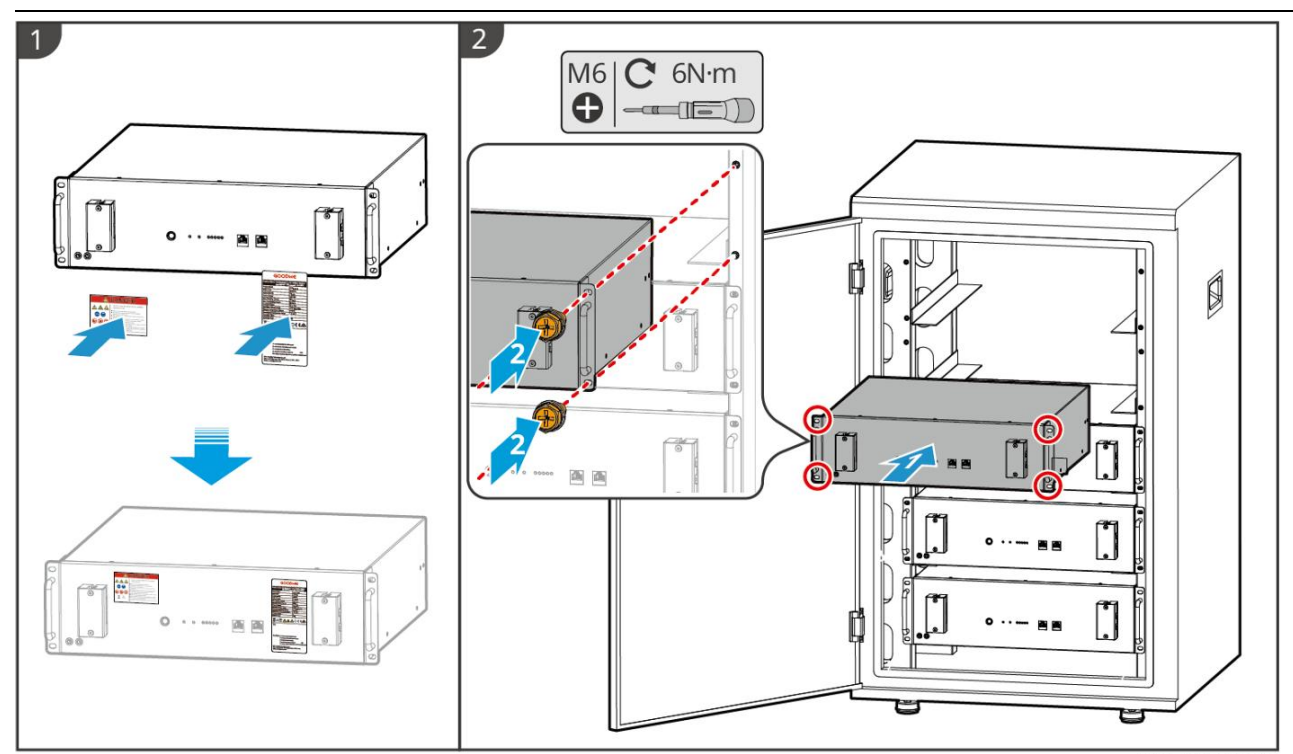

#### LXA10INT0002

#### LX U5.4-L, LX U5.4-20: Bodenmontagegestell

#### Achtung

Falls ein Parallelbetrieb erforderlich ist, überprüfen und wählen Sie Batterie mit ähnlichem Herstellungsdatum und identischer Leistungsstufe aus, um sie gemeinsam zu verwenden.

Schritt 1: Befestigen Sie die Kippschutzhalterung am Batterie.

**Schritt 2:** Halten Sie den Batterie parallel zur Wand, sodass die Kippschutzhalterung fest an der Wand anliegt. Stellen Sie sicher, dass er stabil platziert ist, markieren Sie die Bohrlöcher mit einem Markierungsstift und entfernen Sie dann den Batterie.

Schritt 3: Bohren Sie Löcher in die Wand mit Schlagbohrmaschine.

Schritt 4: Befestigen der Spreizdübel.

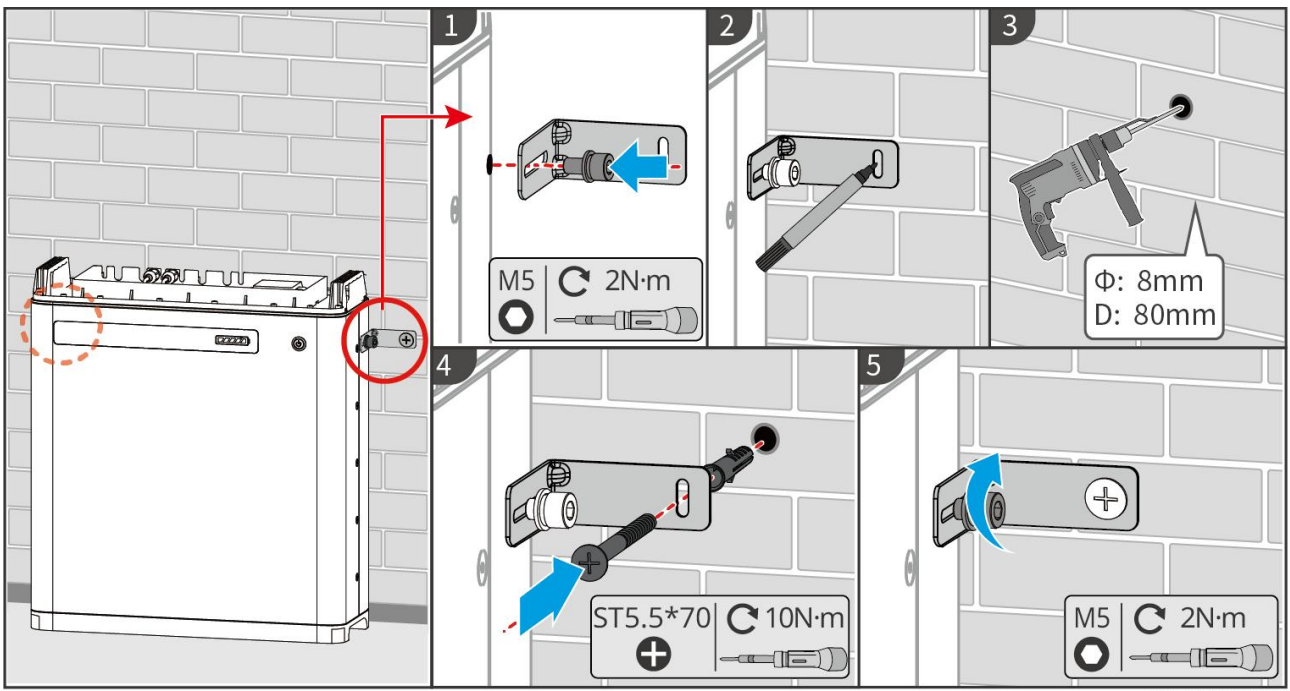

LXU10INT0001

#### LX U5.4-L, LX U5.4-20: WandmontageAufbau

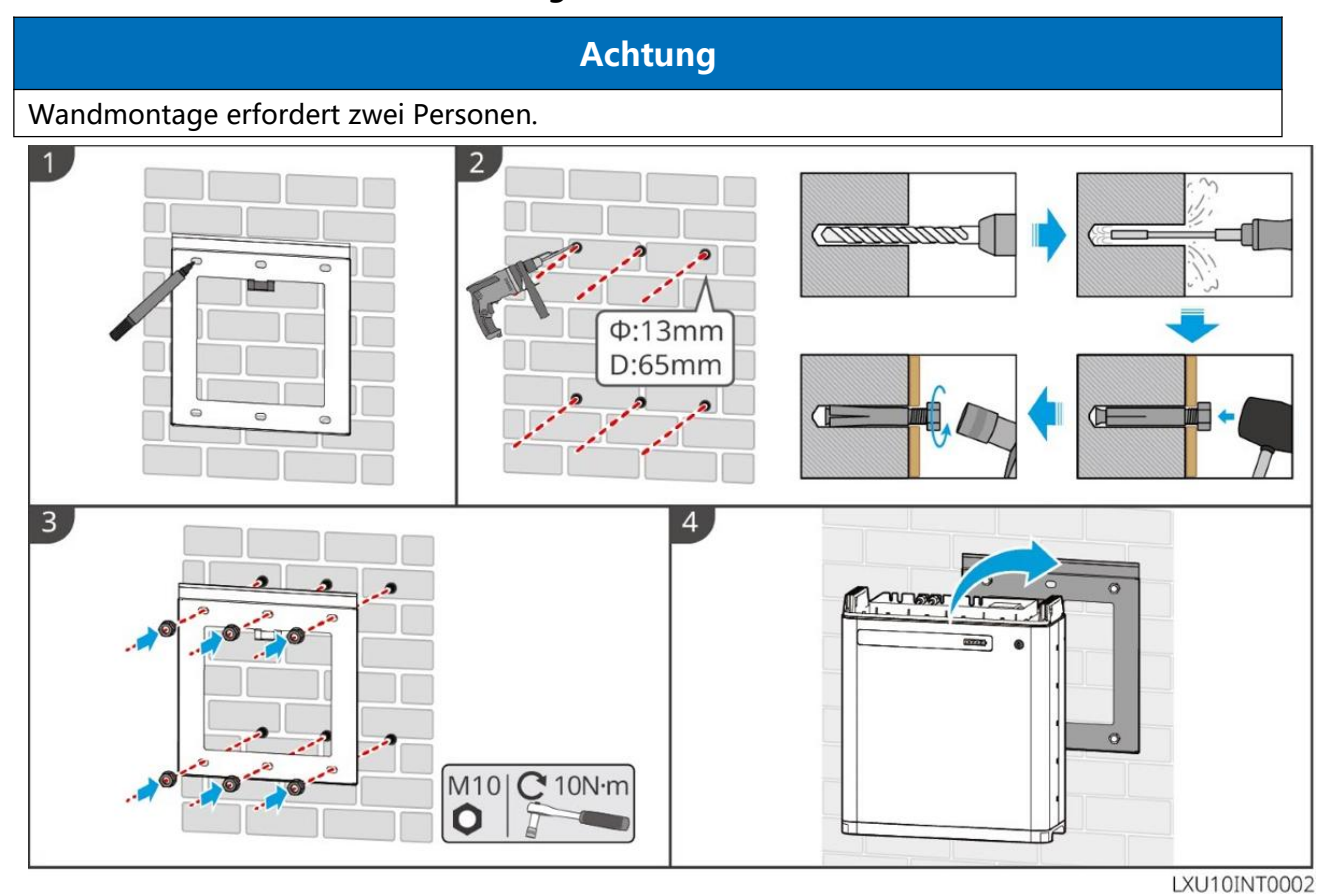

LX U5.0-30: Stand-Aufbau

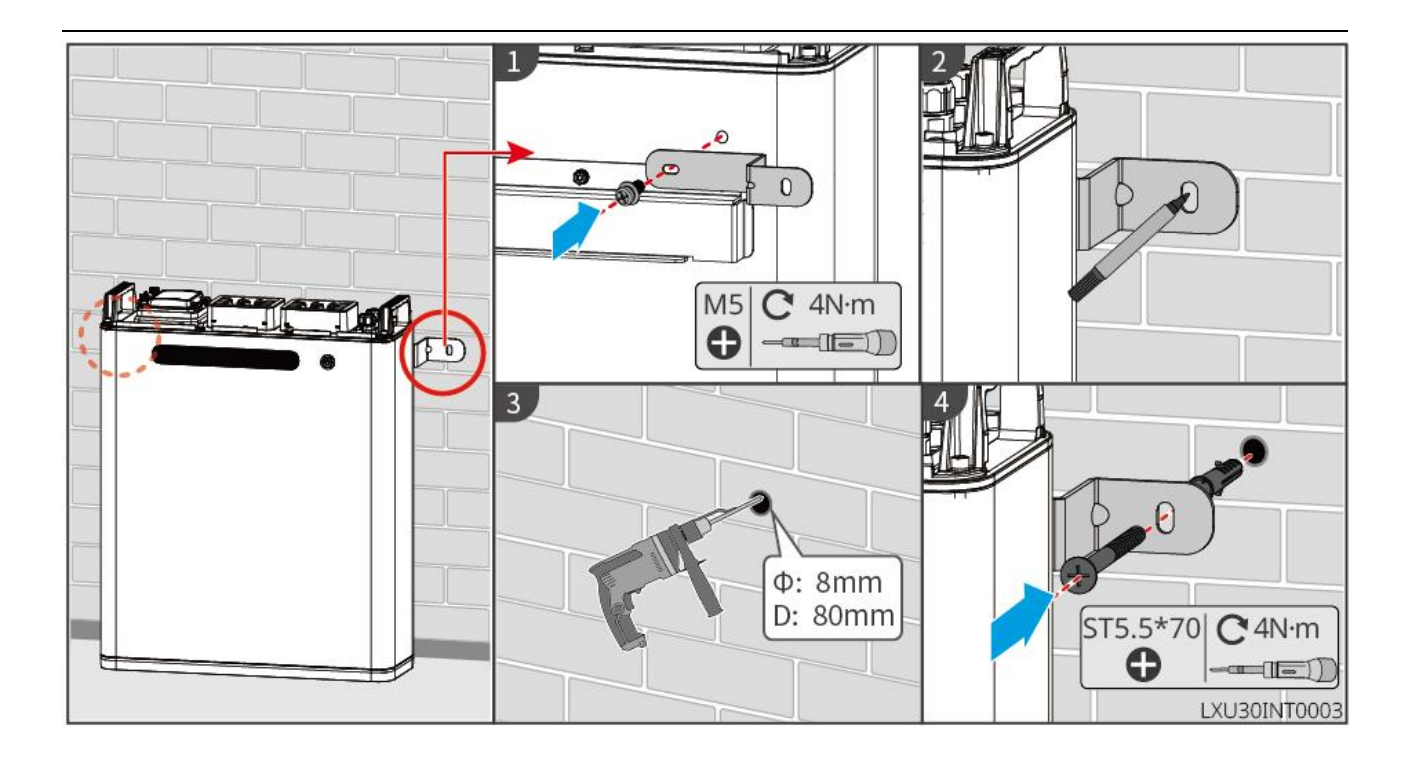

LX U5.0-30: Wandmontage Aufbau

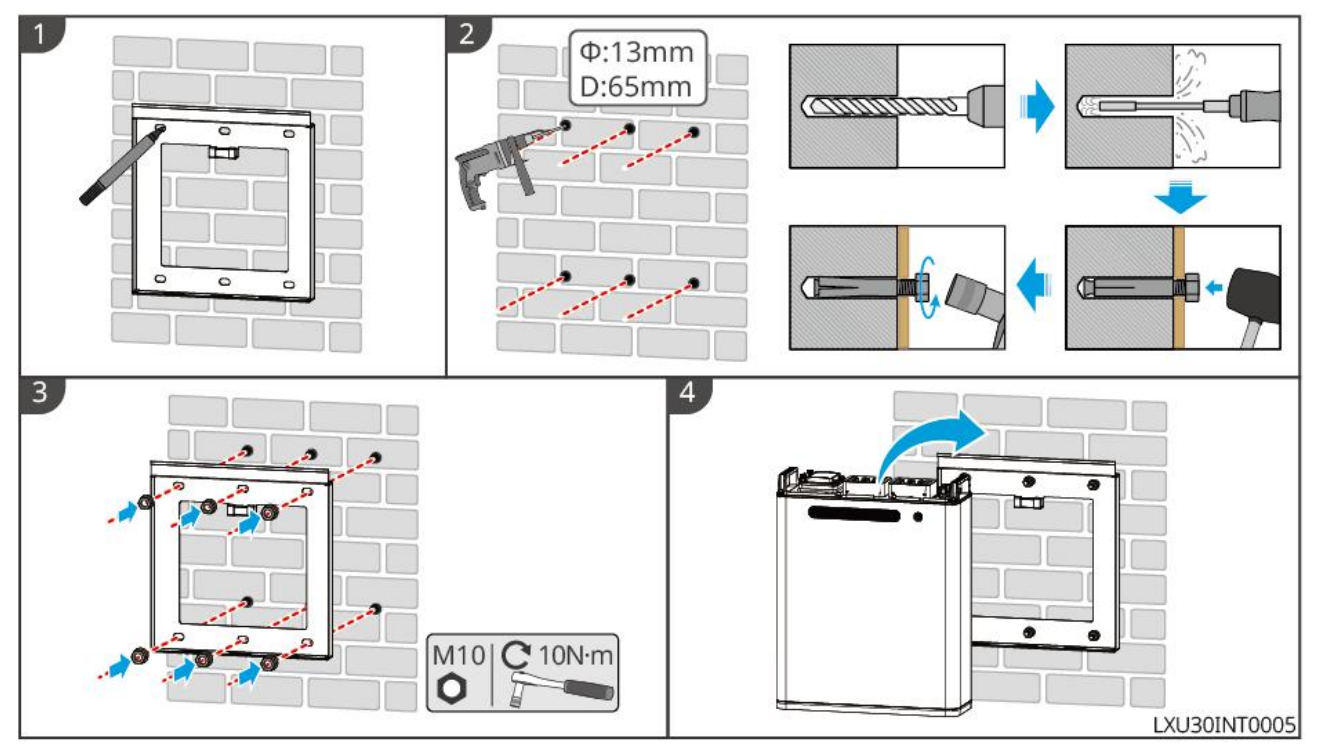

# 5.6 Installieren des Stromzählers

### Vorsicht

In Gebieten mit Blitzschlaggefahr wird empfohlen, eine externe Blitzschutzanlage zu installieren, wenn die Länge der Zählerkabel 10 m überschreitet und die Kabel nicht erdverlegt verlegt sind.

### **GMK110, GMK110D**

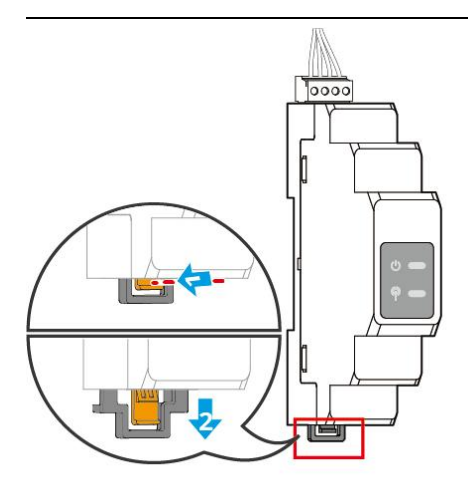

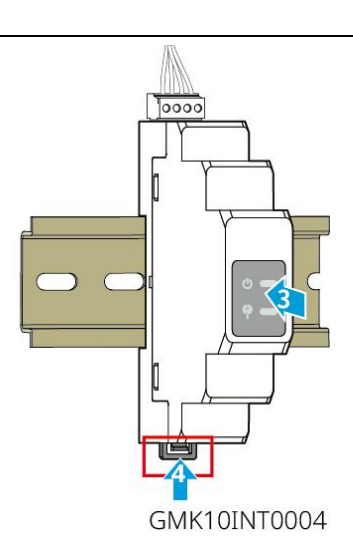

GM1000, GM1000D, GM3000

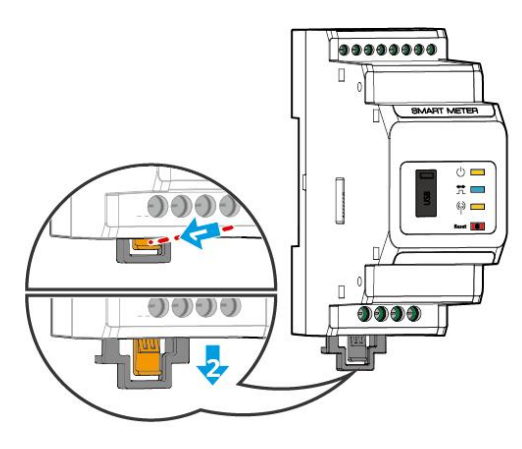

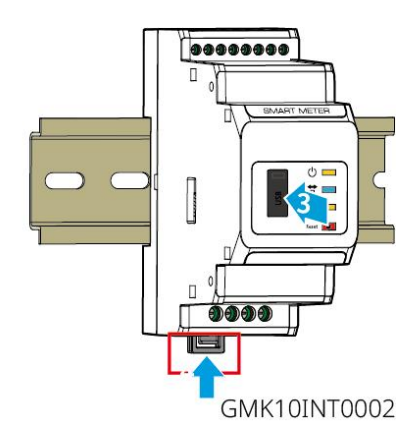

# 6 Anschluss des Systems

#### **1** Gefahr

- Alle Vorgänge während des Elektrische Verbindung-Prozesses sowie die verwendeten Kabel und Komponenten müssen den örtlichen gesetzlichen und regulatorischen Anforderungen entsprechen.
- Vor der Elektrische Verbindung müssen die DC-Schalter und der AC-Ausgangsschalter des Geräts getrennt werden, um sicherzustellen, dass das Gerät Stromausschaltung ist. Arbeiten unter Spannung sind strengstens untersagt, da dies zu Gefahr wie Stromschlägen führen kann.
- Gleichartige Kabel sollten zusammengebündelt und von unterschiedlichen Kabeltypen getrennt verlegt werden. Ein gegenseitiges Verdrillen oder eine kreuzweise Verlegung ist untersagt.
- Wenn das Kabel zu starken Zugkräften ausgesetzt ist, kann dies zu schlechten Verbindungen führen. Bitte lassen Sie beim Anschließen eine ausreichende Kabellänge übrig, bevor Sie es an den Wechselrichter-Anschlussport anschließen.
- Beim Crimpen der Anschlussklemmen ist sicherzustellen, dass der Leiterteil des Kabels vollständig mit der Klemme in Kontakt steht. Die Kabelisolierung darf nicht zusammen mit der Klemme Crimpen werden, da dies zu einem Ausfall des Geräts führen oder aufgrund unzuverlässiger Verbindung zu Erwärmung und damit verbundener Beschädigung der Wechselrichter-Klemmenleiste führen kann.

#### Achtung

- Beim Elektrische Verbindung sind persönliche Schutzausrüstungen wie Sicherheitsschuhe, Schutzhandschuhe und Isolierhandschuhe gemäß den Anforderungen zu tragen.
- Nur Fachpersonal darf Arbeiten im Zusammenhang mit Elektrische Verbindung durchführen.
- Die Kabelfarben in den Abbildungen dieses Dokuments dienen nur als Referenz. Die genauen Kabelspezifikationen müssen den örtlichen gesetzlichen Anforderungen entsprechen.
- Beachten Sie bei Parallelsystemen die entsprechenden Benutzerhandbücher der im System verwendeten Produkte.

### 6.1 Elektrisches Schaltbild der Systemvermittlung

#### Achtung

- Je nach den gesetzlichen Anforderungen in verschiedenen Regionen unterscheidet sich die Verdrahtung der N-Leiter und PE-Leiter an den ON-GRID- und BACK-UP-Anschlüssen. Die genaue Ausführung richtet sich nach den örtlichen Vorschriften.
- Wechselrichter ON-GRID- und BACK-UP-Wechselstromanschlüsse mit eingebauten Relais. Wenn sich Wechselrichter im Inselbetriebsmodus befindet, ist das eingebaute ON-GRID-Relais im geöffneten Zustand; wenn Wechselrichter im netzgekoppelten Betriebsmodus arbeitet, ist das eingebaute ON-GRID-Relais im geschlossenen Zustand.
- Wenn die Wechselrichter eingeschaltet ist, ist der BACK-UP-Wechselstromanschluss unter Spannung. Wenn Wartungsarbeiten an der RESERVElasten durchgeführt werden müssen, schalten Sie bitte die Abschalten des Inverters aus, da sonst ein Stromschlaggefahr besteht.

#### N- und PE-Leiter werden im Verteilerkasten getrennt verdrahtet.

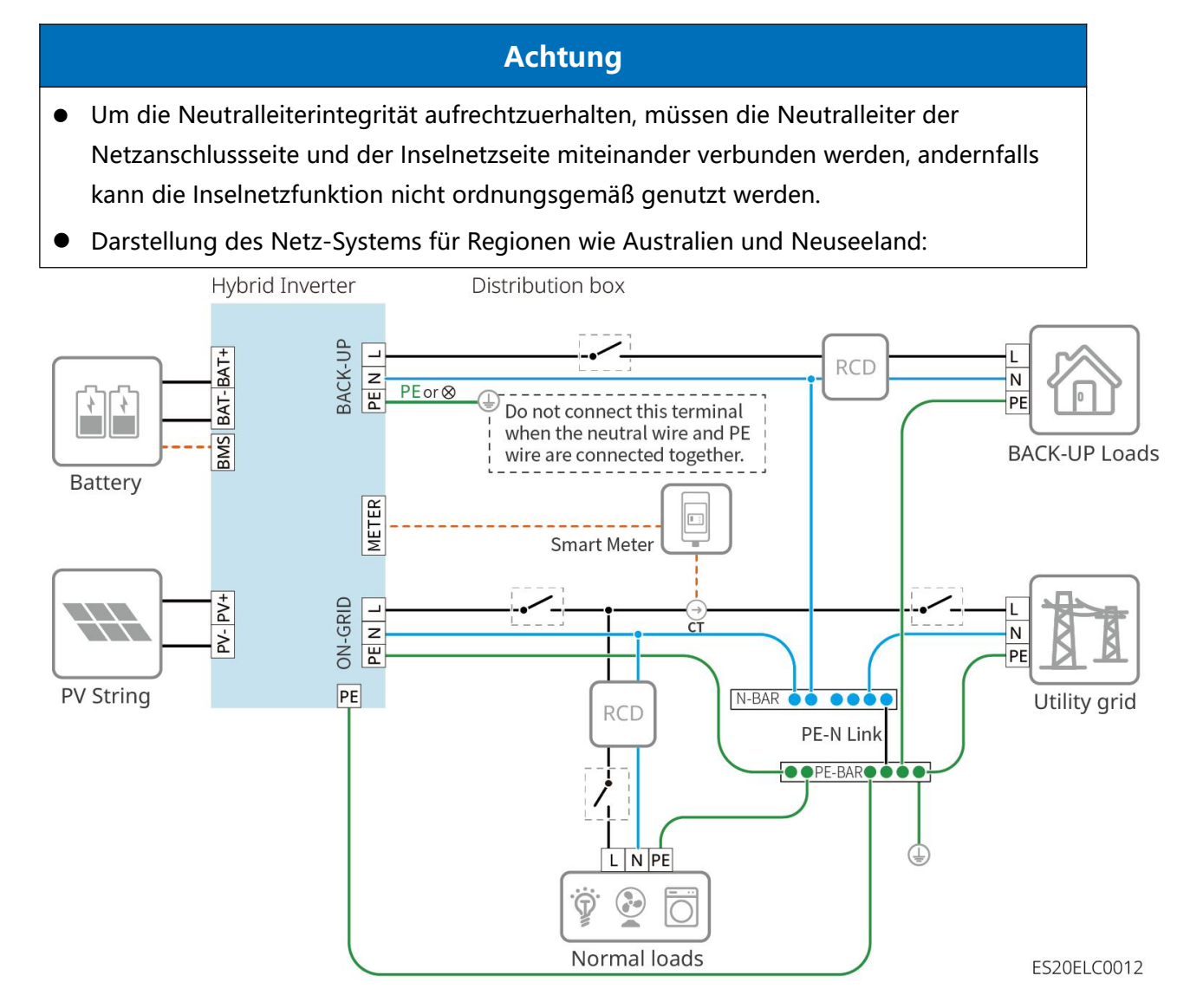

#### N- und PE-Leiter werden im Verteilerkasten getrennt verdrahtet.

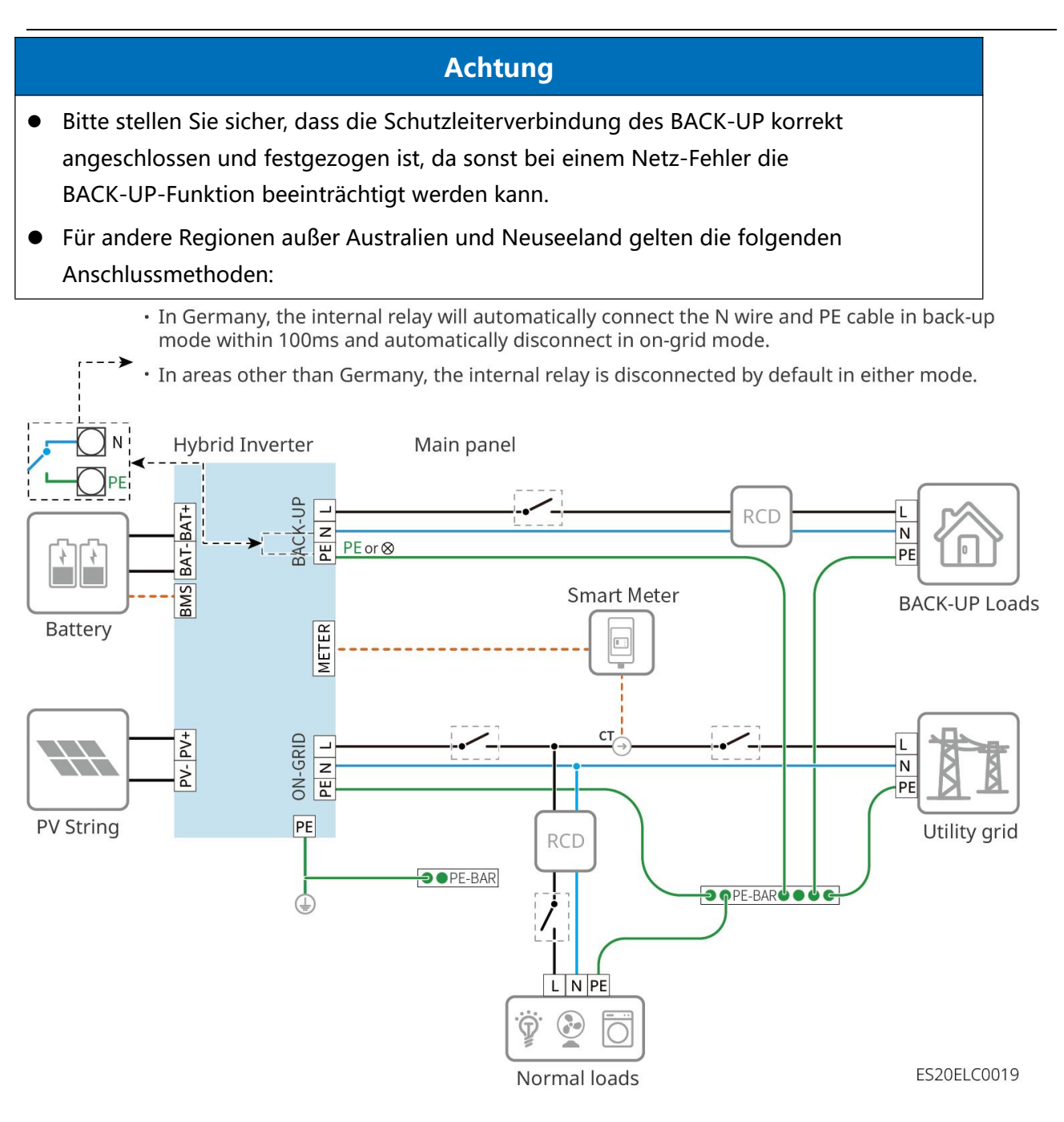

### 6.2 Detailierte Schaltzeichnung des Systems

### 6.2.1 Detailierte Schaltzeichnung des Einzelgerätesystems

In Einzelanlagen können auch andere Zähler wie der GM330 verwendet werden, sofern sie die Anforderungen erfüllen. Hier werden nur die empfohlenen Typen dargestellt.

#### Kombination mit GMK110/GMK110D Stromzählerszenario

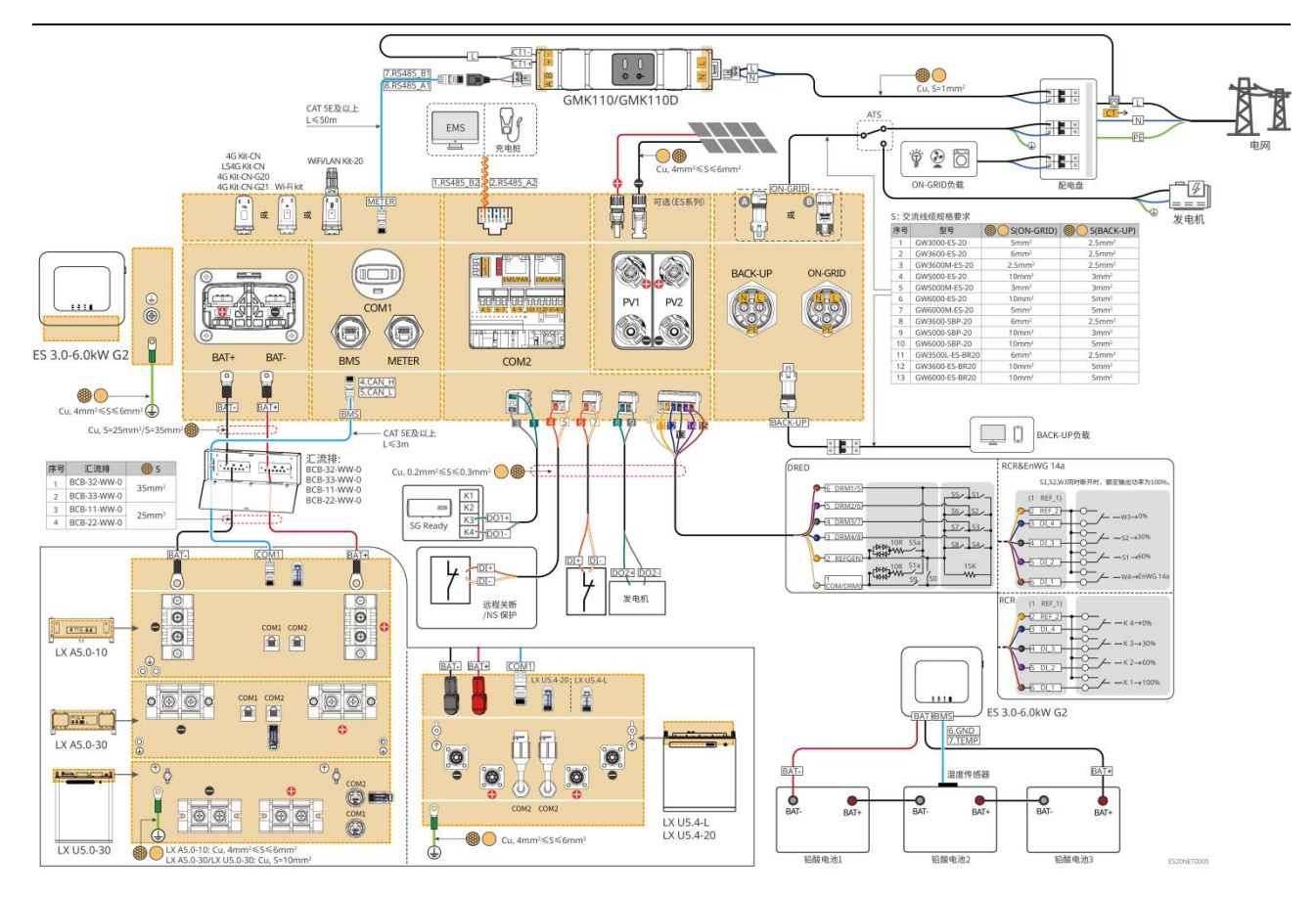

Kombination mit GM1000/GM3000 Stromzählerszenario

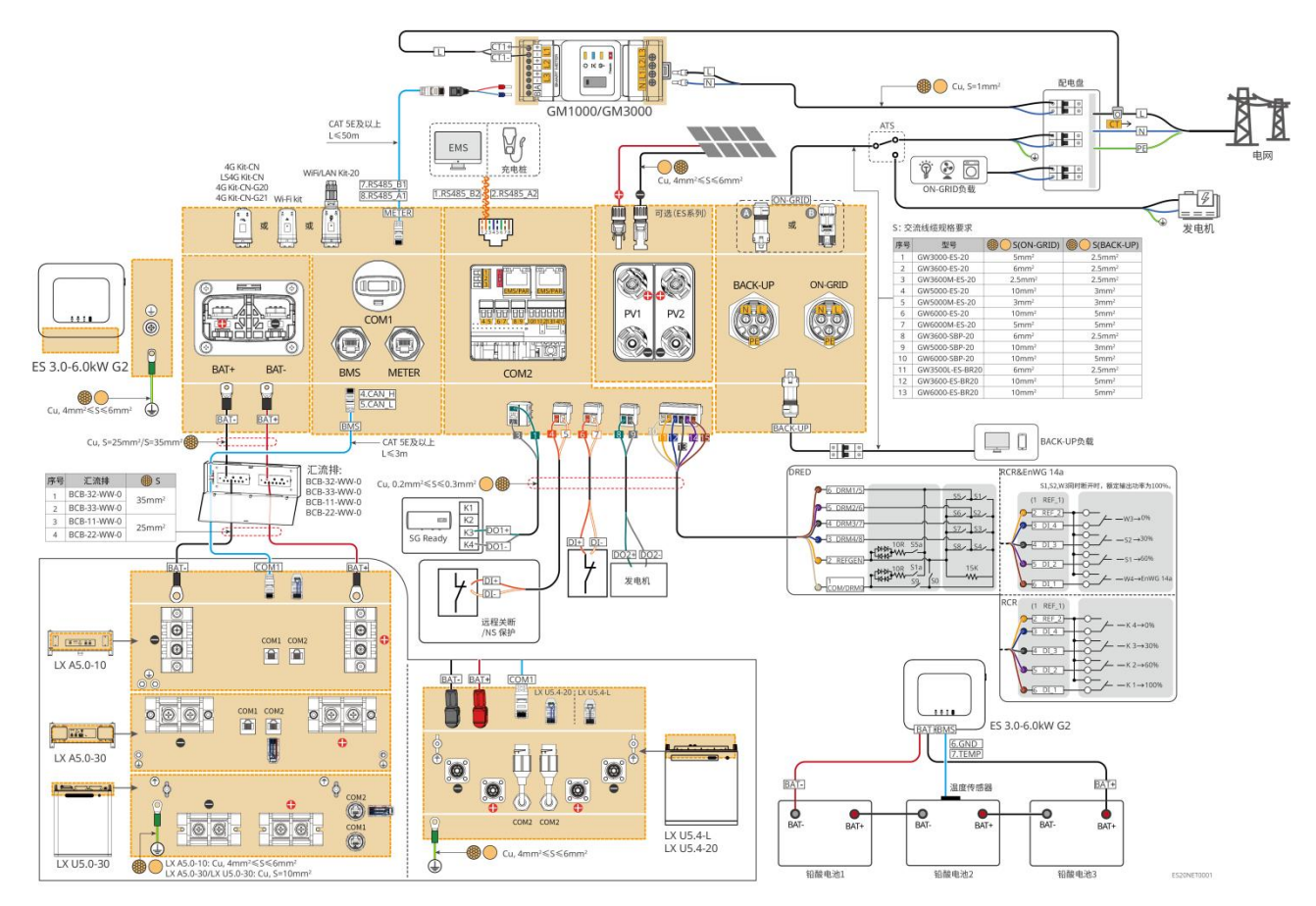

### 6.2.2 Detailierte Schaltzeichnung des Parallelgerätesystems

- In Parallelbetriebsszenario sind die Verbindung des Ezlink Kommunikationsmodul und die Verbindung des Stromzählers Wechselrichter als Leitsystem-Wechselrichter gekennzeichnet, alle anderen als Folgesystem-Wechselrichter. Im System dürfen Folgesystem-Wechselrichter nicht mit Kommunikationsmodul verbunden werden.
- Das Parallelschaltsystem unterstützt nicht den Anschluss von Generatoren.
- Die folgende Abbildung zeigt die wesentlichen Anschlüsse für die Parallelschaltung. Für die Anforderungen an andere Anschlüsse siehe das Einzelsystem.

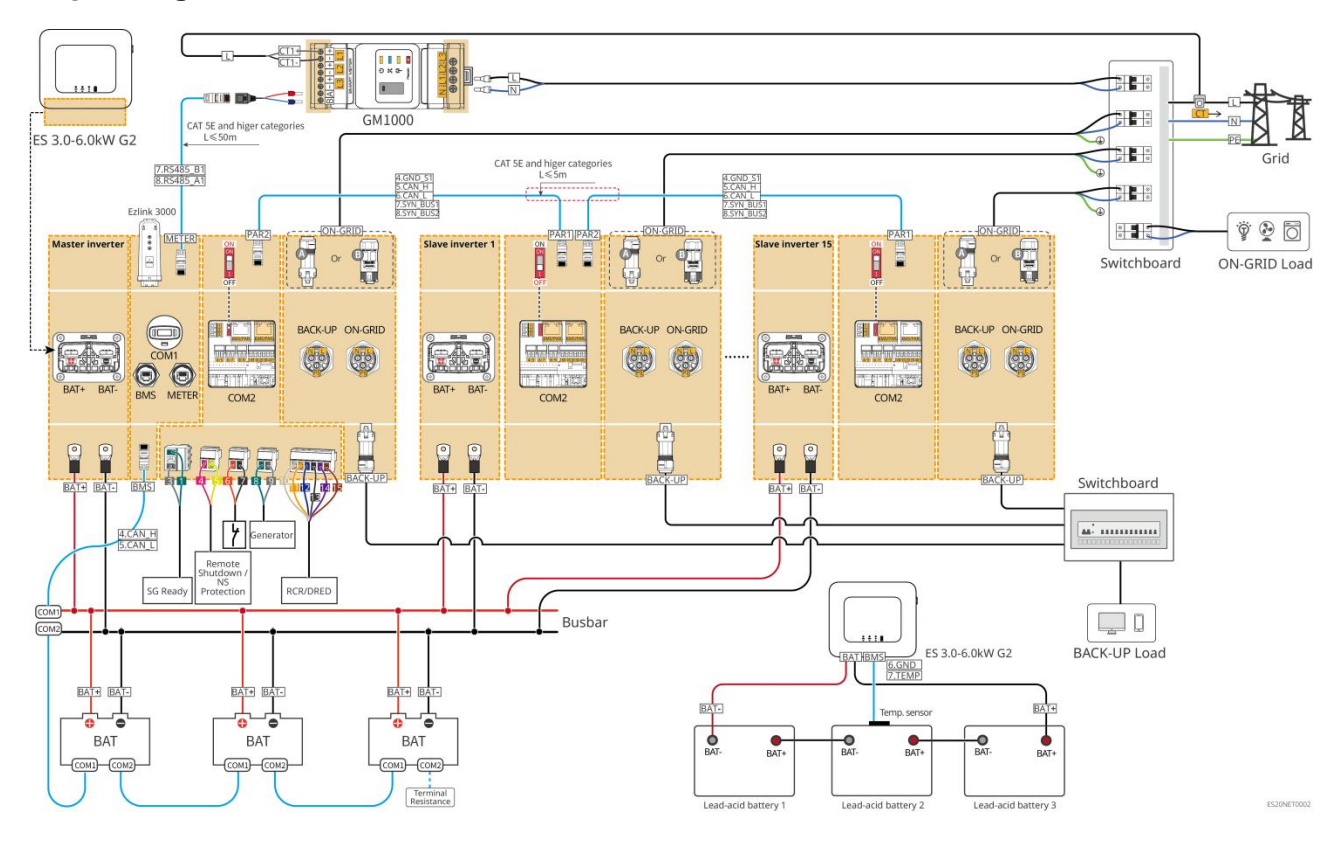

#### Anpassung an das GM1000-Szenario

Anpassung an den GMK110-Kontext

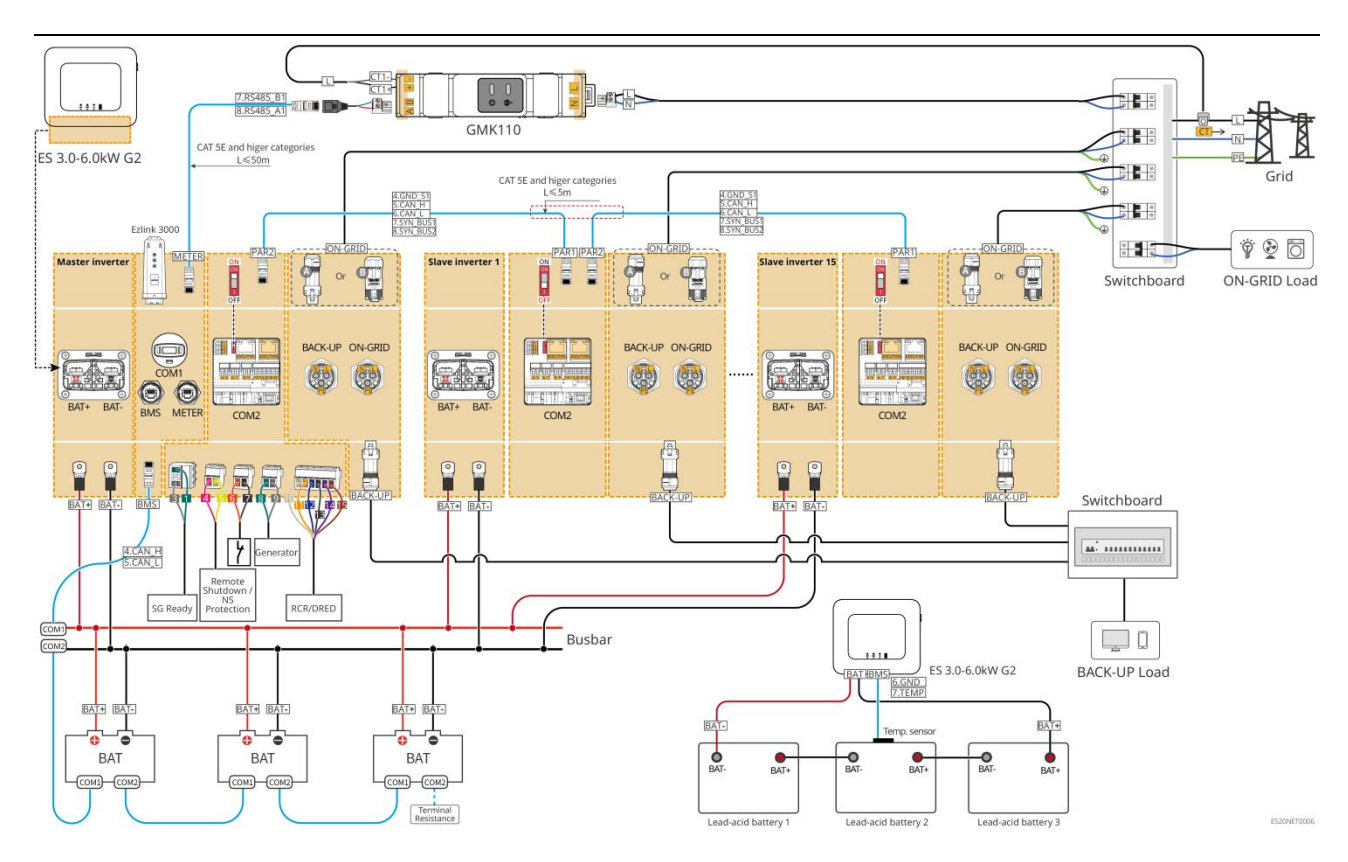

## 6.3 Materialvorbereitung

### Vorsicht

- Es ist verboten, Lasten zwischen dem Wechselrichter und dem direkt angeschlossenen Wechselstromschalter anzuschließen.
- Jeder Wechselrichter muss mit einem AC-Ausgangsleistungsschalter ausgestattet sein, mehrere Wechselrichter dürfen nicht gleichzeitig an einen Wechselstrom-Schutzschalter angeschlossen werden.
- Um sicherzustellen, dass sich die Wechselrichter im Fehlerfall sicher von der Netz trennen lässt, schließen Sie bitte ein Wechselstrom-Schutzschalter an den Seite des Wechselstroms der Wechselrichter an. Wählen Sie das Wechselstrom-Schutzschalter entsprechend den örtlichen Vorschriften aus.
- Wenn die Wechselrichter eingeschaltet ist, ist der BACK-UP-Wechselstromanschluss unter Spannung. Wenn Wartungsarbeiten an der RESERVElasten durchgeführt werden müssen, schalten Sie bitte die Abschalten des Inverters aus, da sonst ein Stromschlaggefahr besteht.
- Für Kabel, die im selben System verwendet werden, wird empfohlen, dass die folgenden Eigenschaften übereinstimmen: Leitermaterial, Querschnittsfläche und Länge.
  - O Die BACK-UP-Wechselstromleitung jedes Wechselrichter
  - O Die AC-Leitung jeder Wechselrichter ON-GRID
  - O Die Wechselrichter-Batterie-Leistung-Kabelverbindung

- O Batterie und Batterie Leistung Kabel
- O Wechselrichter und die Sammelschiene zwischen den Leistung Kabeln
- O Die Batterie-Kabel zwischen Leistung und Sammelschiene
- Das System unterstützt nur den Anschluss eines Generators über einen ATS-Schalter im Einzelanlagenbetrieb, um den Wechsel zwischen Netz und Generatorstrom zu ermöglichen. Der ATS-Schalter ist standardmäßig mit Netz verbunden.

### 6.3.1 Schaltervorbereitung

| Serie<br>nnum<br>mer | Leistungssc<br>halter                                                       | Empfohlene Spezifikation                                                                                                    | Anmerkung   |
|----------------------|-----------------------------------------------------------------------------|----------------------------------------------------------------------------------------------------|-------------|
| 1                    | ON-GRID-Leis<br>tungsschalter<br>RESERVElaste<br>n<br>Leistungsschal<br>ter | <ul> <li>Die Spezifikationen der BACK-UP-Leistungsschalter<br/>und ON-GRID-Leistungsschalter desselben Modells<br/>sind identisch. Anforderungen an die<br/>Spezifikationen:</li> <li>GW3600M-ES-20: Nennstrom ≥ 20A,<br/>Nennsspannung ≥ 230V</li> <li>GW3000-ES-20, GW5000M-ES-20,<br/>GW6000M-ES-20: Nennstrom ≥ 35A,<br/>Nennsspannung ≥ 230V</li> <li>GW3600-ES-20, GW3600-ES-BR20: Nennstrom ≥<br/>40A, Nennsspannung ≥ 230V</li> <li>GW3500L-ES-BR20, GW5000-ES-20,<br/>GW6000-ES-20, GW5000-ES-20,<br/>GW6000-ES-20, GW5000-ES-20,<br/>GW6000-ES-20, GW5000-ES-20,<br/>GW6000-ES-20, GW5000-ES-20,<br/>GW6000-ES-20, GW5000-ES-20,<br/>GW6000-ES-20, GW5000-ES-20,<br/>GW6000-ES-20, GW5000-ES-20,<br/>GW6000-ES-20, GW5000-ES-20,</li> </ul> | Eigenbedarf |
| 2                    | ATS-Schalter                                                                | <ul> <li>ATS-Schalter und ON-GRID-Leistungsschalter</li> <li>desselben Modells haben identische Spezifikationen.</li> <li>Spezifikationsanforderungen (Empfehlung):</li> <li>GW3600M-ES-20: Nennstrom ≥ 20A</li> <li>GW3000-ES-20, GW5000M-ES-20,<br/>GW6000M-ES-20: Nennstrom ≥ 35A</li> <li>GW3600-ES-20, GW3600-ES-BR20: Nennstrom ≥ 40A</li> <li>GW3500L-ES-BR20, GW5000-ES-20, GW6000-ES-20,</li> </ul>                                                                                                    | Eigenbedarf |

|   |                                        | GW6000-ESBR20: Nennstrom ≥ 63A                                                                                                    |             |
|---|----------------------------------------|----------------------------------------------------------------------------------------------------|-------------|
| 3 | Batterie-Schalt<br>er                  | <ul> <li>Gemäß den örtlichen Gesetzen und Vorschriften<br/>auswählen</li> <li>GW3000-ES-20, GW3600M-ES-20,<br/>GW5000M-ES-20, GW6000M-ES-20: Nennstrom<br/>≥ 75A, Nennsspannung ≥ 60V.</li> <li>GW3600-ES-20, GW3500L-ES-BR20,<br/>GW3600-ES-BR20: Nennstrom ≥ 100A,<br/>Nennsspannung ≥ 60V.</li> <li>GW5000-ES-20, GW6000-ES-20,<br/>GW6000-ES-BR20: Nennstrom ≥ 150 A,<br/>Nennsspannung ≥ 60 V.</li> </ul> | Eigenbedarf |
| 4 | Fehlerstromsc<br>hutzschalter<br>(RCD) | <ul> <li>Gemäß den örtlichen Gesetzen und Vorschriften<br/>auswählen</li> <li>Typ A</li> <li>ON-GRID-Seite: 300mA</li> <li>Rückseite: 30mA</li> </ul>                                                                                                    | Eigenbedarf |

## 6.3.2 Kabelvorbereitung

| Serienn<br>ummer | Kabel                     | Empfohlene Spezifikationen                                                                                                    | Erfassungsmeth<br>ode                                                                    |
|------------------|---------------------------|----------------------------------------------------------------------------------------------------|------------------------------------------------------------------------------------------|
| 1                | Schutzleiter              | <ul> <li>Einadriges Kupferkabel für den Außenbereich</li> <li>Leiterquerschnitt: 4-6 mm<sup>2</sup></li> </ul>                                                                                                    | Eigenbedarf                                                                              |
| 2                | Schutzleiter              | <ul> <li>Einadriges Kupferkabel für den Außenbereich</li> <li>Leiterquerschnitt: <ul> <li>LX A5.0-10、LX U5.4-L、LX U5.4-20:<br/>4mm<sup>2</sup>-6mm<sup>2</sup></li> <li>LX A5.0-30、LX U5.0-30: 10mm<sup>2</sup></li> </ul> </li> </ul> | Eigenbedarf<br>LX A5.0-30, LX<br>U5.0-30:<br>Unterstützung für<br>den Kauf von<br>GoodWe |
| 3                | PV-Gleichstr<br>omleitung | <ul> <li>Industrieüblich verwendete<br/>Photovoltaik-Außenkabel</li> <li>Leiterquerschnitt: 4mm<sup>2</sup>-6mm<sup>2</sup></li> <li>Kabelaußendurchmesser: 5,9 mm - 8,8 mm</li> </ul>                                                 | Eigenbedarf                                                                              |
| 4                | Batterie<br>Gleichstroml  | <ul><li>Einadriges Kupfer-Außenkabel</li><li>WechselrichterBatterie</li></ul>                                                                                                    | Eigenbedarf                                                                              |

|   | eitung                                           | <ul> <li>Anschlussanforderungen für die<br/>Anschlussklemmen:         <ul> <li>Leiterquerschnitt: 25mm<sup>2</sup>-35mm<sup>2</sup></li> <li>Kabelaußendurchmesser: 15,7 mm - 16,7 mm</li> </ul> </li> <li>Die Anforderungen an die Kabel zwischen<br/>Batterie und der Sammelschiene:         <ul> <li>LX A5 0-30. Leiterquerschnittsfläche:</li> </ul> </li> </ul>                                                        | LX A5.0-30, LX<br>U5.0-30:<br>Unterstützung für<br>den Kauf von<br>GoodWe                                           |
|---|--------------------------------------------------|----------------------------------------------------------------------------------------------------|----------------------------------------------------------------------------------------------------|
|   |                                                  | 50mm <sup>2</sup><br>O LX A5.0-10, LX U5.4-L, LX U5.4-20, LX<br>U5.0-30, Leiterquerschnittsfläche: 25<br>mm <sup>2</sup>                                                                                                    |                                                                                                    |
|   |                                                  | <ul> <li>Die Kabelanforderungen zwischen Batterie<br/>und Batterie:         <ul> <li>LX A5.0-30, Leiterquerschnittsfläche:<br/>50mm<sup>2</sup></li> <li>LX A5.0-10, LX U5.4-L, LX U5.4-20, LX<br/>U5.0-30, Leiterquerschnittsfläche: 25<br/>mm<sup>2</sup> (Hinweis: Wenn LX U5.0-30 nicht<br/>mit der Sammelschiene verbunden ist,<br/>empfohlene Leiterquerschnittsfläche: 35<br/>mm<sup>2</sup>)</li> </ul> </li> </ul> |                                                                                                    |
| 5 | BACK-UP-,<br>ON-GRID-W<br>echselstroml<br>eitung | Mehr- oder Einzelader-Kupferleitung für den<br>Außenbereich, spezifische Spezifikationen siehe<br>folgende Tabelle                                                                                                    | Eigenbedarf                                                                                                    |
| 6 | Netzkabel                                        | <ul> <li>Kupfer-Außenkabel</li> <li>Leiterquerschnitt: 1mm<sup>2</sup></li> </ul>                                                                                                    | Eigenbedarf                                                                                                    |
| 7 | Kommunikat<br>ionsleitung                        | <ul> <li>CAT 5E und höher spezifizierte abgeschirmte</li> <li>Netzwerkkabel sowie RJ45-abgeschirmte</li> <li>RJ-Stecker</li> <li>Gilt für folgende Kabel:</li> <li>Kommunikationsleitung zwischen Batterie<br/>und Batterie</li> <li>Stromzähler RS485-Kommunikationsleitung</li> <li>Wechselrichter</li> </ul>                                                                                                    | Eigenbedarf<br>LX A5.0-30, LX<br>U5.0-30 Batterie<br>Kommunikationsk<br>abel: Unterstützt<br>den Kauf von<br>GoodWe |

|   | <ul><li>EMS-Kommunikationsleitung</li><li>Ladung Pfahlkommunikationsleitung</li></ul>                                                                                                    |             |
|---|----------------------------------------------------------------------------------------------------|-------------|
| 8 | <ul> <li>Kupferader-Zwillingslitze, Leiterquerschnitt: 0,2</li> <li>mm<sup>2</sup> - 0,3 mm<sup>2</sup></li> <li>Gilt für folgende Kabel:</li> <li>Laststeuerungs-Kommunikationsleitung</li> <li>Generatorsteuerungs-Kommunikationsleitung</li> <li>g</li> <li>Fernabschaltung Kommunikationsleitung</li> <li>NS-Schutz Kommunikationsleitung</li> <li>RCR/DRED-Kommunikationsleitung</li> </ul> | Eigenbedarf |

### %S: AC-Kabelspezifikationen/Anforderungen an die AC-Leitungen:

| Serie<br>nnum<br>mer | Тур             | S (ON-GRID)       | S (BACK-UP)        |
|----------------------|-----------------|-------------------|--------------------|
| 1                    | GW3000-ES-20    | 5mm²              | 2.5mm²             |
| 2                    | GW3600-ES-20    | 6mm²              | 2.5mm <sup>2</sup> |
| 3                    | GW3600M-ES-20   | 2.5mm²            | 2.5mm <sup>2</sup> |
| 4                    | GW5000-ES-20    | 10mm²             | 3mm²               |
| 5                    | GW5000M-ES-20   | 3mm²              | 3mm <sup>2</sup>   |
| 6                    | GW6000-ES-20    | 10mm²             | 5mm²               |
| 7                    | GW6000M-ES-20   | 5mm²              | 5mm²               |
| 8                    | GW3600-SBP-20   | 6mm²              | 2.5mm <sup>2</sup> |
| 9                    | GW5000-SBP-20   | 10mm²             | 3mm <sup>2</sup>   |
| 10                   | GW6000-SBP-20   | 10mm²             | 5mm <sup>2</sup>   |
| 11                   | GW3500L-ES-BR20 | 6mm²              | 2.5mm <sup>2</sup> |
| 12                   | GW3600-ES-BR20  | 10mm <sup>2</sup> | 5mm²               |

# 6.4 Schutzleiteranschließung

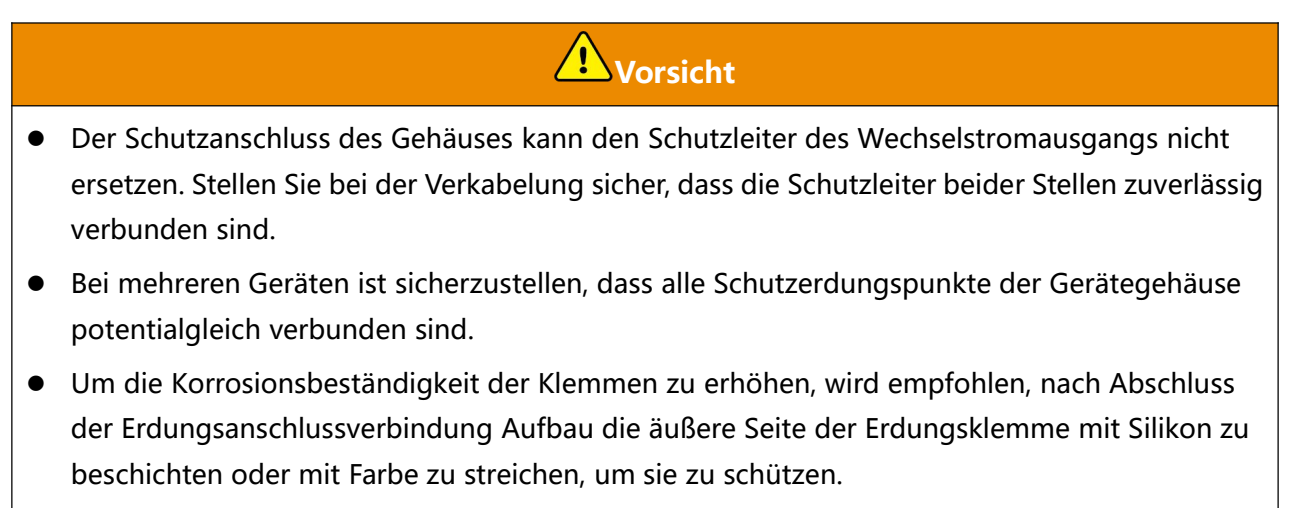

• Beim Aufbau von Geräten muss zuerst der Schutzleiter Aufbau werden; beim Demontage von Geräten muss der Schutzleiter zuletzt Demontage werden.

#### Wechselrichter

Typ 1

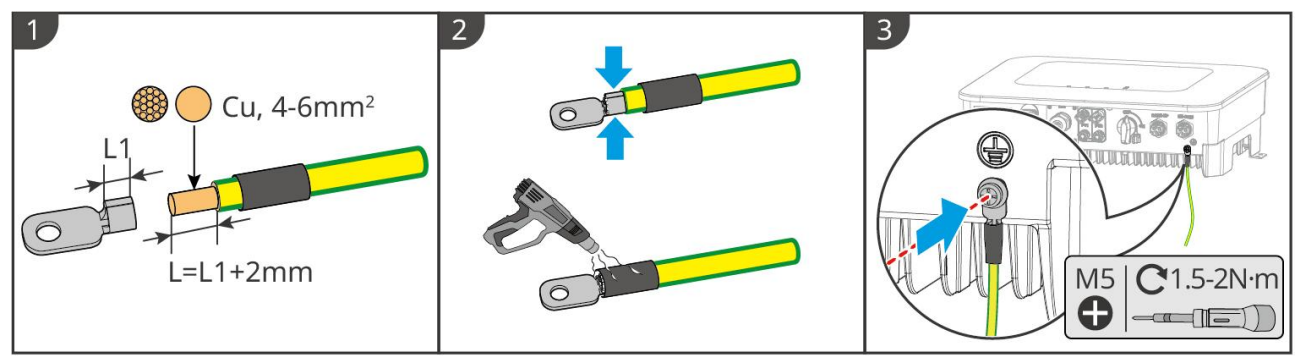

ES20ELC0001

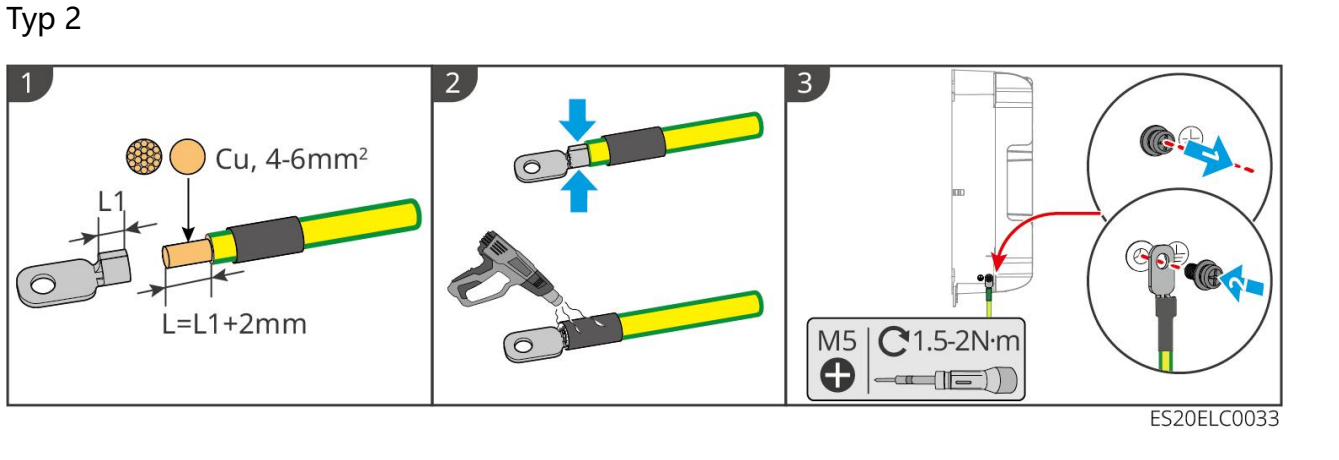

#### Batterie

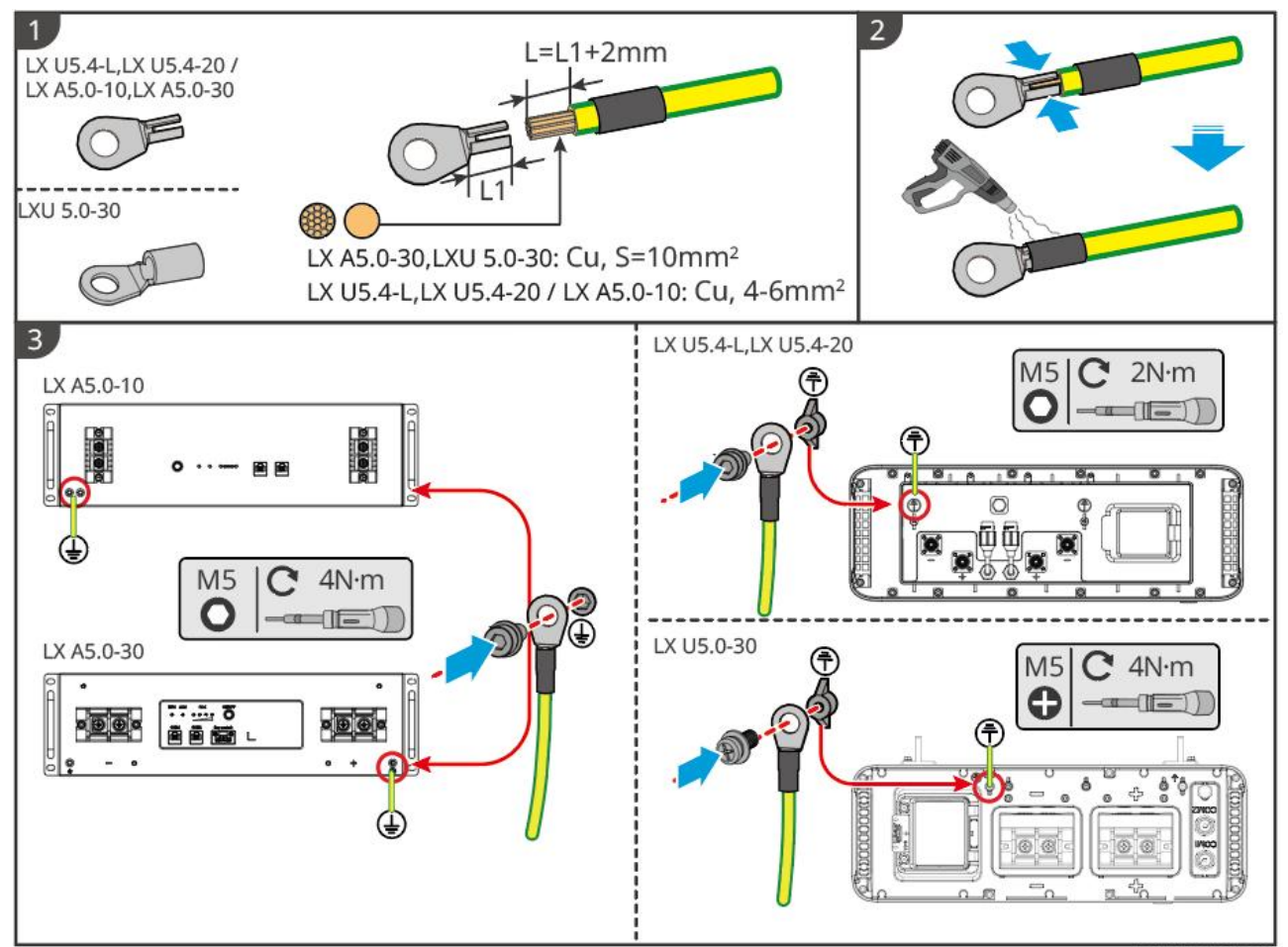

ESU10ELC0004

## 6.5 PV-Kabel anschließen

# Gefahr

- Schließen Sie nicht denselben PV-Strang an mehrere Wechselrichter an, da dies zu einer Beschädigung des Wechselrichter führen kann.
- Bevor Sie die PV-Strings an den Wechselrichter anschließen, vergewissern Sie sich bitte über folgende Informationen, da sonst der Wechselrichter dauerhaft beschädigt werden könnte. Im schlimmsten Fall kann dies zu einem Brand führen, der Personen- und Sachschäden verursacht.
  - 1. Bitte stellen Sie sicher, dass Max. Kurzschlussstrom pro MPPT und Max. Eingangsspannung innerhalb der zulässigen Grenzen von Wechselrichter liegen.
  - Stellen Sie sicher, dass der Pluspol des PV-Strings an den PV+ des Wechselrichter und der Minuspol des PV-Strings an den PV- des Wechselrichter angeschlossen wird.

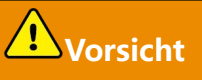

• Der PV-String-Ausgang unterstützt keine Erdung. Stellen Sie vor dem Anschluss des PV-Strings
an Wechselrichter sicher, dass die Minimaler Isolationswiderstand gegen Erde des PV-Strings die Mindestisolationswiderstandsanforderung (R=Max. Eingangsspannung/30mA) erfüllt.

- Nach Abschluss der DC-Kabelverbindung stellen Sie bitte sicher, dass die Kabelverbindung fest und ohne Lockerungen ist.
- Verwenden Sie ein Multimeter, um die Plus- und Minuspole des Gleichstromkabels zu messen, um sicherzustellen, dass die Polarität korrekt ist und keine Verpolung vorliegt; und dass die sspannung innerhalb des zulässigen Bereichs liegt.

## Achtung

Die beiden Photovoltaik-String in jedem MPPT-Pfad müssen den gleichen Typ, die gleiche Anzahl an Batterie-Platten, den gleichen Neigungswinkel und die gleiche Ausrichtung aufweisen, um die Wirkungsgrad zu maximieren.

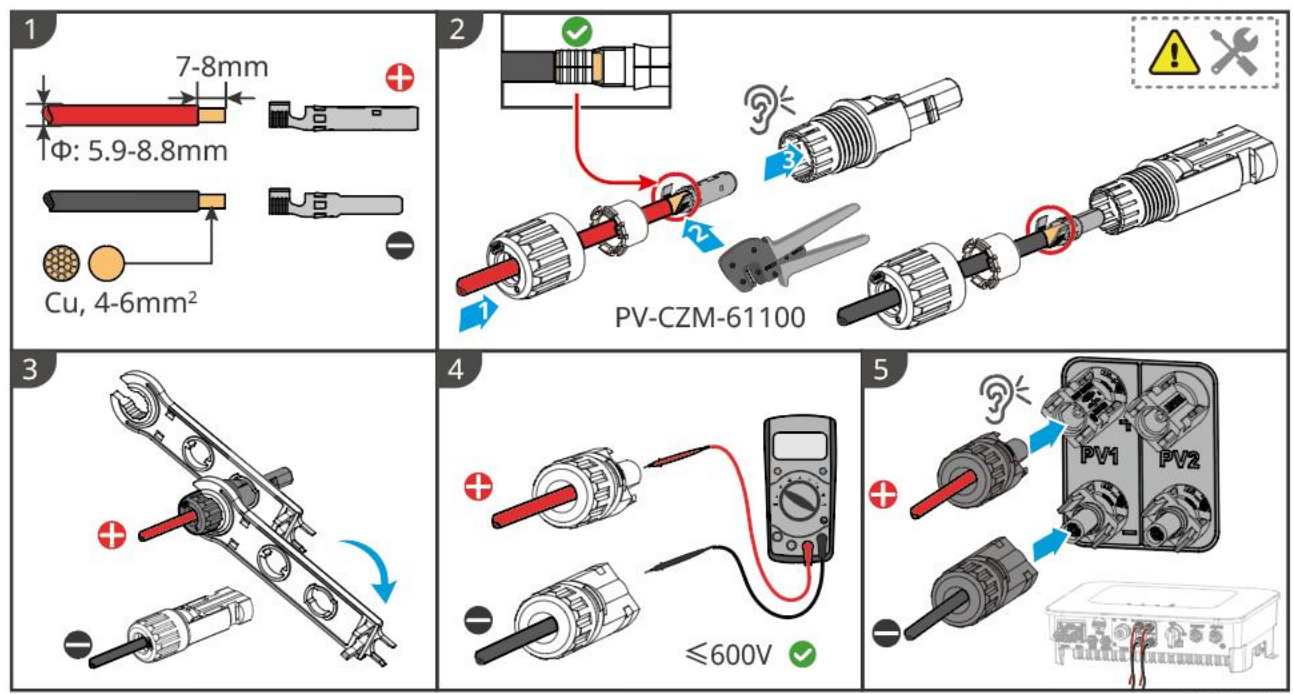

ES20ELC0002

## 6.6 Batteriekabelanschließung

# **A**Gefahr

- In einem Einzelsystem dürfen Sie nicht dieselbe Batterie-Gruppe mit mehreren Wechselrichter verbinden, da dies zu einer Beschädigung des Wechselrichter führen kann.
- Es ist verboten, eine Last zwischen Wechselrichter und Batterie anzuschließen.
- Verwenden Sie bei Batteriekabelanschließung isolierte Werkzeuge, um einen versehentlichen Stromschlag oder einen Kurzschluss in der Batterie zu vermeiden.
- Bitte stellen Sie sicher, dass BatterieLeerlaufspannung innerhalb der zulässigen Grenzen von Wechselrichter liegt.

• Zwischen Wechselrichter und Batterie ist gemäß den lokalen Gesetzen und Vorschriften zu entscheiden, ob ein DC-Schalter installiert werden soll.

## Batteriesystem Schaltplan

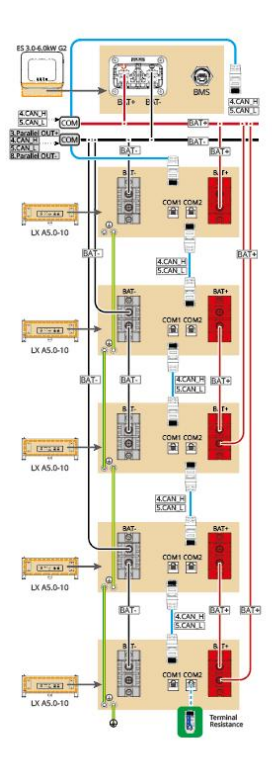

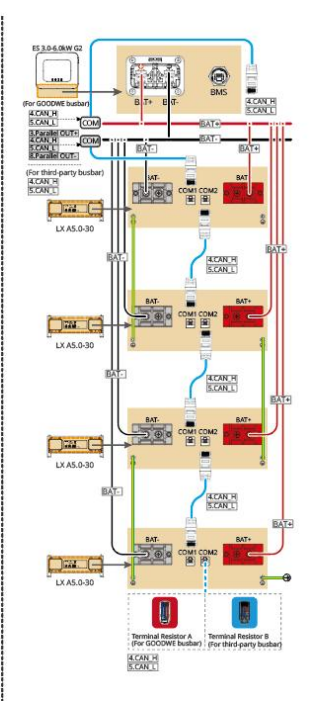

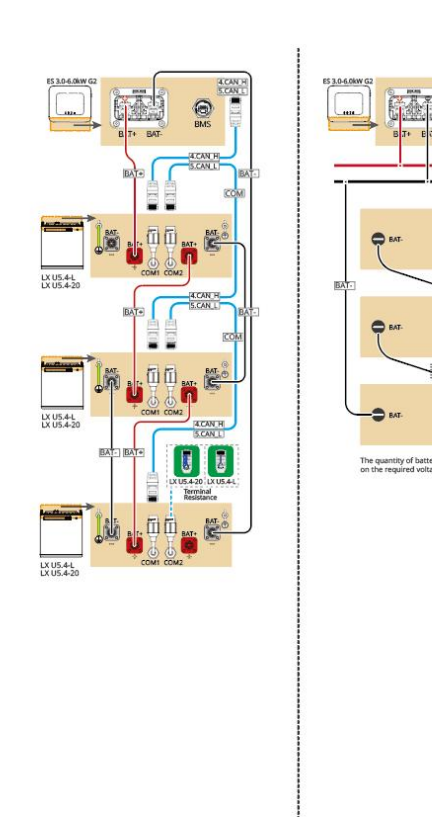

CAT 5E and higer categories

0

BAT+

BAT-

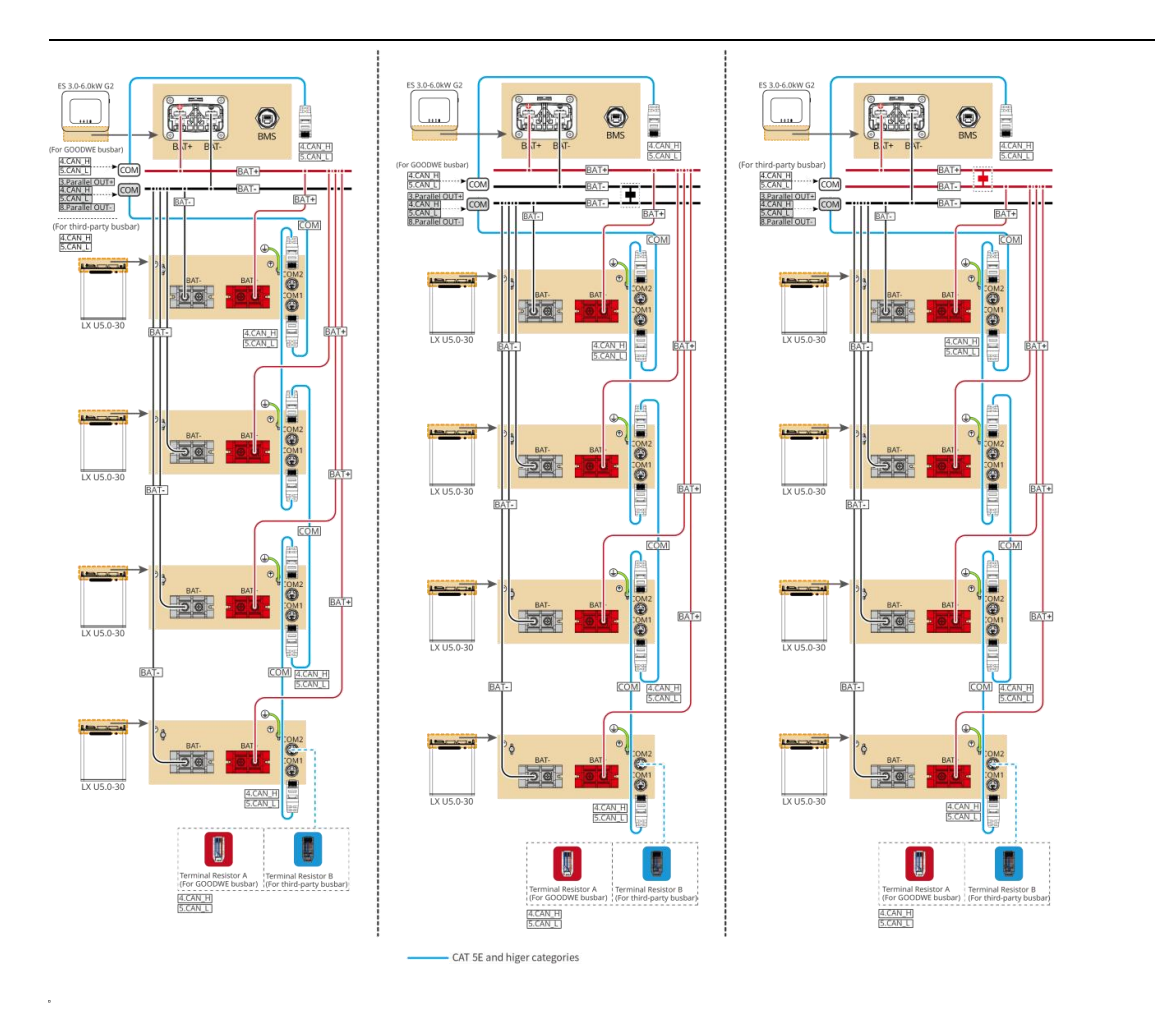

## LXA5.0-30: Daisy-Chain-Verbindung

Batteriesystem unterstützt maximal 160A Betriebsstrom, 8kW BetriebsLeistung, maximal 1
 Wechselrichter und 30 Batterie anschließbar

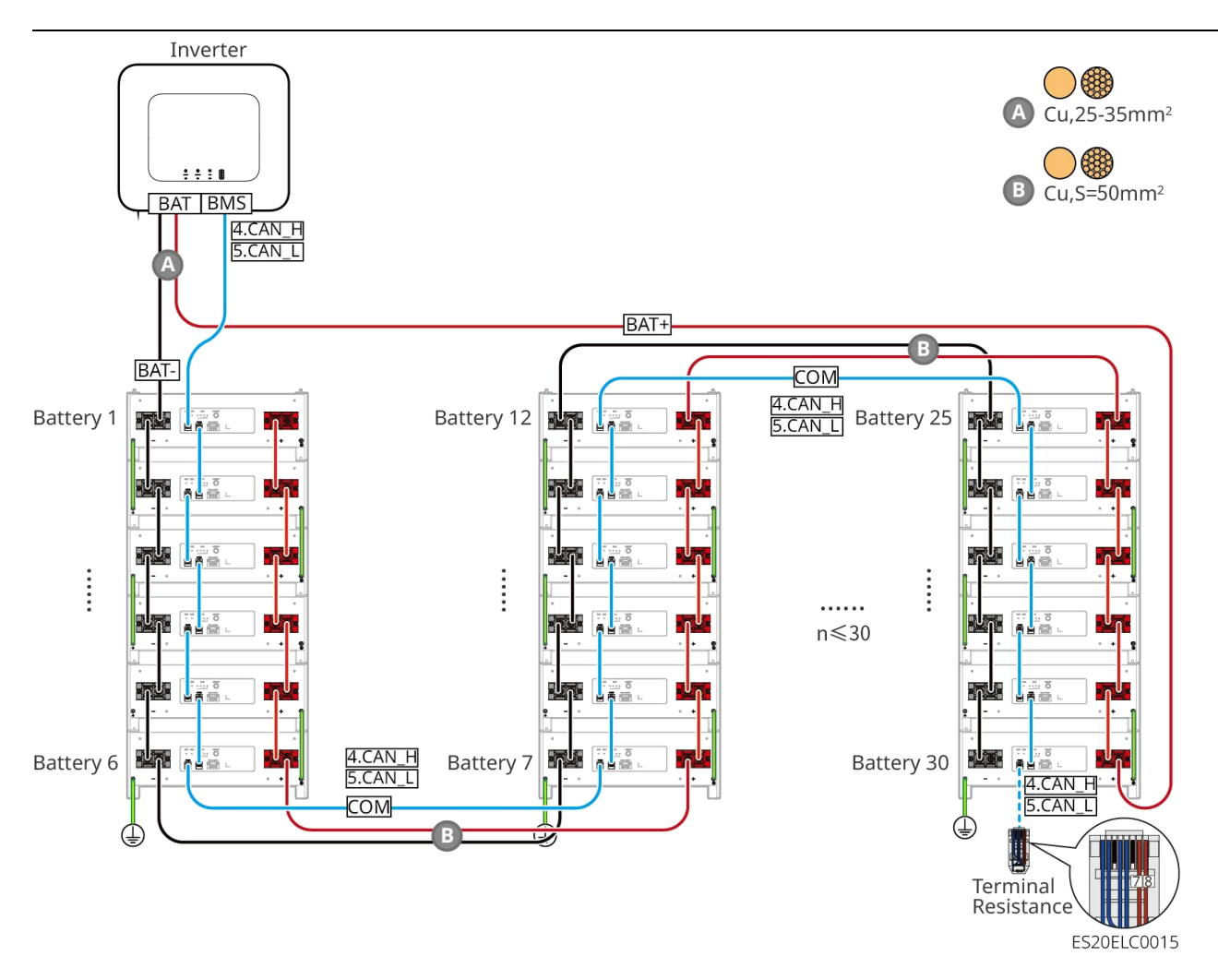

LXA5.0-30: Anschlussart mit Sammelschiene BCB-22-WW-0

• Batteriesystem unterstützt maximal 720A Betriebsstrom, 36kW BetriebsLeistung, maximaler Anschluss von 6 Wechselrichter und 6 Batterie

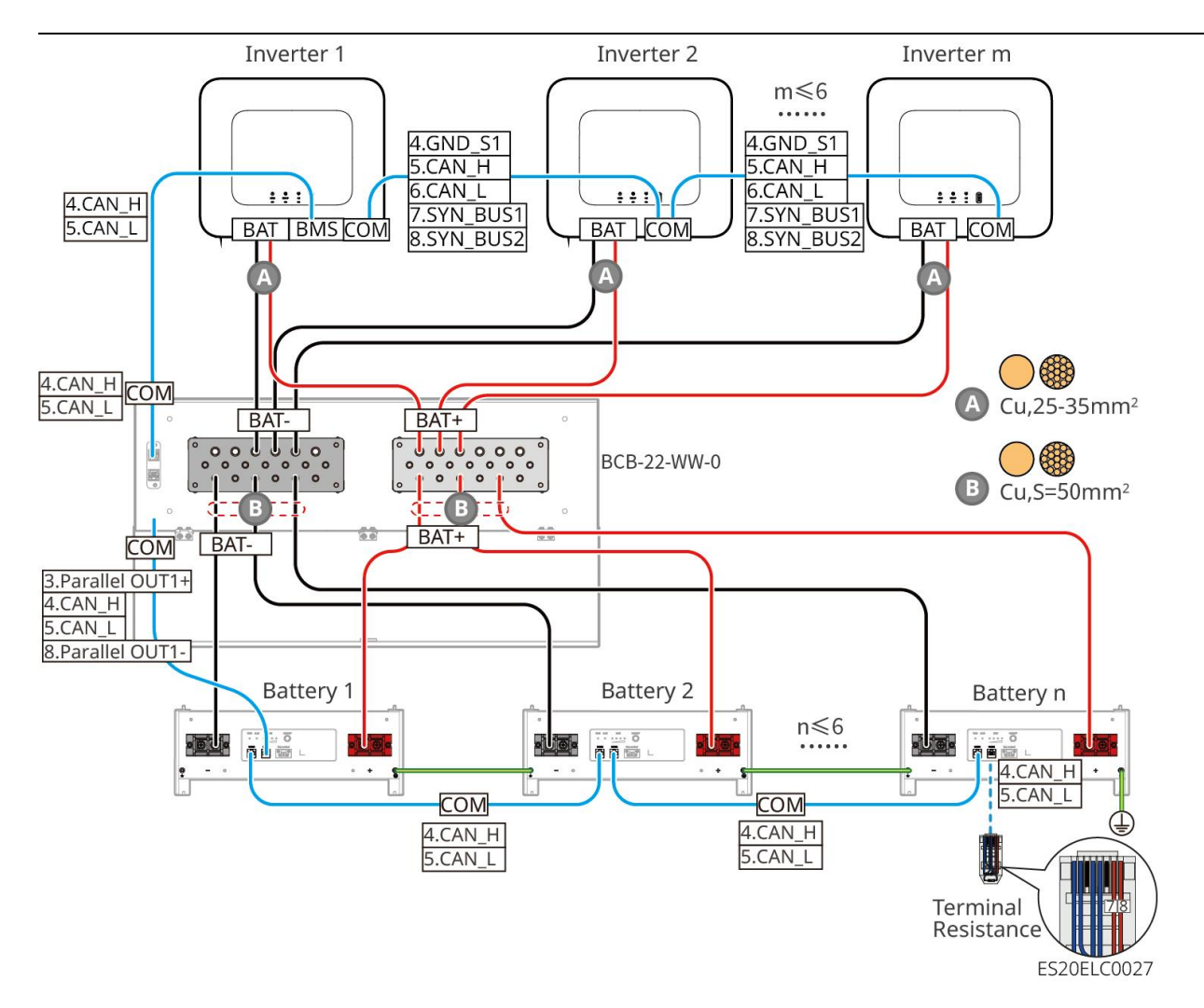

### LXA5.0-30: Kompatibel mit Sammelschienenverbindung BCB-32-WW-0

• Batteriesystem unterstützt maximal 720A Betriebsstrom, 36kW BetriebsLeistung, maximaler Anschluss von 6 Wechselrichter und 15 Batterie

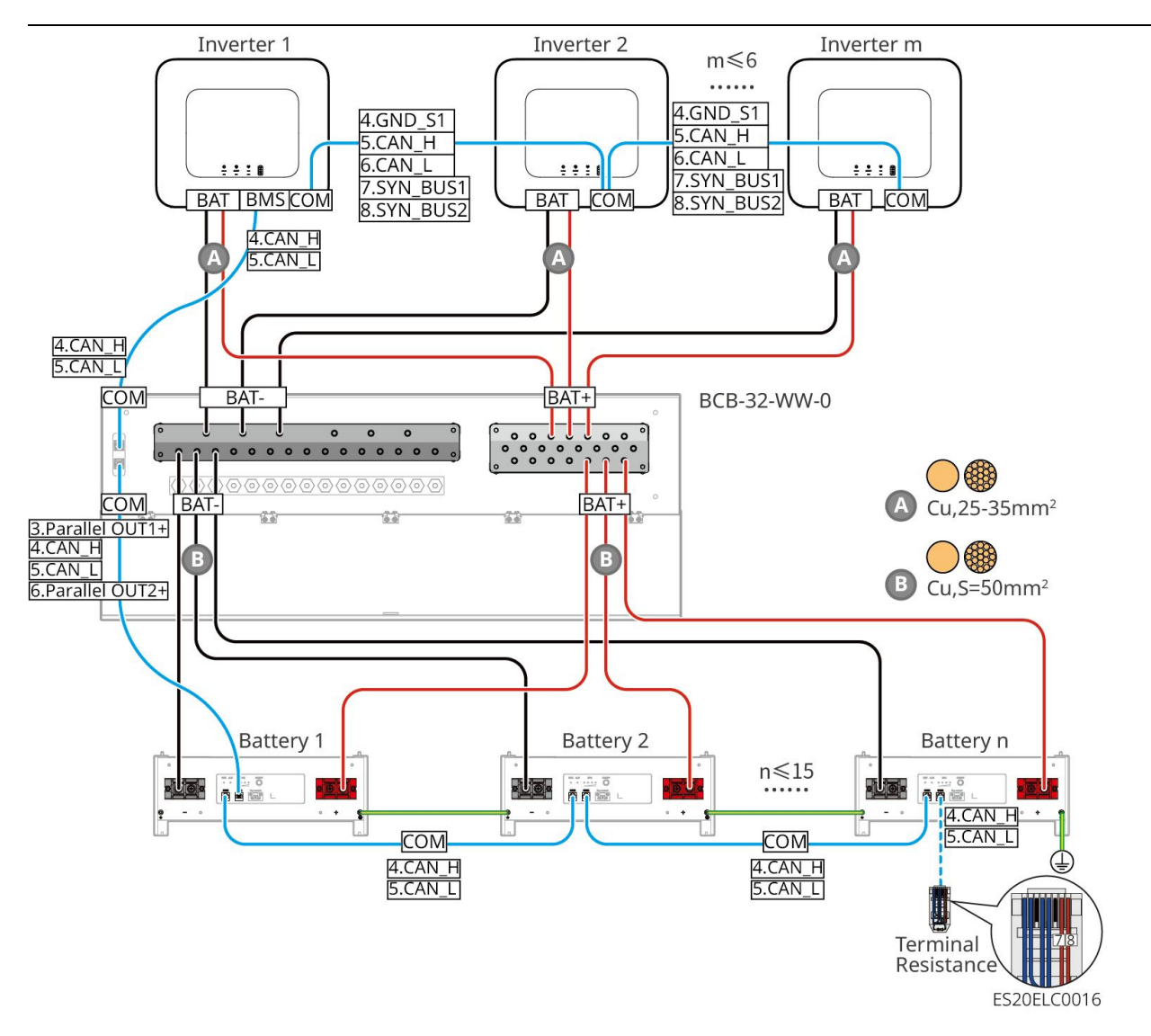

### LXA5.0-30: Kompatibel mit der Anschlussmethode für Fremd-Sammelschienen

- Die Komplexität des Parallelschaltsystems steigt mit der Anzahl der Wechselrichter-Parallelschaltungen. Wenn die Anzahl der Wechselrichter-Parallelschaltungen im System ≥6 beträgt, wenden Sie sich bitte an den Kundendienst, um die Aufbau-Anwendungsumgebung der Wechselrichter zu bestätigen, um einen stabilen Betrieb des Systems zu gewährleisten.
- Die NennLadung eines einzelnen Batterie beträgt 60A; die NennEntladung beträgt 100A; der maximale DauerLadung beträgt 90A; der maximale DauerEntladung beträgt 150A. Das System unterstützt maximal 30 parallel geschaltete Einheiten.

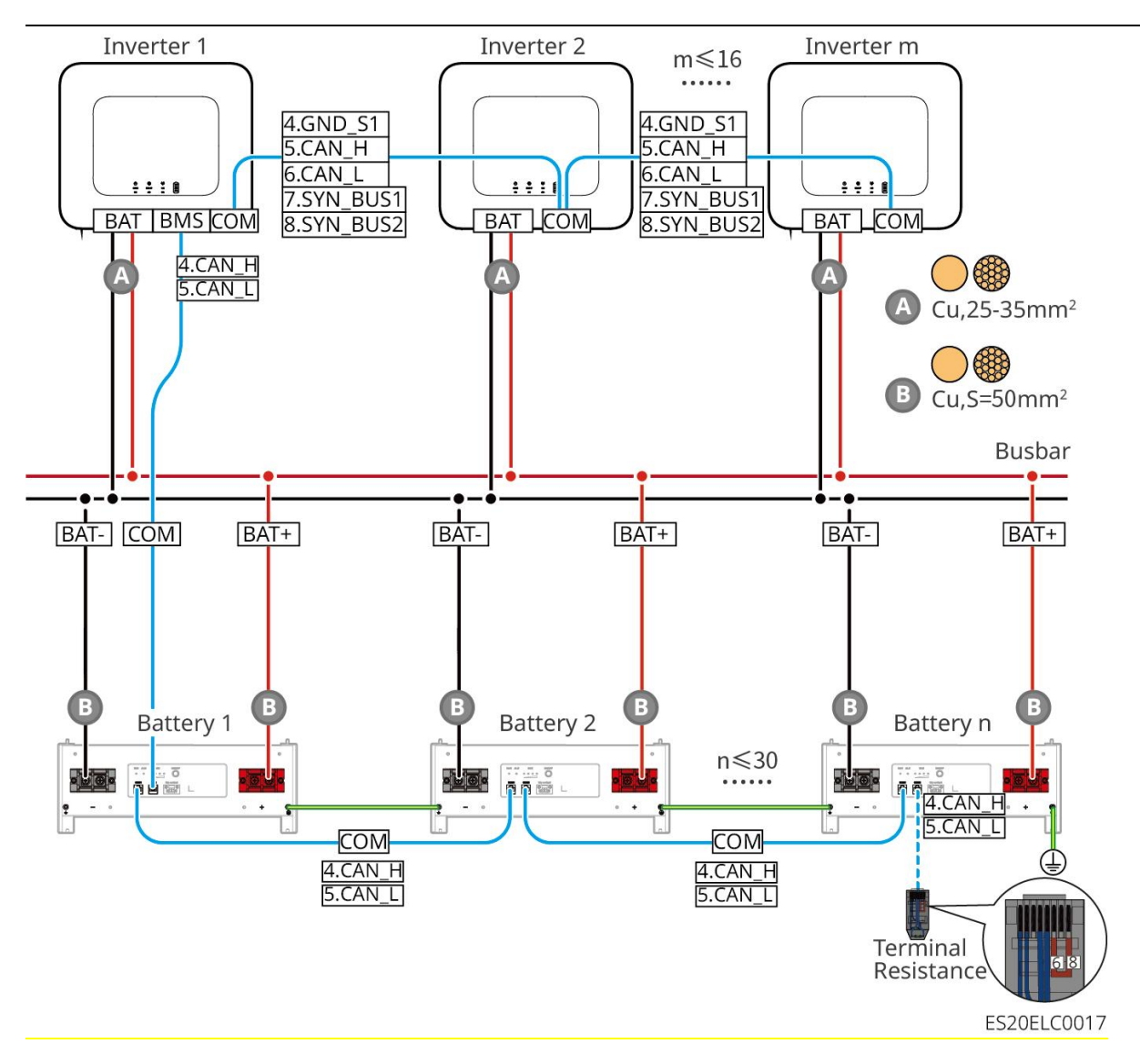

### LX A5.0-10: Daisy-Chain-Verbindung

- Ein einzelner BatterieNennlade-/Entladestrom beträgt 60A.
- Batteriesystem unterstützt maximal 120A Betriebsstrom, 6kW BetriebsLeistung, maximaler Anschluss von 1 Wechselrichter und 2 Batterie

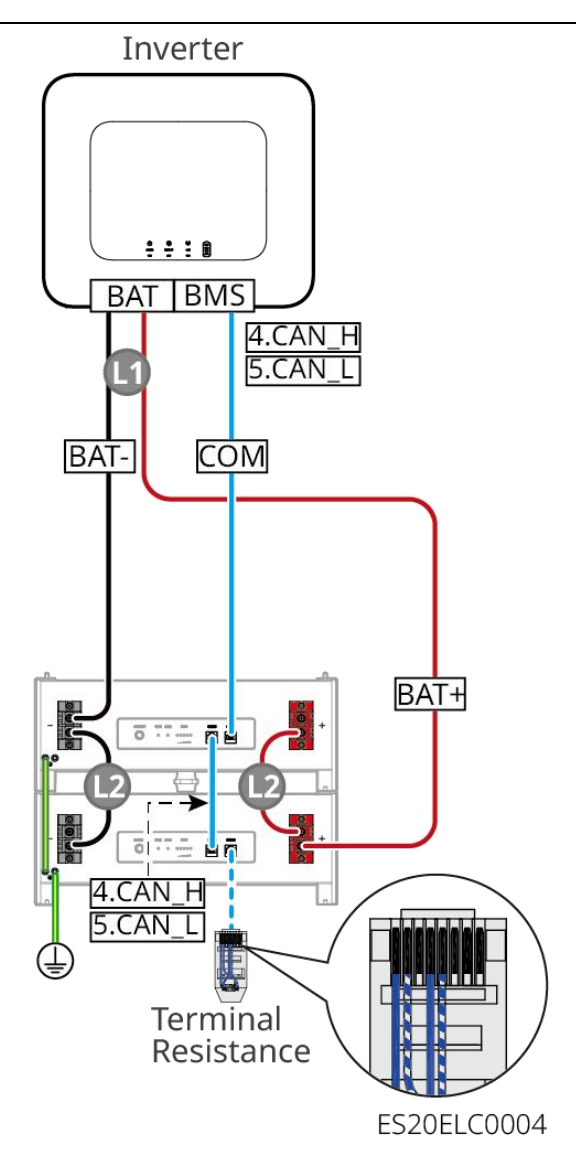

### LX A5.0-10: Batterie mit Sammelschienenanschluss BCB-11-WW-0 Verbindungsart

- Ein einzelner Batterie Nennlade-/Entladestrom beträgt 60A
- Batteriesystem unterstützt maximal Batteriesystem mit einer maximalen Arbeitsstromstärke von 360A, einer Arbeitsleistung von 18kW, einem Anschluss von bis zu 3 Wechselrichter und 6 Batterie.

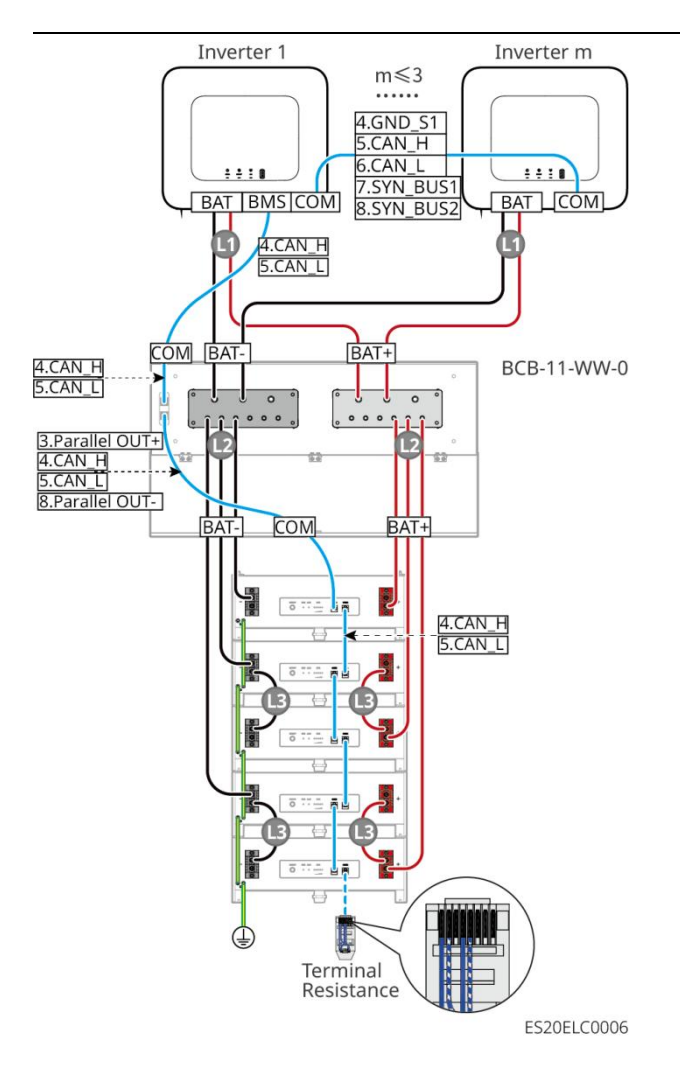

### LX A5.0-10: Batterie mit Sammelschienenanschluss BCB-22-WW-0 Verbindungsart

- Ein einzelner Batterie Nennlade-/Entladestrom beträgt 60A.
- Das Poolsystem unterstützt maximal 720A Arbeitsstrom, 36kW ArbeitsLeistung, maximal 6 angeschlossene Wechselrichter und 12 Batterie.

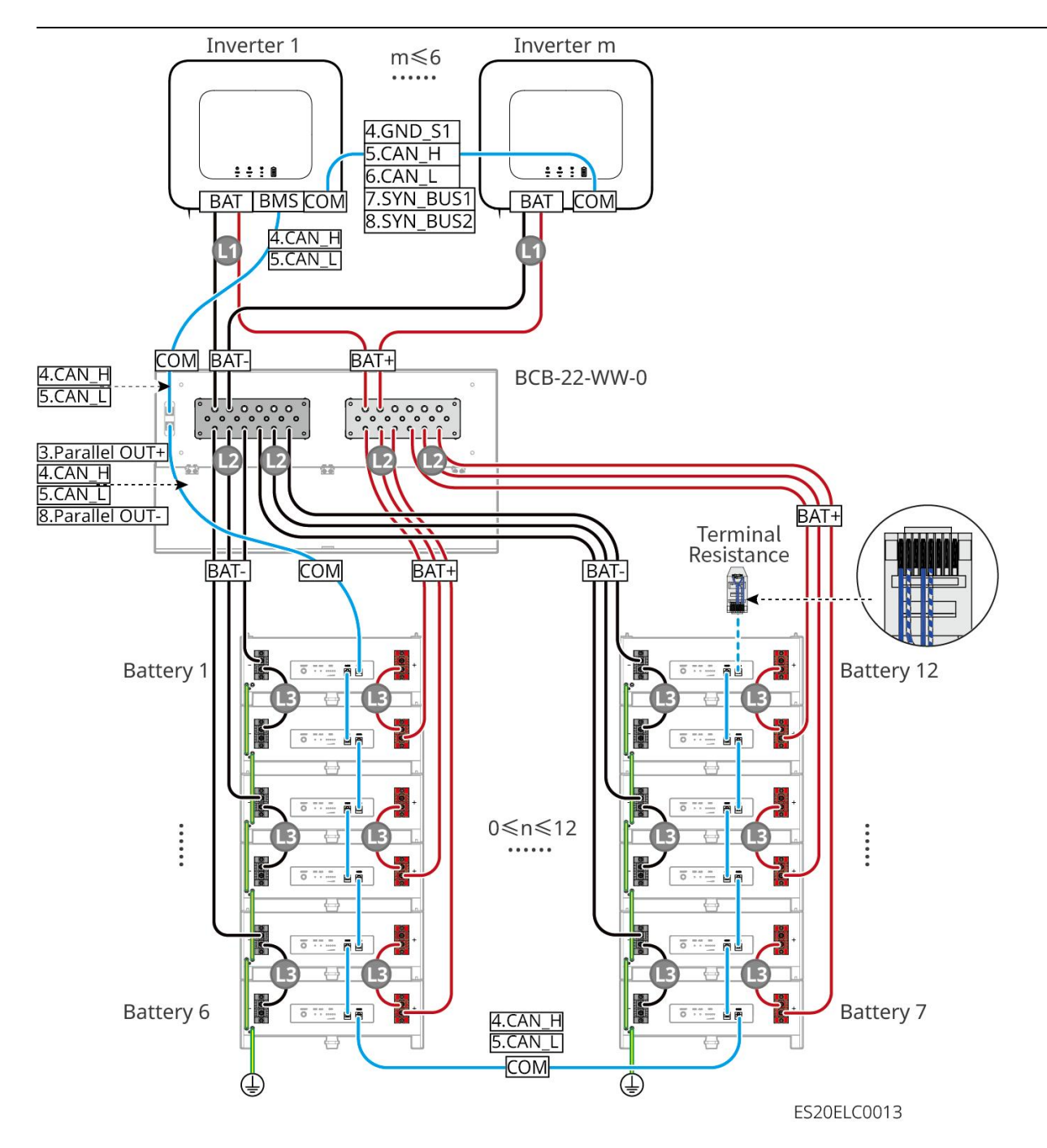

### LX A5.0-10: Batterie in Kombination mit SammelschienenBCB-32-WW-0 Anschlussart

- Ein einzelner Batterie Nennlade-/Entladestrom beträgt 60A.
- Das Poolsystem unterstützt maximal 720A Arbeitsstrom, 36kW ArbeitsLeistung, maximal 6 angeschlossene Wechselrichter und 12 Batterie.

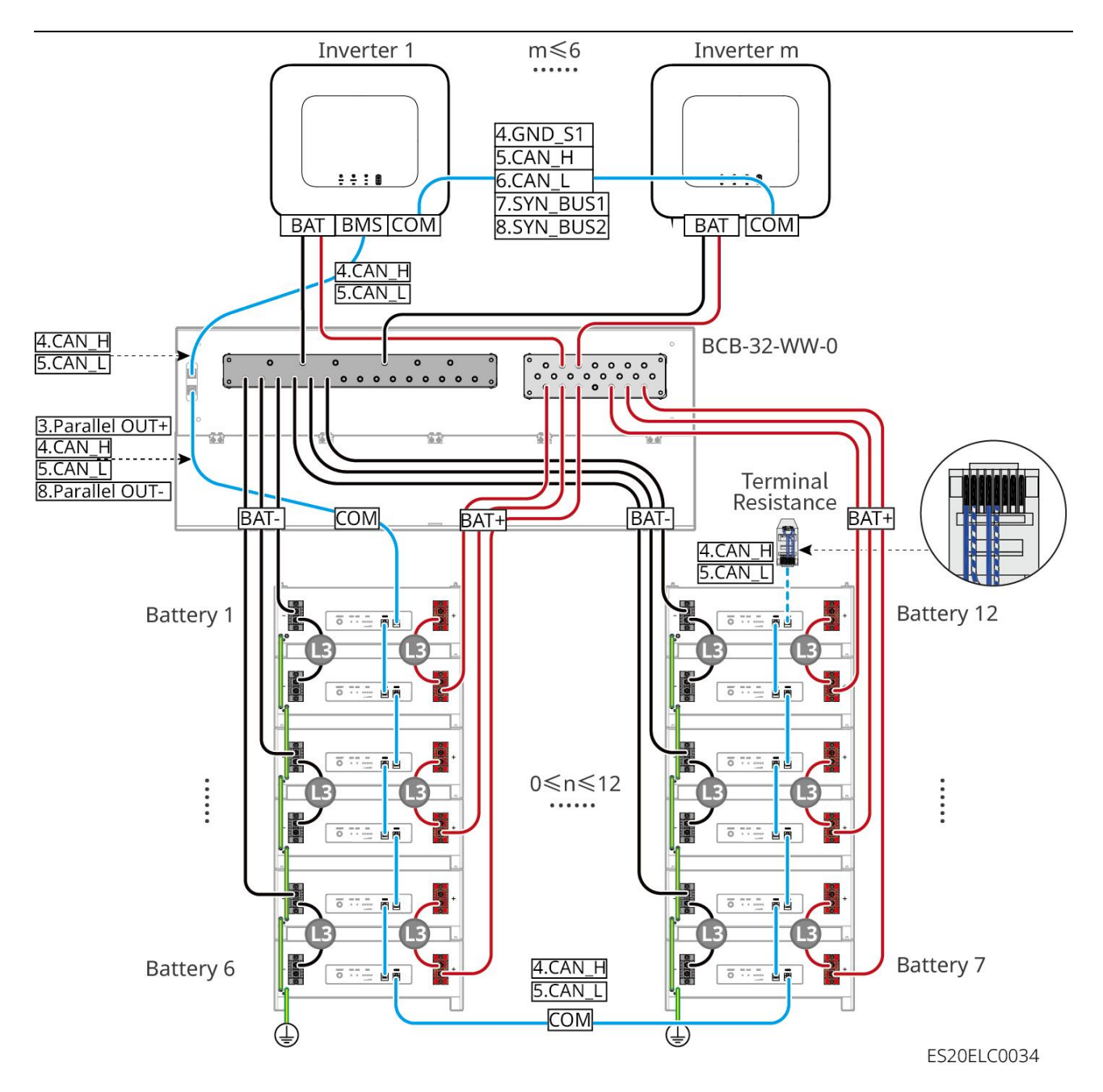

### LX A5.0-10: Anschlussmethode für die Batterie in Kombination mit einer

### Fremdsammelschiene

- Ein einzelner Batterie Nennlade-/Entladestrom beträgt 60A
- Die Komplexität des Parallelschaltsystems steigt mit der Anzahl der Wechselrichter-Parallelschaltungen. Wenn die Anzahl der Wechselrichter-Parallelschaltungen im System ≥6 beträgt, wenden Sie sich bitte an den Kundendienst, um die Wechselrichter-Aufbau-Anwendungsumgebung zu bestätigen und einen stabilen Betrieb des Systems zu gewährleisten.
- Batteriesystem unterstützt maximal 900A Betriebsstrom, 45kW BetriebsLeistung und 15 Batterie

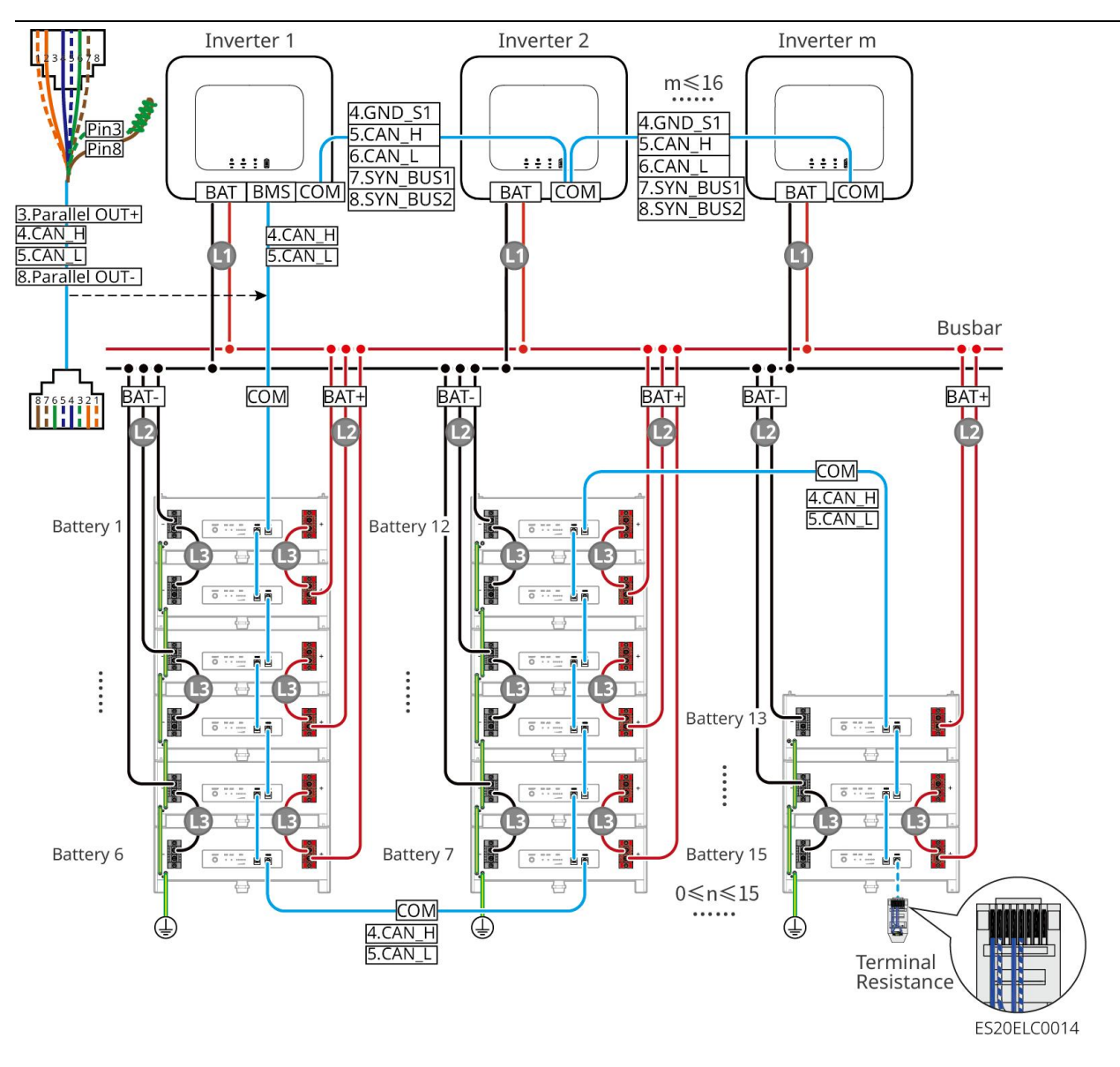

### LX U5.4-L、LX U5.4-20:

- Ein einzelner Batterie Nennlade-/Entladestrom beträgt 50A.
- Batteriesystem unterstützt maximal 100A Betriebsstrom, 5kW BetriebsLeistung, maximal 1
   Wechselrichter und 6 Batterie anschließen
- Es wird empfohlen, dass die Wechselrichter-Batterie-Leistung-Kabel und die Batterie-Batterie-Leistung-Kabel in Bezug auf Leitermaterial, Leiterquerschnitt und Leiterlänge übereinstimmen.

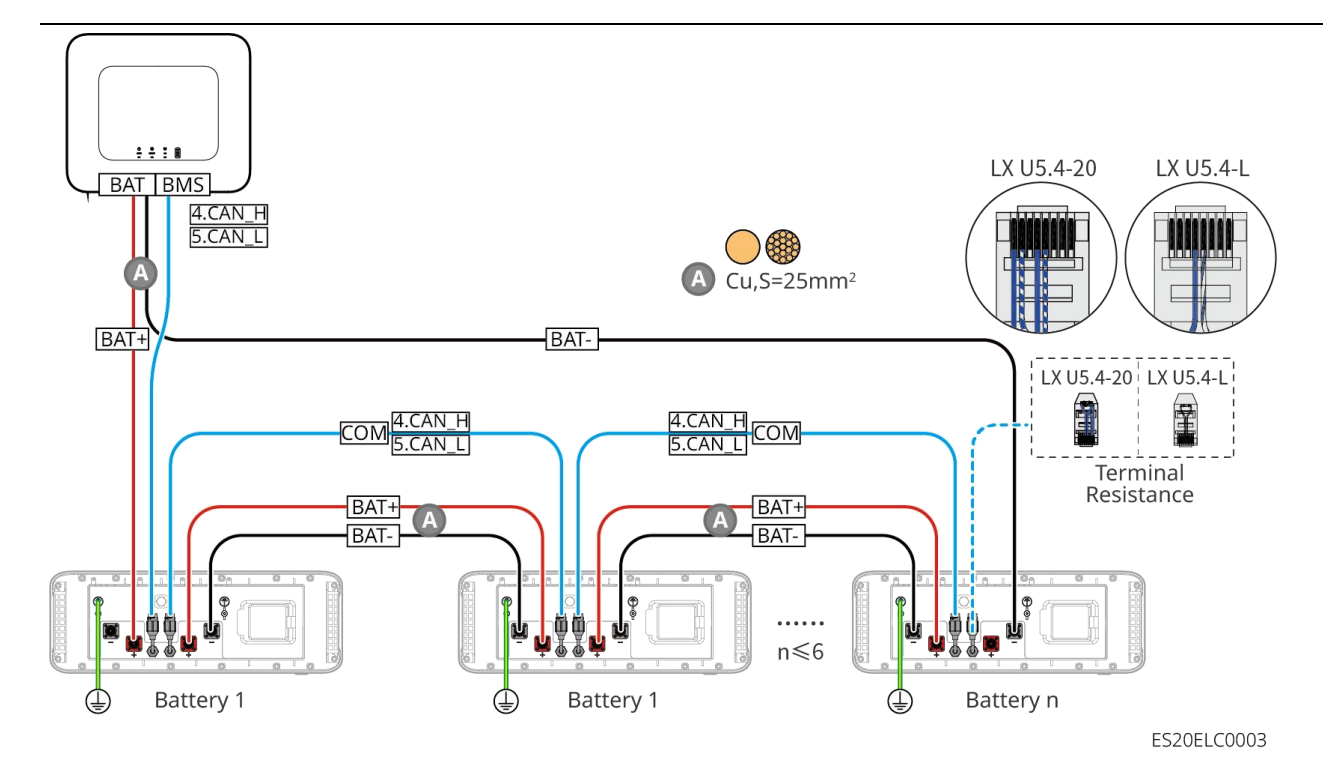

### LX U5.0-30: Daisy-Chain-Verbindung

- Die NennLadungstrom eines einzelnen Batterie beträgt 60A; die NennEntladungstrom beträgt 100A; der maximale Ladungstrom beträgt 90A; der maximale Entladungstrom beträgt 100A. Das System unterstützt maximal 30 Geräte.
- Batteriesystem unterstützt maximal 160A Betriebsstrom, 8kW BetriebsLeistung, maximal 1
   Wechselrichter und 30 Batterie anschließbar.

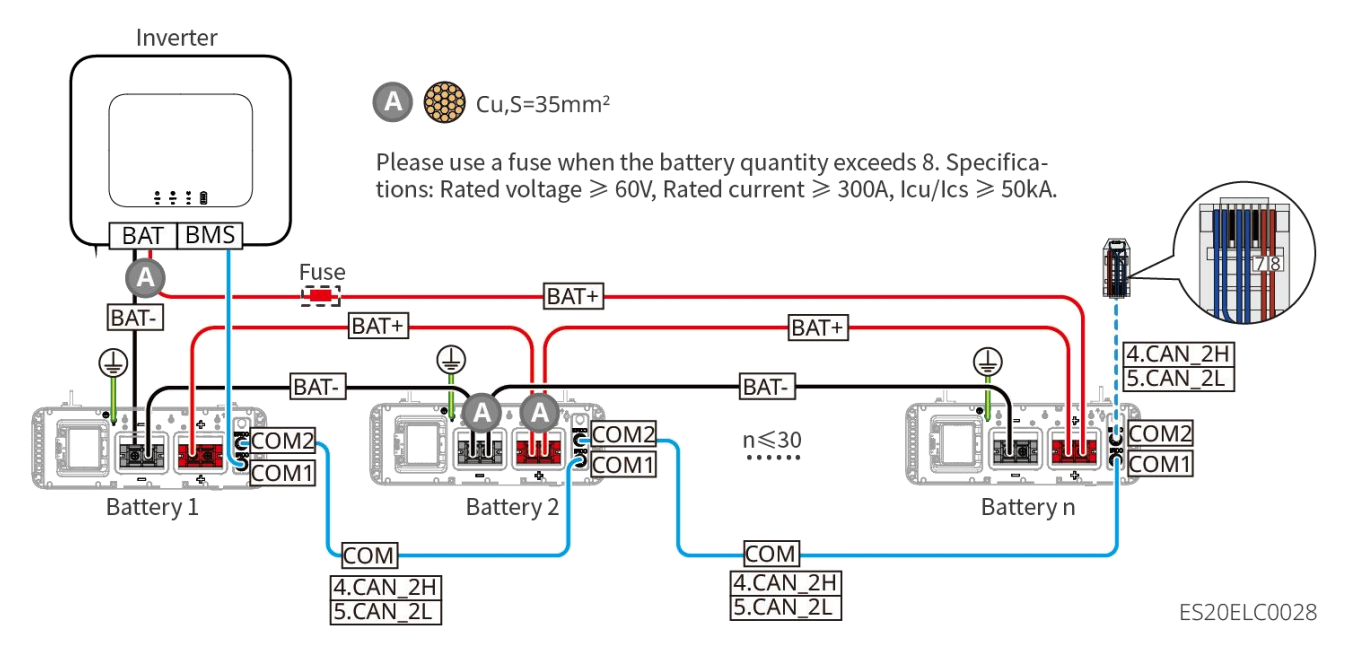

### LX U5.0-30: Batterie in Kombination mit SammelschienenBCB-32-WW-0 Anschlussart

Batteriesystem unterstützt maximal 720A Betriebsstrom, 36kW BetriebsLeistung, maximaler

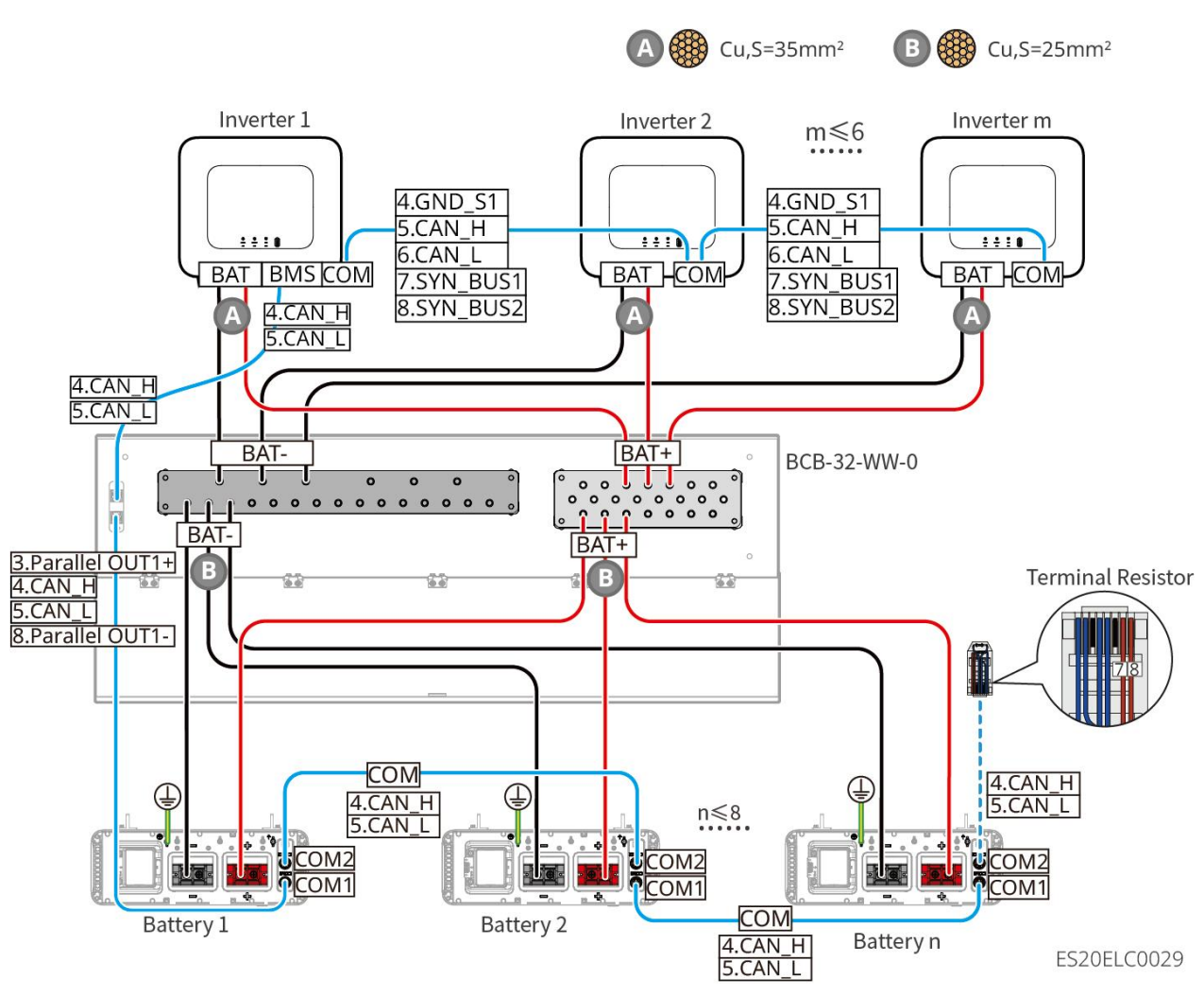

Anschluss von 6 Wechselrichter und 8 Batterie.

LX U5.0-30: Anschlussmethode mit Sammelschiene BCB-33-WW-0

 Batteriesystem unterstützt maximal 720A Betriebsstrom, 36kW BetriebsLeistung, maximaler Anschluss von 6 Wechselrichter und 15 Batterie. Wenn die Anzahl der Batterie 8 überschreitet, müssen zwei parallel geschaltete Sicherungen mit einer Nennleistung von 600A verwendet werden.

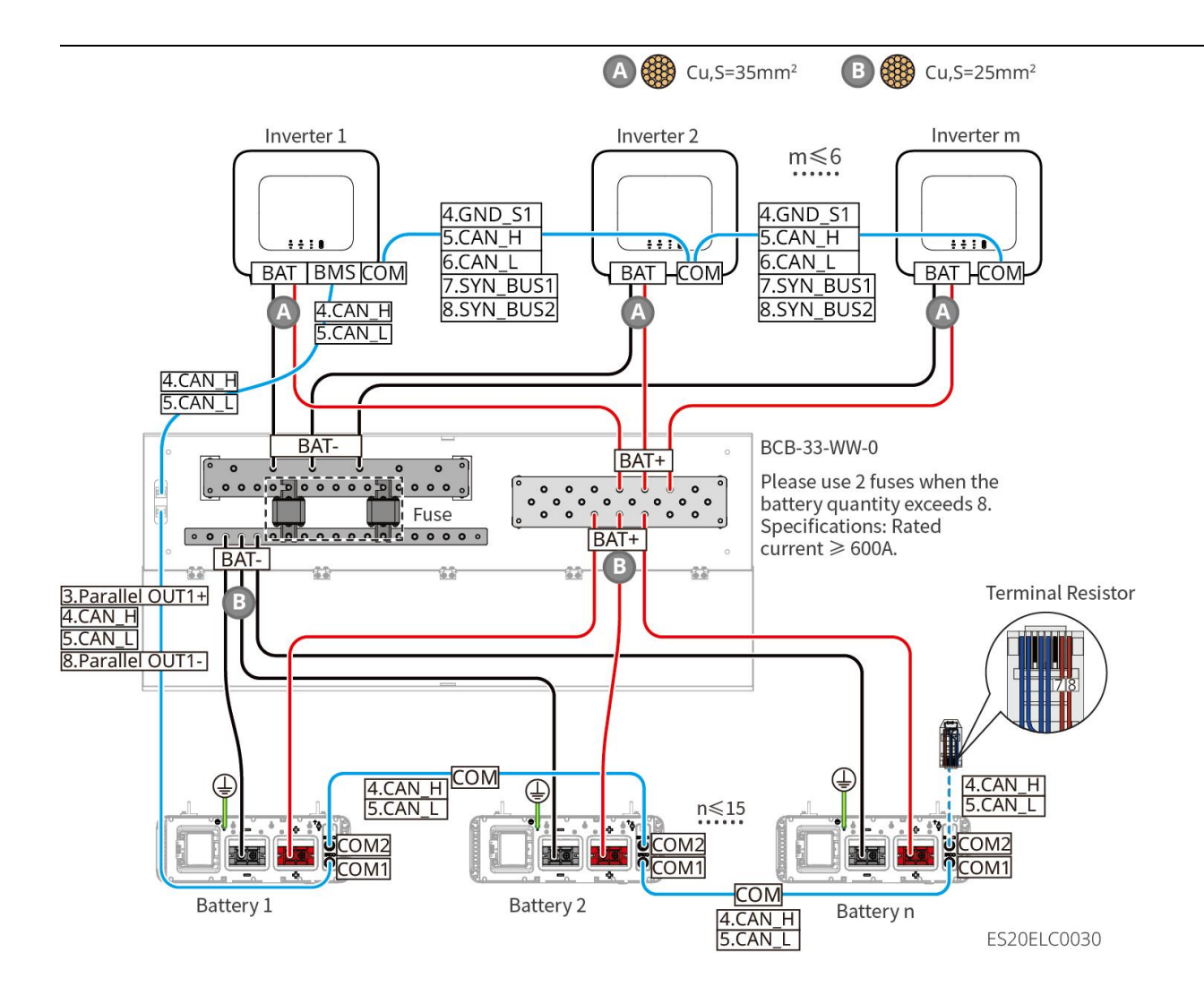

## LX U5.0-30: Batterie in Kombination mit einer Fremdsammelschienenverbindung

 Wenn die Anzahl der Batterie ≤ 8 ist, können die Batterie direkt an die Sammelschiene angeschlossen werden.

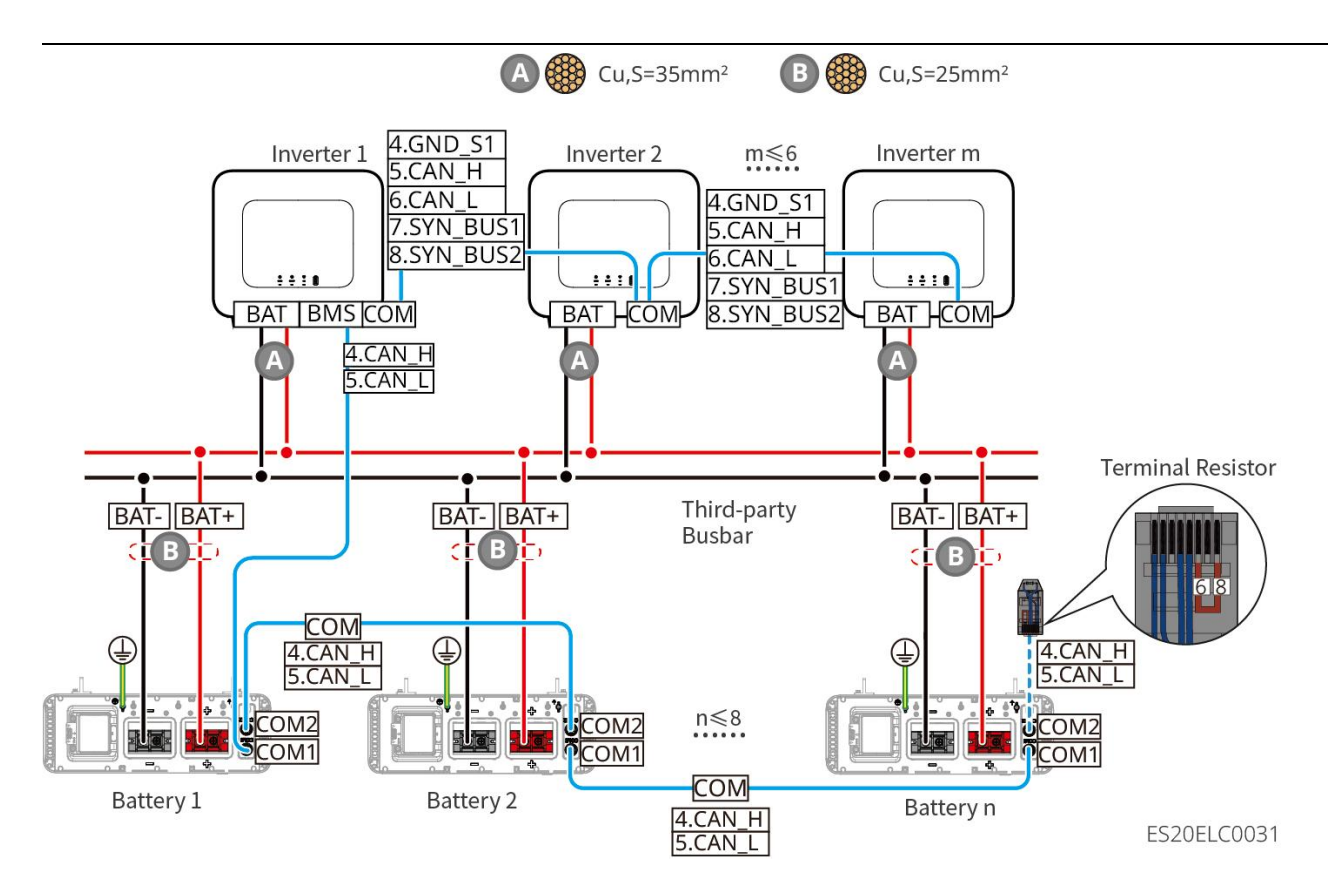

 Wenn die Anzahl der Batterie >8 und ≤30 ist, müssen zwischen der Sammelschiene und dem Wechselrichter Sicherungen angeschlossen werden. Empfohlene Spezifikationen: Nenn-sspannung >80V, Nenn-strom ≥1,6-fache des System-Nenn-strom, Grenz-/Betriebsunterbrechungsvermögen ≥50kA.

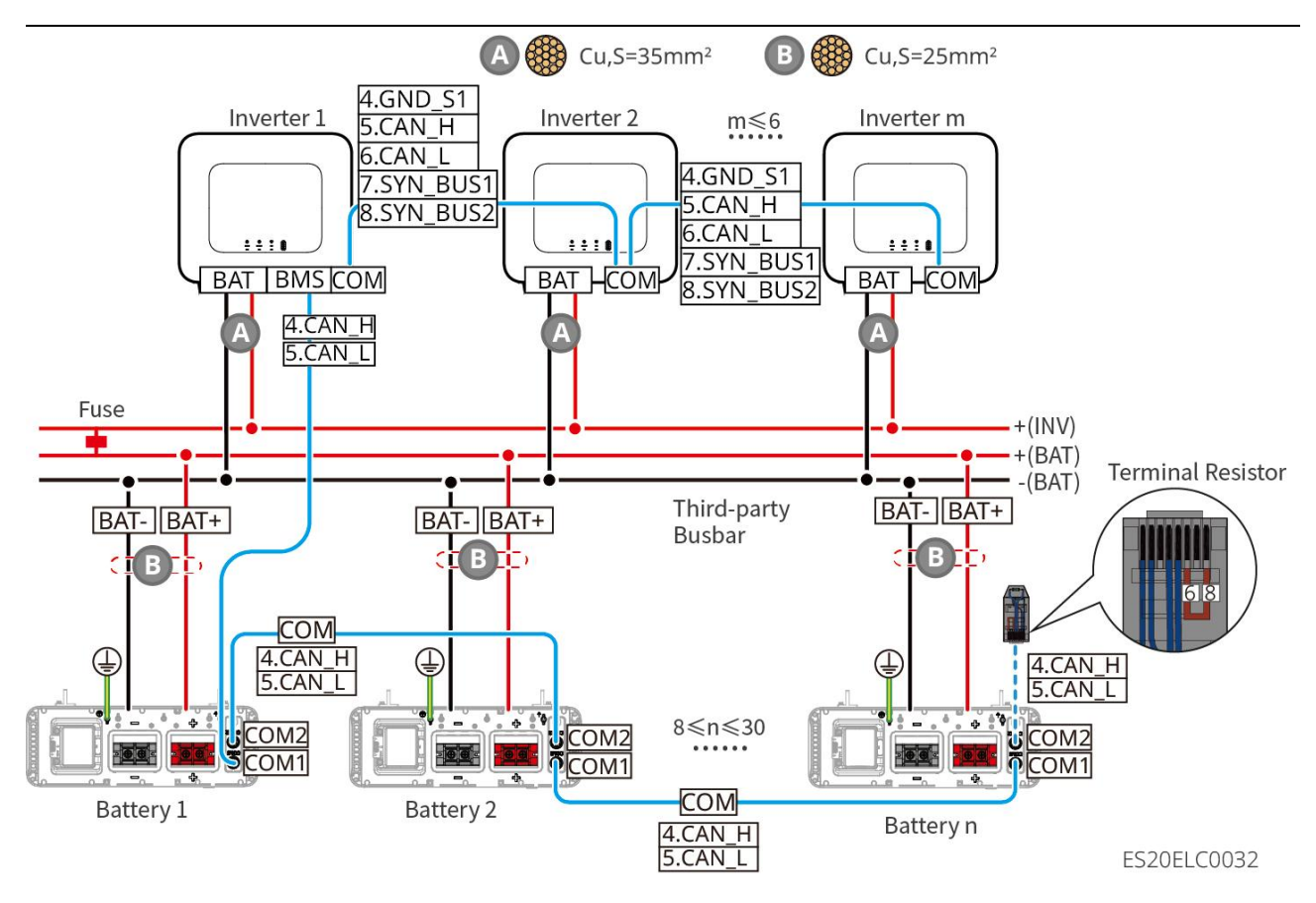

LX A5.0-30 Kommunikationsanschlussdefinition:

| PIN | COM1           | COM2           | Anleitung                                                |
|-----|----------------|----------------|----------------------------------------------------------|
| 1   | -              | -              | Reservierung                                             |
| 2   | -              | -              |                                                          |
| 3   | Parallel OUT+  | Parallel OUT+  | Parallelbetrieb-Kommunikationsanschluss                  |
| 4   | CAN_H          | CAN_H          | Anschluss des<br>Weshselrichter Kommunikations, oder     |
| 5   | CAN_L          | CAN_L          | Batterie-Clusterkommunikationsports                      |
| 6   | Parallel OUT2+ | Parallel OUT2+ | Parallelbetrieb-Verriegelungskommunikatio<br>nsanschluss |
| 7   | -              | -              | Reserviert                                               |
| 8   | Parallel OUT-  | Parallel OUT-  | Parallelbetrieb-Kommunikationsanschluss                  |

LX A5.0-10 Kommunikationsanschlussdefinition

| PIN | COM1 | COM2 | Anleitung |
|-----|------|------|-----------|
|-----|------|------|-----------|

| 1 | -             | -             | Reserviert                                           |
|---|---------------|---------------|------------------------------------------------------|
| 2 | -             | -             |                                                      |
| 3 | Parallel OUT+ | Parallel OUT+ | Parallelbetrieb-Kommunikationsanschluss              |
| 4 | CAN_H         | CAN_H         | Anschluss des<br>Washaalrichter Kommunikations, oder |
| 5 | CAN_L         | CAN_L         | Batterie-Clusterkommunikationsports                  |
| 6 | -             | -             | Reserviert                                           |
| 7 | -             | -             |                                                      |
| 8 | Parallel OUT- | Parallel OUT- | Parallelkommunikationsanschluss                      |

## LX U5.4-L, LX U5.4-20 Kommunikationsanschlussdefinition

| PIN | COM1     | COM2     | Anleitung                           |
|-----|----------|----------|-------------------------------------|
| 1   | RS485_A1 | RS485_A1 | Reserviert                          |
| 2   | RS485_B1 | RS485_B1 |                                     |
| 3   | -        | -        | Reserviert                          |
| 4   | CAN_H    | CAN_H    | Anschluss des                       |
| 5   | CAN_L    | CAN_L    | Batterie-Clusterkommunikationsports |
| 6   | _        | -        | Reserviert                          |
| 7   | _        | -        | Reserviert                          |
| 8   | _        | -        | Reserviert                          |

LX U5.0-30 Kommunikationsanschlussdefinition

| PIN | COM1               | COM2               | Anleitung                               |  |
|-----|--------------------|--------------------|-----------------------------------------|--|
| 1   | RS485_A1           | RS485_A1           | RS485-Kommunikation                     |  |
| 2   | RS485_B1           | RS485_B1           |                                         |  |
| 3   | Sammelschiene<br>1 | Sammelschiene<br>1 | Parallelbetrieb Kommunikationsanschluss |  |

| 4 | CAN_H              | CAN_H              | Anschluss des<br>Weshselrichter Kommunikations, oder |
|---|--------------------|--------------------|------------------------------------------------------|
| 5 | CAN_L              | CAN_L              | Batterie-Clusterkommunikationsports                  |
| 6 | Sammelschiene<br>2 | Sammelschiene<br>2 | Parallelkommunikationsanschluss                      |
| 7 | -                  | -                  | Reserviert                                           |
| 8 | Sammelschiene      | Sammelschiene      | Parallelbetrieb-Kommunikationsanschluss              |

## 6.6.1 Anschluss des Inverters und des Batterieleistungskabels

## Vorsicht

- Verwenden Sie ein Multimeter, um die Plus- und Minuspole des Gleichstromkabels zu messen, um sicherzustellen, dass die Polarität korrekt ist und keine Verpolung vorliegt; und sspannung sich innerhalb des zulässigen Bereichs befindet.
- Beim Anschließen müssen die Batterie-Leitungen vollständig mit den "BAT+", "BAT-" und Erdungsanschlüssen der Batterie-Klemmen übereinstimmen. Eine falsche Verkabelung kann zu Geräteschäden führen.
- Bitte stellen Sie sicher, dass der Leiter vollständig in die Anschlussöffnung der Klemme eingeführt ist und nicht freiliegt.
- Bitte stellen Sie sicher, dass die Kabelverbindungen fest angezogen sind, da sonst bei Betrieb des Geräts eine Überhitzung der Anschlussklemmen zu Geräteschäden führen kann.
- Schließen Sie dieselbe Batterie-Gruppe nicht an mehrere Wechselrichter an, da dies zu einer Beschädigung des Wechselrichter führen kann.

## Wechselrichter und Batterie Leistung Leitungsübersicht

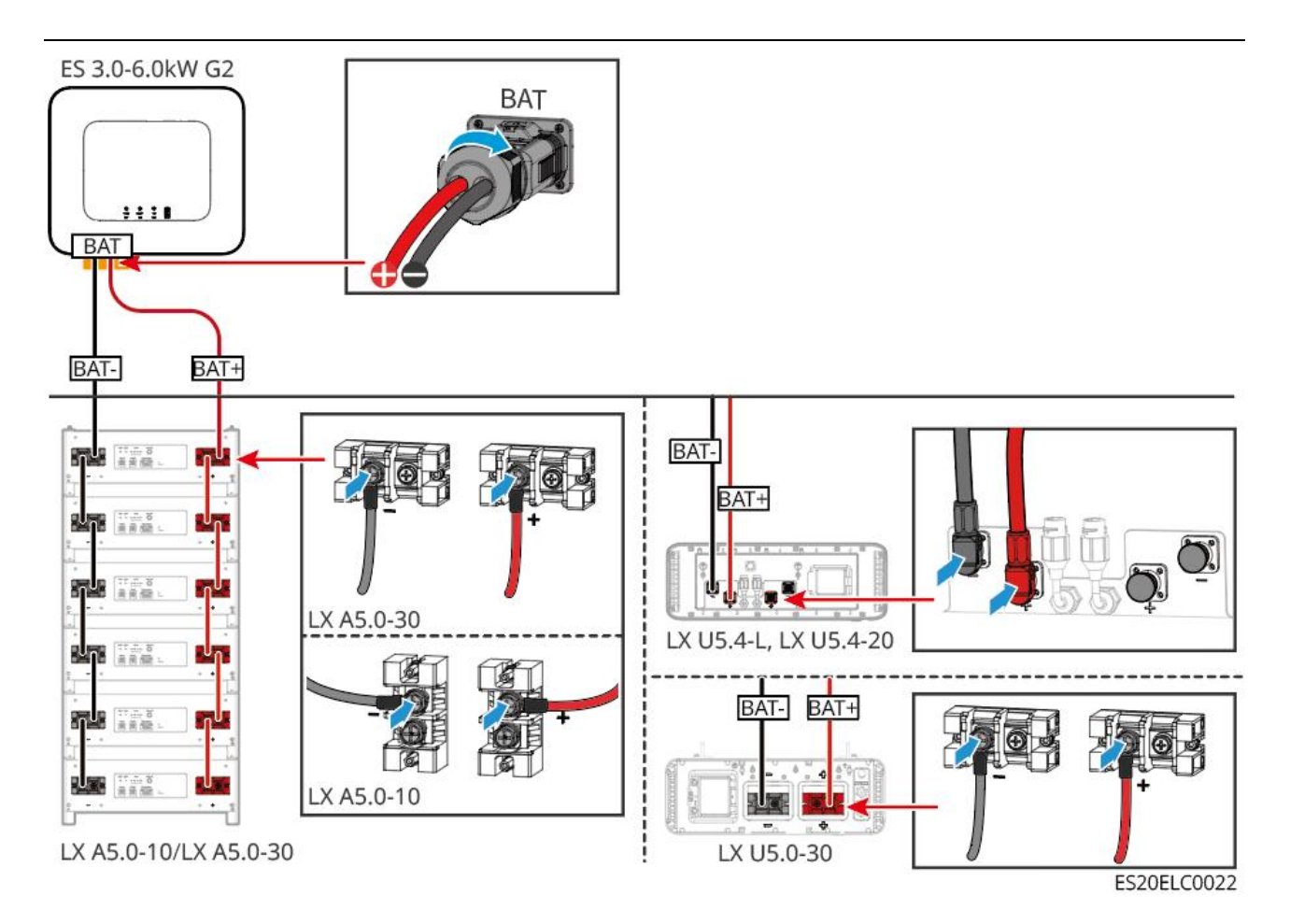

### Herstellungsmethode für Wechselrichter-Endkabel

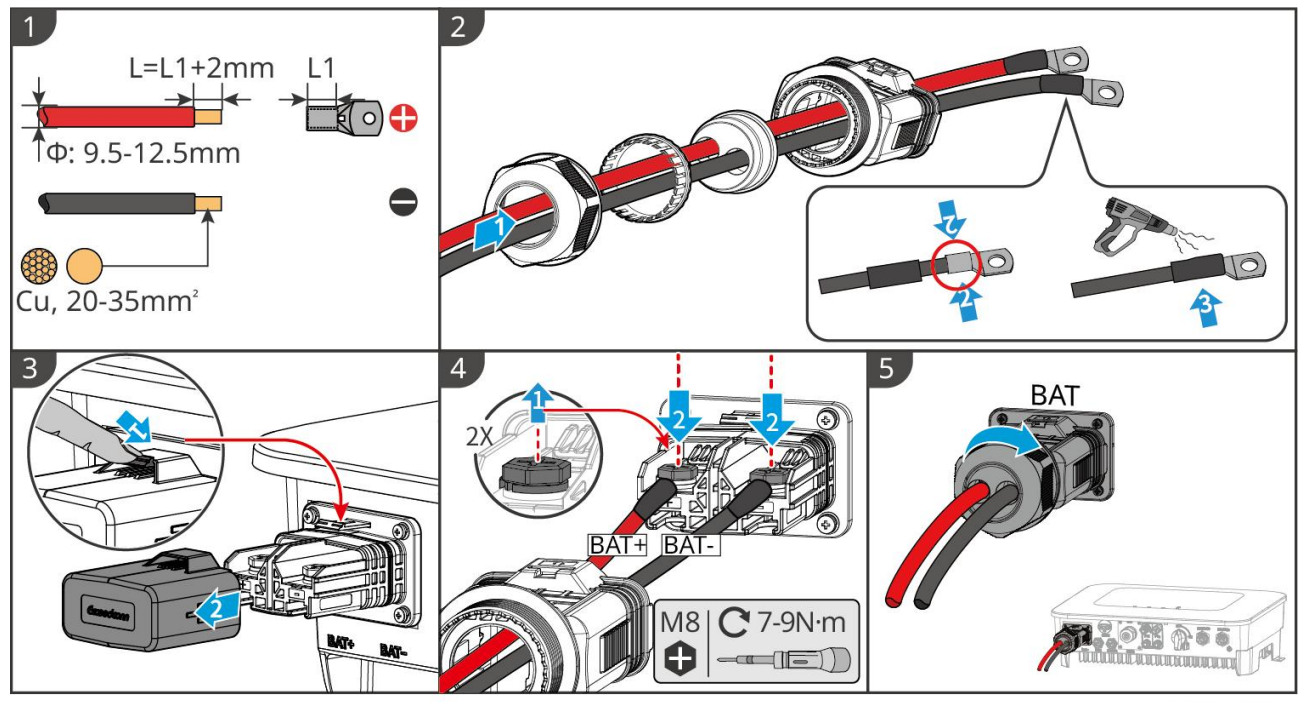

ES20ELC0005

Herstellungsmethode für Endkabel (LX A5.0-10, LX A5.0-30)

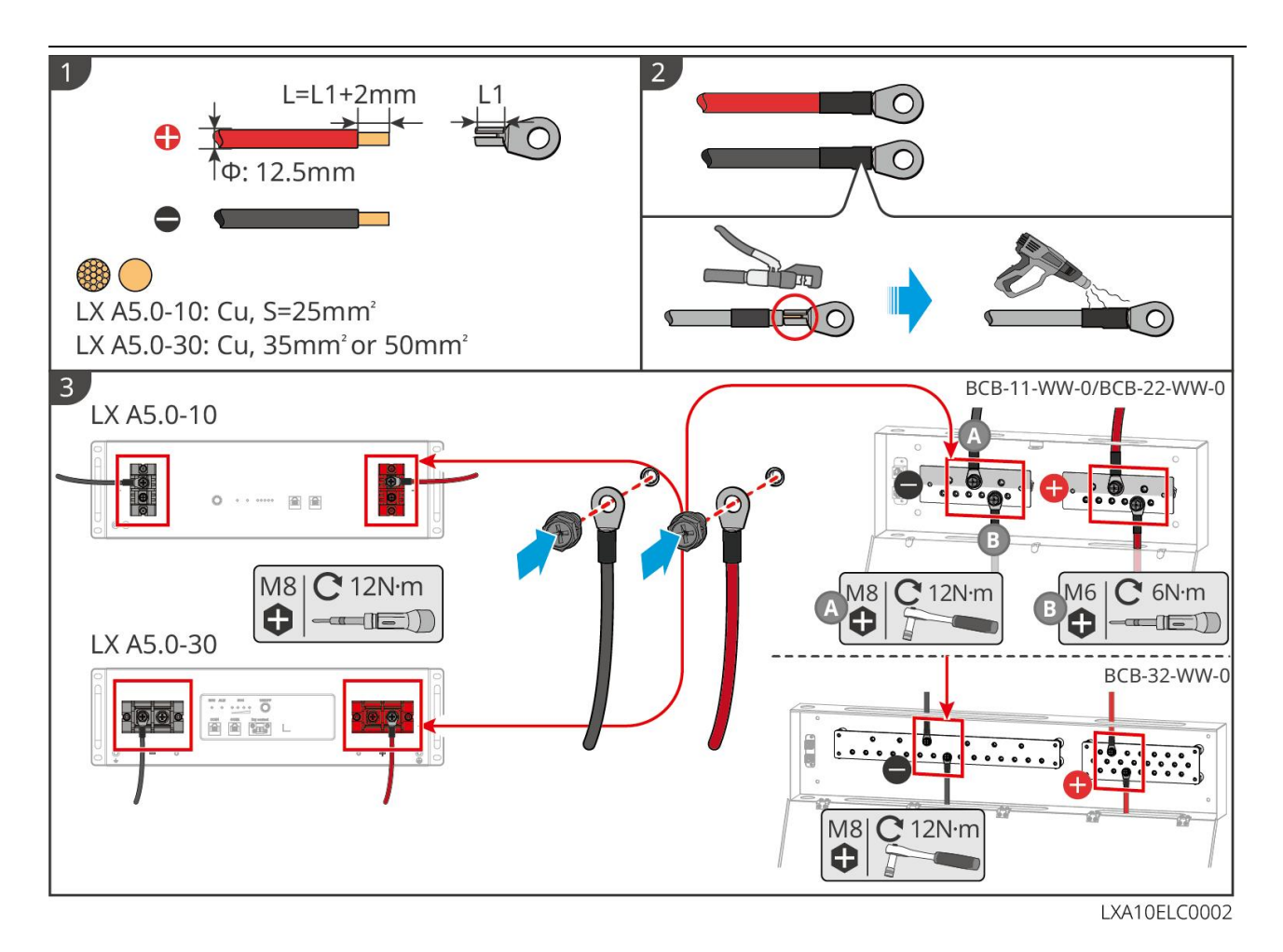

## Herstellungsmethode für Endkabel (LX U5.4-L, LX U5.4-20)

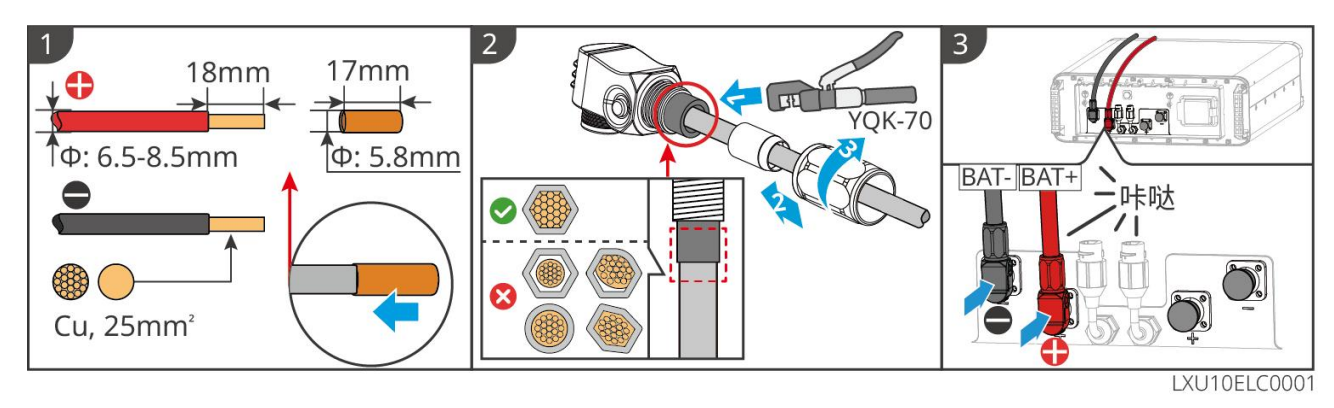

Herstellungsmethode für Batterie-Endkabel (LX U5.0-30)

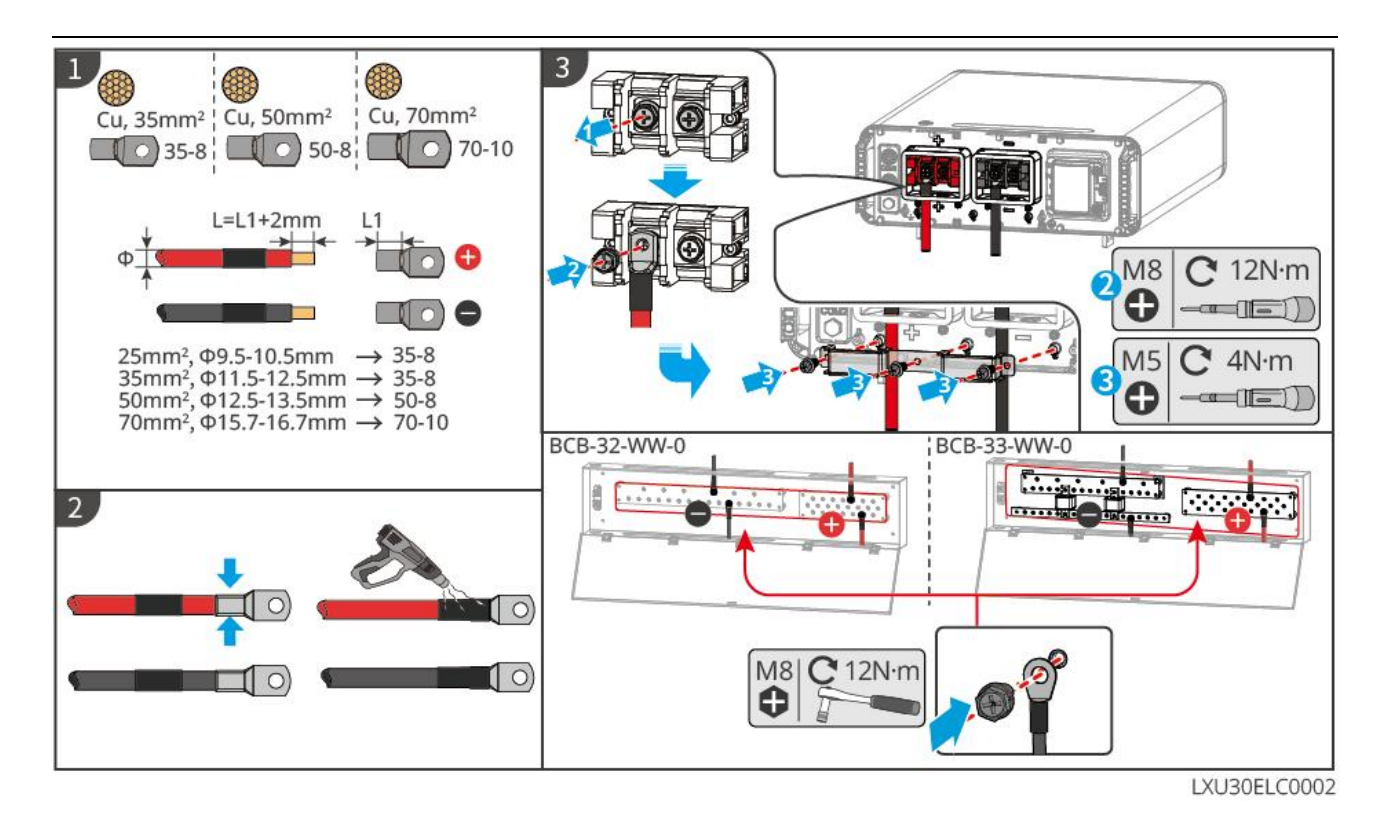

## 6.6.2 Anschluss des Inverters und des

## Batteriekommunikationskabels

| Wechselrichte | Anschluss an den | Port-Definitio       | Anleitung                                                                                                    |
|---------------|------------------|----------------------|----------------------------------------------------------------------------------------------------|
| r Anschluss   | Batterie-Port    | n                    |                                                                                                    |
| BMS(CAN)      | COM1             | 4: CAN_H<br>5: CAN_L | <ul> <li>Wechselrichter und Batterie<br/>kommunizieren über CAN.</li> <li>Falls die mitgelieferten<br/>Kommunikationskabel nicht den<br/>Anforderungen entsprechen,<br/>verwenden Sie beim Crimpen<br/>von selbst hergestellten Kabeln<br/>nur die Crimpen-RJ-Stecker<br/>PIN4 und PIN5, da dies sonst zu<br/>Kommunikationsfehlern führen<br/>kann.</li> </ul> |

Anleitung zur BMS-Kommunikationsverbindung zwischen Wechselrichter und Batterie:

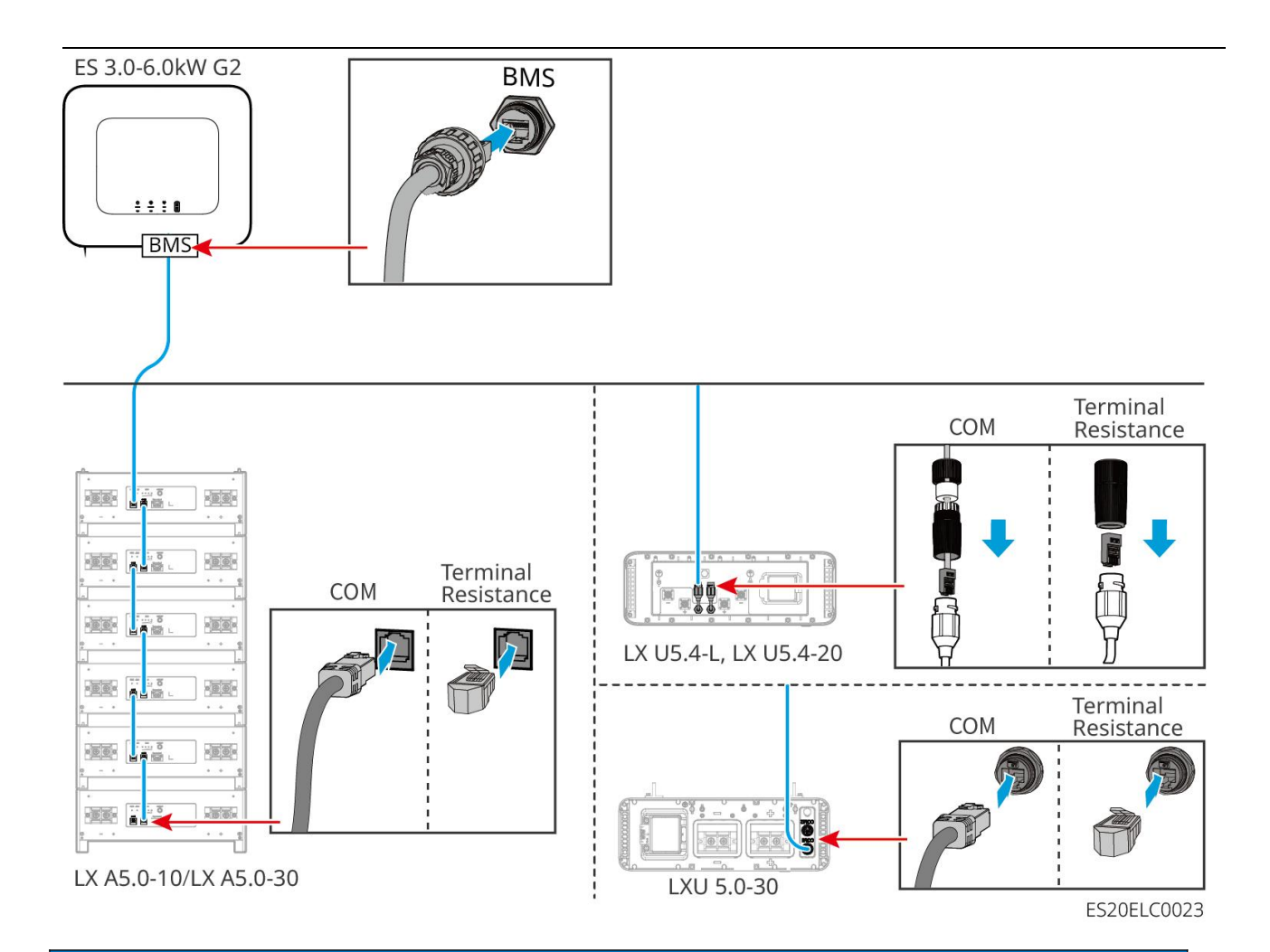

## Achtung

- Beim Anschluss des Temperatursensors f
  ür Blei-S
  äure-Batterie wird empfohlen, das Sensor-Kabel an einer Stelle mit schlechter W
  ärmeableitung zu befestigen. Zum Beispiel: Wenn Blei-S
  äure-Batterie nebeneinander angeordnet sind, sollte der Sensor an der mittleren Blei-S
  äure-Batterie befestigt werden.
- Um die Batteriezelle besser zu schützen, muss die Aufbau Temperaturabtastleitung verlegt werden, und es wird empfohlen, den Batterie in einer Umgebung mit guter Wärmeableitung zu platzieren.

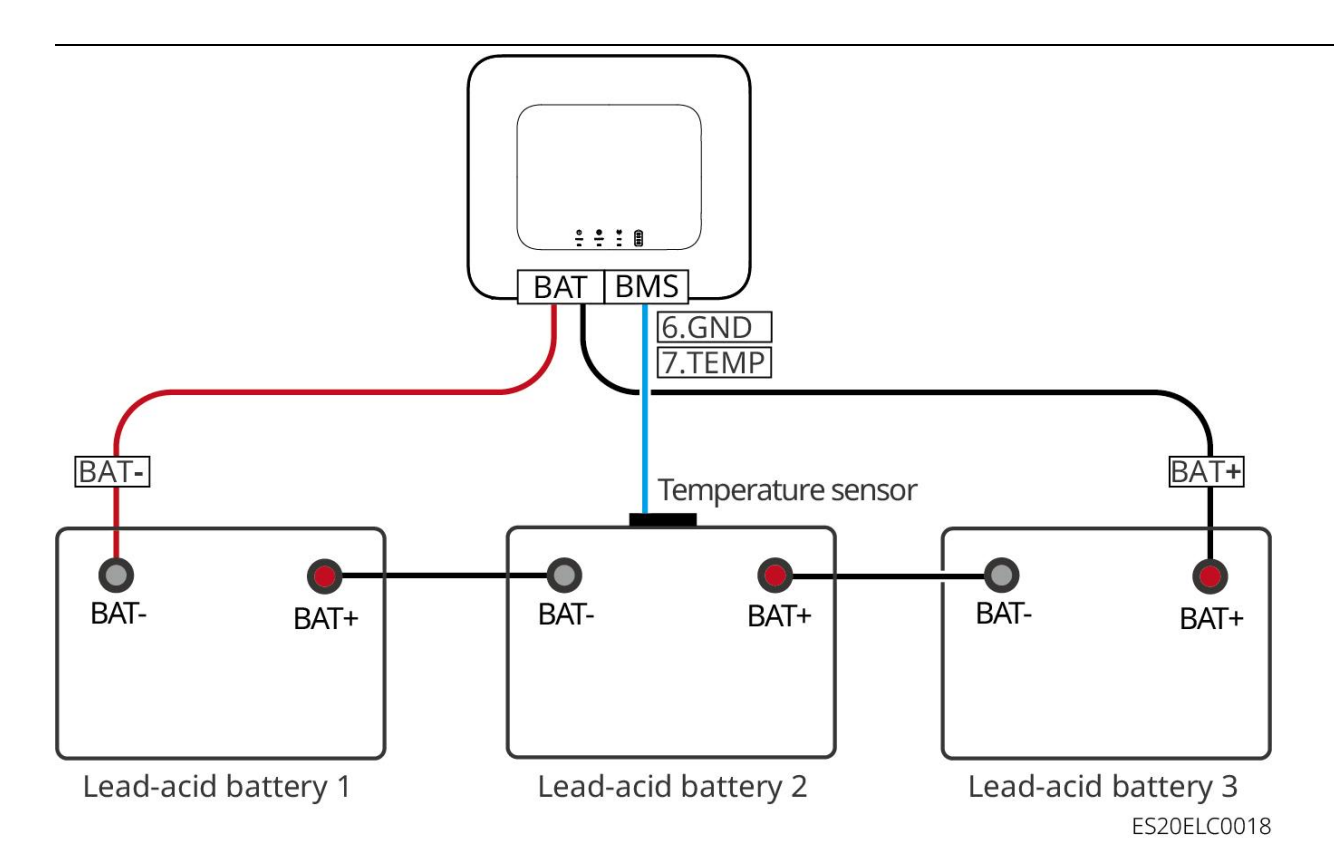

## 6.7 Wechselstromkabelanschließung

# **A**Vorsicht

- Wechselrichter verfügt über eine integrierte Reststrom-Überwachungseinheit (RCMU), die verhindert, dass der Reststrom den zulässigen Wert überschreitet. Wenn Wechselrichter einen Leckstrom erkennt, der über dem zulässigen Wert liegt, wird es sich schnell vom Netz trennen.
- Beim Anschließen müssen die Wechselstromkabel exakt mit den Wechselstromanschlüssen "BACK-UP", "ON-GRID" und dem Erdungsanschluss übereinstimmen. Eine falsche Verkabelung kann zu Geräteschäden führen.
- Bitte stellen Sie sicher, dass die Adern vollständig in die Klemmenanschlussöffnung eingeführt sind und nicht freiliegen.
- Bitte stellen Sie sicher, dass die Isolierplatte an den AC-Anschlüssen fest sitzt und nicht locker ist.
- Stellen Sie sicher, dass die Kabelverbindungen fest sind, da sonst beim Betrieb der Anlage eine Überhitzung der Anschlussklemmen und eine Beschädigung der Ausrüstung verursacht werden können.
- Bei der Wartung und Instandhaltung der Anlagen im System schalten Sie bitte die Geräte stromlos. Das Arbeiten an unter Spannung stehenden Geräten kann zu Wechselrichter-Schäden oder Stromschlägen Gefahr führen.
- Im Parallelbetriebssystem ist es nur zulässig, die Wechselrichter an dieselbe Phase anzuschließen. Schließen Sie nicht drei einphasige Wechselrichter jeweils an die drei Phasen

des Netz an, um ein Dreiphasensystem zu bilden, da dies zu Systemfehlern oder Geräteschäden führen kann.

- O Fehlerfall: Leitsystem-Wechselrichter an L1 angeschlossen, Folgesystem-Wechselrichter1 an L2 angeschlossen, Folgesystem-Wechselrichter2 an L3 angeschlossen, um ein Dreiphasensystem zu bilden.
- O Richtiges Beispiel: Leitsystem-Wechselrichter an L1 anschließen, Folgesystem-Wechselrichter an L1 anschließen.
- Stellen Sie sicher, dass die Kabelanschlüsse in der richtigen Reihenfolge verbunden sind. Die Lund N-Leiter des ON-GRID-Anschlusses dürfen nicht vertauscht werden, ebenso wenig wie die L- und N-Leiter des BACK-UP-Anschlusses. Die N-Leiter aller Wechselrichter-BACK-UP-Anschlüsse im System müssen parallel geschaltet werden, ebenso wie die L-Leiter.
- In einem System müssen die BACK-UP-Wechselstromkabel zwischen Haupt- und Nebengerät, die ON-GRID-Wechselstromkabel zwischen Haupt- und Nebengerät sowie die Gleichstromkabel zwischen Batterie und Wechselrichter hinsichtlich Leitermaterial, Leiterquerschnitt und Leiterlänge übereinstimmen.
- Wenn keine Wechselstromkabel angeschlossen werden müssen, müssen an den ON-GRID- und BACK-UP-Ports Stecker installiert werden, um sicherzustellen, dass die Ports geschützt sind und kein Risiko eines elektrischen Schlags für das Personal besteht.

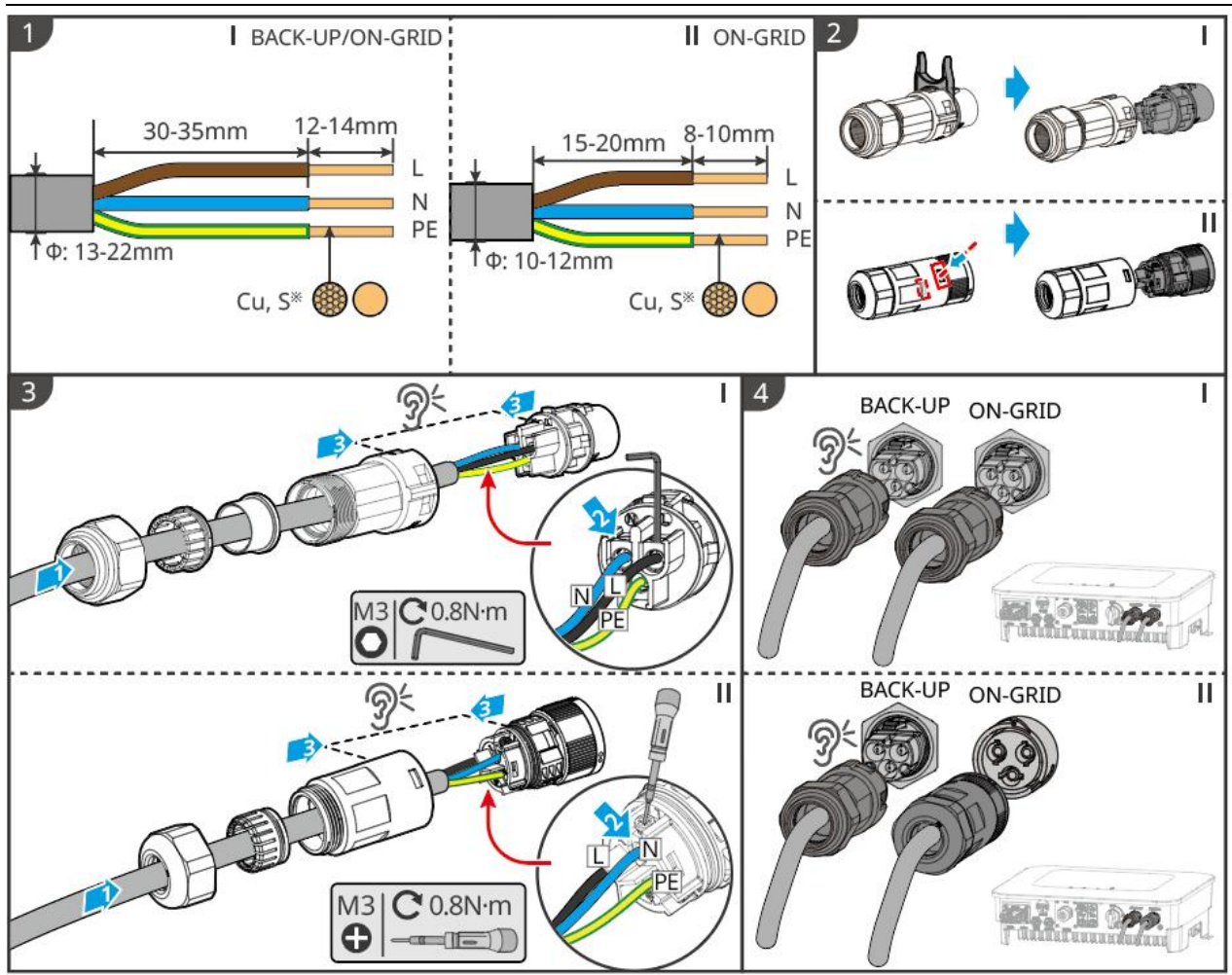

ES20ELC0007

## 6.8 Stromzählerkabelanschließung

## Achtung

- Falls mehrere Wechselrichter benötigt werden, wenden Sie sich bitte an den Hersteller, um separate Stromzähler zu erwerben.
- Bitte stellen Sie sicher, dass die CT-Anschlussrichtung und die Phasenfolge korrekt sind, da sonst die Überwachungsdaten fehlerhaft sein können.
- Stellen Sie sicher, dass alle Kabel korrekt angeschlossen, festgezogen und frei von Lockerungen sind. Eine unsachgemäße Verkabelung kann zu Schlechter Kontakt oder Beschädigung des Stromzählers führen.
- In Gebieten mit Gefahr wird empfohlen, bei Stromzählerkabeln mit einer Länge von mehr als 10 m, die nicht mit geerdeter Stahlrohr Verkabelung ausgestattet sind, eine externe Blitzschutzanlage zu installieren.

### **GMK110 Stromzähleranschluss**

## Achtung

- Der Außendurchmesser der AC-Stromleitung muss kleiner sein als die Bohrung des CT, um sicherzustellen, dass die AC-Stromleitung durch den CT geführt werden kann.
- Um die Messgenauigkeit des strom des Stromwandlers (CT) zu gewährleisten, wird empfohlen, die Kabellänge des CT auf maximal 30 m zu begrenzen.
- Verwenden Sie kein Netzwerkkabel als CT-Kabel, da dies aufgrund eines zu großen strom zu einer Beschädigung des Stromzählers führen kann.
- Die von den Geräteherstellern bereitgestellten Stromwandler (CT) können je nach Modell geringfügige Unterschiede in Größe und Aussehen aufweisen, aber die Aufbau-Anschlussweise ist einheitlich.

#### **GMK110**

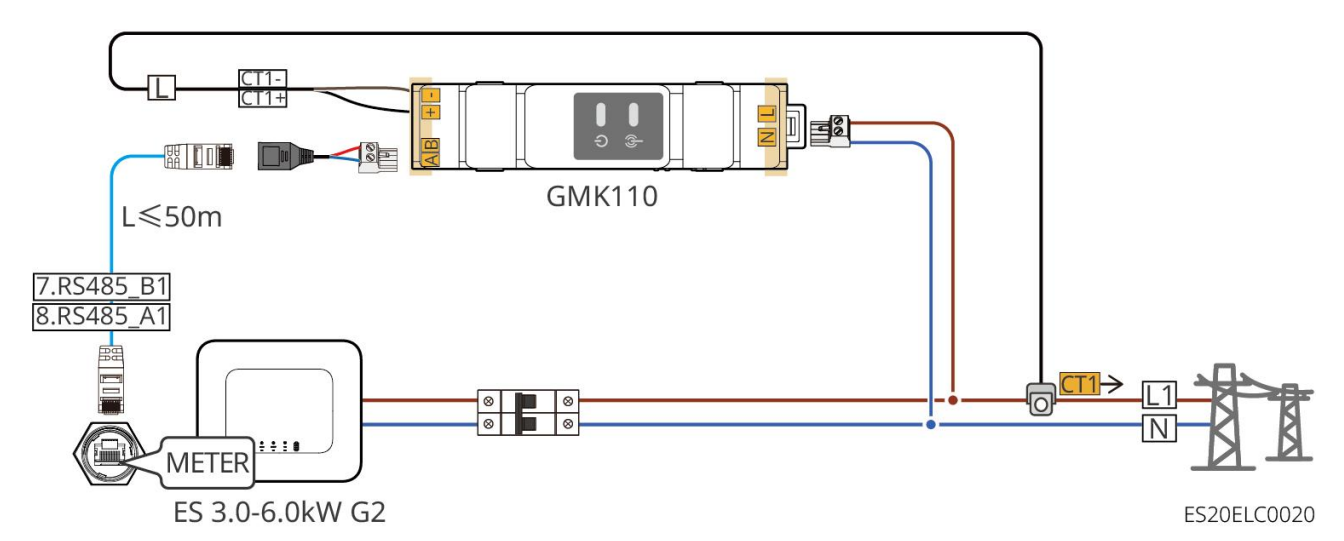

#### **GMK110D**

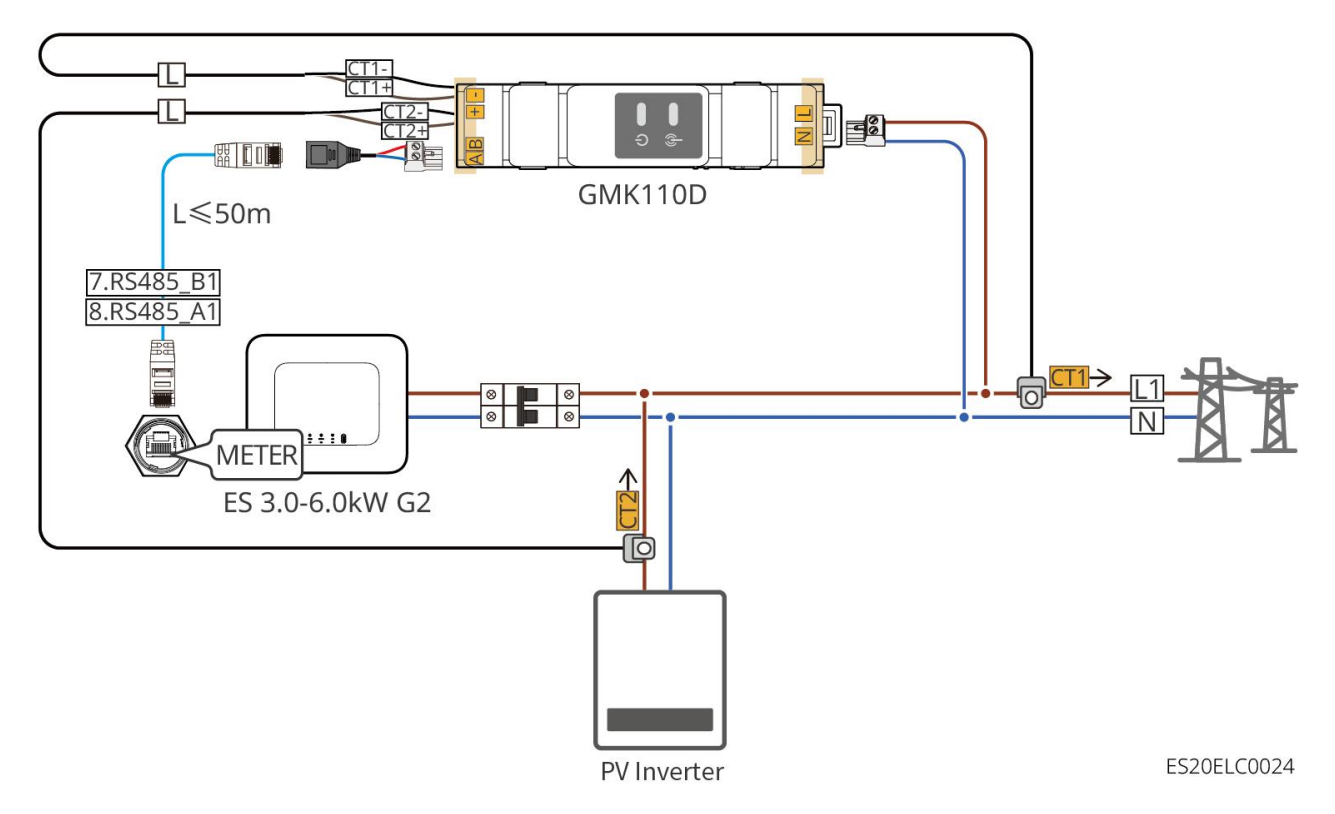

#### Anschlussverfahren

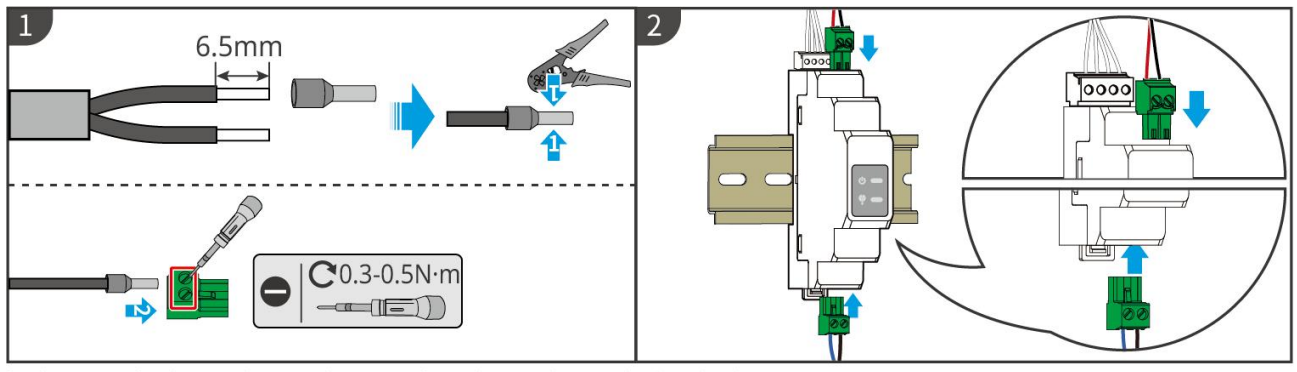

GMK110: CT1+/CT1-; GMK110D: CT1+/CT1-, CT2+/CT2-

GMK10ELC0002

#### GM1000

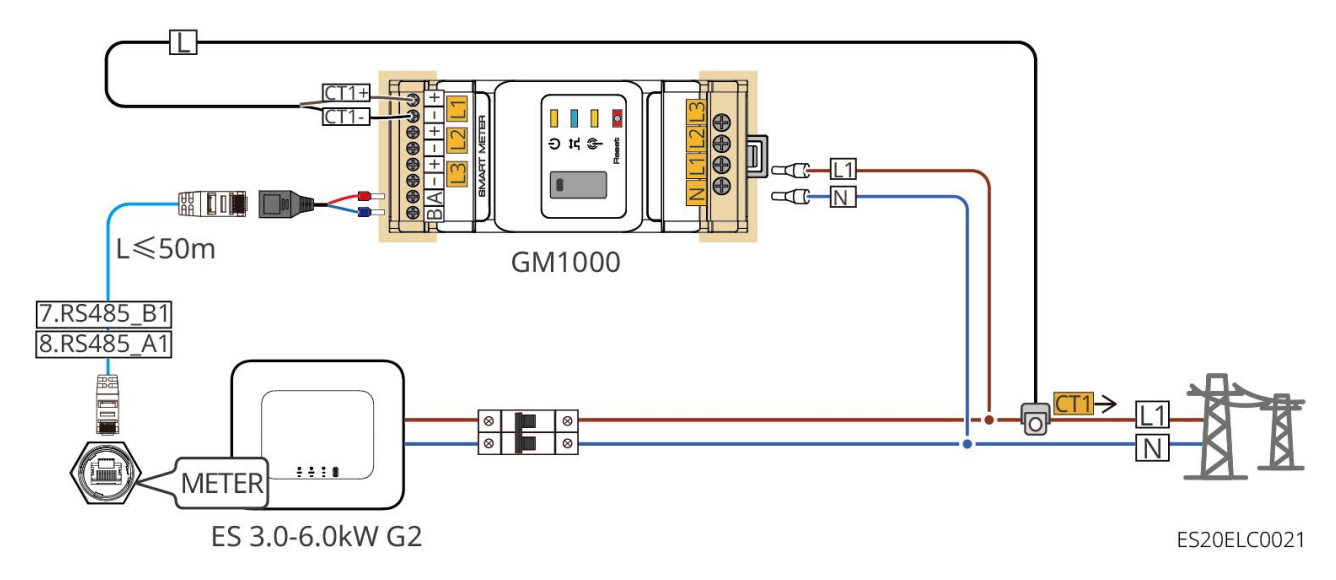

GM1000D

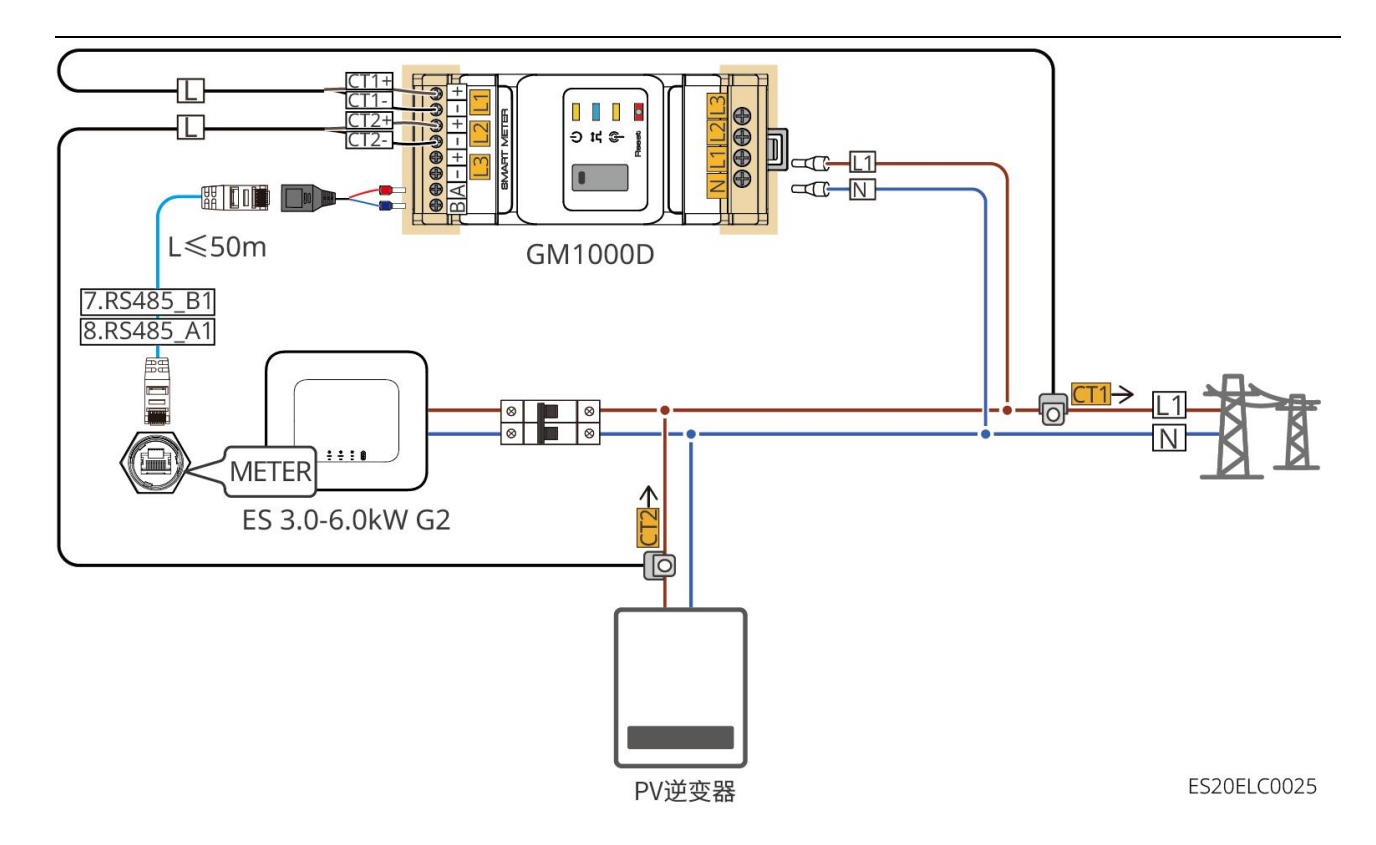

GM3000

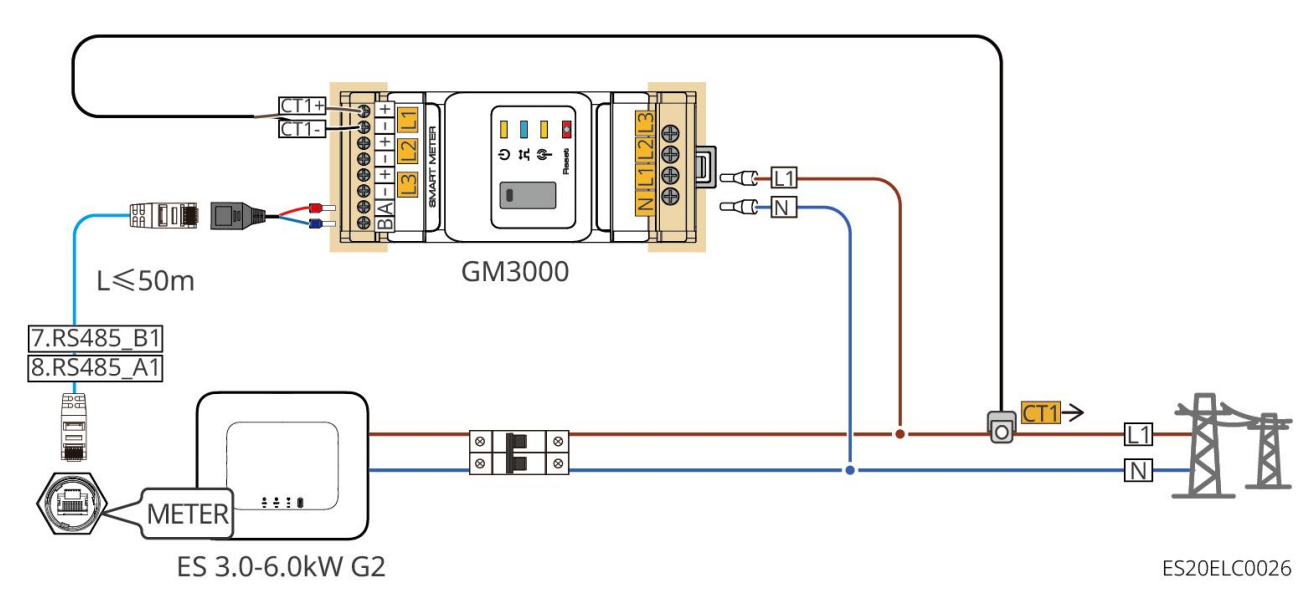

Anschlussverfahren

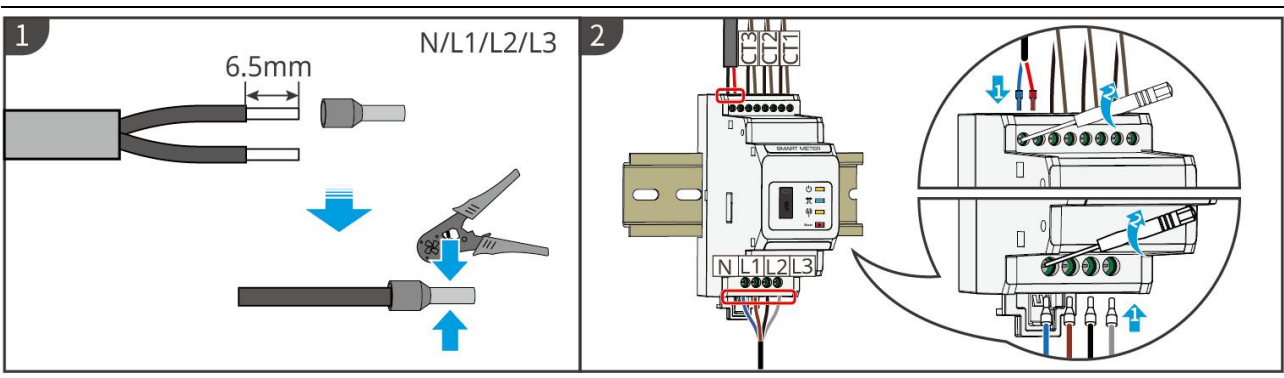

▶ GM1000: CT x 1; GM1000D: CT x 2; GM3000: CT x 3

GMK10ELC0003

## AufbauCT (Typ 1)

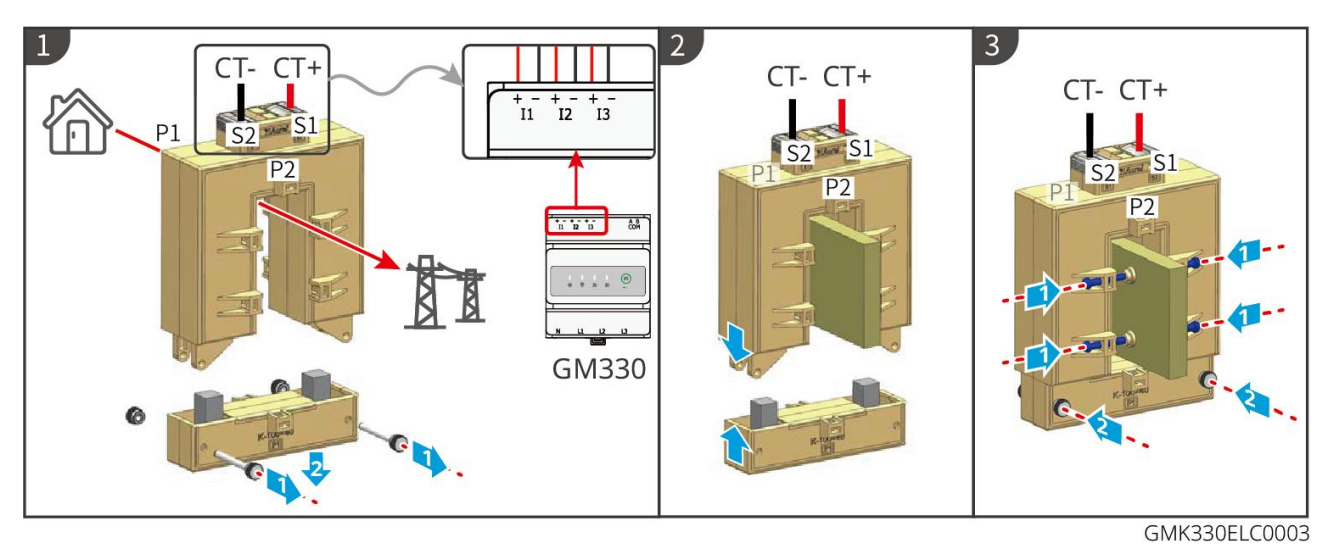

## AufbauCT (Typ 2)

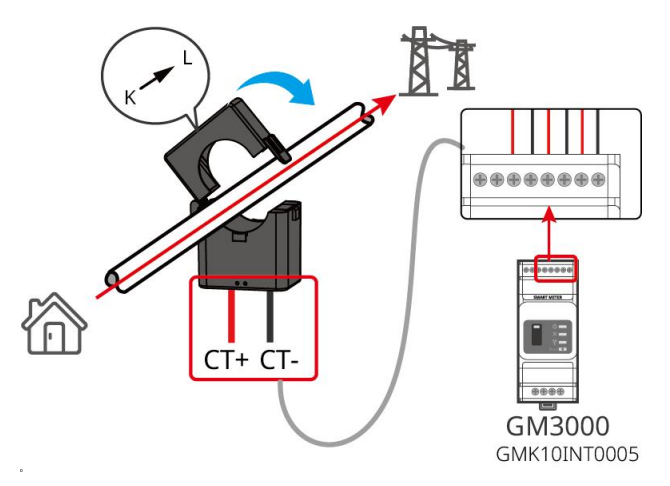

# 6.9 Inverterkommunikationskabelanschließung

## Achtung

• Wechselrichter Kommunikationsfunktion optional, bitte entsprechend des tatsächlichen Anwendungsszenarios auswählen.

- Um die Fernabschaltung-Funktion zu nutzen, aktivieren Sie diese bitte in der SolarGo App nach Abschluss der Verkabelung.
- Schalten Sie diese Funktion in der SolarGo App nicht ein, wenn kein Fernabschaltung-Gerät angeschlossen ist, da sonst Wechselrichter nicht netzparallel betrieben werden kann.
- In einem Parallelsystem muss die Kommunikationsleitung mit Leitsystem-Wechselrichter verbunden werden, um die Fernabschaltung-Funktion zu aktivieren. Andernfalls ist die Funktion nicht verfügbar.
- Um die EnWG 14a-Funktion nutzen zu können, stellen Sie sicher, dass die ARM-Softwareversion 11.429 oder höher und die SolarGo-Version 6.0.0 oder höher ist.
- Wechselrichter unterstützt die Verbindung über Bluetooth, 4G, WiFi und LANKommunikationsmodul zu Mobiltelefonen oder WEB-Oberflächen, um Geräteparameter einzustellen, Betriebsinformationen und Fehlermeldungen anzuzeigen und den Systemstatus zeitnah zu überwachen.
- Wenn das System mehrere Wechselrichter enthält und diese vernetzt werden sollen, muss die Leitsystem-Wechselrichter mit dem Ezlink3000 Kommunikationsmodul vernetzt werden.
- Bei nur einem Wechselrichter im Speichersystem können das WiFi-Kit, das WiFi/LAN Kit-20 oder der 4G-Kommunikationsmodul verwendet werden.
- Wenn die Wechselrichter über WiFi mit der Router verbunden wird, können Sie das WiFi-Kit, WiFi/LAN Kit-20 oder Ezlink3000 Kommunikationsmodul verwenden.
- Wenn die Wechselrichter über LAN-Kommunikation mit der Router verbunden wird, können Sie das WiFi/LAN Kit-20 oder den Ezlink3000 Kommunikationsmodul verwenden.
- Wenn die 4G-Kommunikationsmethode gewählt wird, um die Betriebsinformationen des Energiespeichersystems an die Überwachungsplattform zu übertragen, können Aufbau LS4G Kit-CN, 4G Kit-CN, 4G Kit-CN-G20 oder 4G Kit-CN-G21 Kommunikationsmodul verwendet werden. Bei der Verwendung von LS4G Kit-CN oder 4G Kit-CN muss die mitgelieferte Wechselrichter Kommunikationsmodul verwendet werden, um die Parameter des Energiespeichersystems zu konfigurieren. Nach Abschluss der Konfiguration kann auf LS4G Kit-CN oder 4G Kit-CN für die Datenübertragung gewechselt werden. Bei der Verwendung von 4G Kit-CN-G20 oder 4G Kit-CN-G21 sollte das Bluetooth-Signal des Moduls für die lokale Gerätekonfiguration genutzt werden.
- 4Das G-Modul ist ein LTE-Einzelantennengerät, das für Anwendungsszenarien mit geringeren Anforderungen an die Datenübertragungsrate geeignet ist.
- 4Die SIM-Karte im G-Modul ist eine Mobilfunkkarte. Bitte bestätigen Sie, ob das Gerät sich Aufbau im Bereich der 4G-Abdeckung von China Mobile befindet.
- 4G Kit-CN-G20 oder 4G Kit-CN-G21 Kommunikationsmodul unterstützt den Austausch der Mobilfunkkarte des Netzbetreibers. Falls keine Mobilfunkabdeckung vor Ort vorhanden ist, wenden Sie sich bitte an den Kundendienst, um die Karte eines anderen

Netzbetreibers zu erhalten.

- 4Nach dem Anschließen des Kommunikationssticks G Kit-CN-G20 oder 4G Kit-CN-G21 Aufbau, wenden Sie sich bitte an den Kundendienst, um den Wechselrichter mit dem Kommunikationsstick zu verbinden. Falls Sie den Kommunikationsstick Aufbau an einen anderen Wechselrichter anschließen möchten, kontaktieren Sie bitte zunächst den Kundendienst, um die Verbindung aufzuheben.
- Um die Qualität der 4G-Signalübertragung zu gewährleisten, platzieren Sie das Gerät nicht Aufbau in Innenräumen oder in Bereichen mit metallischen Störsignalen.

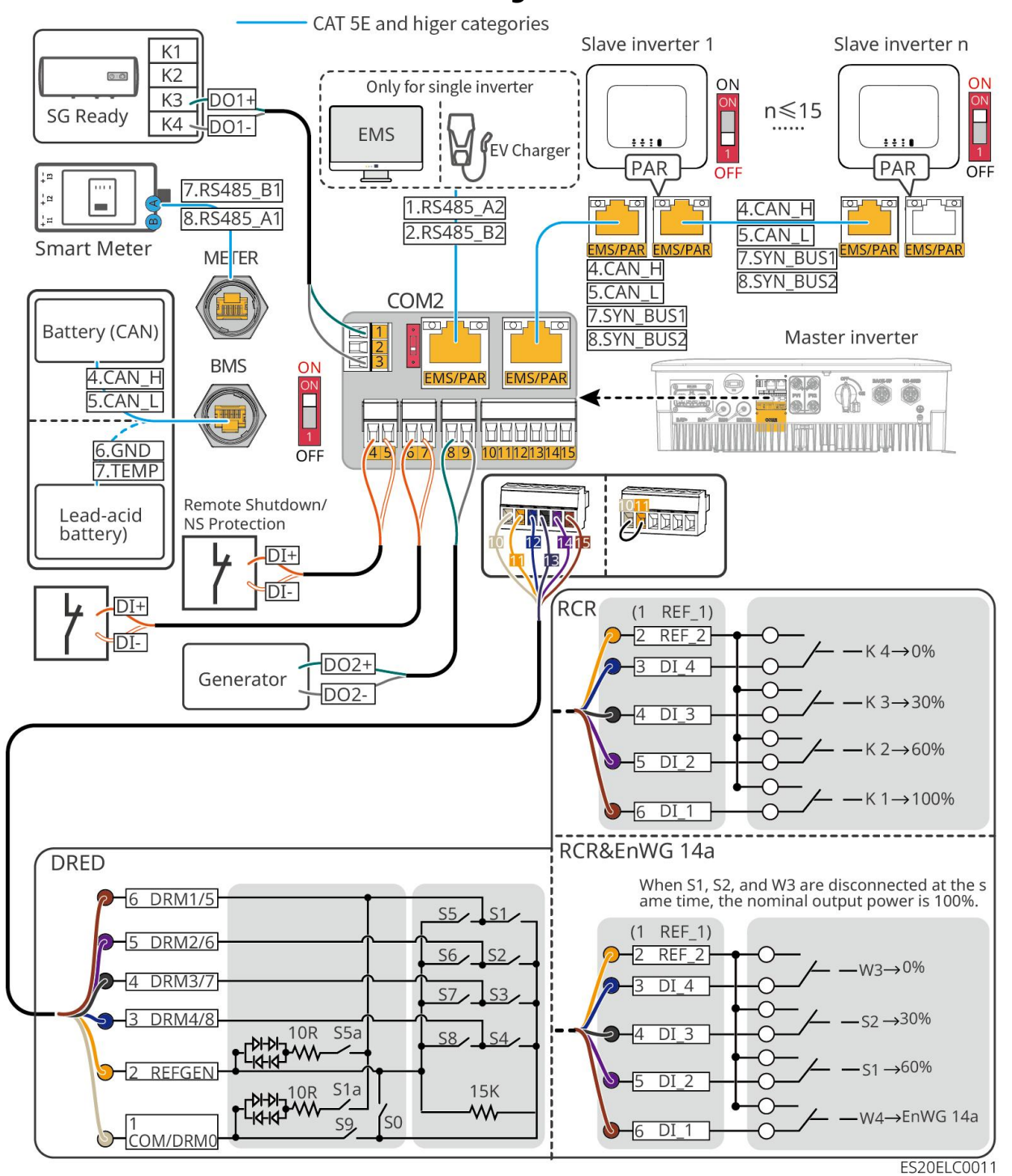

### Kommunikationsfunktionsbeschreibung

| Anschluss | Funktion                               | Beschreibung                                                                                                    |  |
|-----------|----------------------------------------|----------------------------------------------------------------------------------------------------|--|
| 1-3       | Laststeueru<br>ng                      | <ul> <li>Unterstützt die Verbindung von Trockenkontaktsignalen zur<br/>Realisierung von Laststeuerung und anderen Funktionen. Die<br/>Schaltleistung des DO-Kontakts beträgt 12 V DC bei 1 A,<br/>NO/COM als Öffnerkontakt.</li> <li>Unterstützung der SG Ready-Wärmepumpenanbindung,<br/>Steuerung der Wärmepumpe über Trockenkontaktsignale<br/>zur Regelung der Wärmepumpe</li> <li>Unterstützte Betriebsmodi:         <ul> <li>Betriebsmodus 2 (Signal: 0:0): Energiesparmodus, in<br/>diesem Modus läuft die Wärmepumpe im<br/>Energiesparmodus.</li> <li>Betriebsmodus 3 (Signal: 0:1): Aktivierungsempfehlung.<br/>In diesem Modus erhöht die Wärmepumpe bei<br/>Beibehaltung des aktuellen Betriebs die<br/>Warmwasserreserve, um Wärme zu speichern.</li> </ul> </li> </ul> |  |
| 4-5       | Fernabschal<br>tung/NS-Sc<br>hutz      | <ul> <li>Bereitstellung von Signalsteuerungsanschlüssen zur Steuerung</li> <li>der GeräteFernabschaltung oder zur Realisierung der</li> <li>NS-Schutz-Funktion</li> <li>Fernabschaltung Funktion:</li> <li>Bei unerwarteten Vorfällen kann die Anlage kontrolliert<br/>abgeschaltet werden.</li> <li>Die Fernabschaltung-Anlage muss ein normalerweise<br/>geschlossener Schalter sein.</li> <li>Bei der Verwendung der RCR- oder DRED-Funktion stellen<br/>Sie sicher, dass das Fernabschaltung-Gerät angeschlossen ist<br/>oder der Fernabschaltung-Anschluss kurzgeschlossen ist.</li> </ul>                                                                                                    |  |
| 6-7       | Digitale<br>Signalsteuer<br>ung        | Normalerweise geschlossener Schalter, Wechselrichter<br>unterstützt den Anschluss von Fernbefehlen, Alarmen und<br>anderen DI-Signalen über DI-Ports.                                                                                                    |  |
| 8-9       | Generatorst<br>art-Stopp-St<br>euerung | Unterstützung des Anschlusses von Generatorsteuersignalen<br>Der Generator darf nicht an den<br>Wechselrichter-Wechselstromanschluss angeschlossen werden.                                                                                                    |  |

|         | Steueransch<br>luss                                                                                                    |                                                                                                    |
|---------|----------------------------------------------------------------------------------------------------|----------------------------------------------------------------------------------------------------|
| 10-15   | DRED-,<br>RCR- oder<br>EnWG<br>14a-Funktio<br>nsanschluss<br>(DRED/RCR/<br>EnWG 14a)                                                                                                    | <ul> <li>RCR (Ripple Control Receiver): Bietet einen<br/>RCR-Signalsteueranschluss, um den Netz-Regelbedarf in<br/>Deutschland und anderen Regionen zu erfüllen.</li> <li>DRED (Demand Response Enabling Device): Bietet einen<br/>DRED-Signalsteuerungsanschluss und erfüllt die<br/>DRED-Zertifizierungsanforderungen in Regionen wie<br/>Australien.</li> <li>EnWG §14a: Alle steuerbaren Verbrauchseinrichtungen<br/>müssen die Notabregelung durch den Netz akzeptieren. Der<br/>Netz-Betreiber kann die maximale Netz-Bezugsleistung der<br/>steuerbaren Verbrauchseinrichtungen vorübergehend auf<br/>4,2 kW reduzieren.</li> </ul> |
| EMS/PAR | <ul> <li>EMS-Ko<br/>mmunik<br/>ation<br/>oder<br/>Ladepun<br/>kt-Kom<br/>munikati<br/>onsansc<br/>hluss</li> <li>Parallelb<br/>etrieb-K<br/>ommuni<br/>kationsa<br/>nschluss</li> </ul> | <ul> <li>CAN- und BUS-Anschlüsse:<br/>Parallelbetriebskommunikationsanschlüsse, die im<br/>Parallelbetriebsnetzwerk verwendet werden, um andere<br/>Wechselrichter über CAN-Kommunikation zu verbinden; die<br/>BUS-Leitung steuert den Parallel- und<br/>Inselnetzbetriebszustand der einzelnen Wechselrichter im<br/>Parallelbetrieb.</li> <li>RS485-Port: Zum Anschluss von Drittanbieter-EMS-Geräten<br/>und Ladung-Ladesäulen. Parallelbetriebsszenario unterstützt<br/>nicht den Anschluss von Drittanbieter-EMS-Geräten und<br/>Ladung-Ladesäulen.</li> </ul>                                                                       |
| BMS     | BatterieBMS<br>-Kommunik<br>ation                                                                                                    | <ul> <li>Beim Anschluss von Blei-Säure-Batterie wird das<br/>Temperatursensorkabel zur Temperaturmessung von<br/>Blei-Säure verwendet.</li> <li>Beim Anschluss von Lithium-Ionen-Batterie wird diese zur<br/>Verbindung der Batteriesystem<br/>BMS-Kommunikationsleitung verwendet und unterstützt die<br/>Kommunikation über CAN-Signale.</li> </ul>                                                                                                    |
| METER   | Stromzähler<br>kommunika<br>tion                                                                                                    | Unterstützt die Verwendung von RS485-Kommunikation zur<br>Verbindung mit externen Intelligenter Zähler                                                                                                    |

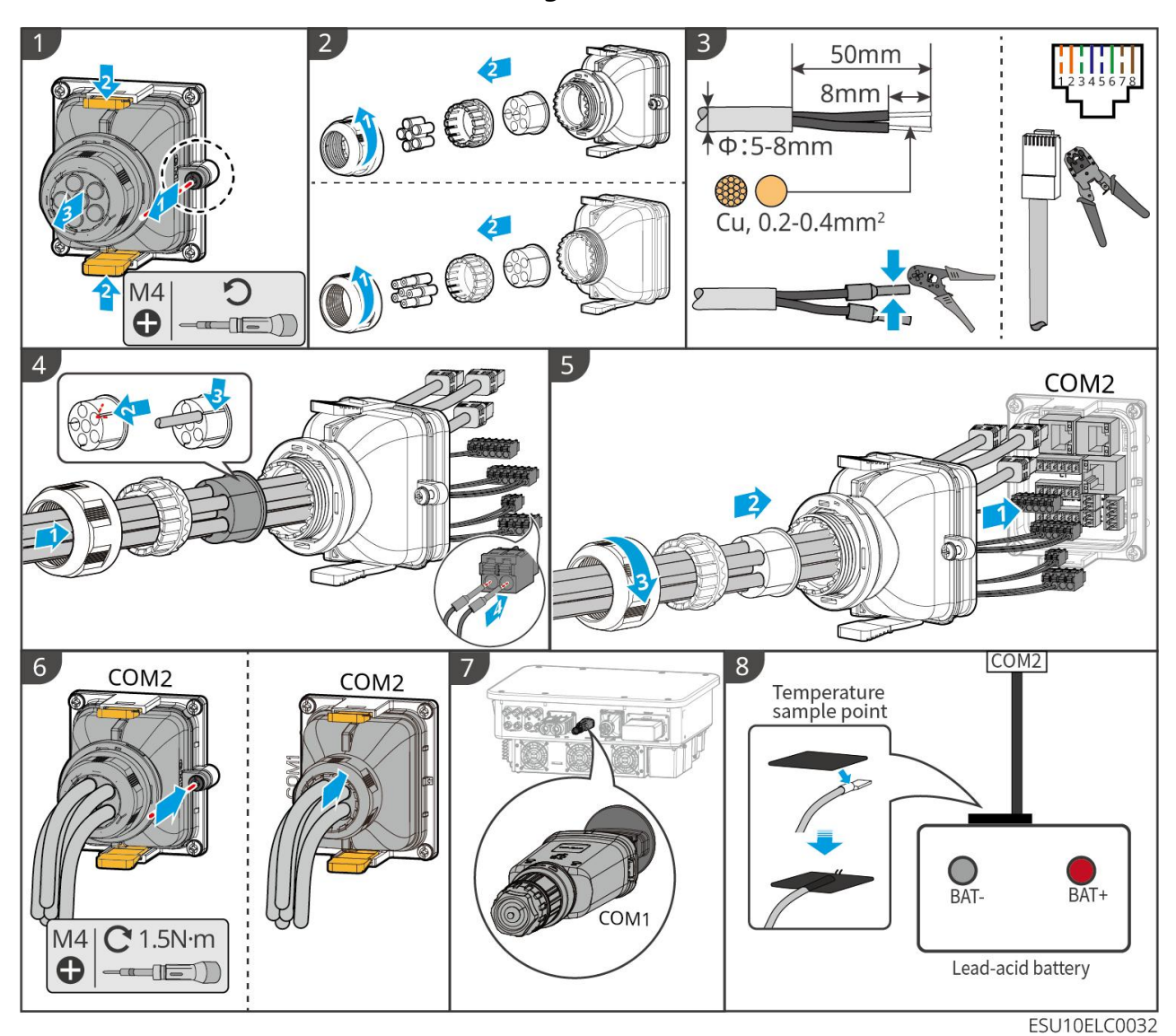

## Anschließen der Kommunikationsleitung-Verfahren

# 7 Testlauf des Systems

# 7.1 Prüfung vor dem Einschalten des Systems

| Seriennu<br>mmer | Prüfpunkt                                                                                                    |
|------------------|----------------------------------------------------------------------------------------------------|
| 1                | Die Geräte Aufbau sind stabil montiert, Aufbau ihre Position ermöglicht<br>einen einfachen Zugang für Wartung und Betrieb, Aufbau der Raum bietet<br>ausreichend Belüftung für die Wärmeableitung, Aufbau die Umgebung ist<br>sauber und ordentlich. |
| 2                | Schutzleiter, Gleichstrom-Eingangsleitung, Wechselstrom-Ausgangsleitung,<br>Kommunikationsleitung und Abschlusswiderstand sind korrekt und fest<br>angeschlossen.                                                                                    |
| 3                | Die Kabelbindung entspricht den Verlegeanforderungen, ist sinnvoll verteilt<br>und weist keine Beschädigungen auf.                                                                                                    |
| 4                | Nicht verwendete Durchführungen und Anschlüsse müssen sicher abgedichtet sein.                                                                                                    |
| 5                | Die verwendeten Durchführungen sind sicher abgedichtet.                                                                                                    |
| 6                | Der Wechselrichter Netzanschlusspunkt erfüllt die Anforderungen an die sspannung und Frequenz für den Netzanschluss.                                                                                                    |

## 7.2 Einschalten des Systems

# Vorsicht

- Wenn mehrere Wechselrichter im System vorhanden sind, stellen Sie sicher, dass alle Folgesystem-WechselrichterSeite des Wechselstroms innerhalb einer Minute nach dem Einschalten des Leitsystem-WechselrichterSeite des Wechselstroms eingeschaltet werden.
- Batterie Schwarzstart-Anwendungsszenario:
  - O Wechselrichter muss über Batterie aktiviert werden.
  - Bei fehlender Wechselrichter ist ein Batterie-LadeEntladung-Management
erforderlich.

- Nach dem Start von Batteriesystem stellen Sie bitte sicher, dass innerhalb von 15 Minuten die Kommunikation zwischen Wechselrichter und Batteriesystem normal funktioniert. Falls Wechselrichter und Batteriesystem nicht normal kommunizieren können, wird der Schalter von Batteriesystem automatisch abgeschaltet. Führen Sie dann eine Stromausschaltung für Batteriesystem durch.
- LX U5.4-L, LX U5.4-20: Stellen Sie sicher, dass jeder Batterie-Tastschalter innerhalb von 30 Sekunden gedrückt wird, andernfalls wird ein Alarm ausgelöst.
- Wenn mehrere Batterie im System vorhanden sind, kann durch das Starten eines beliebigen Batterie alle Batterie gestartet werden.

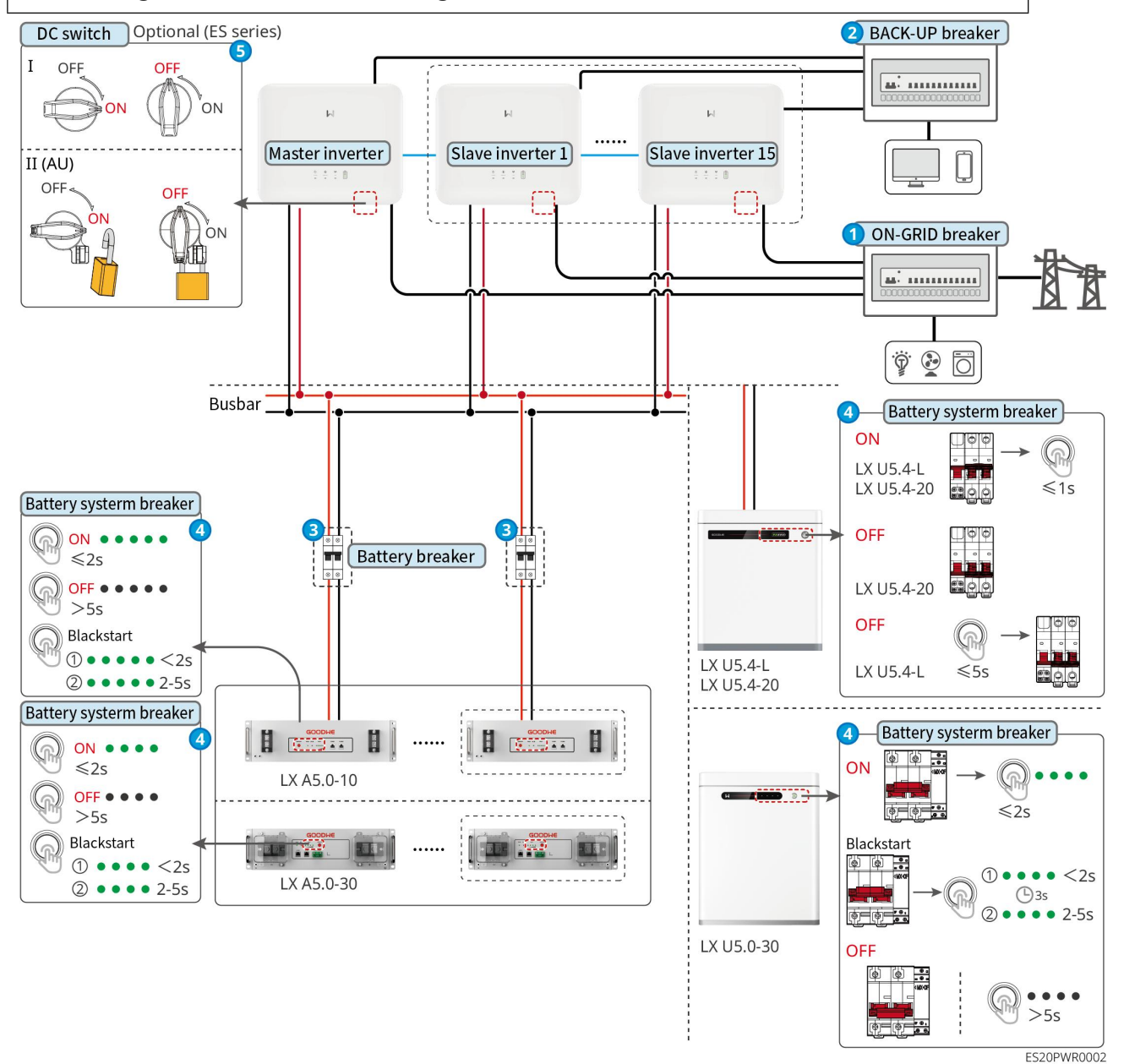

Einschaltvorgang:

### 0→0→8→4→5

**8**: Gemäß den örtlichen gesetzlichen Bestimmungen auswählen.

# 7.3 Einführung der Indikatorlichter

### 7.3.1 Indikatorlichter des Inverters

| Anzeigel<br>ampe | Status | Beschreibung                                                                  |
|------------------|--------|-------------------------------------------------------------------------------|
|                  |        | Wechselrichter ist eingeschaltet und befindet sich im<br>Standby-Modus.       |
|                  |        | Wechselrichter startet, befindet sich im Selbsttestmodus                      |
| $(\mathbf{I})$   |        | Wechselrichter Normaler Netzparallelbetrieb oder<br>Inselbetrieb              |
|                  |        | BACK-UP-Ausgangsüberlastung                                                   |
|                  |        | Systemfehler                                                                  |
|                  |        | Wechselrichter ist bereits Stromausschaltung                                  |
|                  |        | Netz Anomalie, Wechselrichter BACK-UP-Port<br>Stromversorgung normal          |
|                  |        | Netz normal, Wechselrichter BACK-UP-Port<br>Stromversorgung normal            |
|                  | Ri     | BACK-UP-Port ohne Stromversorgung                                             |
|                  |        | Wechselrichter Überwachungsmodul wird zurückgesetzt                           |
| (( <b>ๆ</b> ))   |        | Wechselrichter hat keine Verbindung zum<br>Kommunikationsendgerät hergestellt |
|                  |        | Kommunikationsfehler zwischen<br>Kommunikationsendgerät und CloudServer       |

|  | Wechselrichter Überwachung normal                |
|--|--------------------------------------------------|
|  | Wechselrichter Überwachungsmodul nicht gestartet |

| Anzeigelampe                                                                                                    | Anleitung                       |  |
|----------------------------------------------------------------------------------------------------|---------------------------------|--|
| Ê                                                                                                    | 75% < SOC≤100%                  |  |
|                                                                                                    | 50% < SOC≤75%                   |  |
|                                                                                                    | 25% < SOC≤50%                   |  |
|                                                                                                    | 0% < SOC≤25%                    |  |
|                                                                                                    | Nicht an Batterie angeschlossen |  |
| Die Anzeigeleuchte blinkt bei Batterieentladung: Zum Beispiel blinkt die oberste Leuchte bei 50%, wenn der Batterie SOC zwischen 25% und 50% liegt. |                                 |  |

# 7.3.2 Indikatorlichter der Batterie

### LX A5.0-30

| Anzeigelampe |                                                     | Systemstatus  |
|--------------|-----------------------------------------------------|---------------|
| 0000         | SOC-Anzeigeleuchte<br>zeigt kein grünes Licht<br>an | SOC=0%        |
| •000         | Die erste<br>SOC-Anzeigeleuchte<br>zeigt grün an.   | 0% < SOC≤25%  |
| ••00         | Die zweite SOC-Anzeige<br>leuchtet grün.            | 25% < SOC≤50% |
|              | Die dritte<br>SOC-Anzeigeleuchte                    | 50% < SOC≤75% |

|           | leuchtet grün.                                     |                                                                                                    |
|-----------|----------------------------------------------------|----------------------------------------------------------------------------------------------------|
|           | Die vierte<br>SOC-Anzeigeleuchte<br>leuchtet grün. | 75% < SOC≤100%                                                                                                    |
|           | Grün dauerhaft leuchtend                           | Batteriesystem funktioniert einwandfrei                                                                                                    |
|           | Grünes Blinken 1 Mal/s                             | Batteriesystem befindet sich im<br>Standby-Zustand                                                                                                    |
|           | Grünes Blinken 3 Mal/s                             | PCS-Kommunikationsverlust                                                                                                    |
| RUN-Lampe | Langsames Blinken                                  | Nachdem Batteriesystem eine Warnung<br>ausgelöst hat, führt es eine<br>Selbstprüfung durch. Nach Abschluss der<br>Selbstprüfung wechselt es in den<br>normalen Betriebszustand oder in einen<br>Fehlerzustand. |
| ALM-Lampe | Rot dauerhaft<br>leuchtend                         | Kombinieren Sie die Anzeigeform der<br>SOC-Anzeigeleuchte, um den<br>aufgetretenen Fehlertyp zu bestimmen,<br>und gehen Sie gemäß den empfohlenen<br>Methoden im Kapitel Fehlerbehebung<br>vor.                |

### LX A5.0-10

#### Normalzustand

| SOC-Anzeigeleuchte              | RUN-Lampe        | Batteriesystem-Status           |
|---------------------------------|------------------|---------------------------------|
| SOC-Anzeige zeigt den           | Grün blinkend 1  | Batteriesystem befindet sich im |
| Batteriesystem-Ladezustand an   | Mal/s            | Standby-Zustand                 |
| 0000 soc<5%                     | Grüngs Blinkon 2 | Rattoriosystem befindet sich im |
|                                 | Mal/s            | Leerlaufzustand                 |
| ●●●○○ 50%≤S0C<75%               |                  |                                 |
| ● ● ● ● ○ 75%≤SOC<95%           | Grün dauerhaft   | Batteriesystem befindet sich im |
| ●●●● ● 95%≤SOC≤100%             | leuchtend        | Ladung-Zustand                  |
| Höchster SOC-Indikator blinkt 1 | Grün dauerhaft   | Batteriesystem befindet sich im |

| M | al/s                                            | leuchtend | Entladung-Zustand |
|---|-------------------------------------------------|-----------|-------------------|
| • | Wenn 5% ≤ SOC < 25%, blinkt<br>SOC1.            |           |                   |
| • | Wenn 25% ≤ SOC < 50%, blinkt<br>SOC2.           |           |                   |
| • | Wenn 50 % ≤ SOC < 75 %, blinkt<br>SOC3.         |           |                   |
| • | Wenn 75 % ≤ SOC < 95 %, blinkt<br>SOC4.         |           |                   |
| • | Wenn 95 % $\leq$ SOC $\leq$ 100 %, blinkt SOC5. |           |                   |

#### Abnormalzustand

| ALM-Lampe                       | Batteriesystem-<br>Status         | Anleitung                                                                                                    |
|---------------------------------|-----------------------------------|----------------------------------------------------------------------------------------------------|
| Rot blinkt 1 Mal pro<br>Sekunde | Batteriesystem<br>Alarm ausgelöst | Nachdem Batteriesystem eine Warnung<br>ausgelöst hat, führt Batteriesystem eine<br>Selbstprüfung durch. Warten Sie, bis die<br>Selbstprüfung von Batteriesystem<br>abgeschlossen ist. Anschließend geht<br>Batteriesystem in den normalen<br>Betriebszustand oder in den Fehlerzustand<br>über. |
| Rot dauerhaft<br>leuchtend      | Batteriesystem ist<br>ausgefallen | Bestimmen Sie den Fehlertyp anhand der<br>Anzeigeform der SOC-Anzeige und gehen Sie<br>gemäß den empfohlenen Methoden im<br>Kapitel Fehlerbehebung vor.                                                                                                    |

#### LX U5.4-L

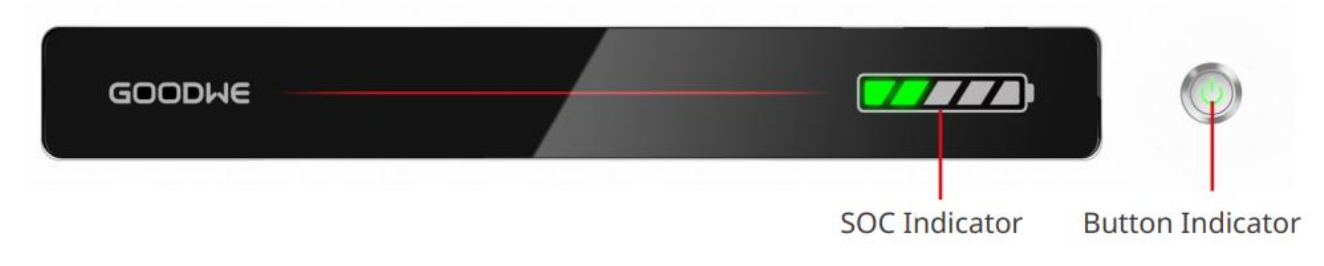

Normalzustand

| SOC-Anzeigeleuchte                                                                                                    | Tasten-Anzeigela<br>mpe     | Batteriesystem-Status                              |
|----------------------------------------------------------------------------------------------------|-----------------------------|----------------------------------------------------|
| Die SOC-Anzeige zeigt den<br>Batteriesystem-Ladezustand an.<br>$\boxed{2}$ SOC<5%<br>$\boxed{2}$ SOC<25%<br>$\boxed{2}$ SOC<25%<br>$\boxed{2}$ SOC<25%<br>$\boxed{2}$ SOC<50%<br>$\boxed{2}$ SOC<50%<br>$\boxed{2}$ SOC<75%<br>$\boxed{2}$ SOC<95%<br>$\boxed{2}$ SOC<100%                                                                      | Grünes Blinken 1<br>Mal/s   | Batteriesystem befindet<br>sich im Standby-Zustand |
| Höchster SOC-Indikator blinkt 1 Mal/s,<br>andere grüne LEDs leuchten konstant.<br>• Wenn 5% $\leq$ SOC $<$ 25% ist, blinkt<br>SOC1.<br>• Wenn 25% $\leq$ SOC $<$ 50%, blinkt<br>SOC2.<br>• Wenn 50% $\leq$ SOC $<$ 75%, blinkt<br>SOC3.<br>• Wenn 75% $\leq$ SOC $<$ 95%, blinkt<br>SOC4.<br>• Wenn 95% $\leq$ SOC $\leq$ 100%, blinkt<br>SOC5. | Grün dauerhaft<br>leuchtend | Batteriesystem<br>funktioniert einwandfrei         |

### Abnormalzustand

| Tastenanzeigeleuchte                | Batteriesystem-<br>Status         | Erläuterung                                                                                                    |
|-------------------------------------|-----------------------------------|----------------------------------------------------------------------------------------------------|
| Grüne LED blinkt 3<br>Sekunden lang | Batteriesystem<br>Alarm ausgelöst | Kombinieren Sie die Anzeigeform der<br>SOC-Anzeigeleuchte, um den<br>aufgetretenen Fehlertyp zu bestimmen,<br>und gehen Sie gemäß den empfohlenen<br>Methoden im Kapitel Fehlerbehebung vor. |
| Rot blinkt für 3 Sekunden           | Batteriesystem ist                | Bestimmen Sie anhand der Anzeigeform                                                                                                    |

| 6 H         |                                   |
|-------------|-----------------------------------|
| ausgefallen | der SOC-Anzeige den aufgetretenen |
|             | Fehlertyp und gehen Sie gemäß den |
|             | empfohlenen Methoden im Kapitel   |
|             | Fehlerbehebung vor.               |

#### LX U5.4-20

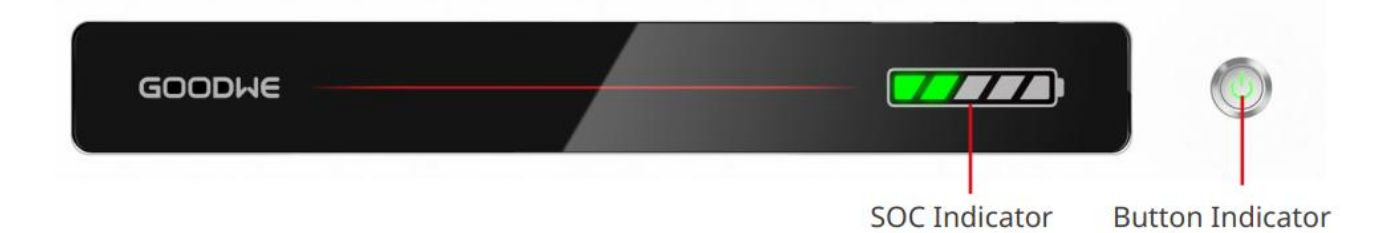

#### Normalzustand

| SOC-Anzeigeleuchte                                                                                                    | Tastenbeleucht<br>ung       | Batteriesystem-Status                                |
|----------------------------------------------------------------------------------------------------|-----------------------------|------------------------------------------------------|
| Die SOC-Anzeige zeigt den<br>Batteriesystem-Ladezustand an.                                                                                                    | Grünes Blinken 1<br>Mal/s   | Batteriesystem befindet sich im<br>Standby-Zustand   |
| Image: Soc<5%                                                                                                    | Grün blinkt 2<br>Mal/s      | Batteriesystem befindet sich im<br>Leerlaufzustand   |
| 50%≤SOC<75%                                                                                                    | Grün dauerhaft<br>leuchtend | Batteriesystem befindet sich im<br>Ladung-Zustand.   |
| <ul> <li>Die höchste SOC-Anzeige blinkt 1</li> <li>Mal pro Sekunde, andere grüne</li> <li>Lichter leuchten konstant.</li> <li>Wenn 5% ≤ SOC &lt; 25%, blinkt SOC1.</li> <li>Wenn 25% ≤ SOC &lt; 50%, blinkt SOC2.</li> <li>Wenn 50% ≤ SOC &lt; 75%, blinkt SOC3.</li> <li>Wenn 75% ≤ SOC &lt; 95%, blinkt SOC4.</li> <li>Wenn 95% ≤ SOC ≤ 100%, blinkt</li> </ul> | Grün dauerhaft<br>leuchtend | Batteriesystem befindet sich im<br>Entladung-Zustand |

SOC5.

#### Abnormalzustand

| Taster-Anzeigeleucht<br>e     | Batteriesystem-St<br>atus               | Anleitung                                                                                                    |
|-------------------------------|-----------------------------------------|----------------------------------------------------------------------------------------------------|
| Rotes Licht blinkt 1<br>Mal/s | Batteriesystem löst<br>eine Warnung aus | Bestimmen Sie anhand der Anzeigeform<br>der SOC-Anzeigeleuchte die Art des<br>aufgetretenen Fehlers und gehen Sie<br>gemäß den empfohlenen Methoden im<br>Kapitel Fehlerbehebung vor. |
| Rot leuchtet dauerhaft        | Batteriesystem ist<br>ausgefallen       | Bestimmen Sie anhand der Anzeigeform<br>der SOC-Anzeigeleuchte den<br>aufgetretenen Fehlertyp und gehen Sie<br>gemäß den empfohlenen Methoden im<br>Kapitel Fehlerbehebung vor.       |

#### LX U5.0-30

| Anzeigelampe                       |                                                    | Systemstatus                            |
|------------------------------------|----------------------------------------------------|-----------------------------------------|
| 0000                               | SOC-Anzeige leuchtet<br>nicht grün                 | SOC=0%                                  |
| •000                               | Die erste SOC-Anzeige<br>leuchtet grün.            | 0% < SOC≤25%                            |
|                                    | Die zweite SOC-Anzeige<br>leuchtet grün.           | 25% < SOC≤50%                           |
| $\bullet \bullet \bullet \bigcirc$ | Die dritte<br>SOC-Anzeigeleuchte<br>leuchtet grün. | 50% < SOC≤75%                           |
|                                    | Die vierte<br>SOC-Anzeigeleuchte<br>leuchtet grün. | 75% < SOC≤100%                          |
|                                    | Grün dauerhaft leuchtend                           | Batteriesystem funktioniert einwandfrei |

| RUN-Lampe | Grünes Blinken 1 Mal/s     | Batteriesystem bereit                                                                                                    |
|-----------|----------------------------|----------------------------------------------------------------------------------------------------|
|           | Grünes Blinken 3 Mal/s     | PCS-Kommunikationsverlust                                                                                                    |
|           | Langsames Blinken          | Nach einer<br>Batteriesystem-Alarmmeldung wird eine<br>Selbstprüfung durchgeführt. Nach<br>Abschluss der Selbstprüfung wechselt<br>das System in den normalen<br>Betriebszustand oder in einen<br>Fehlerzustand. |
| ALM-Lampe | Rot dauerhaft<br>leuchtend | Bestimmen Sie anhand der Anzeigeform<br>der SOC-Anzeige den aufgetretenen<br>Fehlertyp und gehen Sie gemäß den<br>empfohlenen Methoden im Kapitel<br>Fehlerbehebung vor.                                         |

# 7.3.3 Indikatorlichter des intelligenten Stromzählers

### GMK110

| Тур                     | Status        | Anleitung                                               |
|-------------------------|---------------|---------------------------------------------------------|
| Netzstrom-LED           | Dauerleuchten | Der Stromzähler ist eingeschaltet.                      |
| Ċ                       | Löschen       | Der Stromzähler ist abgeschaltet.                       |
| Kommunikationslam<br>pe | pe            | Zählerkommunikation normal                              |
| ത്ര                     | Löschen       | Zählerkommunikationsstörung oder keine<br>Kommunikation |

#### GM330

| Тур       | Status     | Anleitung                                                        |
|-----------|------------|------------------------------------------------------------------|
| Netzlicht | Dauerlicht | Der Stromzähler ist eingeschaltet, keine<br>RS485-Kommunikation. |
| 0         | Flimmern   | Der Stromzähler ist eingeschaltet,                               |

|                                             |              | RS485-Kommunikation funktioniert normal.                                                                   |
|---------------------------------------------|--------------|----------------------------------------------------------------------------------------------------|
|                                             | Abschaltung  | Der Stromzähler ist abgeschaltet.                                                                          |
| Kommunikationslam                           | Löschen      | Reservierung                                                                                               |
| pe<br>()                                    | Flackern     | Drücken Sie den Reset-Knopf ≥5s, die<br>Stromversorgungs- und Handelslampen<br>blinken: Stromzähler-Reset. |
| Verkauf und Kauf von<br>elektrischen Lampen | Dauerlicht   | Strombezug aus dem Netz                                                                                    |
|                                             | Flackern     | Einspeisung in das Netz-Netz                                                                               |
|                                             | Löschen      | Einspeisung in das Netz-Netz                                                                               |
| <del>ن</del> زو                             | Reservierung |                                                                                                    |

### 7.3.4 Indikatorlichter des intelligenten Kommunikationssticks

#### WiFi/LAN Kit-20

#### Achtung

- Doppelklicken Sie auf die Reload-Taste, um Bluetooth zu aktivieren. Danach wechselt die Kommunikationsanzeige in den Einzelblinkmodus. Bitte verbinden Sie sich innerhalb von 5 Minuten mit der SolarGo-App, sonst wird Bluetooth automatisch deaktiviert.
- Die Kommunikations-LED blinkt nur einmal, wenn Bluetooth durch Doppelklicken auf die Reload-Taste aktiviert wird.

| Anzeigelam<br>pe          | Status | Erläuterung                                                             |
|---------------------------|--------|-------------------------------------------------------------------------|
| Netzstrom-LE<br>D         |        | Dauerbetrieb: Intelligenter<br>Kommunikationsstick ist eingeschaltet    |
| $\bigcirc$                |        | Ausgeschaltet: Intelligenter<br>Kommunikationsstick nicht eingeschaltet |
| Kommunikatio<br>nsleuchte |        | Dauerhaft leuchtend: WiFi-Modus oder<br>LAN-Modus Kommunikation normal  |

| ((n))<br>• • • • |  | Einzelnes Blinken: Intelligenter<br>Kommunikationsstick Bluetooth-Signal ist<br>aktiviert, warte auf Verbindung mit der<br>SolarGo-App.*     |
|------------------|--|----------------------------------------------------------------------------------------------------|
|                  |  | Zweimaliges Blinken: Intelligenter<br>Kommunikationsstick nicht mit Router<br>verbunden                                                      |
|                  |  | Vierfaches Blinken: Intelligenter<br>Kommunikationsstick und Router<br>kommunizieren normal, aber keine Verbindung<br>zu Server hergestellt. |
|                  |  | Sechsmaliges Blinken: Intelligenter<br>Kommunikationsstick erkennt angeschlossene<br>Geräte.                                                 |
|                  |  | Aus: Intelligenter Kommunikationsstick<br>Software-Reset oder keine Stromversorgung                                                          |

| Anzeigelampe                  | Farbe | Zustand     | Anleitung                                                                                                    |
|-------------------------------|-------|-------------|----------------------------------------------------------------------------------------------------|
| LAN-Kommunikat<br>ionsleuchte | Grün  | Dauerlicht  | 100Mbps-Kabelnetzverbindung<br>normal                                                                                                    |
|                               |       | Abschaltung | <ul> <li>Netzwerkkabel nicht verbunden.</li> <li>100Mbps-Kabelnetzverbindungsa<br/>nomalie</li> <li>10Mbps-Kabelnetzverbindung<br/>normal</li> </ul> |
|                               | Gelb  | Dauerlicht  | 10/100Mbps kabelgebundene<br>Netzwerkverbindung normal, keine<br>Kommunikationsdaten gesendet oder<br>empfangen                                      |
|                               |       | Flimmern    | Kommunikationsdatenübertragung<br>und -empfang                                                                                                    |
|                               |       | Löschen     | Netzwerkkabel nicht verbunden                                                                                                    |

| Taste | Anleitung |
|-------|-----------|
|-------|-----------|

| Reload | Halten Sie 0,5 bis 3 Sekunden gedrückt, um den Intelligenter<br>Kommunikationsstick zurückzusetzen.                          |
|--------|----------------------------------------------------------------------------------------------------|
|        | Halten Sie 6 bis 20 Sekunden gedrückt, um Intelligenter<br>Kommunikationsstick auf die Werkseinstellungen<br>zurückzusetzen. |
|        | Doppelklick zum schnellen Aktivieren des Bluetooth-Signals<br>(nur für 5 Minuten aktiv)                                      |

#### Wi-Fi Kit

| Anzeigelam<br>pe                  | Farbe | Status   | Anleitung                                                                              |
|-----------------------------------|-------|----------|----------------------------------------------------------------------------------------|
| Netzstrom-LE                      |       | Leuchten | Wi-Fi Kit ist eingeschaltet.                                                           |
| Ċ                                 | Grün  | Löschen  | Wi-Fi-Kit nicht eingeschaltet oder im<br>Neustart                                      |
| Kommunikatio<br>nsleuchte<br>Blau |       | Hell     | WiFi-AP-Hotspot wurde verbunden                                                        |
|                                   | Blau  | Löschen  | <ul><li>Wi-Fi Kit Kommunikationsstörung</li><li>Wi-Fi-Kit wird neu gestartet</li></ul> |

### LS4G Kit-CN、4G Kit-CN

| Anzeigelam<br>pe          | Farbe | Status                                      | Anleitung                                                                                                    |  |
|---------------------------|-------|---------------------------------------------|----------------------------------------------------------------------------------------------------|--|
| Netzteil-Lam              | Grün  | Hell                                        | Modul ist befestigt und eingeschaltet.                                                                                                    |  |
| (U)                       |       | Löschen                                     | Modul nicht festgezogen oder nicht<br>eingeschaltet                                                                                                    |  |
| Kommunikati<br>onsleuchte | Blau  | Langsames<br>Blinken (0.2 an,<br>1.8 s aus) | <ul> <li>Wechselrichter<br/>Kommunikationslampe 2 blinkt:<br/>Wählvorgang, Netzsuchestatus</li> <li>Wechselrichter<br/>Kommunikationslampe 4 Blitze: Kei<br/>Datenfluss führt zu fehlgeschlagen<br/>Verbindung mit der Cloud</li> </ul> |  |

| Langsames<br>Blinken (1,8 s ein,<br>0,2 s aus)   | <ul> <li>Wechselrichter         <ul> <li>Kommunikationslampe 2 blinkt: Wahl<br/>erfolgreich</li> </ul> </li> <li>Wechselrichter         <ul> <li>Kommunikationslampe leuchtet</li> <li>dauerhaft: Cloud-Verbindung<br/>erfolgreich hergestellt</li> </ul> </li> <li>Wechselrichter         <ul> <li>Kommunikationslampe 4x blinken:</li> <li>Kein Datenfluss führt zu<br/>fehlgeschlagener Verbindung mit der<br/>Cloud</li> </ul> </li> </ul> |
|--------------------------------------------------|----------------------------------------------------------------------------------------------------|
| Schnelles Blinken<br>(0,125s ein, 0,125s<br>aus) | Wechselrichter kommuniziert über<br>Module mit der Cloud                                                                                                    |
| 0.28s ein, 8s aus                                | Keine Aufbau-SIM-Karte oder SIM-Karte<br>Schlechter Kontakt                                                                                                    |

### 4G Kit-CN-G20 & 4G Kit-CN-G21

| Anzeigel<br>ampe              | Status | Erläuterung                                                                                        |
|-------------------------------|--------|----------------------------------------------------------------------------------------------------|
| Stromvers<br>orgungs-L        |        | Dauerbeleuchtung: Intelligenter<br>Kommunikationsstick ist eingeschaltet.                          |
| ED<br>()                      |        | Ausgeschaltet: Intelligenter Kommunikationsstick<br>nicht eingeschaltet.                           |
| Kommuni<br>kationsleu<br>chte |        | Dauerlicht: Intelligenter Kommunikationsstick ist<br>mit Server verbunden, Kommunikation normal.   |
|                               |        | Zweimaliges Blinken: Intelligenter<br>Kommunikationsstick nicht mit der Basisstation<br>verbunden. |
| Ū                             |        | Vierfaches Blinken: Intelligenter<br>Kommunikationsstick ist mit der Basisstation                  |

|  | verbunden, aber nicht mit Server.                                                                                             |
|--|----------------------------------------------------------------------------------------------------|
|  | Sechsmaliges Blinken: Die Kommunikation<br>zwischen Intelligenter Kommunikationsstick und<br>Wechselrichter ist unterbrochen. |
|  | Aus: Intelligenter Kommunikationsstick<br>Software-Reset oder nicht eingeschaltet.                                            |

| Taste  | Beschreibung                                                                                                    |
|--------|----------------------------------------------------------------------------------------------------|
| Dalaad | Halten Sie 0,5 bis 3 Sekunden gedrückt, Intelligenter Kommunikationsstick wird neu gestartet.                             |
| Reioau | Halten Sie 6 bis 20 Sekunden gedrückt, um Intelligenter Kommunikationsstick auf die<br>Werkseinstellungen zurückzusetzen. |

### Ezlink3000

| Anzeigelam<br>pe/Bedruck<br>ung | Farbe | Status | Anleitung                                                                                 |
|---------------------------------|-------|--------|-------------------------------------------------------------------------------------------|
| Netzlicht                       | Blau  |        | Blinken: Kommunikationsleiste im normalen<br>Betrieb                                      |
|                                 |       |        | Aus: Kommunikationsstab ist abgeschaltet.                                                 |
| Kommunikati<br>onsleuchte       | Grün  |        | Dauerleuchten: Kommunikationsleiste ist mit<br>Server verbunden                           |
|                                 |       |        | Doppelblinken: Kommunikationsleiste nicht<br>mit Router verbunden                         |
|                                 |       |        | Vier Blitze: Die Kommunikationsleiste ist mit<br>Router verbunden, aber nicht mit Server. |
| RELOAD                          | -     | -      | • Drücken Sie 3 Sekunden kurz, um den                                                     |

| Kommunikationsstick neu zu starten.       |                                                                                                    |
|-------------------------------------------|----------------------------------------------------------------------------------------------------|
| • Halten Sie 3-10 Sekunden lang gedrückt, |                                                                                                    |
| um die Werkseinstellungen                 |                                                                                                    |
| wiederherzustellen                        |                                                                                                    |
|                                           | <ul> <li>Kommunikationsstick neu zu starten.</li> <li>Halten Sie 3-10 Sekunden lang gedrückt,<br/>um die Werkseinstellungen<br/>wiederherzustellen</li> </ul> |

# 8 Schnelles System Inbetriebnahme

# 8.1 Herunterladen der App

Stellen Sie sicher, dass das Mobiltelefon die folgenden Anforderungen erfüllt:

- Mobiltelefon-Betriebssystem: Android 4.3 oder höher, iOS 9.0 oder höher.
- Das Handy kann auf das Internet zugreifen.
- Das Mobiltelefon unterstützt WLAN oder Bluetooth.

Methode 1: Suchen Sie SolarGo im Google Play (Android) oder App Store (iOS), um die App herunterzuladen und zu installieren.

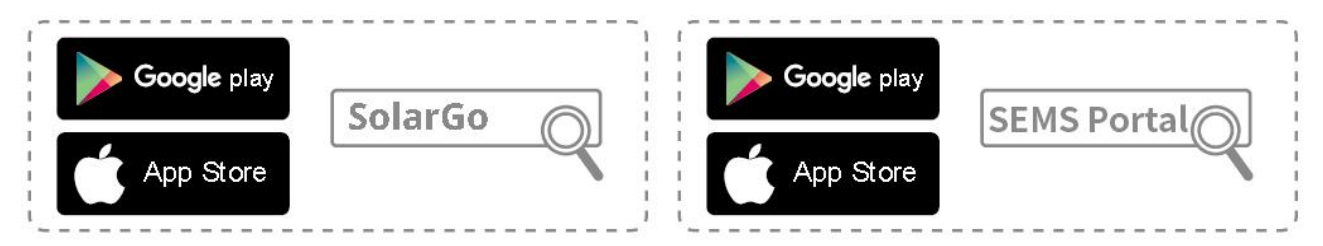

Methode 2: Scannen Sie den untenstehenden QR-Code, um die App herunterzuladen und zu installieren.

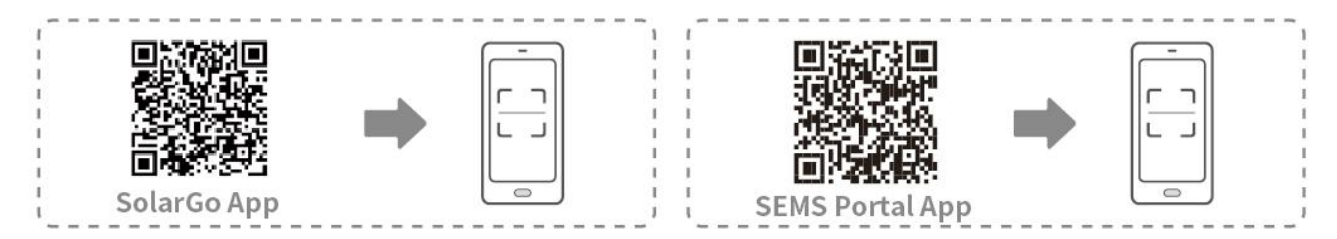

# 8.2 Anschluss von Wechselrichter über SolarGo

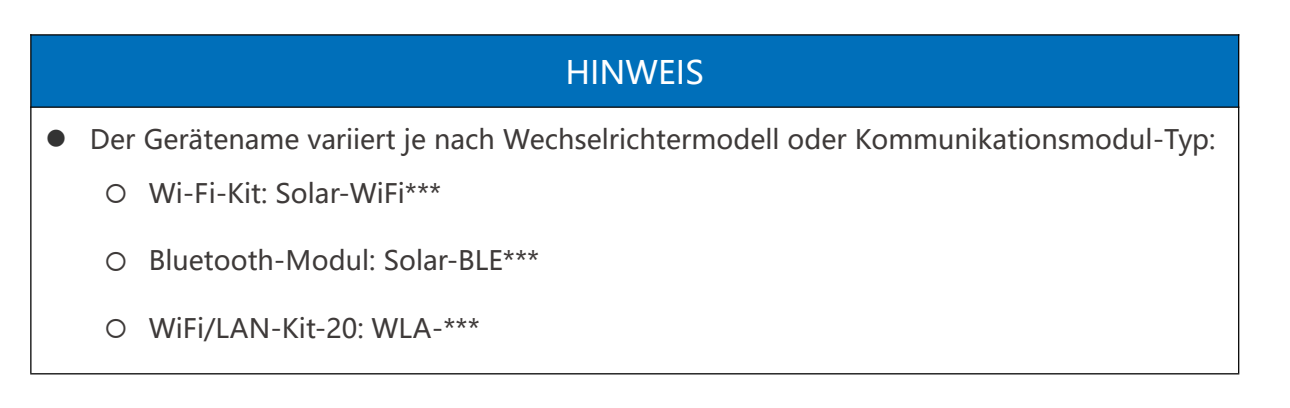

- O Ezlink3000: CCM-BLE\*\*\*; CCM-\*\*\*
- O 4G Kit-CN-G20 oder 4G Kit-CN-G21: GSA-\*\*\* oder GSB-\*\*\*

\*\*\* ist die Wechselrichter-Seriennummer\*

- In Multi-Wechselrichter-Szenario schließen Sie zunächst den einzelnen Wechselrichter an, um die Firmware-Version jedes Wechselrichters zu überprüfen. Wenn die Wechselrichterversion nicht den Anforderungen entspricht, wenden Sie sich an das Kundendienstzentrum für ein Upgrade.
- Wählen Sie in Multi-Wechselrichter-Szenario das Ezlink-Signal aus, um die Parameter des Hauptwechselrichters einzustellen, und die relevanten Parameter werden automatisch auf den Slave-Wechselrichter synchronisiert. Wenn die Parameter des Wechselrichters nicht konsistent gehalten werden können, schließen Sie das Einzelwechselrichtersignal an und stellen Sie die Parameter des einzelnen Wechselrichters ein.

#### Verbinden Sie sich über Bluetooth mit dem Wechselrichter

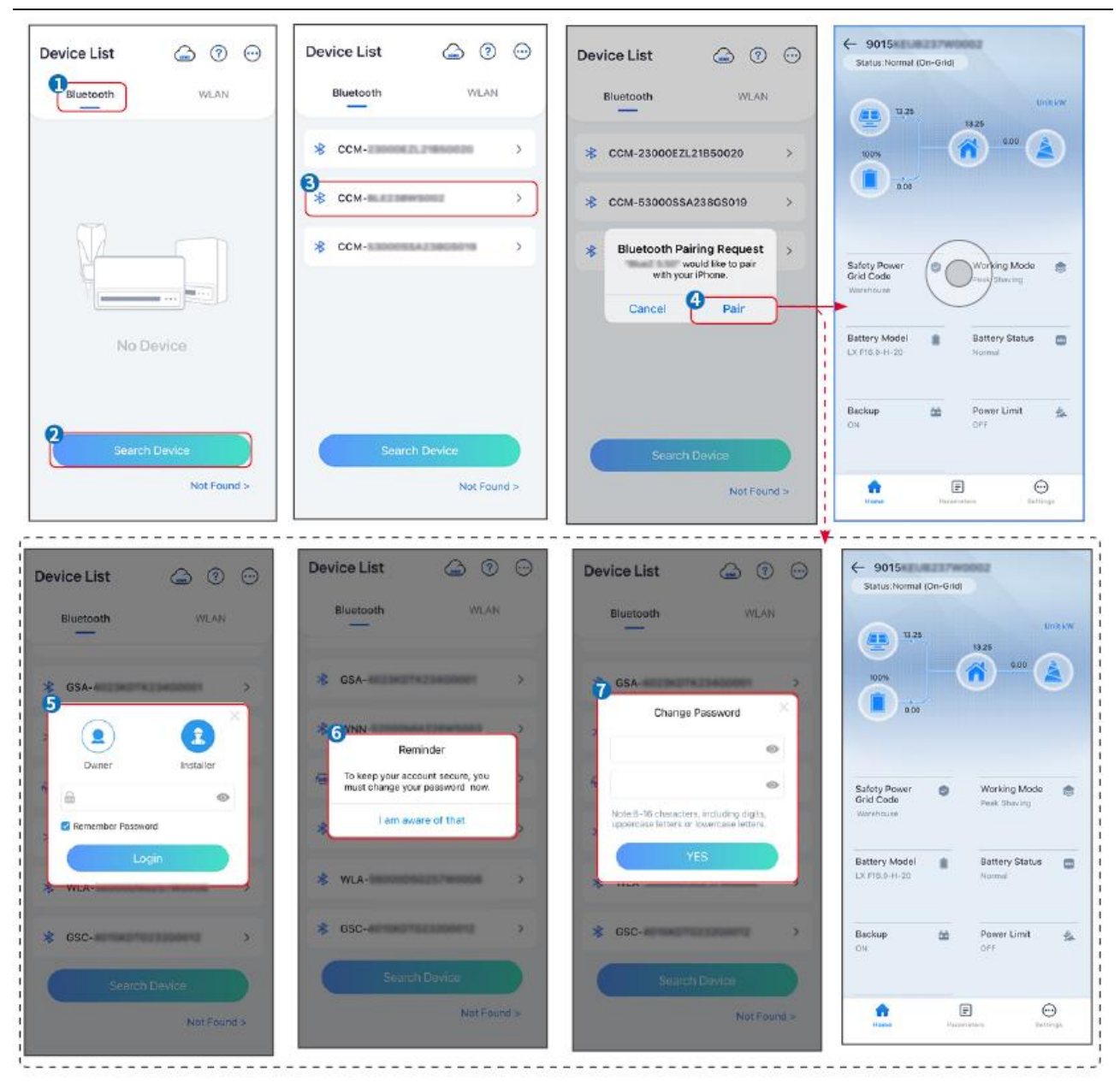

#### Anschluss des Wechselrichters über WiFi

| Device List 🍙 🕜 💬  | Device List 🕝 💿 💬                                                                                                   | Device List 🍙 🧭 💬           | ← 9015<br>Status:Fault Mode                            |
|--------------------|----------------------------------------------------------------------------------------------------|-----------------------------|--------------------------------------------------------|
| Bluetooth          | Billetooth WLAN                                                                                                    | Bluetooth WLAN              | 000 Untsw                                              |
|                    | 3                                                                                                    | Solar-                      |                                                        |
|                    | Tips<br>Your mobile phone has not turned on the<br>V/LAN:                                                           |                             | 000                                                    |
|                    | 1.Please turn on WLAN.<br>2.Find Solar-WIFIXXXXXXXX<br>(XXXXXXXX is the last 8 characters of<br>the inverter SN).   | ⇔ Solar-massaccicac manna > | Safaty Power 🧑 Working Mode 🤠                          |
|                    | 3.Enter the default password: 12345678,<br>4.Return to App and click button [Search<br>Device] to refresh the list. | ଙ୍କ Solar-ଅନୟପ୍ରୀଲାସପର୍ବ >  | Grid Lode Peak Shaving<br>Warkhouse                    |
| No Device          | Cancel Sure                                                                                                    | ⇔ Solar>                    | Battery Model Battery Status Cowdorkwei-D-1011 Notimal |
| 2<br>Search Device | Search Davice                                                                                                    | Search Device               | Backup 🏙 Power Limit 🐊                                 |
| Not Found >        | Not Found >                                                                                                    | Not Found >                 | Forme Parameters Settings                              |

# 8.3 Kommunikationseinstellungen

#### HINWEIS

Die Kommunikationskonfigurationsschnittstelle variiert je nach Kommunikationsmethode.

**Schritt 1:** Tippen Sie auf Startseite > Einstellungen > Kommunikationseinstellungen > WLAN/LAN, um die Parameter einzustellen.

**Schritt 2:** Legen Sie die WLAN- oder LAN-Parameter basierend auf der tatsächlichen Situation fest.

| Nein | Name/Icon              | Beschreibung                                                                                                    |  |  |
|------|------------------------|----------------------------------------------------------------------------------------------------|--|--|
| 1    | Netzwerkname           | Geeignet für WLAN. Bitte wählen Sie das entsprechende Netzwerk<br>basierend auf Ihrer tatsächlichen Situation aus und verbinden Sie das<br>Gerät mit dem Router oder Switch.                                       |  |  |
| 2    | Passwort               | Nur für WLAN. WiFi-Passwort für das aktuell verbundene Netzwerk.                                                                                                    |  |  |
| 3    | DHCP                   | <ul> <li>Aktivieren Sie DHCP, wenn der Router im dynamischen IP-Modus<br/>ist.</li> <li>Deaktivieren Sie DHCP, wenn ein Switch verwendet wird oder der<br/>Router sich im statischen IP-Modus befindet.</li> </ul> |  |  |
| 4    | IP-Adresse             |                                                                                                    |  |  |
| 5    | Subnetzmaske           | <ul> <li>Konfigurieren Sie die Parameter nicht wenn DHCP aktiviert ist</li> </ul>                                                                                                    |  |  |
| 6    | Gateway-Adress<br>e    | <ul> <li>Konfigurieren Sie die Parameter ment, wenn Dher aktiviert ist.</li> <li>Konfigurieren Sie die Parameter gemäß den Informationen des<br/>Routers oder Switches, wenn DHCP deaktiviert ist.</li> </ul>      |  |  |
| 7    | DNS<br>[[BEGRIFF_963]] |                                                                                                    |  |  |

# 8.4 Schnelleinstellungen

#### HINWEIS

- Die Parameter werden nach Auswahl des Sicherheitslandes/-gebiets automatisch konfiguriert, einschließlich Überspannungsschutz, Unterspannungsschutz, Überfrequenzschutz, Unterfrequenzschutz, Spannungs-/Frequenz-Verbindungsschutz, cosφ-Kurve, Q(U)-Kurve, P(U)-Kurve, FP-Kurve, HVRT, LVRT usw.
- Die Stromerzeugungseffizienz ist in verschiedenen Betriebsmodi unterschiedlich. Stellen Sie den Betriebsmodus entsprechend den örtlichen Anforderungen und Gegebenheiten ein.

|                                                                                                    |                                                       |                                              | '                 | · <u></u> ,                          |
|----------------------------------------------------------------------------------------------------|-------------------------------------------------------|----------------------------------------------|-------------------|--------------------------------------|
| Settings                                                                                                    | <                                                     | Safety Code                                  | Export            | Quantity Settings                    |
| 2                                                                                                    |                                                       | Safety Code Wa                               | /arehouse >       | \$ \$ \$ \$ \$ \$                    |
| 4 Quick Settings                                                                                                    | 0                                                     | Voltage Protection Parameters:               | 270.01/           |                                      |
| (i) Basic Settings >                                                                                                    | Č\$                                                   | OV Staget Trip Value                         | 270.00            | 6                                    |
| Advanced Settings                                                                                                    | Installer                                             | OV Stage1 Irip Time                          | 0.165             | Number Of Inverters 2 Tower          |
| ¢ ۹ Port Connection >                                                                                                    | Please enter the password                             | UV Stage1 Trip Value                         | 170.0V            | Enter at least 2 units               |
| Meter/CT-Assisted Test                                                                                                    |                                                       | UV Stage1 Trip Time                          | 0.16s             |                                      |
| Firmware Information                                                                                                    | Login                                                 | OV Stage2 Trip Value                         | 270.0V            |                                      |
| () APP Version                                                                                                    |                                                       | OV Stage2 Trip Time                          | 0.16s             |                                      |
| 1. More of the Master is used to set the same                                                                                                  |                                                       | UV Stage2 Trip Value                         | 170.0V            |                                      |
| parameters for the parallel system.<br>2. If you need to set different parameters, you can<br>go to Home Page - Total Number of Devices to set |                                                       | UV Stage2 Trip Time                          | 0.16s             |                                      |
| up a single device.                                                                                                    |                                                       | OV Stage3 Trip Value                         | 0.0V              |                                      |
| Home Parameters                                                                                                    |                                                       | Exit PREV                                    | Next              | Exit PREV Next                       |
|                                                                                                    |                                                       |                                              |                   |                                      |
| BAT Connect Mode                                                                                                    | Select Bat                                            | tery Model                                   |                   |                                      |
|                                                                                                    | GoodWe                                                | ~                                            |                   |                                      |
| Battery Connect Setting                                                                                                    | 1 X 115 0-30                                          | 0                                            |                   |                                      |
|                                                                                                    |                                                       | $\odot$                                      |                   |                                      |
| No Battery                                                                                                    | SECU-A5.4L*1                                          |                                              |                   |                                      |
|                                                                                                    | LX A5.0-30                                            | $\bigcirc$                                   |                   |                                      |
|                                                                                                    |                                                       |                                              |                   |                                      |
|                                                                                                    | ► GoodWe                                              | ~                                            |                   |                                      |
|                                                                                                    | (D) Lond and d                                        |                                              |                   |                                      |
|                                                                                                    | Lead-acid                                             | $\sim$                                       |                   |                                      |
|                                                                                                    | GEL                                                   | $\odot$                                      |                   |                                      |
|                                                                                                    | AGM                                                   | $\odot$                                      |                   |                                      |
|                                                                                                    | Flooded                                               |                                              |                   |                                      |
|                                                                                                    |                                                       |                                              |                   |                                      |
| EXIL PREV Next                                                                                                    | DYNESS                                                | $\sim$                                       |                   |                                      |
| Parameter                                                                                                    |                                                       | Beschreibur                                  | ng                |                                      |
| Sicherheitsvorschrift                                                                                                    | Wählen Sie entsprechen                                | d das Sicherheitsland                        | d aus.            |                                      |
| Mengeneinstellungen                                                                                                    | In Parallelszenarien lege<br>Parallelbetriebsszenario | n Sie die Anzahl der<br>basierend auf der ta | Wechs<br>atsächli | elrichter im<br>chen Situation fest. |
|                                                                                                    | Wählen Sie den tatsächli                              | chen Modus, in dem                           | n der Al          | ku mit dem                           |
| BAT-Verbindungsmod                                                                                                    | Wechselrichter verbunde                               | en ist. Es ist nicht erf                     | orderli           | ch, das Akkumodell und               |
| us                                                                                                    | den Arbeitsmodus einzu                                | stellen, wenn kein A                         | kku an            | geschlossen ist. Das                 |
|                                                                                                    | Cystom orboitat standar                               |                                              | brouch            | smadus                               |

| Wählen Sie das  | Wählen Sie das tatsächliche Patteriemodell aus  |
|-----------------|-------------------------------------------------|
| Batterie-Modell | Warnen Sie das tatsachliche Datterfehloden aus. |

|               | Stellen Sie den Arbeitsmodus basierend auf den tatsächlichen   |
|---------------|----------------------------------------------------------------|
| Betriebsmodus | Anforderungen ein. Unterstützt: Spitzenlastausgleich-Modus und |
|               | Eigenverbrauchsmodus.                                          |

Die App-Oberfläche sieht wie folgt aus, wenn der Eigenverbrauchsmodus ausgewählt ist. Gehen Sie zu den Erweiterten Einstellungen, um den detaillierten Arbeitsmodus und die zugehörigen Parameter einzustellen.

| Working Mode    | K Self-use Mode                                                                | < Battery working Save                                                  |
|-----------------|--------------------------------------------------------------------------------|-------------------------------------------------------------------------|
| <b>D</b>        | 😰 Backup Mode 💿 💿                                                              | Start Time 00:00                                                        |
|                 | Charging Power From Grid                                                       | End Time 00:00                                                          |
| 🛣 Self-use Mode | Rated Power 0.0 V                                                              | Repetition (Requires both monthly and weekly repetition to take effect) |
|                 |                                                                                | Month Never >                                                           |
| e to Settings   | 🗞 TOU Mode 🎯 🛛 🤡                                                               | Day Never >                                                             |
|                 | Time1                                                                          | Charge Discharge Mode Charge >                                          |
|                 | Discharge Power: 30.0%<br>14:53-15:21                                          | Rated Power 0.0<br>Range[0,100]%                                        |
| 🕰 Peakshaving   | Every Month<br>Every day                                                       | Charge Cut-off SOC 0                                                    |
|                 | Time2<br>Charge Power: 80.0% SOC: 100%                                         | Range[10,100]%                                                          |
| Settings        | 00:00-23:00                                                                    |                                                                         |
|                 | September October<br>Monday Tuesday Wednesday Thursday Friday                  |                                                                         |
|                 | Add up to 4 battery working groups + Add                                       | ->                                                                      |
|                 | © Delayed Charging ②                                                           |                                                                         |
|                 |                                                                                |                                                                         |
| Exit PREV Next  | Monthly-Repeat >                                                               |                                                                         |
|                 |                                                                                |                                                                         |
|                 | The peak limit must be lower than the power limit.<br>Range[0,100]%            |                                                                         |
|                 | PV Prioritizes Charging Battery                                                |                                                                         |
|                 | ON: PV power generation changes from selling electricity to charging batteries |                                                                         |
|                 | PV Power Generation Peak Time 20:00                                            |                                                                         |

#### Parameter

#### Beschreibung

Eigenverbrauchsmodus: Basierend auf dem Eigenverbrauchsmodus können gleichzeitig der Backup-Modus, der Zeitnutzungsmodus (TOU) und das intelligente Laden aktiviert werden, wobei der Wechselrichter automatisch den Arbeitsmodus auswählt. Arbeitspriorität: Backup-Modus > Zeitnutzungsmodus (TOU) > Intelligentes Laden > Eigenverbrauchsmodus.

### Backup-Modus

| Netzladung            | Aktivieren Sie "Laden aus Netz", um Strom vom öffentlichen Netz zu<br>beziehen.                 |  |
|-----------------------|-------------------------------------------------------------------------------------------------|--|
| Nennleistung Leistung | Der Prozentsatz der Kaufkraft zur Nennleistung des Wechselrichters.                             |  |
| TOU-Modus             |                                                                                                 |  |
| Ausgangszeitpunkt     | Innerhalb der Ausgangszeitpunkt und Endzeitpunkt wird der Akku                                  |  |
| Endzeitpunkt          | entsprechend dem eingestellten Batterie-Modus sowie der<br>Nenn-Leistung geladen oder entladen. |  |

| Batterie Modus                 | Stellen Sie den Batterie-Modus entsprechend auf Laden oder Entladen ein.                                                                                                    |
|--------------------------------|----------------------------------------------------------------------------------------------------|
| Nennleistung Leistung          | Der Prozentsatz der Lade-/Entladeleistung zur Nennleistung des<br>Wechselrichters.                                                                                                    |
| Ladung<br>Abschalt-Ladezustand | Die Batterie stoppt das Laden/Entladen, sobald der Batterie-Ladezustand<br>(SOC) den Ladung Abschalt-SOC erreicht.                                                                                                    |
| Intelligentes Laden            |                                                                                                    |
| Intelligentes Laden Monat      | Legen Sie die intelligenten Lademonate fest. Es können mehrere Monate eingestellt werden.                                                                                                    |
| Spitzenbegrenzung<br>Leistung  | Stellen Sie die Spitzenleistungsbegrenzung Leistung gemäß den örtlichen<br>Gesetzen und Vorschriften ein. Die Spitzenleistungsbegrenzung Leistung<br>muss niedriger sein als die von örtlichen Vorgaben festgelegte<br>Ausgangsleistungsgrenze. |
| Wechsel zu Ladung              | Während der Ladezeit wird die PV-Leistung den Akku laden.                                                                                                    |

# Die App-Oberfläche sieht wie folgt aus, wenn der Spitzenlastausgleich-Modus ausgewählt ist.

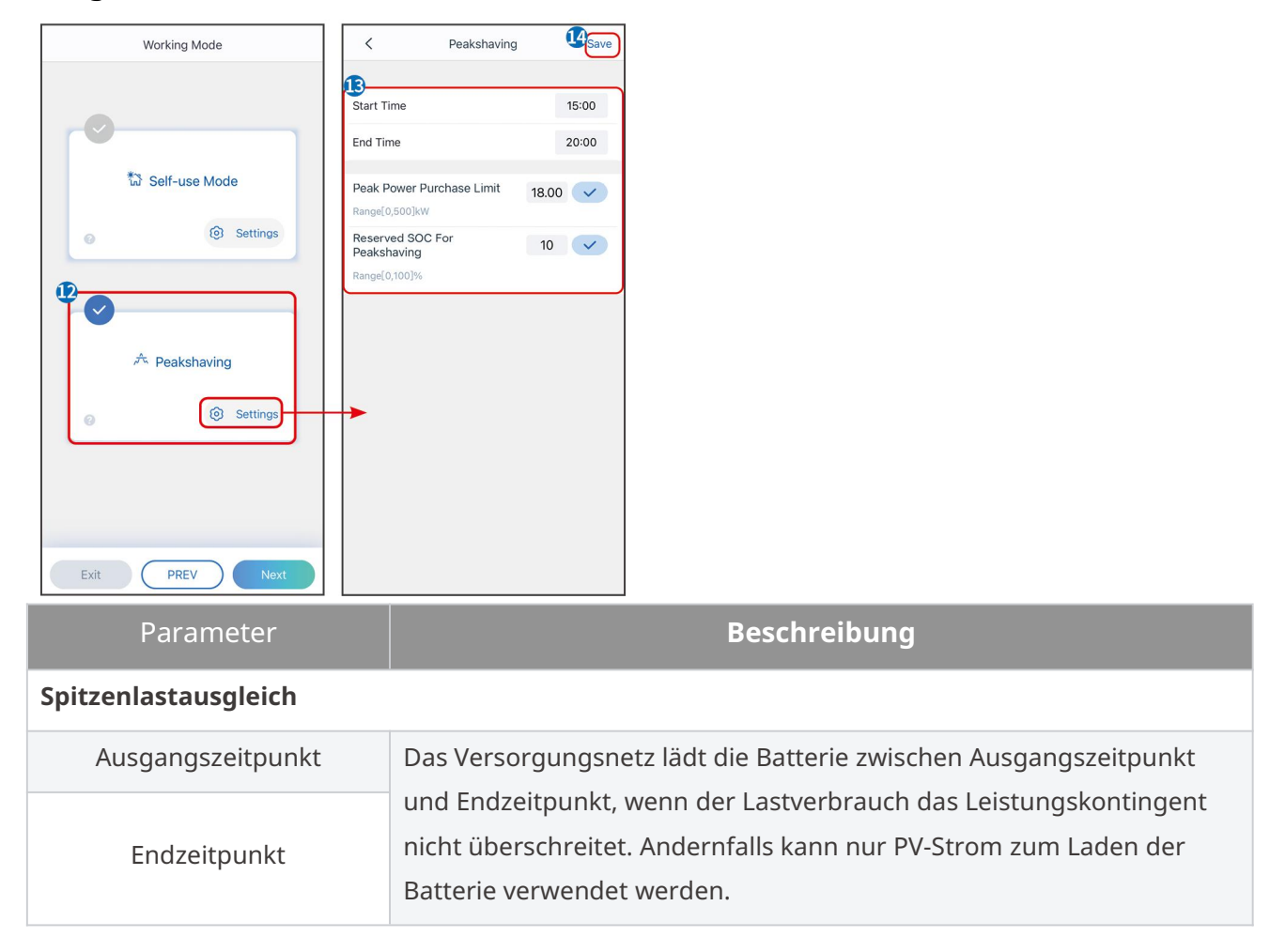

| Import Leistung Grenze                               | Stellen Sie die maximal zulässige Leistungsgrenze ein, die aus dem<br>Netz bezogen werden darf. Wenn der Verbrauch der Lasten die<br>Summe der im PV-System erzeugten Leistung und des<br>Leistung-Importlimits überschreitet, wird die überschüssige Leistung<br>durch die Batterie ausgeglichen. |
|------------------------------------------------------|----------------------------------------------------------------------------------------------------|
| Reservierter Ladezustand<br>für Spitzenlastausgleich | Im Spitzenlastausgleichsmodus sollte der Batterie-SOC niedriger sein<br>als Reservierter Ladezustand für Spitzenlastausgleich. Sobald der<br>Batterie-SOC höher ist als Reservierter Ladezustand für<br>Spitzenlastausgleich, schlägt der Spitzenlastausgleichsmodus fehl.                         |

Tippen Sie auf "Fertig", um die Einstellungen abzuschließen, und starten Sie das Gerät gemäß den Anweisungen neu.

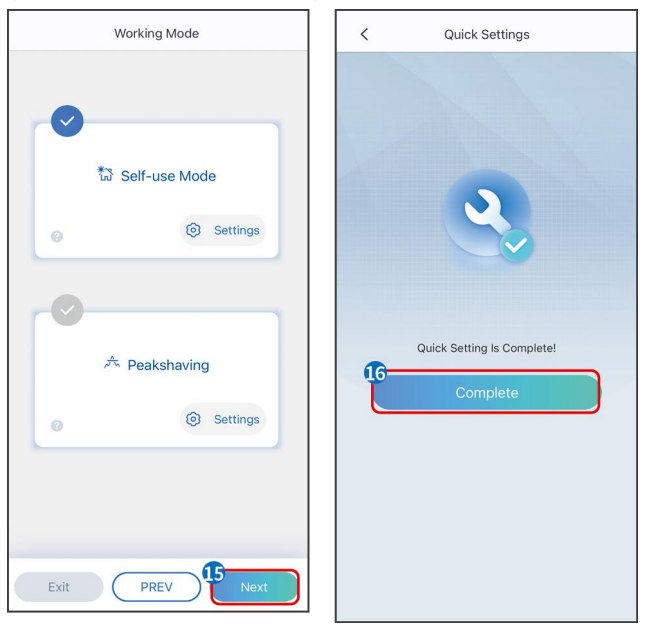

# 8.5 Errichtung von Leistung-Anlagen

#### HINWEIS

Melden Sie sich mit dem Konto und Passwort in der SEMS Portal App an, bevor Sie Kraftwerke erstellen. Bei Fragen lesen Sie bitte den Abschnitt zur Anlagenüberwachung.

Schritt 1 Betreten Sie die Seite "Anlage erstellen".

**Schritt 2** Lesen Sie die Anweisungen und füllen Sie die angeforderten Anlageninformationen basierend auf der tatsächlichen Situation aus. (\* bezieht sich auf die obligatorischen Angaben)

Schritt 3 Folgen Sie den Anweisungen, um Geräte hinzuzufügen und die Anlage zu erstellen.

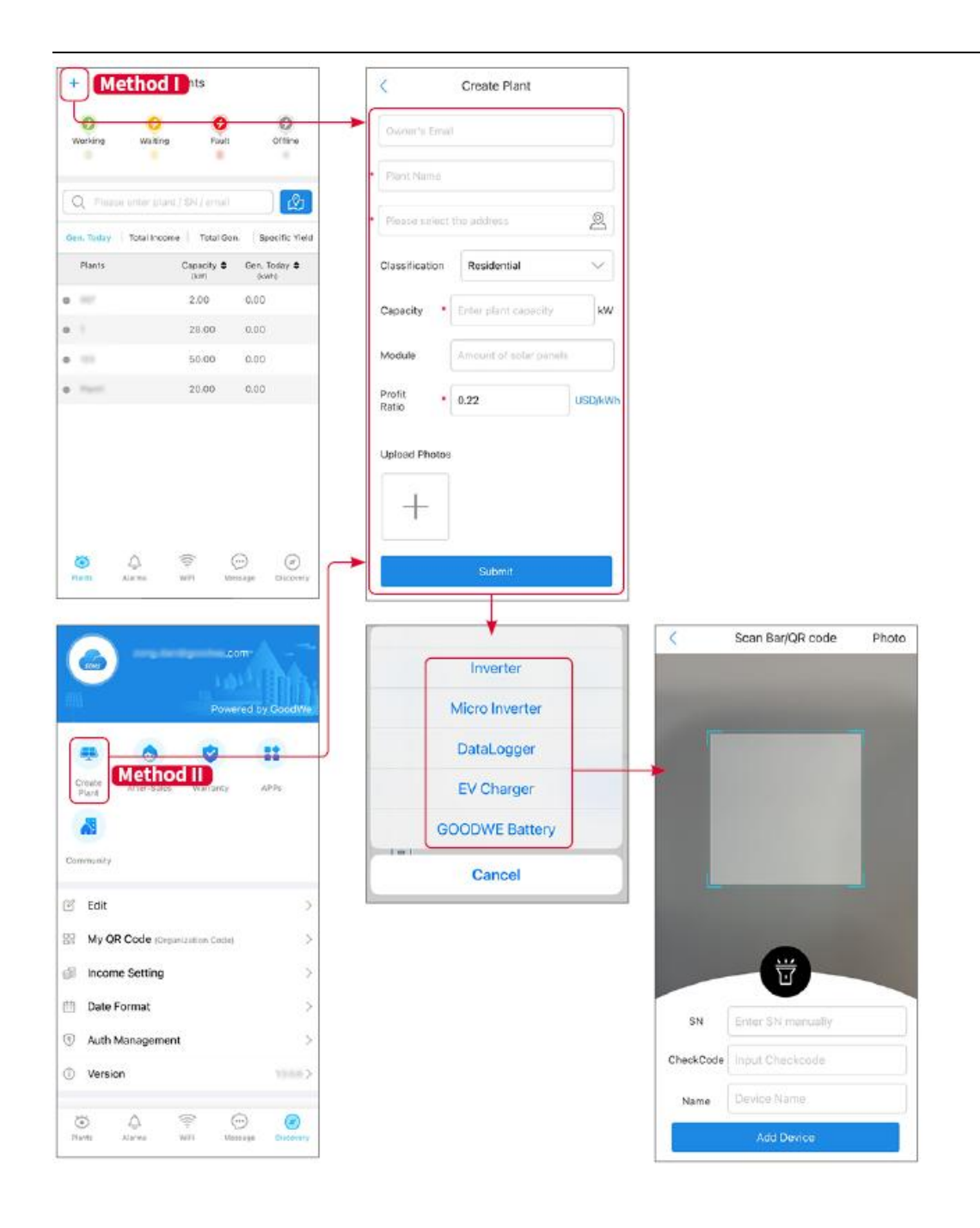

# 9 System Inbetriebnahme

# 9.1 SolarGo Übersicht

Die SolarGo App ist eine mobile Anwendung, die über Bluetooth- oder WiFi-Module mit dem Wechselrichter kommuniziert. Häufig verwendete Funktionen sind wie folgt:

- 1. Überprüfen Sie die Betriebsdaten, Softwareversion, Alarme usw.
- 2. Netzparameter einstellen, Kommunikationsparameter, Sicherheitsländer, Leistungsbegrenzung usw.
- 3. Gerätewartung.
- 4. Aktualisieren Sie die Firmware-Version der Anlage.

### 9.1.1 Menüstruktur der App

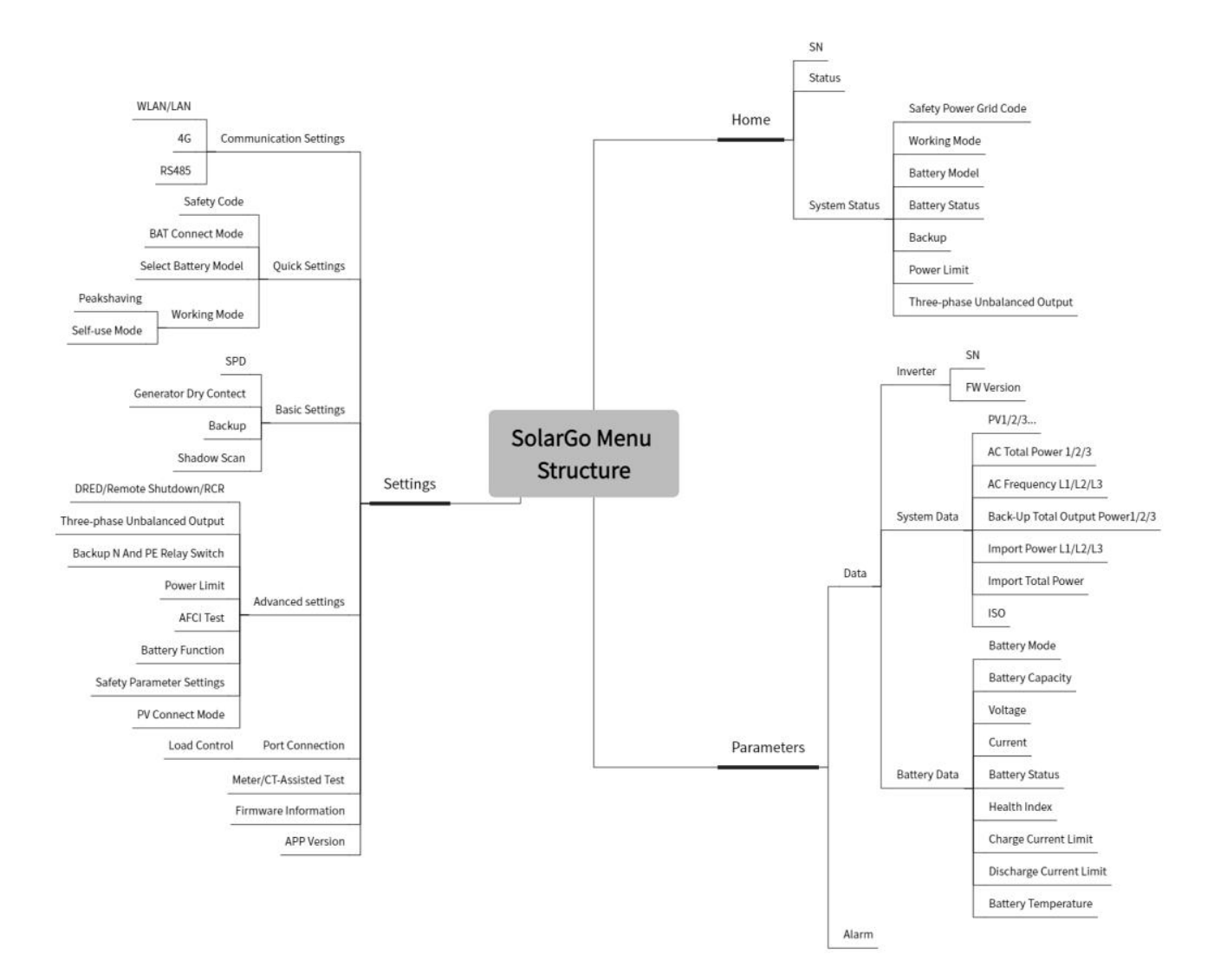

### 9.1.2 Anmeldeseite der SolarGo App

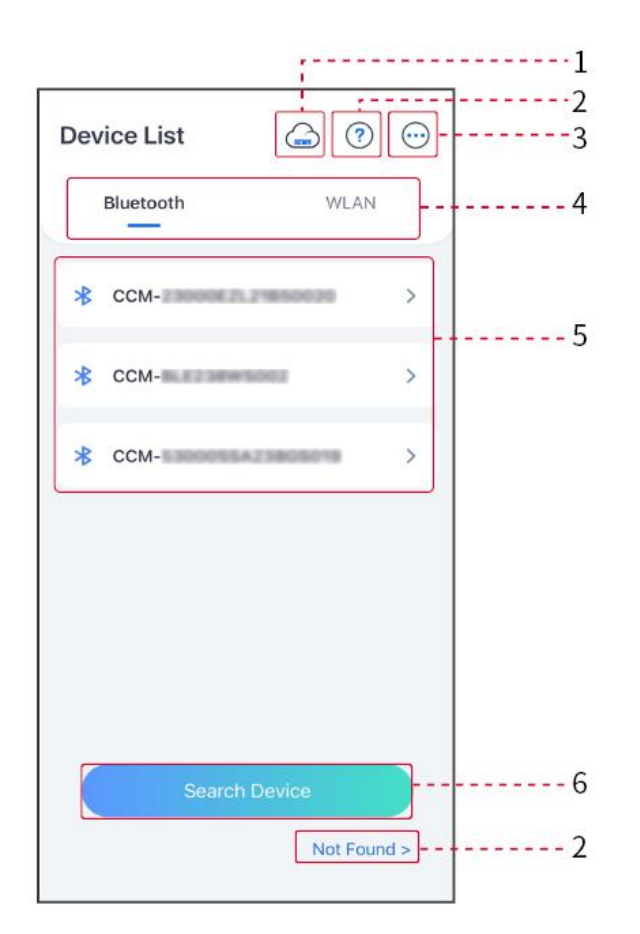

| Nein | Name/Sym<br>bol    | Beschreibung                                                                                                    |  |
|------|--------------------|----------------------------------------------------------------------------------------------------|--|
| 1    | SEMS               | Tippen Sie auf das Symbol, um die Seite zum Herunterladen der<br>SEMS-Portal-App zu öffnen.                                                                                                    |  |
| 2    | ?                  | Tippen Sie, um die Anleitung zur Verbindung zu lesen.                                                                                                    |  |
| 2    | Nicht<br>gefunden  | hippen sie, um die Amerang zur Verbindung zu lesen.                                                                                                    |  |
| 3    | •••                | <ul> <li>Überprüfen Sie Informationen wie App-Version, lokale Kontakte<br/>usw.</li> <li>Weitere Einstellungen wie Aktualisierungsdatum,<br/>Sprachumschaltung, Temperatur-Einheit festlegen usw.</li> </ul> |  |
| 4    | Bluetooth/W<br>LAN | Auswahl basierend auf der tatsächlichen Kommunikationsmethode. Bei<br>Problemen tippen Sie auf oder NICHT GEFUNDEN, um die<br>Verbindungsanleitungen zu lesen.                                               |  |
| 5    | Geräteliste        | • Die Liste aller Geräte. Die letzten Ziffern des Gerätenamens sind in der Regel die Seriennummer des Geräts.                                                                                                |  |

|   |           | <ul> <li>Wählen Sie das Gerät aus, indem Sie die Seriennummer des<br/>Master-Wechselrichters überprüfen, wenn mehrere Wechselrichter<br/>parallel geschaltet sind.</li> <li>Der Gerätename variiert zwischen verschiedenen<br/>Wechselrichtermodellen oder Kommunikationsmodulen.</li> </ul> |
|---|-----------|----------------------------------------------------------------------------------------------------|
| 6 | Suchgerät | Tippen Sie auf "Gerät suchen", wenn das Gerät nicht gefunden wird.                                                                                                    |

## 9.1.3 Startseite der SolarGo App

#### Einzelne Wechselrichter

### Mehrere Wechselrichters

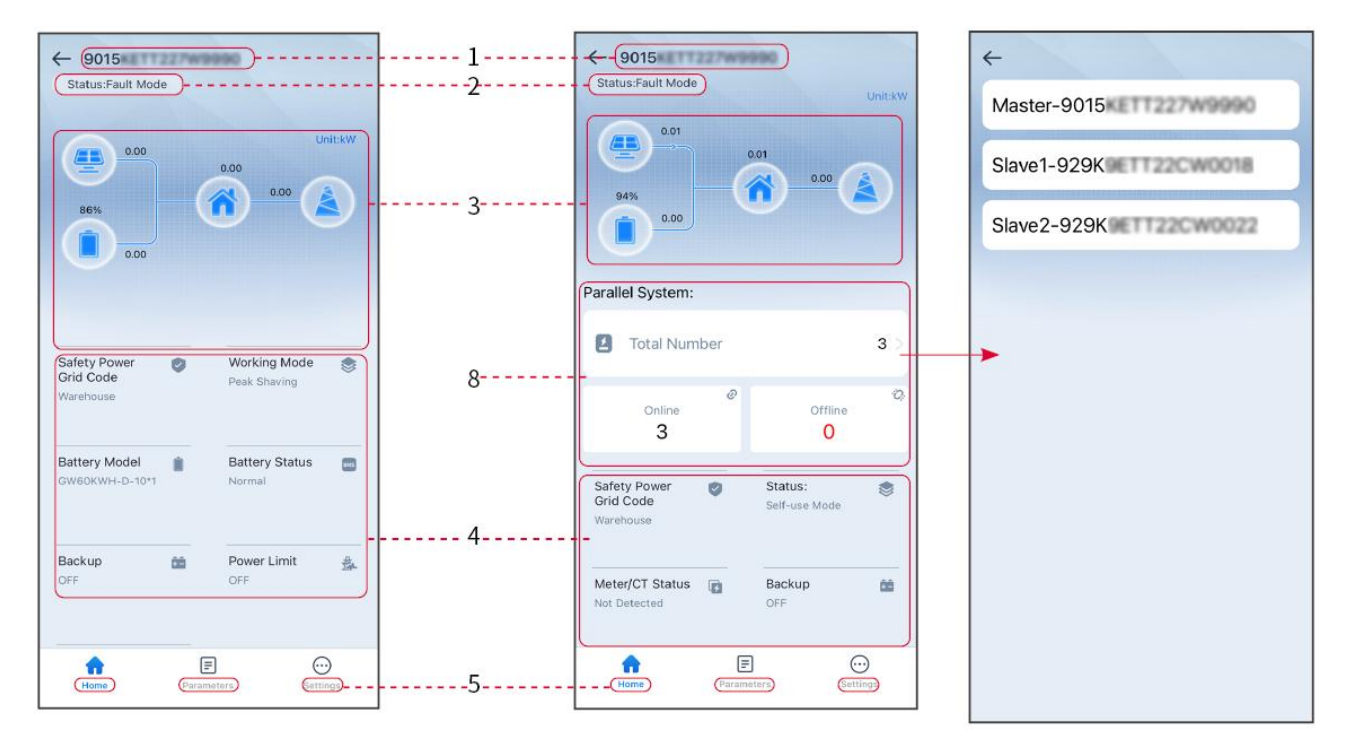

| Nr. | Name/Symbol              | Beschreibung                                                                                                    |
|-----|--------------------------|----------------------------------------------------------------------------------------------------|
| 1   | Seriennummer             | Seriennummer des angeschlossenen Wechselrichters oder<br>Seriennummer des Master-Wechselrichters im<br>Parallelbetriebsszenario.                                                     |
| 2   | Gerätestatus             | Zeigt den Status des Wechselrichters an, wie z.B. In Betrieb, Fehler, usw.                                                                                                    |
| 3   | Energieflussdiagr<br>amm | Zeigt das Energieflussdiagramm der PV-Anlage. Die aktuelle Seite hat<br>Vorrang.                                                                                                    |
| 4   | Systemstatus             | Zeigt den Systemstatus an, wie z.B. Sicherheitscode, Betriebsmodus,<br>Batterie Modell, Batterie Status, Leistung Grenzwert,<br>Dreiphasen-Ungleichgewicht der Ausgangsleistung usw. |
| 5   | ស                        | Startseite. Tippen Sie auf "Startseite", um die Seriennummer,<br>Gerätestatus, Energieflussdiagramm, Systemstatus usw. zu                                                            |

|   | Zuhause       | überprüfen.                                                                                                    |
|---|---------------|----------------------------------------------------------------------------------------------------|
| 6 | Parameter     | Parameter. Tippen Sie auf Parameter, um die Betriebsparameter des<br>Systems zu überprüfen.                                                                                                    |
| 7 | Einstellungen | Einstellungen. Melden Sie sich an, bevor Sie die Schnelleinstellungen<br>und die Erweiterten Einstellungen aufrufen. Initialpasswort:<br>goodwe2010 oder 1111.                                  |
| 8 | Parallel      | Tippen Sie auf "Gesamtzahl", um die Seriennummern aller<br>Wechselrichter zu überprüfen. Tippen Sie auf die Seriennummer, um<br>die Einstellungsseite des einzelnen Wechselrichters aufzurufen. |

# 9.2 Anschluss von Wechselrichter über SolarGo

| <br>         | <br> |
|--------------|------|
| ININ         |      |
| $   \rangle$ | 5    |
|              |      |

- Der Gerätename variiert je nach Wechselrichtermodell oder Kommunikationsmodul-Typ:
  - O Wi-Fi-Kit: Solar-WiFi\*\*\*
  - O Bluetooth-Modul: Solar-BLE\*\*\*
  - O WiFi/LAN-Kit-20: WLA-\*\*\*
  - O Ezlink3000: CCM-BLE\*\*\*; CCM-\*\*\*
  - O 4G Kit-CN-G20 oder 4G Kit-CN-G21: GSA-\*\*\* oder GSB-\*\*\*

\*\*\* ist die Wechselrichter-Seriennummer\*

- In Multi-Wechselrichter-Szenario schließen Sie zunächst den einzelnen Wechselrichter an, um die Firmware-Version jedes Wechselrichters zu überprüfen. Wenn die Wechselrichterversion nicht den Anforderungen entspricht, wenden Sie sich an das After-Sales-Service-Center für ein Upgrade.
- Wählen Sie in Multi-Wechselrichter-Szenario das Ezlink-Signal aus, um die Parameter des Hauptwechselrichters einzustellen, und die relevanten Parameter werden automatisch mit dem Slave-Wechselrichter synchronisiert. Wenn die Parameter des Wechselrichters nicht konsistent gehalten werden können, schließen Sie das Einzelwechselrichtersignal an und stellen Sie die Parameter des Einzelwechselrichters ein.

#### Verbinden Sie sich über Bluetooth mit dem Wechselrichter

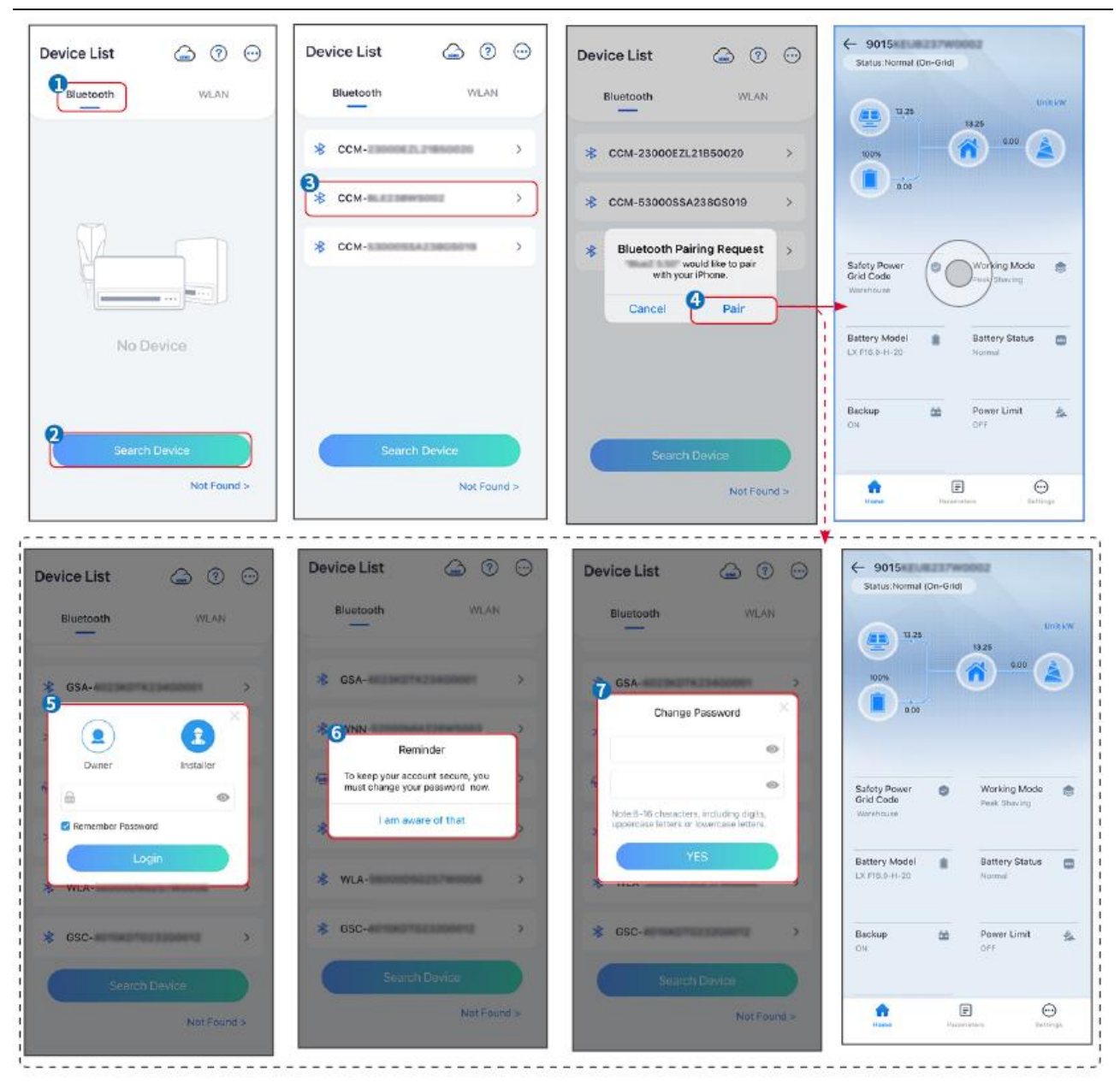

#### Verbinden des Wechselrichters über WiFi

| Device List 🍙 🗇 💬  | Device List 🙆 💿 💬                                                                                                   | Device List 🍙 🧑 💬         | ← 9015<br>Status:Fault Mode                    |
|--------------------|----------------------------------------------------------------------------------------------------|---------------------------|------------------------------------------------|
| Bluetooth          | Bluetooth WLAN                                                                                                    | Bluetooth WLAN            | 000 Untikw                                     |
|                    |                                                                                                    | ⊗ Solar- >                |                                                |
|                    | Tips<br>Your mobile phone has not turned on the<br>WLAN:                                                            |                           | 000                                            |
|                    | 1.Please turn on WLAN.<br>2.Find Solar-WiFIXXXXXXXX<br>(XXXXXXXX is the last 8 characters of<br>the invertor SN).   | Solar-Interest 22Contents | Safety Power 😕 Working Mode 🤮                  |
|                    | 3.Enter the default password: 12345678.<br>4.Return to App and click button [Search<br>Device] to refresh the list. | ଡ଼ି Solar- 🖬 ଅଧାରଣଣ >     | Wanihouse Peek Shaving                         |
| No Device          | Cancel Sure                                                                                                    | ⇔ Solar>                  | Battery Model Battery Status Correction Notice |
| 2<br>Search Device | Search Device                                                                                                    | Search Device             | Backup 🎰 Power Limit 🏤                         |
| Not Found >        | Not Found >                                                                                                    | Not Found >               | Forme Persenters Settings                      |

# 9.3 Schnelleinstellungen

#### HINWEIS

- Die Parameter werden automatisch konfiguriert, nachdem das Sicherheitsland/-region ausgewählt wurde, einschließlich Überspannungsschutz, Unterspannungsschutz, Überfrequenzschutz, Unterfrequenzschutz, Spannungs-/Frequenz-Zusammenschaltungsschutz, cosφ-Kurve, Q(U)-Kurve, P(U)-Kurve, FP-Kurve, HVRT, LVRT usw.
- Die Stromerzeugungseffizienz ist in verschiedenen Betriebsmodi unterschiedlich. Stellen Sie den Betriebsmodus entsprechend den örtlichen Anforderungen und Gegebenheiten ein.

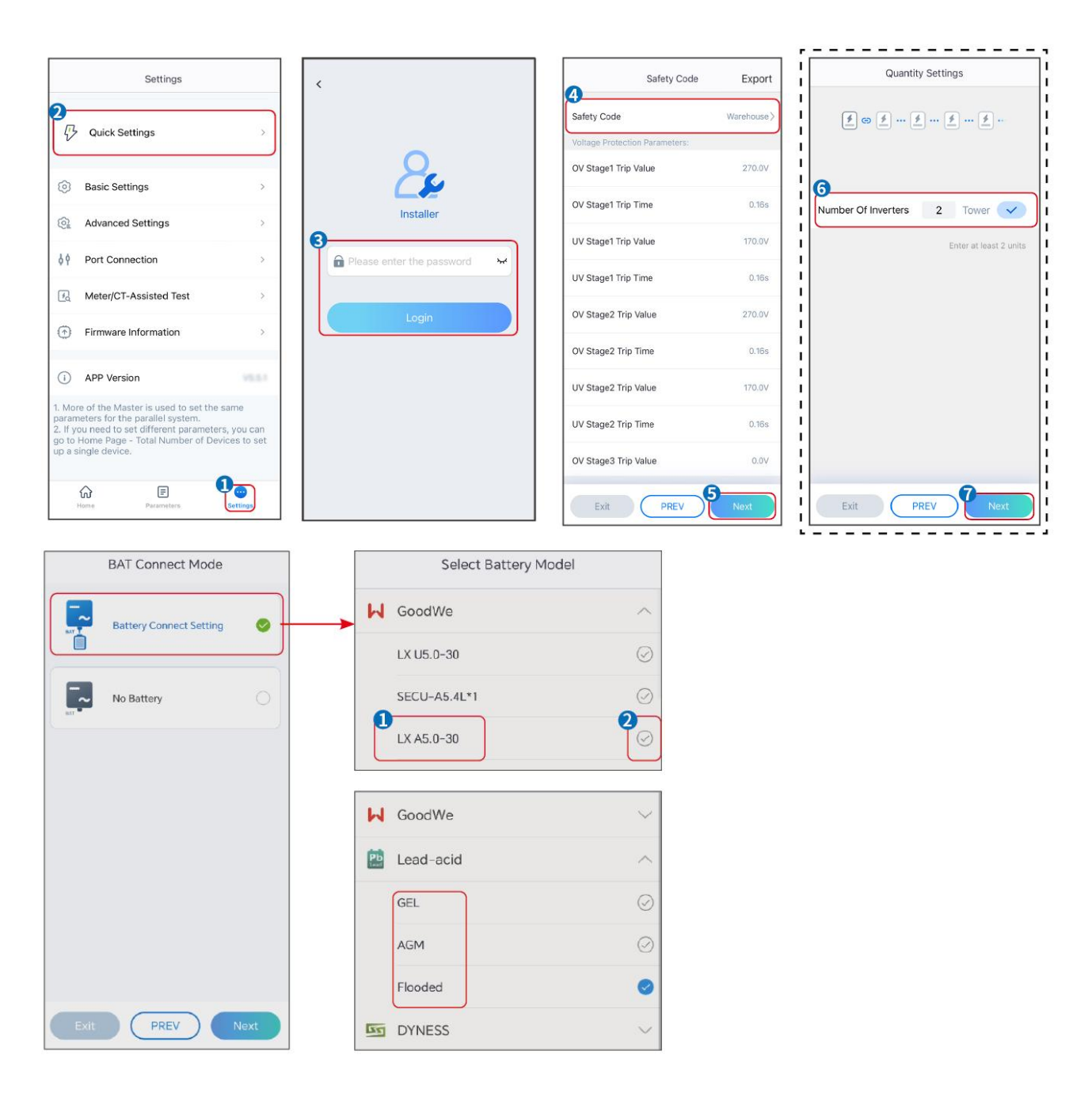

| Parameter                         | Beschreibung                                                                                                    |
|-----------------------------------|----------------------------------------------------------------------------------------------------|
| Sicherheitsvorschrift             | Wählen Sie entsprechend das Sicherheitsland aus.                                                                                                    |
| Mengeneinstellungen               | In Parallelszenarien legen Sie die Anzahl der Wechselrichter im<br>Parallelbetriebsszenario basierend auf der tatsächlichen Situation fest.                                                                                                    |
| BAT-Verbindungsmod<br>us          | Wählen Sie den tatsächlichen Modus, in dem der Akku mit dem<br>Wechselrichter verbunden ist. Wenn kein Akku angeschlossen ist, müssen<br>Sie kein Akkumodell und keinen Arbeitsmodus einstellen. Das System<br>arbeitet standardmäßig im Eigenverbrauchsmodus. |
| Wählen Sie das<br>Batterie Modell | Wählen Sie das tatsächliche Batteriemodell aus.                                                                                                    |
| Betriebsmodus                     | Stellen Sie den Arbeitsmodus basierend auf den tatsächlichen<br>Anforderungen ein. Unterstützt: Spitzenlastausgleich-Modus und<br>Eigenverbrauchsmodus.                                                                                                    |

Die App-Oberfläche sieht wie folgt aus, wenn der Eigenverbrauchsmodus ausgewählt ist. Gehen Sie zu den Erweiterten Einstellungen, um den detaillierten Arbeitsmodus und die zugehörigen Parameter festzulegen.

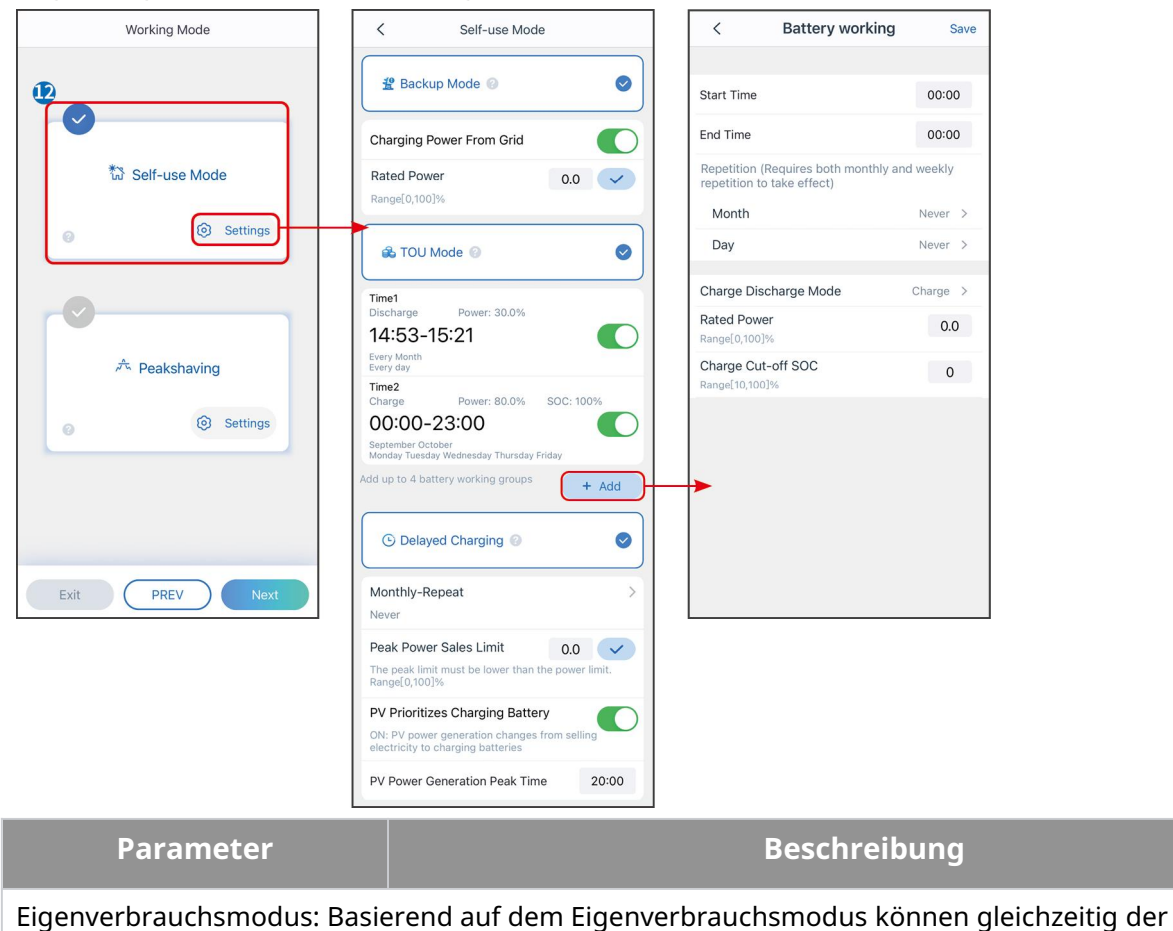

Notstrommodus, der Wirtschaftsmodus und das intelligente Laden aktiviert werden, und der Wechselrichter wählt automatisch den Arbeitsmodus. Arbeitspriorität: Notstrommodus > Zeitnutzungsmodus > Intelligentes Laden > Eigenverbrauchsmodus

| Backup-Modus                         |                                                                                                    |  |
|--------------------------------------|----------------------------------------------------------------------------------------------------|--|
| Netzladung                           | Aktivieren Sie "Laden aus dem Netz", um Strom vom Versorgungsnetz zu beziehen.                                                                                                    |  |
| Nennleistung Leistung                | Der Prozentsatz der Kaufkraft zur Nennleistung des Wechselrichters.                                                                                                    |  |
| TOU-Modus                            |                                                                                                    |  |
| Ausgangszeitpunkt                    | Innerhalb der Ausgangszeitpunkt und Endzeitpunkt wird der Akku                                                                                                    |  |
| Endzeitpunkt                         | entsprechend dem eingestellten Batterie-Modus sowie der<br>Nenn-Leistung geladen oder entladen.                                                                                                    |  |
| Batterie Modus                       | Stellen Sie den Batterie-Modus entsprechend auf Laden oder Entladen ein.                                                                                                    |  |
| Nennleistung Leistung                | Der Prozentsatz der Lade-/Entladeleistung zur Nennleistung des<br>Wechselrichters.                                                                                                    |  |
| Ladung<br>Abschalt-Ladezustand (SOC) | Die Batterie stoppt das Laden/Entladen, sobald der Batterie-SOC den<br>Ladung Abschalt-SOC erreicht.                                                                                                    |  |
| Intelligentes Laden                  |                                                                                                    |  |
| Intelligenter Lademonat              | Legen Sie die intelligenten Lademonate fest. Es können mehrere Monate<br>eingestellt werden.                                                                                                    |  |
| Peak-Begrenzung Leistung             | Stellen Sie die Spitzenbegrenzung Leistung gemäß den örtlichen<br>Gesetzen und Vorschriften ein. Die Spitzenbegrenzung Leistung muss<br>niedriger sein als die von den örtlichen Anforderungen vorgegebene<br>Ausgangsleistungsgrenze. |  |
| Wechseln zu Ladung                   | Während der Ladezeit lädt die PV-Leistung den Akku.                                                                                                    |  |

# Die App-Oberfläche sieht wie folgt aus, wenn der Spitzenlastausgleich-Modus ausgewählt ist.

| Working Mode                                                                                                    | Peakshaving                                                                                                    |  |
|----------------------------------------------------------------------------------------------------|----------------------------------------------------------------------------------------------------|--|
| Start :<br>Start :<br>End T<br>Bangel<br>Constraints<br>Constraints<br>Constraint | Time       15:00         me       20:00         Power Purchase Limit       18:00         ved SOC For       10         having       0,100]%                                                                                                    |  |
| Exit PREV Next                                                                                                    |                                                                                                    |  |
| Parameter                                                                                                    | Beschreibung                                                                                                    |  |
| Spitzenlastausgleich                                                                                                    |                                                                                                    |  |
| Ausgangszeitpunkt                                                                                                    | Das Versorgungsnetz lädt die Batterie zwischen Ausgangszeitpunkt                                                                                                    |  |
| Endzeitpunkt                                                                                                    | und Endzeitpunkt auf, wenn der Lastverbrauch die Leistungsquote<br>nicht überschreitet. Andernfalls kann nur PV-Strom zum Laden der<br>Batterie verwendet werden.                                                                                                    |  |
| Import Leistung Grenze                                                                                                    | Stellen Sie die maximal zulässige Leistungsgrenze für den Bezug aus<br>dem Netz ein. Wenn der Verbrauch der Lasten die Summe der im<br>PV-System erzeugten Leistung und des Import-Leistung-Limits<br>überschreitet, wird die überschüssige Leistung durch die Batterie<br>ausgeglichen. |  |
| Im Spitzenlastausgleichsmodus sollte der Batterie-SOC unter<br>Reservierter Ladezustand<br>für SpitzenlastausgleichIm Spitzenlastausgleichsmodus sollte der Batterie-SOC unter<br>Reservierter Ladezustand für Spitzenlastausgleich liegen. Soba<br>Batterie-SOC über Reservierter Ladezustand für Spitzenlastaus<br>liegt, schlägt der Spitzenlastausgleichsmodus fehl.                                                                                                    |                                                                                                    |  |

Tippen Sie auf "Fertig", um die Einstellungen abzuschließen, und folgen Sie den Anweisungen, um das Gerät neu zu starten.

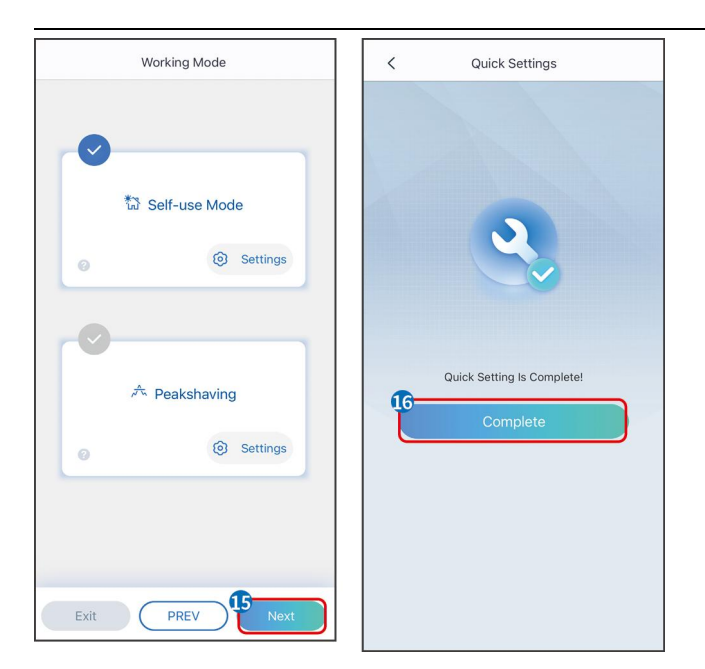

# 9.4 Kommunikationseinstellungen

### HINWEIS

Die Kommunikationskonfigurationsseite variiert je nach Kommunikationsmethode.

**Schritt 1:** Gehen Sie über "Startseite" > "Einstellungen" > "Kommunikationskonfiguration" > "Netzwerkeinstellungen" auf die Einstellungsseite.

Schritt 2: Konfigurieren Sie das WLAN- oder LAN-Netzwerk basierend auf den tatsächlichen

Gegebenheiten.

| Nummer | Name/Icon                                           | Beschreibung                                                                                                    |  |
|--------|-----------------------------------------------------|----------------------------------------------------------------------------------------------------|--|
| 1      | Netzwerkname                                        | Geeignet für WLAN. Bitte wählen Sie das entsprechende<br>Netzwerk basierend auf Ihrer tatsächlichen Situation aus und<br>verbinden Sie das Gerät mit dem Router oder Switch.                                                                               |  |
| 2      | Passwort                                            | Gilt für WLAN. Geben Sie das Passwort für das von Ihnen tatsächlich ausgewählte Netzwerk ein.                                                                                                    |  |
| 3      | DHCP (Dynamic<br>Host<br>Configuration<br>Protocol) | <ul> <li>Wenn der Router den dynamischen IP-Modus verwendet,<br/>schalten Sie die DHCP-Funktion ein.</li> <li>Bei Verwendung des Routers im statischen IP-Modus oder<br/>bei Verwendung eines Switches, schalten Sie die<br/>DHCP-Funktion aus.</li> </ul> |  |
| 4      | IP-Adresse                                          | • Wenn DHCP aktiviert ist, muss dieser Parameter nicht                                                                                                    |  |

| 5 | Subnetzmaske     | konfiguriert werden.                                |
|---|------------------|-----------------------------------------------------|
|   |                  | Wenn DHCP deaktiviert ist, konfigurieren Sie diesen |
| 6 | Gateway-Adresse  | Parameter bitte gemäß den Informationen des Routers |
| 7 | DNS              | oder Switches.                                      |
| / | [[BEGRIFF_1026]] |                                                     |

# 9.5 Grundinformationen einstellen

### 9.5.1 Schattenabtastung und SPD einstellen

**Schritt 1** Tippen Sie auf Startseite > Einstellungen > Grundeinstellungen, um die Parameter einzustellen.

**Schritt 2** Legen Sie die Funktionen basierend auf den tatsächlichen Anforderungen fest.

#### Schattenabtastung und SPD

| Nr. | Parameter                 | Beschreibung                                                                                                    |
|-----|---------------------------|----------------------------------------------------------------------------------------------------|
| 1   | Schattenabtastung         | Aktivieren Sie die Schattenscan-Funktion, wenn die<br>PV-Module stark verschattet sind, um die<br>Stromerzeugungseffizienz zu optimieren. |
| 2   | ÜSS (Überspannungsschutz) | Nach der Aktivierung des SPD wird bei einer<br>Anomalie des SPD-Moduls eine Alarmmeldung für<br>eine SPD-Modulanomalie angezeigt.         |

### RÜCKSICHERUNG

Nach der Einstellung der Notstromfunktion kann bei einem Netzausfall die Last, die an den BACKUP-Port des Wechselrichters angeschlossen ist, über die Batterie mit Strom versorgt werden, um eine unterbrechungsfreie Stromversorgung der Last zu gewährleisten.

| Nr. | Parameter                                   | Beschreibung                                                                  |
|-----|---------------------------------------------|-------------------------------------------------------------------------------|
| 1   | UPS-Modus -<br>Vollwellengleichric<br>htung | Überprüfen Sie, ob die Netzspannung sspannung zu hoch<br>oder zu niedrig ist. |
| 2   | USV-Modus -<br>Halbwellenerkennu<br>ng      | Überprüfen Sie, ob die Netzspannung sspannung zu niedrig<br>ist.              |

| 3 | EPS-Modus -<br>unterstützt LVRT       | Netzüberwachung sspannung stoppen.                                                                                                    |  |
|---|---------------------------------------|----------------------------------------------------------------------------------------------------|--|
| 4 | Verlauf der<br>Überlastung<br>löschen | Sobald die Leistung der an die BACK-UP-Anschlüsse des<br>Wechselrichters angeschlossenen Lasten die<br>Nennlastleistung überschreitet, startet der Wechselrichter<br>neu und misst die Leistung erneut. Der Wechselrichter führt<br>diesen Neustart und die Messung mehrmals durch, bis das<br>Überlastproblem behoben ist. Tippen Sie auf "Überlastverlauf<br>löschen", um das Neustartintervall zurückzusetzen, sobald<br>die Leistung der an die BACK-UP-Anschlüsse<br>angeschlossenen Lasten den Anforderungen entspricht. Der<br>Wechselrichter startet dann sofort neu. |  |

### 9.5.2 Erweiterte Parameter einstellen

**Schritt 1:** Tippen Sie auf Start > Einstellungen > Erweiterte Einstellungen, um die Parameter einzustellen.

**Schritt 2:** Legen Sie die Parameter basierend auf den tatsächlichen Anforderungen fest. Tippen Sie auf ",  $\checkmark$  " oder Speichern, um die Einstellungen zu speichern. Die Parameter wurden erfolgreich festgelegt.

| Nei                        | Parameter   |                                                                             | Beschreibung                                                                                                  |
|----------------------------|-------------|-----------------------------------------------------------------------------|----------------------------------------------------------------------------------------------------|
| n.                         |             |                                                                             |                                                                                                    |
|                            |             | AFCI-Test                                                                   | Aktivieren oder deaktivieren Sie AFCI entsprechend.                                                           |
| 1 AFCI-Test                |             | AFCI-Teststatus                                                             | Der Teststatus, wie Nicht selbstprüfend, Selbstprüfung erfolgreich, usw.                                      |
|                            | AFCI-Test   | Klarer AFCI-Alarm                                                           | Löschen Sie die ARC-Fehler-Alarmprotokolle.                                                                   |
|                            |             | Selbstprüfung                                                               | Tippen Sie, um zu prüfen, ob die AFCI-Funktion normal funktioniert.                                           |
| 2<br>PV-Anschlu<br>ssmodus | Inselanlage | Die PV-Strings werden nacheinander an die<br>MPPT-Anschlüsse angeschlossen. |                                                                                                    |
|                            | ssmodus     | Teilweise<br>Parallelschaltung                                              | Die PV-Strings werden sowohl einzeln als auch parallel<br>an den Wechselrichter angeschlossen. Beispielsweise |

|   |                                          |                   | wird ein PV-String an MPPT1 und MPPT2<br>angeschlossen, während ein weiterer PV-String an<br>MPPT3 angeschlossen wird. |
|---|------------------------------------------|-------------------|----------------------------------------------------------------------------------------------------|
|   |                                          | Parallelschaltung | Der externe PV-String ist mit den mehreren<br>MPPT-Anschlüssen des Wechselrichters verbunden.                          |
| 3 | Batterie<br>Port-Sammelschienenanschluss |                   | Aktivieren Sie die Funktion, wenn eine Sammelschiene<br>an das System angeschlossen ist.                               |

### 9.5.3 Einstellen der Leistung Grenzparameter

**Schritt 1** Tippen Sie auf Startseite > Einstellungen > Erweiterte Einstellungen > Leistung-Grenze, um die Parameter einzustellen.

**Schritt 2** Aktivieren oder deaktivieren Sie die Leistungsbegrenzungsfunktion basierend auf den tatsächlichen Anforderungen.

**Schritt 3** Geben Sie die Parameter ein und tippen Sie auf √. Die Parameter wurden erfolgreich eingestellt.

| Nr. | Parameter                 | Beschreibung                                                                                                    |
|-----|---------------------------|----------------------------------------------------------------------------------------------------|
| 1   | Leistung<br>Grenzwert     | Aktivieren Sie die Leistung-Begrenzung, wenn eine<br>Leistungsbegrenzung gemäß lokalen Netzstandards und<br>-anforderungen erforderlich ist. |
| 2   | Export Leistung<br>(W)    | Stellen Sie den Wert basierend auf der tatsächlichen<br>maximalen Leistung ein, die in das öffentliche Netz<br>eingespeist wird.             |
| 3   | Externes<br>CT-Verhältnis | Stellen Sie das Verhältnis des primären strom zum sekundären strom des externen Stromwandlers ein.                                           |

### 9.5.4 Einstellen der Batterie-Parameter

#### Lithiumbatterie

**Schritt 1** Tippen Sie auf Startseite > Einstellungen > Erweiterte Einstellungen > Batterie-Funktion, um die Parameter einzustellen.

**Schritt 2** Geben Sie die Parameter ein und tippen Sie auf  $\checkmark$ . Die Parameter wurden erfolgreich eingestellt.

| Nei | Parameter | Beschreibung |
|-----|-----------|--------------|
|-----|-----------|--------------|
| n. |                                |                                                                                                    |
|----|--------------------------------|----------------------------------------------------------------------------------------------------|
| 1  | Max. Ladestrom                 | Legen Sie die maximale Ladeleistung strom basierend auf den tatsächlichen Anforderungen fest.                                                                                                    |
| 2  | Maximaler Entladestrom         | Legen Sie die maximale Entladeleistung strom basierend auf<br>den tatsächlichen Anforderungen fest.                                                                                                    |
| 3  | SOC-Schutz                     | Starten Sie den Batterieschutz, wenn die Batteriekapazität<br>niedriger ist als die Entladetiefe.                                                                                                    |
| 4  | Entladungstiefe (On-Grid)      | Zeigt die Entladetiefe der Batterie an wenn der                                                                                                    |
| 5  | Entladungstiefe<br>(Inselnetz) | Wechselrichter netzgekoppelt oder netzunabhängig ist.                                                                                                    |
| 6  | Backup-SOC-Haltung             | Die Batterie wird auf den voreingestellten SOC-Schutzwert<br>durch das Stromnetz oder PV aufgeladen, wenn das System<br>netzgekoppelt betrieben wird, sodass der Batterie-SOC<br>ausreicht, um den normalen Betrieb bei netzunabhängigem<br>Betrieb aufrechtzuerhalten.                           |
| 7  | Sofortladung                   | Aktivieren Sie die sofortige Batterieladung über das Netz.<br>Wirkung tritt einmalig ein. Aktivieren oder Deaktivieren<br>basierend auf den tatsächlichen Anforderungen.                                                                                                    |
| 8  | SOC für Ladeabbruch            | Beenden Sie das Laden des Akkus, sobald der Akku-SOC den<br>SOC zum Ladestopp erreicht.                                                                                                    |
| 9  | Sofortladung Leistung          | Gibt den Prozentsatz der Ladeleistung zur Nennleistung des<br>Wechselrichters an, wenn Sofortladung aktiviert wird.<br>Beispielsweise bedeutet die Einstellung des Sofortladens<br>Leistung eines 10kW-Wechselrichters auf 60, dass die<br>Ladeleistung des Wechselrichters 10kW*60%=6kW beträgt. |
| 10 | Batterie Heizung               | Optional. Diese Option wird auf der Benutzeroberfläche<br>angezeigt, wenn eine Batterie mit Heizfunktion<br>angeschlossen ist. Nachdem die Batterieheizfunktion aktiviert<br>wurde, wird bei Temperaturen unter dem Startwert der                                                                 |

|    |                    | Batterie PV-Strom oder Strom aus dem Netz zur Beheizung                                                                                                    |  |
|----|--------------------|----------------------------------------------------------------------------------------------------|--|
|    |                    | der Batterie verwendet.                                                                                                    |  |
|    |                    | Heizmodus:                                                                                                    |  |
|    |                    | • Sparmodus: die minimale Leistungseingangskapazität                                                                                                    |  |
|    |                    | der Batterie aufrechtzuerhalten. Es wird eingeschaltet,                                                                                                    |  |
|    |                    | wenn die Temperatur unter 5°C liegt, und ausgeschaltet,                                                                                                    |  |
|    |                    | wenn sie größer oder gleich 7°C ist.                                                                                                    |  |
|    |                    | • Standard-Modus: zur Aufrechterhaltung der moderaten                                                                                                    |  |
|    |                    | Leistungsaufnahmekapazität der Batterie. Er schaltet sich                                                                                                    |  |
|    |                    | ein, wenn die Temperatur unter 10°C liegt, und aus, wenn                                                                                                    |  |
|    |                    | sie größer oder gleich 12°C ist.                                                                                                    |  |
|    |                    | • Effizienzmodus: zur Aufrechterhaltung der höheren                                                                                                    |  |
|    |                    | Leistungseingangskapazität der Batterie. Er wird                                                                                                    |  |
|    |                    | eingeschaltet, wenn die Temperatur unter 20°C liegt, und                                                                                                    |  |
|    |                    | ausgeschaltet, wenn sie größer oder gleich 22°C ist.                                                                                                    |  |
|    |                    | Diese Funktion kann nur über die App eingestellt werden.                                                                                                    |  |
| 11 | Batterie Aufwecken | Nach Aktivierung der Funktion kann der Akku geweckt<br>werden, wenn er aufgrund von Unterspannungsschutz<br>abgeschaltet wird.                                 |  |
|    |                    | Nur anwendbar auf Lithiumbatterien ohne Leistungsschalter.<br>Nach der Aktivierung beträgt die Ausgangsspannung<br>sspannung des Batterieanschlusses etwa 60V. |  |

#### **Blei-Säure Batterie**

#### HINWEIS

- Vor dem Einstellen der Parameter von Blei-Säure-Batterien ist es notwendig, die Bedienungsanleitung, Technische Daten und andere relevante Unterlagen der Blei-Säure-Batterien zu lesen. Um die Sicherheit der Batterien zu gewährleisten, befolgen Sie bitte strikt die entsprechenden Unterlagen der Hersteller von Blei-Säure-Batterien, um die Batterieparameter einzustellen. Andernfalls liegen die daraus resultierenden Risiken nicht im Verantwortungsbereich des Wechselrichterherstellers.
- 2. Die sspannung-Reihe der Blei-Säure-Batterien muss mit dem Wechselrichter

kompatibel sein, und die empfohlene sspannung der an den Wechselrichter angeschlossenen Blei-Säure-Batterien beträgt ≤60V, da der Wechselrichter sonst möglicherweise nicht ordnungsgemäß funktioniert.

3. Die SOC von Blei-Säure-Batterien wird vom Wechselrichter-BMS berechnet, nicht von der tatsächlichen Batteriekapazität, was zu Abweichungen oder Sprüngen im SOC-Wert führen kann. Der SOC dient nur als Referenz für die Batteriekapazität. Die Durchführung einer SOC-Wert-Kalibrierung nach vollständiger Aufladung der Batterie kann die Genauigkeit des SOC-Werts verbessern.

**Schritt 1:** Gehen Sie über Start > Einstellungen > Erweiterte Einstellungen > Batterie-Funktion in die Parameter-Einstellungsoberfläche.

**Schritt 2:** Geben Sie die Parameter ein und tippen Sie auf  $\sqrt{.}$  Die Parameter wurden erfolgreich eingestellt.

| Anzahl | Parameter                     | Beschreibung                                                                                                    |
|--------|-------------------------------|----------------------------------------------------------------------------------------------------|
| 1      | Batterie Kapazität            | Stellen Sie den Parameter gemäß den<br>BatterieTechnische Datens ein.                                                                                                    |
| 2      | Schwebespannung               | Wenn der Akku sich der vollen Ladung nähert,<br>schaltet er in den Float-Lademodus um. Dieser<br>Wert ist die Obergrenze der Ladespannung<br>sspannung in diesem Modus. Stellen Sie den<br>Parameter entsprechend den Akku-Technische<br>Datenen ein. |
| 3      | Konstante<br>Ladespannung     | Der Batterielademodus ist standardmäßig auf<br>konstantes sspannung-Laden eingestellt; dieser<br>Wert ist die Obergrenze des Ladestroms<br>sspannung in diesem Modus. Setzen Sie den<br>Parameter entsprechend den Batterie-Technische<br>Datens.     |
| 4      | Mindestentladung<br>sspannung | Stellen Sie den Parameter entsprechend der<br>BatterieTechnische Daten ein. Um die<br>Batterieleistung und Lebensdauer zu schützen,<br>sollte dieser Parameter nicht zu niedrig<br>eingestellt werden.                                                |
| 5      | Max. Ladestrom                | Die maximale strom während des Ladens,                                                                                                    |

|    |                                                  | verwendet zur Begrenzung der Lade-strom.<br>Stellen Sie den Parameter entsprechend den<br>Batterie-Technische Daten ein.                                                                                                    |
|----|--------------------------------------------------|----------------------------------------------------------------------------------------------------|
| 6  | Max. Entladestrom                                | Stellen Sie den Parameter entsprechend der<br>BatterieTechnische Daten ein. Je größer die<br>Entladungstrom ist, desto kürzer ist die<br>Betriebsdauer der Batterie.                                                                                                    |
| 7  | Maximale<br>Schwimmspannung<br>strom             | Die maximale Ladespannung im<br>Erhaltungsladezustand. Stellen Sie den<br>Parameter entsprechend den<br>Batterieherstellerspezifikationen ein.<br>Wenn der Akku fast vollständig geladen ist, geht<br>er in den Ladeerhaltungsmodus über. Die<br>genauen Definitionen finden Sie in den<br>Technische Daten des entsprechenden<br>Akkumodells. |
| 8  | Batterie<br>Innenwiderstand                      | Der Innenwiderstand der Batterie. Legen Sie den<br>Parameter entsprechend den BatterieTechnische<br>Datens fest.                                                                                                    |
| 9  | Zeit zum<br>Umschalten in den<br>Float-Lademodus | Wenn sich der Ladezustand der Batterie von<br>Konstantladung auf Erhaltungsladung ändert<br>und die Dauer den eingestellten Wert erreicht,<br>schaltet der Batterielademodus in den<br>Erhaltungsladungsmodus. Die Standarddauer<br>beträgt 180s.                                                                                              |
| 10 | Ladung<br>Temperaturkompens<br>ation             | Standardmäßig verringert sich die Obergrenze<br>der Ladespannung sspannung um 3mV pro 1°C<br>Temperaturanstieg über 25°C. Die tatsächlichen<br>Einstellungen sollten auf der Technische Daten<br>der Batterie basieren.                                                                                                    |

### 9.5.5 Einstellen der Generatorparameter

**Schritt 1:** Nach der Verbindung mit der SolarGo-App, gehen Sie zu Start > Einstellungen > Portverbindung > Generatoranschluss. Nach Auswahl des Generatortyps gelangen Sie in die

Parameter-Einstellungsoberfläche.

**Schritt 2:** Geben Sie die Parameter ein und tippen Sie auf  $\checkmark$ . Die Parameter wurden erfolgreich eingestellt.

Manuelle Steuerung des Generators (keine Unterstützung für Trockenkontaktverbindung): Dieser Generatortyp unterstützt nur manuelles Starten und Stoppen.

Automatisch gesteuerter Generator (unterstützt Trockenkontaktanschluss): Dieser Generatortyp unterstützt automatisches Starten und Stoppen.

| Nummer | Parameter                          | Beschreibung                                                                                                    |
|--------|------------------------------------|----------------------------------------------------------------------------------------------------|
| 1      | Trockenkontakt-Steu<br>erungsmodus | Stellen Sie den Schaltersteuerungsmodus und den<br>automatischen Steuerungsmodus ein. Im<br>Schaltersteuerungsmodus kann das Starten und Stoppen<br>des Generators fernbedient werden. Im automatischen<br>Steuerungsmodus startet und stoppt der Generator<br>automatisch basierend auf voreingestellten Parametern.<br>Diese Funktion gilt nur für Generatoren, die eine<br>Trockenkontaktverbindung unterstützen. |
| 2      | Keine Arbeitszeit                  | Legen Sie eine gesperrte Arbeitszeit fest. Während dieses<br>Zeitraums wird der Generator die Arbeit einstellen. Diese<br>Funktion gilt nur für Generatoren, die eine<br>Trockenkontaktverbindung unterstützen.                                                                                                    |
| 3      | Nennleistung                       | Nennleistung des Generators.                                                                                                    |
| 4      | Betriebszeit                       | Die Dauer des kontinuierlichen Betriebs eines Generators.<br>Wenn die Betriebszeit den eingestellten Wert<br>überschreitet, schaltet sich der Generator automatisch ab.<br>Diese Funktion gilt nur für Generatoren, die eine<br>Trockenkontaktverbindung unterstützen.                                                                                                    |
| 5      | Obere Spannung                     | Stellen Sie die Einstellung ein<br>pro Grenze der Betriebsfrequenz für den Generator.                                                                                                    |
| 6      | Niedrigere Spannung                | Der Zeitmodus ist zwischen Ausgangszeitpunkt und                                                                                                    |

|    |                          | Endzeitpunkt aktiv. Stellen Sie die obere Grenze der<br>Betriebsfrequenz für den Generator ein.                                                                                                    |
|----|--------------------------|----------------------------------------------------------------------------------------------------|
| 7  | Obergrenzfrequenz        | Stellen Sie die obere Grenze der Betriebsfrequenz für den<br>Generator ein.                                                                                                    |
| 8  | Niedrigere Frequenz      | Stellen Sie die untere Grenze der Betriebsfrequenz des<br>Generators ein.                                                                                                    |
| 9  | Vorheizzeit              | Die Leerlaufvorheizzeit vor dem Belasten des Generators.                                                                                                    |
| 10 | Schalter                 | Aktivieren oder deaktivieren Sie die Funktion des<br>Generators, um die Batterie zu laden.                                                                                                    |
| 11 | Maximale<br>Ladeleistung | Stellen Sie die maximale Ladeleistung für die<br>Generatorbatterie ein.                                                                                                    |
| 12 | Starten des<br>sspannung | Stellen Sie die Start-sspannung für den Generator zum<br>Laden der Batterie ein. Wenn die sspannung der Batterie<br>unter den eingestellten Wert fällt, lädt der Generator die<br>Batterie.              |
| 13 | Stopp sspannung          | Stellen Sie die Stopp-sspannung für den Generator zum<br>Laden der Batterie ein. Wenn die sspannung der Batterie<br>höher als der eingestellte Wert ist, stoppt der Generator<br>das Laden der Batterie. |

### 9.5.6 Laststeuerung einstellen

Schritt 1: Nach der Verbindung mit der SolarGo-App gelangen Sie über Start >
Einstellungen > Portverbindung > Laststeuerung in die Parameter-Einstellungsoberfläche.
Schritt 2: Geben Sie die Parameter ein und tippen Sie auf √. Die Parameter wurden erfolgreich eingestellt.

| Anzahl | Parameter         | Beschreibung                                                                                                    |
|--------|-------------------|----------------------------------------------------------------------------------------------------|
| 1      | Trockenkontaktmod | Die Lasten werden innerhalb der eingestellten Zeitperiode<br>mit Strom versorgt. Wenn der Schalter EIN ist, werden die |

|   | us        | Lasten mit Strom versorgt; wenn der Schalter AUS ist, wird                                                                                                    |
|---|-----------|----------------------------------------------------------------------------------------------------|
|   |           | die Stromversorgung unterbrochen. Schalten Sie den                                                                                                    |
|   |           | Schalter je nach Bedarf ein oder aus.                                                                                                    |
| 2 | Zeitmodus | Stellen Sie die Zeit ein, um die Last zu aktivieren, und die<br>Last wird automatisch innerhalb des eingestellten Zeitraums<br>mit Strom versorgt.                                                                                                    |
| 3 | SOC-Modus | Der Wechselrichter verfügt über einen integrierten<br>Relaissteuerungsanschluss, der Lasten ein- oder ausschalten<br>kann. Im Inselnetzbetrieb wird die an den Anschluss<br>angeschlossene Last nicht mit Strom versorgt, wenn eine<br>BACKUP-Überlastung erkannt wird oder der<br>Batterie-SOC-Wert unter dem Inselnetz-Batterieschutzwert<br>liegt. |

# 9.6 Sicherheitsparameter einstellen

### 9.6.1 Einstellen der grundlegenden Sicherheitsparameter

#### HINWEIS

Die Netzanschlussrichtlinien einiger Länder/Regionen verlangen, dass

Wechselrichter Funktionen einrichten müssen, um lokale Anforderungen zu erfüllen.

**Schritt 1:** Tippen Sie auf Startseite > Einstellungen > Erweiterte Einstellungen, um die Parameter einzustellen.

| Anzahl | Parameter                              | Beschreibung                                                                                                    |
|--------|----------------------------------------|----------------------------------------------------------------------------------------------------|
| 1      | DRED/[[BEGRIFF_1076]]/<br>RCR/EnWG 14a | Aktivieren Sie DRED/Fernabschaltung/RCR/EnWG<br>14a, bevor Sie das DRED-Drittanbietergerät, die<br>Fernabschaltung oder das RCR-Gerät anschließen,<br>um die lokalen Gesetze und Vorschriften<br>einzuhalten. |
| 2      | Dreiphasige                            | Aktivieren Sie die dreiphasige unsymmetrische                                                                                                    |

|   | unsymmetrische<br>Ausgangsleistung | Ausgabe, wenn das Stromnetzunternehmen eine<br>getrennte Phasenabrechnung verwendet.                                                                                                    |
|---|------------------------------------|----------------------------------------------------------------------------------------------------|
| 3 | Backup N und PE<br>Relais-Schalter | Um den örtlichen Gesetzen und Vorschriften zu<br>entsprechen, stellen Sie sicher, dass das Relais im<br>Back-up-Port geschlossen bleibt und die N- und<br>PE-Leiter verbunden sind, wenn der<br>Wechselrichter im Inselbetrieb arbeitet. |
| 4 | Automatischer Test                 | Aktivieren Sie AUTO TEST, um den automatischen<br>Test für den Netzparallelbetrieb gemäß den<br>örtlichen Netzstandards und Anforderungen<br>einzurichten.                                                                               |

#### 9.6.2 Einstellung individueller Sicherheitsparameter

#### HINWEIS

Stellen Sie die benutzerdefinierten Sicherheitsparameter gemäß den örtlichen

Anforderungen ein. Ändern Sie die Parameter nicht ohne vorherige Zustimmung des

Netzbetreibers.

#### 9.6.2.1 Aktivieren des aktiven Leistung-Modus

#### Einstellen der P(F)-Kurve

**Schritt 1:** Tippen Sie auf Startseite > Einstellungen > Erweiterte Einstellungen > Sicherheitsparameter > Aktive Leistung Modus-Einstellungen, um die Parameter festzulegen.

Schritt 2: Legen Sie die Parameter basierend auf den tatsächlichen Anforderungen fest.

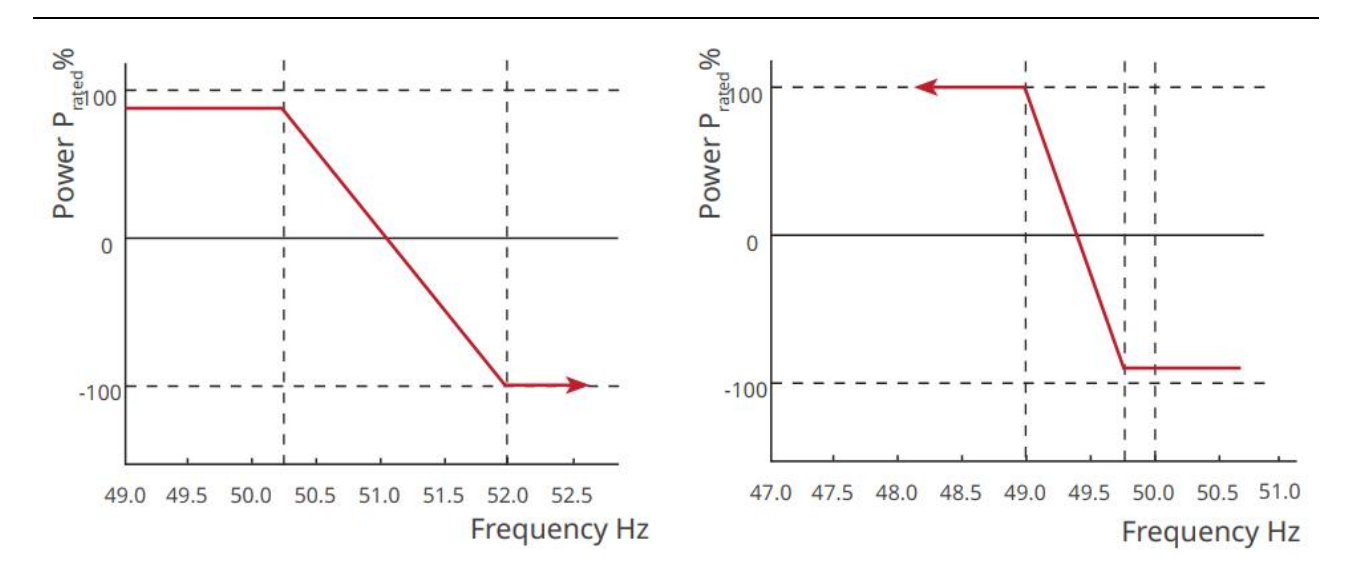

#### Einstellen der P(U)-Kurve

**Schritt 1:** Tippen Sie auf Startseite > Einstellungen > Erweiterte Einstellungen > Sicherheitsparameter > Aktive Leistung-Modus-Einstellungen, um die Parameter festzulegen.

Schritt 2: Geben Sie die Parameter ein. Der Wechselrichter passt die aktive Ausgangsleistung

in Echtzeit an das Verhältnis der Scheinleistung entsprechend dem tatsächlichen

Netzsspannung zum Nennsspannung-Verhältnis an.

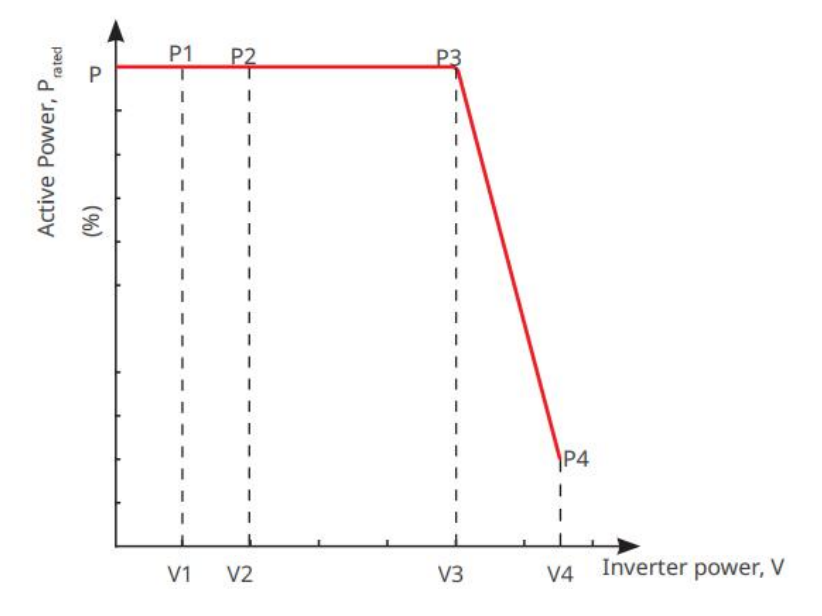

9.6.2.2 Einstellen des reaktiven Leistung Modus

#### Einstellen des festen Leistungsfaktors

Schritt 1: Tippen Sie auf Startseite > Einstellungen > Erweiterte Einstellungen >
 Sicherheitsparameter-Einstellungen > Blindleistungsmodus, um die Parameter einzustellen.
 Schritt 2: Legen Sie den Parameter basierend auf den tatsächlichen Anforderungen fest. Der

| Anzahl | Parameter                      | Beschreibung                                                                                                    |
|--------|--------------------------------|----------------------------------------------------------------------------------------------------|
| 1      | Leistungsfaktor<br>korrigieren | Aktivieren Sie die Leistungsfaktor-Korrektur, wenn dies<br>von lokalen Netzstandards und -anforderungen<br>gefordert wird. |
| 2      | Untererregt                    | Stellen Sie den Leistungsfaktor als nacheilend oder                                                                        |
| 3      | Übererregung                   | voreilend ein, basierend auf den tatsächlichen<br>Anforderungen und den örtlichen Netzstandards und<br>-vorschriften.      |
| 4      | Leistung Faktor                | Den Leistungsfaktor basierend auf den tatsächlichen<br>Anforderungen einstellen. Bereich: -1 bis -0,8 oder +0,8<br>bis +1. |

#### Leistungsfaktor bleibt während des Betriebs des Wechselrichters konstant.

#### Festlegen der Fix Q

**Schritt 1:** Tippen Sie auf Startseite > Einstellungen > Erweiterte Einstellungen > Sicherheitsparameter-Einstellungen > Blindleistungs-Leistung-Modus, um die Parameter einzustellen.

Schritt 2: Legen Sie den Parameter basierend auf den tatsächlichen Anforderungen fest. Die

Blindleistungsabgabe bleibt während des Betriebs des Wechselrichters konstant.

| Anzahl | Parameter       | Beschreibung                                                                                          |
|--------|-----------------|----------------------------------------------------------------------------------------------------|
| 1      | Fix Q           | Aktivieren Sie Fix Q, wenn dies von den örtlichen<br>Netzstandards und -anforderungen gefordert wird. |
| 2      | Untererregt     | Stellen Sie die Blindleistung je nach tatsächlichem Bedarf                                            |
| 3      | Übererregung    | und den örtlichen Netzstandards und -anforderungen als induktive oder kapazitive Blindleistung ein.   |
| 4      | Leistung Faktor | Der Prozentsatz der Blindleistung zur Scheinleistung.                                                 |

#### Einstellen der Q(U)-Kurve

**Schritt 1:** Tippen Sie auf Startseite > Einstellungen > Erweiterte Einstellungen > Sicherheitsparameter-Einstellungen > Blindleistungs-Leistung-Modus, um die Parameter einzustellen.

Schritt 2: Geben Sie die Parameter ein. Der Wechselrichter passt die Blindleistung zum Scheinleistungsverhältnis in Echtzeit entsprechend dem tatsächlichen Netz sspannung zum Nenn-sspannung-Verhältnis an.

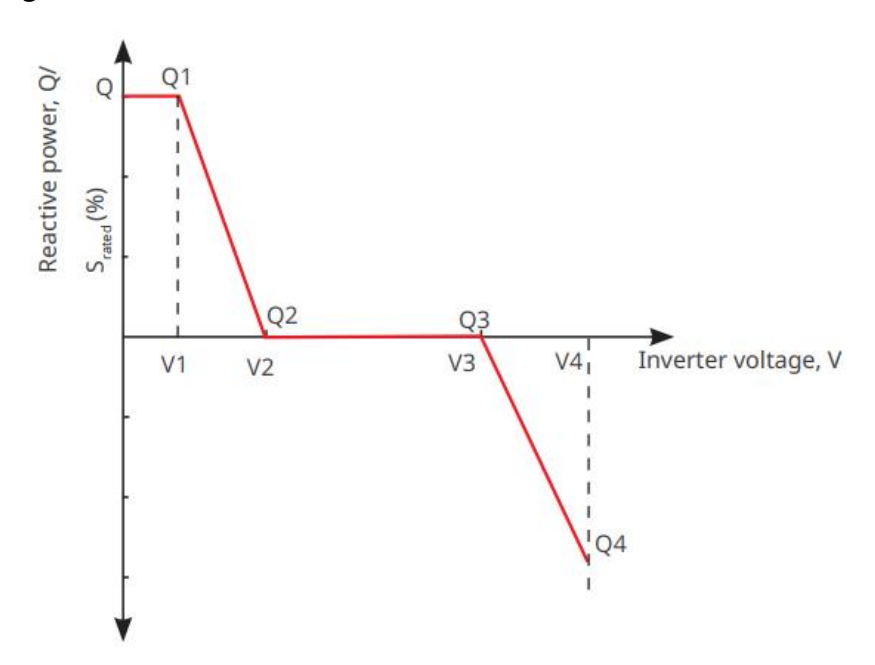

Einstellen der Cosφ-Kurve

**Schritt 1:** Tippen Sie auf Startseite > Einstellungen > Erweiterte Einstellungen > Sicherheitsparameter-Einstellungen > Blindleistungs-Leistung-Modus, um die Parameter einzustellen.

Schritt 2: Geben Sie die Parameter ein. Der Wechselrichter passt die Wirkleistungsabgabe in

Echtzeit entsprechend dem tatsächlichen Netzsspannung zum Nennsspannung-Verhältnis

an.

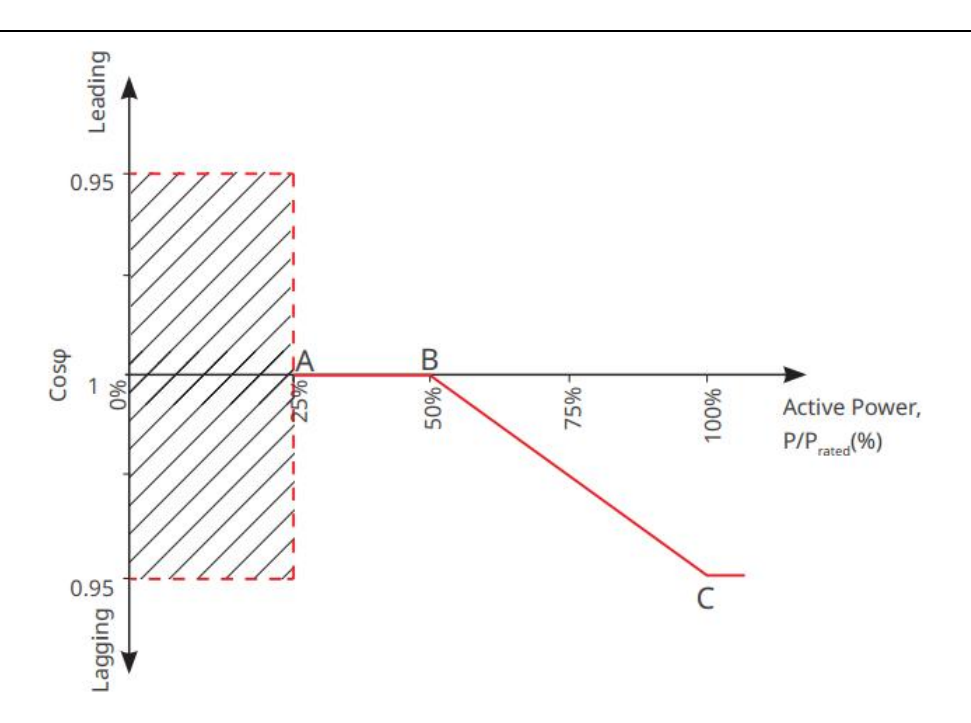

#### Schutzparameter einstellen

**Schritt 1:** Tippen Sie auf Startseite > Einstellungen > Erweiterte Einstellungen > Sicherheitsparameter > Schutzparameter, um die Parameter einzustellen.

Schritt 2: Legen Sie die Parameter basierend auf den tatsächlichen Anforderungen fest.

| Nummer       | Parameter                   | Beschreibung                                                                  |
|--------------|-----------------------------|-------------------------------------------------------------------------------|
| Spannungsscl | hutzparameter               |                                                                               |
| 1            | OV-Stufe n Auslösewert      | Stellen Sie den<br>Netzübersspannung-Schutzschwellenwert ein, n = 1,<br>2, 3. |
| 2            | OV-Stufe n Auslösezeit      | Stellen Sie die Netzübersspannung-Schutzauslösezeit<br>ein, n = 1, 2, 3.      |
| 3            | UV-Stufe n Auslösewert      | Stellen Sie den Netzschutzschwellenwert ein, n= 1, 2,<br>3.                   |
| 4            | UV-Stufe n Auslösezeit      | Stellen Sie die Netzabschaltzeit unter<br>sspannung-Schutz ein, n = 1, 2, 3.  |
| 5            | Netz 10min<br>Übersspannung | Stellen Sie den<br>10-Minuten-Überspannungsschutz-Schwellenwert<br>ein.       |

| Frequenz Schutzparameter |                        |                                                                                 |  |
|--------------------------|------------------------|---------------------------------------------------------------------------------|--|
| 6 OF-Stufe n Auslösewert |                        | Stellen Sie den Schwellenwert für den<br>Netzüberfrequenzschutz ein, n = 1, 2.  |  |
| 7                        | OF-Stufe n Auslösezeit | Stellen Sie die Auslösezeit des<br>Netzüberfrequenzschutzes ein, n = 1, 2.      |  |
| 8                        | UF-Stufe n Auslösewert | Stellen Sie den Schwellenwert für den<br>Netzunterfrequenzschutz ein, n = 1, 2. |  |
| 9                        | UF-Stufe n Auslösezeit | Stellen Sie die Auslösezeit des Netzfrequenzschutzes<br>ein, n = 1, 2.          |  |

#### Einstellung der Verbindungsparameter

**Schritt 1:** Tippen Sie auf Startseite > Einstellungen > Erweiterte Einstellungen > Sicherheitsparameter > Anschlussparameter, um die Parameter einzustellen.

Schritt 2: Legen Sie die Parameter basierend auf den tatsächlichen Anforderungen fest.

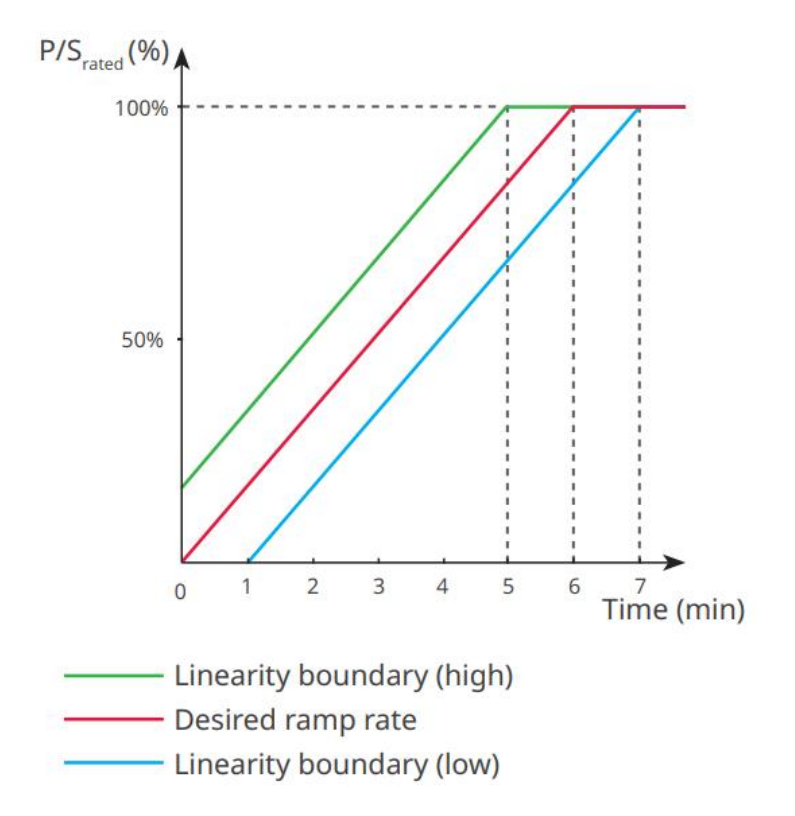

#### Einstellen der Spannungsdurchfahrparameter

**Schritt 1:** Gehen Sie zur Parametereinstellungsseite über Start > Einstellungen > Erweiterte Einstellungen > Sicherheitsparametereinstellungen > Spannungsfehlerdurchfahrung.

| Schritt 2: Legen | Sie die | Parameter | basierend | auf den | tatsächlichen | Anforderungen <sup>+</sup> | fest. |
|------------------|---------|-----------|-----------|---------|---------------|----------------------------|-------|
|                  |         |           |           |         |               |                            |       |

| Nummer                                   | Parameter                        | Beschreibung                                                                                                    |  |  |
|------------------------------------------|----------------------------------|----------------------------------------------------------------------------------------------------|--|--|
| Niederspannungsdurchfahrfähigkeit (LVRT) |                                  |                                                                                                    |  |  |
| 1                                        | Durchfahrspannungsstart<br>punkt | Der Wechselrichter wird nicht sofort vom<br>Versorgungsnetz getrennt, wenn die Netzspannung                                                                                 |  |  |
| 2                                        | Durchfahrspannungs-End<br>punkt  | zwischen dem Ride-Through-Spannungsstartpunkt<br>und dem Ride-Through-Spannungsendpunkt liegt.                                                                              |  |  |
| 3                                        | Durchfahrzeit Startpunkt         | Gibt die längste Dauer an, die der Wechselrichter mit<br>dem Netz verbunden bleiben kann, wenn die<br>Netzsspannung am<br>Ride-Through-Spannungsstartpunkt liegt.           |  |  |
| 4                                        | Durchfahrzeit Endpunkt           | Gibt die maximale Dauer an, die der Wechselrichter<br>mit dem Netz verbunden bleiben kann, wenn die<br>sspannung des Netzes den<br>Ride-Through-Spannungsendpunkt erreicht. |  |  |
| 5                                        | Durchfahrschwellenwert           | LVRT ist erlaubt, wenn die Netzsspannung unter der<br>Ride-Through-Auslöseschwelle liegt.                                                                                   |  |  |
| HVRT (Hochspa                            | annungsrichtlinie für Transfo    | rmatoren)                                                                                                    |  |  |
| 6                                        | Durchfahrspannungsstart<br>punkt | Der Wechselrichter wird nicht sofort vom<br>Versorgungsnetz getrennt, wenn die Netzspannung                                                                                 |  |  |
| 7                                        | Durchfahrspannungsend<br>punkt   | zwischen dem Ride-Through-Spannungsstartpunkt<br>und dem Ride-Through-Spannungsendpunkt liegt.                                                                              |  |  |
| 8                                        | Durchfahrzeit Startpunkt         | Gibt die maximale Dauer an, die der Wechselrichter<br>mit dem Netz verbunden bleiben kann, wenn die<br>sspannung des Netzes am<br>Ride-Through-Spannungsstartpunkt liegt.   |  |  |
| 9                                        | Durchfahrzeit Endpunkt           | Gibt die längste Dauer an, die der Wechselrichter mit<br>dem Netz verbunden bleiben kann, wenn die                                                                          |  |  |

|    |                      | sspannung des Netzes den<br>Ride-Through-Spannungsendpunkt erreicht.                           |
|----|----------------------|------------------------------------------------------------------------------------------------|
| 10 | Durchfahrschwellwert | HVRT ist zulässig, wenn die Netzspannung höher ist<br>als der Ride-Through-Auslöseschwellwert. |

# 10 Überwachung der Leistung-Anlage

# 10.1 SEMS-Portal Übersicht

Die SEMS Portal App ist eine Überwachungsplattform. Häufig verwendete Funktionen sind wie folgt:

- 1. Verwalten Sie die Organisation oder Benutzerinformationen;
- 2. Hinzufügen und Überwachen der Kraftwerksinformationen;
- 3. Gerätewartung.

#### Anmeldeseite der SEMS-Portal-App

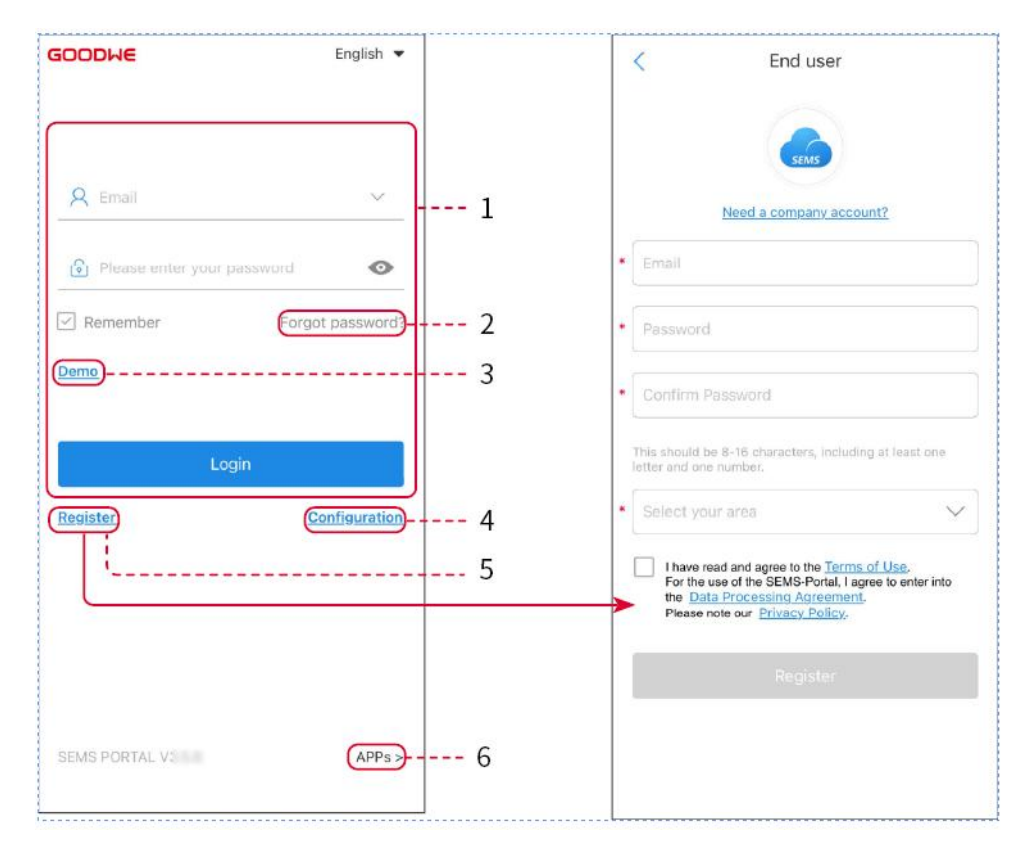

| Anzahl | Name               | Beschreibung                                                                       |
|--------|--------------------|------------------------------------------------------------------------------------|
| 1      | Anmeldebereich     | Geben Sie den Benutzernamen und das Passwort ein, um sich in der App anzumelden.   |
| 2      | Passwort vergessen | Tippen Sie hier, um das Passwort durch Verifizierung des<br>Kontos zurückzusetzen. |

| 3 | Demo          | Tippen Sie, um die Beispielanlagenseite aufzurufen. Die<br>Beispielseite zeigt nur Inhalte mit einem Besucherkonto<br>an, die nur zur Referenz dienen.                              |
|---|---------------|----------------------------------------------------------------------------------------------------|
| 4 | Konfiguration | Konfigurieren Sie die WiFi-Parameter, um die<br>Kommunikation zwischen dem Wechselrichter und dem<br>Server herzustellen und die Fernüberwachung und<br>-verwaltung zu ermöglichen. |
| 5 | Registrieren  | Tippen Sie hier, um ein Endbenutzerkonto zu<br>registrieren. Wenden Sie sich wie angegeben an den<br>Hersteller oder das Unternehmen, wenn Sie ein<br>Unternehmenskonto benötigen.  |
| 6 | APPs          | Tippen Sie hier, um die SolarGo-App herunterzuladen.                                                                                                    |

Einführung in die Homepage-Oberfläche der SEMS-Portal-App

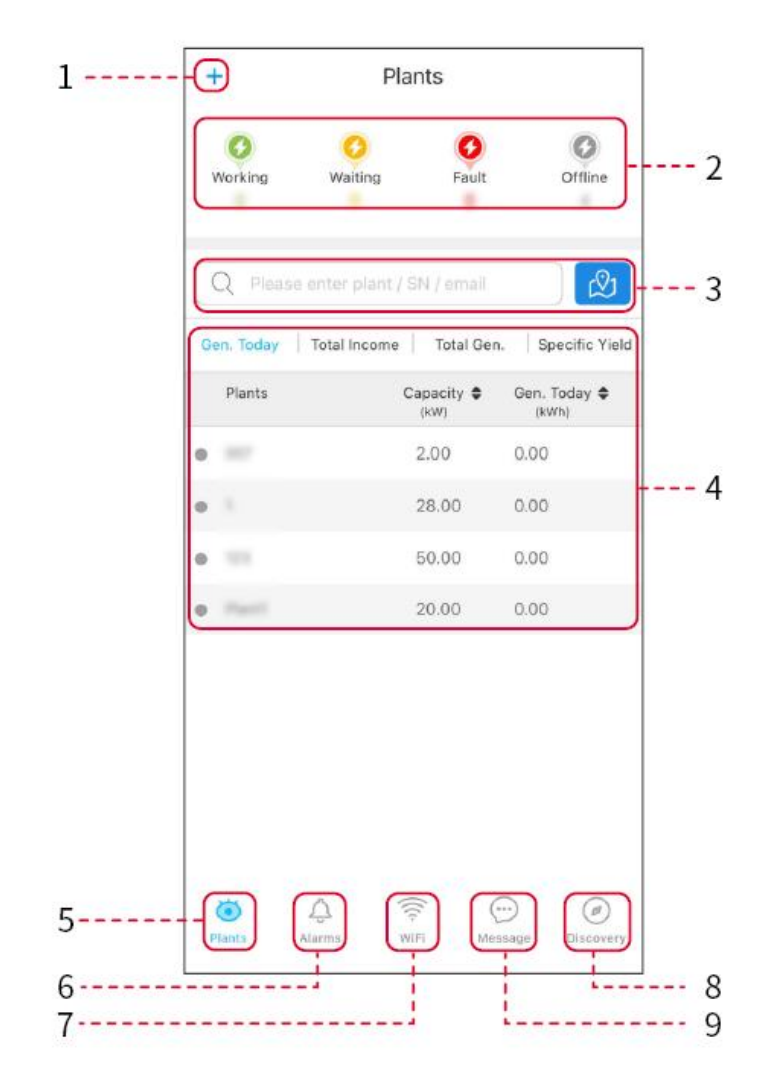

| Anzahl | Name                                  | Beschreibung                                                                                                    |
|--------|---------------------------------------|----------------------------------------------------------------------------------------------------|
| 1      | +                                     | Kraftwerk erstellen.                                                                                                    |
| 2      | Leistung<br>Anlagenbetriebs<br>status | Zeigen Sie den strom Betriebszustand des Kraftwerks an.                                                                        |
| 3      | Suche nach<br>Kraftwerk               | Suchen Sie nach Kraftwerken, indem Sie deren Namen,<br>Geräte-Seriennummer, E-Mail oder auf der Karte auswählen.               |
| 4      | Leistung<br>Erzeugungsstatis<br>tik   | Klicken Sie, um zwischen heute, diesem Monat, der gesamten<br>erzeugten Leistung und den kumulativen Einnahmen zu<br>wechseln. |
| 5      | <b>o</b><br>Anlagen                   | Zuhause der Kraftwerksüberwachung.                                                                                             |
| 6      | Alarme                                | Alarme. Überprüfen Sie alle Alarme, aktive Alarme und<br>behobene Alarme.                                                      |
| 7      | WiFi                                  | Bei Verwendung des Wi-Fi-Kits am Gerät kann dieser Knopf<br>zur Konfiguration der WiFi-Einstellungen verwendet werden.         |
| 8      | Entdeckung                            | Entdeckung. Bearbeiten Sie das Konto, erstellen Sie meinen<br>QR-Code, legen Sie Einkommenseinstellungen fest usw.             |
| 9      | Nachricht                             | Nachricht. Systemmeldungen einstellen und überprüfen.                                                                          |

# 10.2 Verwalten Sie Leistung Anlage oder Ausrüstung

### 10.2.1 Erstellung der Leistung-Anlage

Schritt 1: Geben Sie die Oberfläche zur Erstellung eines Kraftwerks ein.

**Schritt 2:** Lesen Sie die Eingabeaufforderungen sorgfältig durch und füllen Sie die Informationen zum Kraftwerk basierend auf den tatsächlichen Gegebenheiten aus. (\* kennzeichnet die Pflichtfelder)

**Schritt 3:** Fügen Sie Geräte gemäß den Schnittstellenanweisungen hinzu, um die Erstellung des Kraftwerks abzuschließen.

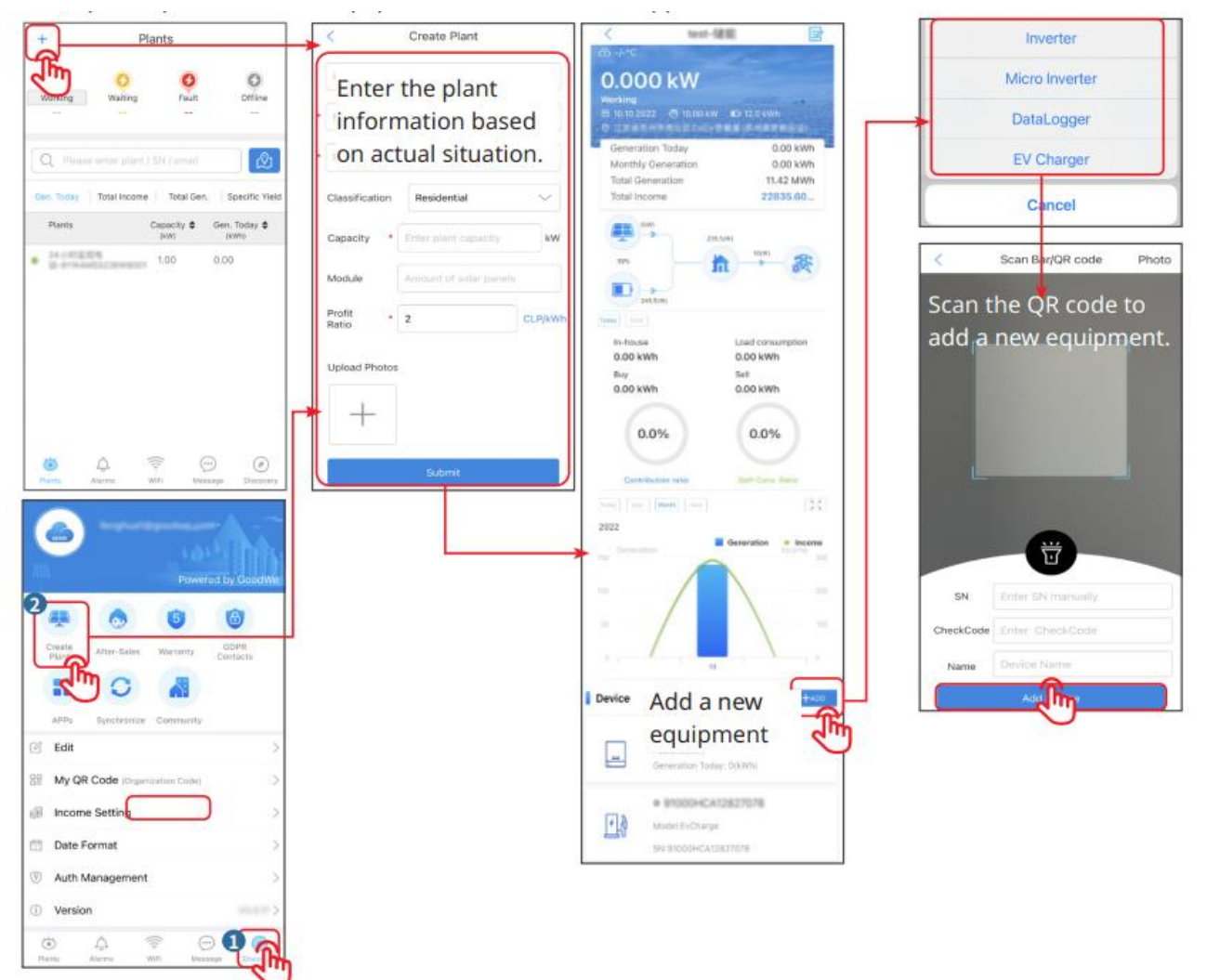

### 10.2.2 Verwaltung des Leistung-Kraftwerks

**Schritt 1:** Betreten Sie die Überwachungsseite des Kraftwerks und löschen oder ändern Sie die Kraftwerksinformationen entsprechend den tatsächlichen Anforderungen.

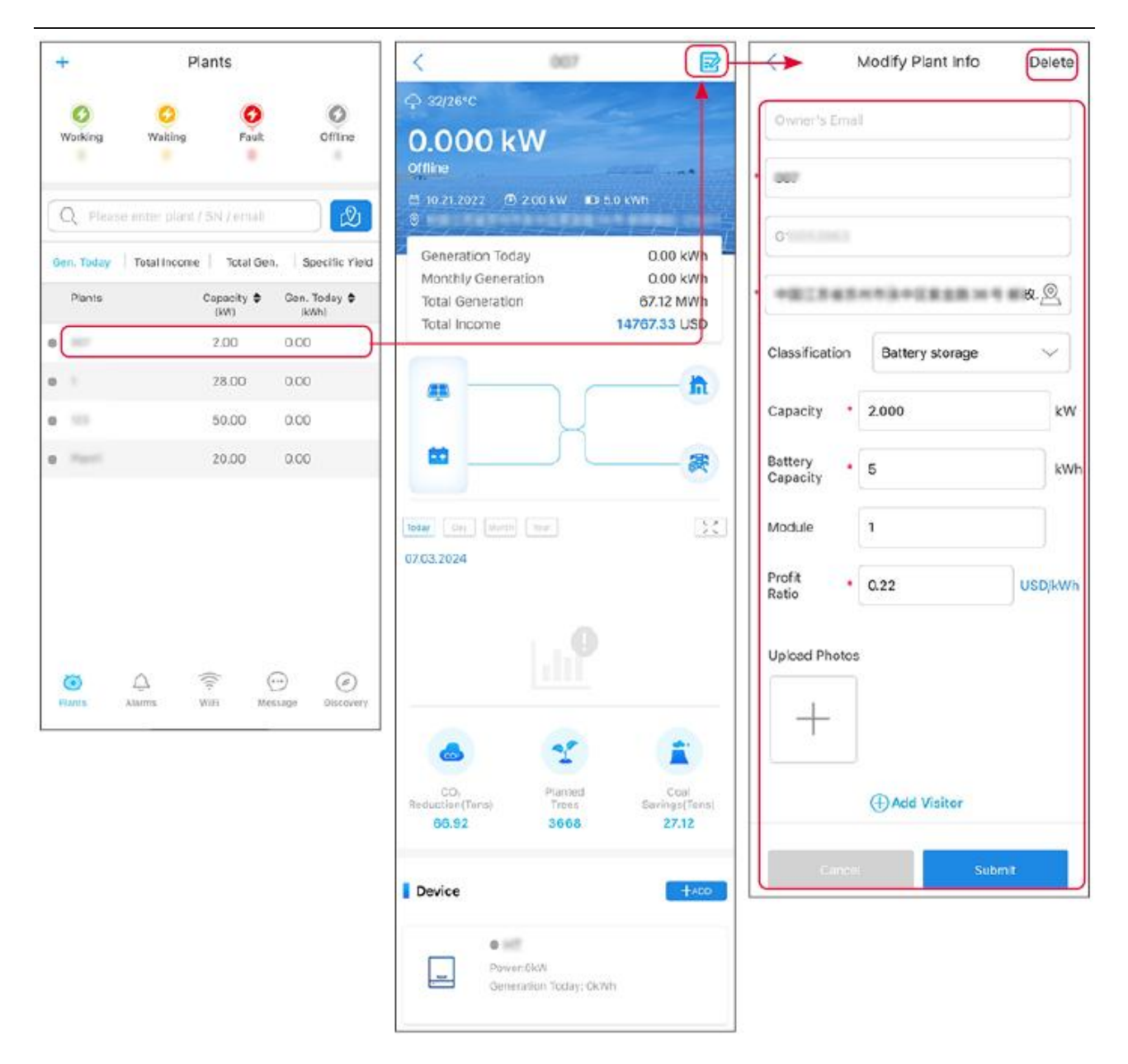

### **10.2.3 Verwaltung der Anlagen im Leistung-Kraftwerk**

Schritt 1: Tippen Sie auf das Kraftwerk, um zur Detailseite des Kraftwerks zu gelangen.

**Schritt 2:** Tippen Sie auf die Seriennummer des Geräts, um zur Gerätedetailseite zu gelangen, und fügen Sie Geräte basierend auf den tatsächlichen Anforderungen hinzu, löschen Sie sie oder ersetzen Sie sie.

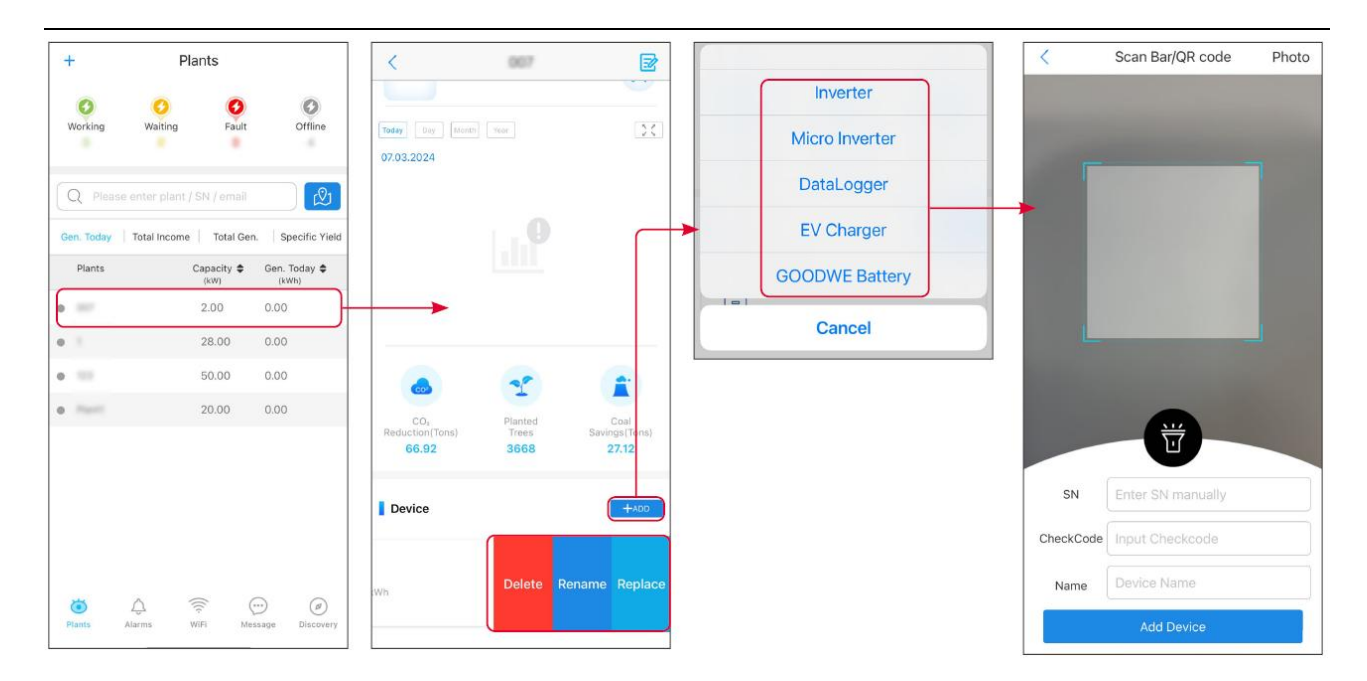

# 10.3 Leistung Anlagenüberwachung

### 10.3.1 Anzeigen der Leistung Anlageninformationen

Nachdem Sie sich mit Ihrem Konto und Passwort in der SEMS Portal App angemeldet haben, gelangen Sie zur Startseite des Kraftwerks, auf der der allgemeine Betriebsstatus aller Kraftwerke unter diesem Konto angezeigt wird. Tippen Sie auf Überwachung, um zur Kraftwerksüberwachungsoberfläche zu gelangen und alle Kraftwerksinformationen einzusehen.

Der angezeigte Inhalt verschiedener Schnittstellen von Kraftwerksausrüstung variiert.

**Schritt 1:** (Optional) Falls es mehrere Kraftwerke gibt, können Sie nach Informationen wie dem Kraftwerksnamen, der Wechselrichter-Seriennummer oder der Telefonnummer des Eigentümers suchen, um das Kraftwerk schnell zu lokalisieren.

Oder tippen Sie auf das Kartensymbol, um nach Kraftwerksinformationen zu suchen und das Kraftwerk schnell zu lokalisieren.

**Schritt 2:** Tippen Sie auf den Namen des Kraftwerks in der Kraftwerksliste oder auf das Kraftwerkssymbol auf der Karte, um die detaillierten Informationen des Kraftwerks anzuzeigen.

**Schritt 3:** Überprüfen Sie die Informationen des Kraftwerks, die Details zur Stromerzeugung, die Geräteinformationen, Störungen und andere Bedingungen gemäß den Anweisungen auf der Benutzeroberfläche.

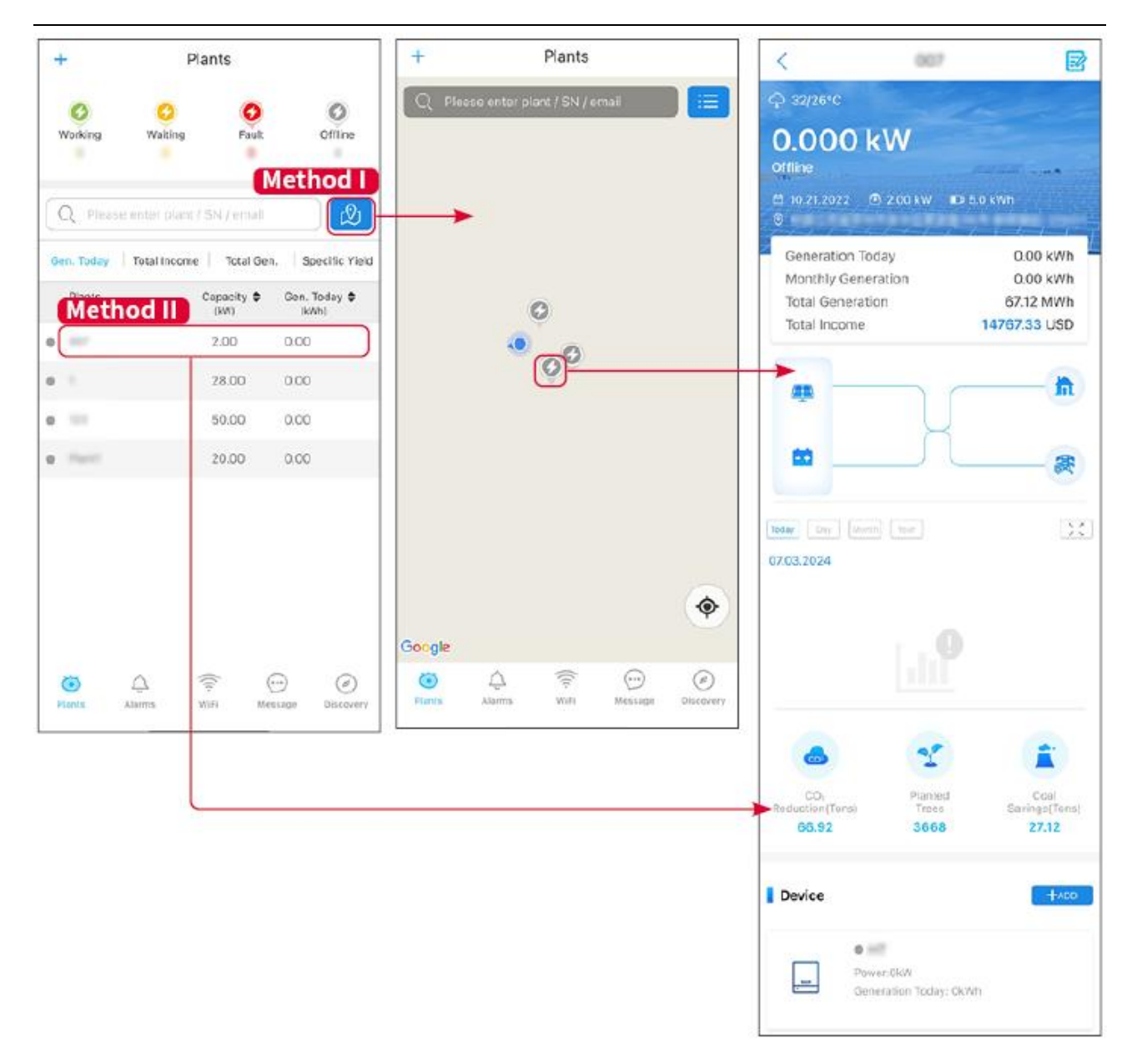

### 10.3.2 Alarmüberprüfung

Schritt 1 Tippen Sie auf den Alarm-Tab und gelangen Sie zur Alarmdetails-Seite.

**Schritt 2** (Optional) Geben Sie den Anlagenname, Wechselrichter-SN oder die E-Mail-Adresse des Eigentümers in die Suchleiste ein, um die Anlage mit Alarm zu finden.

Schritt 3 Tippen Sie auf den Alarmnamen, um die Alarmdetails zu überprüfen.

| Alarms           |              |                   | < Alarm Details                                                             |                                                              |
|------------------|--------------|-------------------|-----------------------------------------------------------------------------|--------------------------------------------------------------|
| All              | Happenin     | g Recovered       | WAARE SOLAR                                                                 | Û                                                            |
| Q Plant/SN/      | /Email       |                   | Owner:<br>Device:<br>SN:                                                    | INVERTER                                                     |
| Plant            | Alarm        | Occurrence≑       | Alarm:<br>Status:                                                           | Utility Loss<br>Happening                                    |
| enant scala      | Utility Loss | 07.03.2024 07:23  | Occurrence:<br>Recovery:                                                    | 07.03.2024 07:23:01                                          |
|                  | Vac Fail     | 07.03.2024 07:23  | Possible Reasons                                                            |                                                              |
| Gay Percelaur    | Vac Fall     | 07.03.2024 04:22  | 1. Grid power fails.<br>2. AC connection is not good.                       |                                                              |
| inanzikovat<br>M | Vac Fail     | 07.03.2024 07:52  | <ol> <li>AC breaker fails</li> <li>Grid is not connected</li> </ol>         | ed. 🔘 )                                                      |
|                  | Fac Fail     | 07.03.2024 10:22  | Troubleshooting                                                             | $\bigcirc$                                                   |
|                  | Vac Fall     | 07.03.2024 10:22  | 1. Make sure grid powe<br>2. Check (use multime<br>3. Check if breaker is o | er is available.<br>ter) if AC side has voltage.<br>2004     |
|                  | Utility Loss | 07.03.2024 10:22  | <ol> <li>Check AC side conr<br/>sure L/N cable are con</li> </ol>           | nection is right or not (Make<br>nected in the right place). |
| phases they      | Vac Fail     | 07.03.2024 07:52  | 5. Make sure grid is co<br>turned ON.                                       | nnected and AC breaker                                       |
| prasari line     | Utility Loss | 07.03.2024 07:52  | turn on again after 5 m                                                     | nins.                                                        |
| general Tra      | Fac Fail     | 07.03.2024 07:52  |                                                                             |                                                              |
| Tragence .       | Vac Fail     | 07.03.2024 07:52  |                                                                             |                                                              |
| io I             | ()<br>WiEi   | Message Discovery |                                                                             |                                                              |

# 11 Systemwartung

# 11.1 System abschalten

|   | Gefahr                                                                                                    |
|---|----------------------------------------------------------------------------------------------------|
| • | Bei der Wartung und Instandhaltung von Geräten im System sollte die System abschalten<br>behandelt werden. Das Arbeiten an unter Spannung stehenden Geräten kann zu<br>Geräteschäden oder einem elektrischen Schlag Gefahr führen. |
| • | Nach dem Stromausschaltung des Geräts benötigen die internen Komponenten                                                                                                    |
|   | Entladung eine gewisse Zeit. Bitte warten Sie entsprechend der auf dem Etikett                                                                                                    |
|   | angegebenen Zeit, bis das Gerät vollständig Entladung ist.                                                                                                    |
| • | Der Neustart Batterie sollte über die Einschaltmethode des Luftschalters erfolgen.                                                                                                    |
| • | Beim Abschalten der Batteriesystem müssen die Abschaltanforderungen der                                                                                                    |
|   | Batteriesystem strikt eingehalten werden, um eine Beschädigung der Batteriesystem zu                                                                                                    |
|   | verhindern.                                                                                                    |
| • | Wenn mehrere Batterie im System vorhanden sind, kann durch das Abschalten eines                                                                                                    |

#### Achtung

beliebigen Batterie alle Batterie abgeschaltet werden.

- Der Leistungsschalter zwischen Wechselrichter und Batterie sowie der Leistungsschalter zwischen Batteriesystem müssen gemäß den örtlichen gesetzlichen Anforderungen Aufbau durchgeführt werden.
- Um einen wirksamen Schutz des Batteriesystem zu gewährleisten, bleibt die Abdeckung des Batteriesystem-Schalters geschlossen, und die Schutzabdeckung schließt automatisch nach dem Öffnen. Wenn der Batteriesystem-Schalter längere Zeit nicht verwendet wird, muss er mit Schrauben befestigt werden.

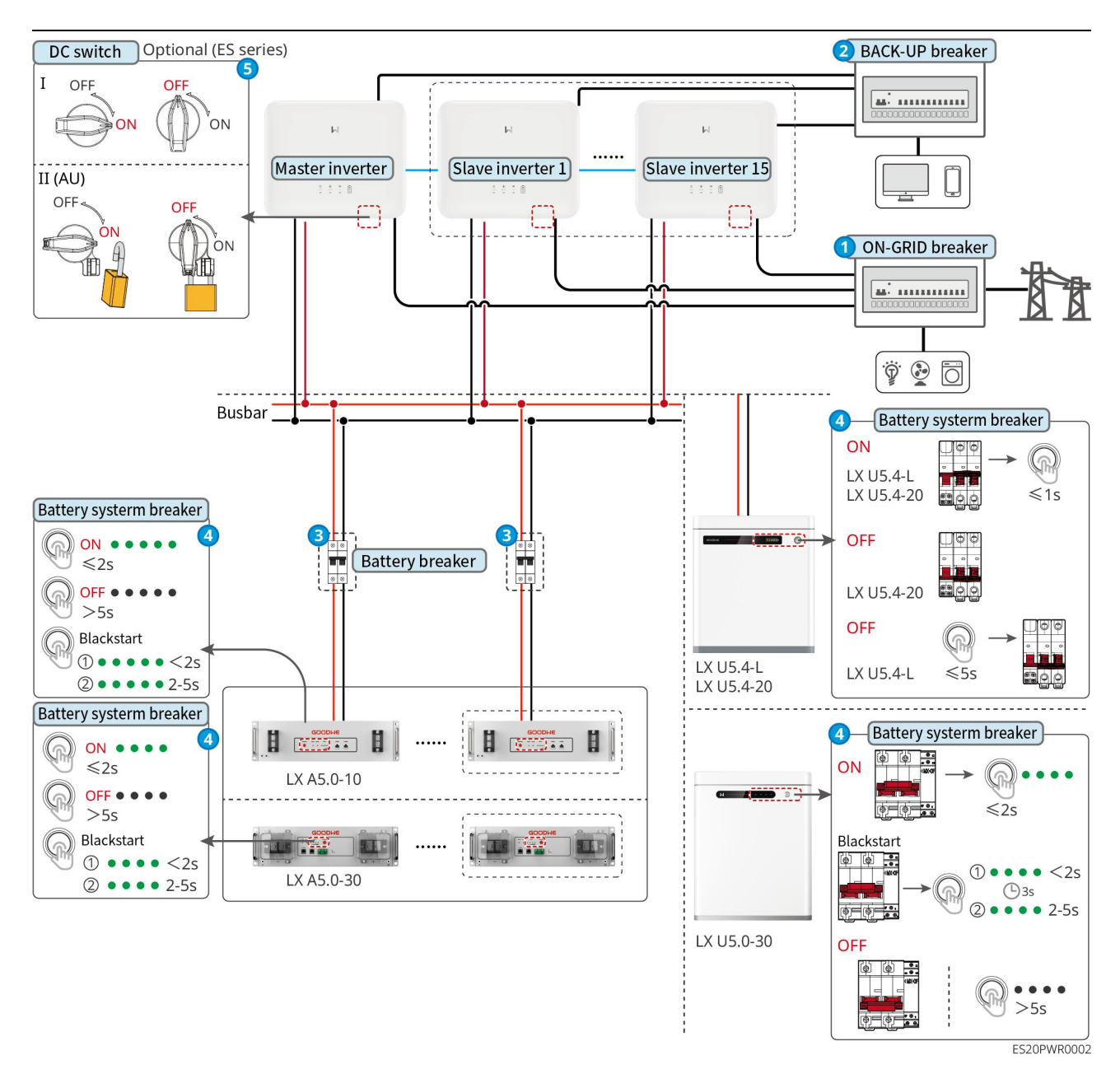

Abschaltprozedur:

### 0→2→3→4→5

8: Gemäß den örtlichen gesetzlichen Bestimmungen auswählen.

# 11.2 Gerät abmontieren

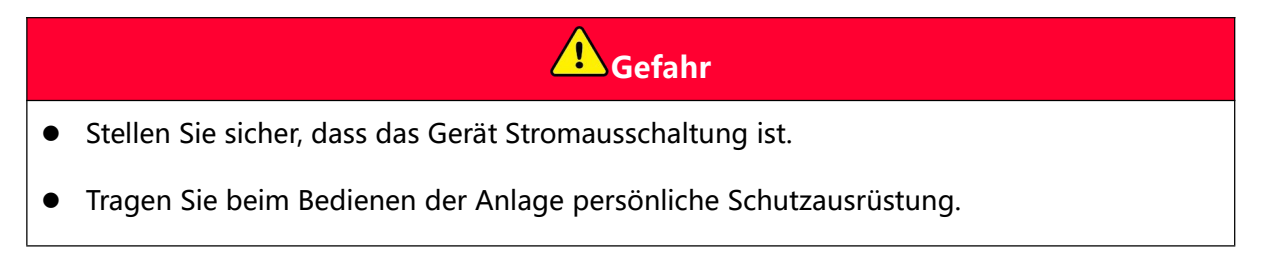

- Verwenden Sie beim Anschließen der Demontage-Klemmen normgerechte Demontagewerkzeuge, um Beschädigungen an den Klemmen oder Geräten zu vermeiden.
- Sofern nicht anders angegeben, erfolgt der Demontagevorgang der Anlage in umgekehrter Reihenfolge der Aufbau-Methode. Weitere Details werden in diesem Dokument nicht wiederholt.

Schritt 1: Fahren Sie das System herunter.

**Schritt 2:** Kennzeichnen Sie die angeschlossenen Kabel im System mit Etiketten zur Kabeltypidentifikation.

**Schritt 3:** Trennen Sie die Verbindungskabel im System, wie z.B. Wechselrichter, Batterie, Intelligenter Zähler, einschließlich Gleichstromkabel, Wechselstromkabel, Kommunikationskabel und Schutzleiter.

**Schritt 4:** DemontageKommunikationsmodul, Wechselrichter, Batterie, Intelligenter Zähler und andere Geräte.

**Schritt 5:** Lagern Sie die Geräte ordnungsgemäß. Falls sie später wieder in Betrieb genommen werden sollen, stellen Sie sicher, dass die Lagerbedingungen den Anforderungen entsprechen.

# 11.3 Geräteentsorgung

Wenn das Gerät nicht mehr verwendet werden kann und entsorgt werden muss, sollte es gemäß den nationalen Vorschriften für die Entsorgung von Elektroschrott behandelt werden. Das Gerät darf nicht als Hausmüll entsorgt werden.

# 11.4 Regelmäßige Wartung

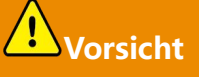

- Wenn Probleme festgestellt werden, die möglicherweise Auswirkungen auf das Batterie oder das Speicherwechselrichter-System haben könnten, wenden Sie sich bitte an den Kundendienst. Eigenständiges Zerlegen ist untersagt.
- Wenn freiliegende Kupferdrähte in den Leitungen festgestellt werden, ist das Berühren verboten. Hochspannung Gefahr wenden Sie sich an den Kundendienst. Eigenständige

Demontage ist untersagt.

• Bei anderen unvorhergesehenen Vorfällen wenden Sie sich bitte umgehend an den Kundendienst und handeln Sie nach dessen Anweisungen oder warten Sie auf dessen Vor-Ort-Einsatz.

| Wartungsinhalt            | Wartungsmethode                                                                                                    | Wartungszyklus                                      | Wartungszweck                                                        |
|---------------------------|----------------------------------------------------------------------------------------------------|-----------------------------------------------------|----------------------------------------------------------------------|
| Systemreinigu<br>ng       | <ul> <li>Überprüfen Sie, ob<br/>sich Fremdkörper<br/>oder Staub auf den<br/>Kühlkörpern oder<br/>an den<br/>Ein-/Auslassöffnun<br/>gen befinden.</li> <li>Überprüfen Sie, ob<br/>der Aufbau-Raum<br/>den Anforderungen<br/>entspricht, und<br/>prüfen Sie, ob sich<br/>Ablagerungen oder<br/>Hindernisse in der<br/>Umgebung der<br/>Anlage befinden.</li> </ul> | 1Mal/Halbjahr                                       | Verhinderung von<br>Wärmestau.                                       |
| System Aufbau             | <ul> <li>Überprüfen Sie, ob<br/>die Ausrüstung<br/>Aufbau stabil ist<br/>und ob die<br/>Befestigungsschrau<br/>ben locker sind.</li> <li>Überprüfen Sie, ob<br/>das Gerät äußerlich<br/>beschädigt oder<br/>verformt ist.</li> </ul>                                                                                                    | 1Einmal alle sechs<br>Monate bis einmal<br>jährlich | Überprüfen Sie die<br>Stabilität der<br>Ausrüstung<br>Aufbau.        |
| Elektrische<br>Verbindung | Überprüfen Sie, ob die<br>Elektrische Verbindung<br>locker ist, ob das Kabel<br>äußerlich beschädigt                                                                                                    | 1Einmal alle sechs<br>Monate bis einmal<br>jährlich | Bestätigung der<br>Zuverlässigkeit des<br>Elektrische<br>Verbindung. |

|                     | ist und ob blanke<br>Kupferleitungen<br>sichtbar sind.                                                                                                    |                |                                                                     |
|---------------------|----------------------------------------------------------------------------------------------------|----------------|---------------------------------------------------------------------|
| Dichtheit           | Überprüfen Sie, ob die<br>Dichtigkeit der<br>Kabeleinführungen der<br>Anlage den<br>Anforderungen<br>entspricht. Bei zu<br>großen Spalten oder<br>unverschlossenen<br>Öffnungen ist eine<br>Nachabdichtung<br>erforderlich. | 1mal/Jahr      | Überprüfen Sie, ob<br>die Maschine dicht<br>und wasserdicht<br>ist. |
| Batterie<br>Wartung | Wenn der Batterie<br>längere Zeit nicht<br>genutzt oder nicht<br>vollständig aufgeladen<br>wurde, wird<br>empfohlen, ihn<br>regelmäßig Ladung<br>durchzuführen.                                                             | Einmal/15 Tage | Schutz der<br>Batterie-Lebensda<br>uer.                             |

# 11.5 Fehler

Bitte führen Sie die Fehlerbehebung gemäß den folgenden Methoden durch. Falls die Fehlerbehebungsmethoden Ihnen nicht weiterhelfen, wenden Sie sich bitte an den Kundendienst.

Bitte sammeln Sie die folgenden Informationen, wenn Sie den Kundendienst kontaktieren, um das Problem schnell zu lösen.

- 1. Produktinformationen wie: Seriennummer, Softwareversion, GeräteAufbauzeit, Fehlerauftrittszeit, FehlerauftrittsFrequenz usw.
- Die Umgebung der Anlage Aufbau, wie z.B. Wetterbedingungen, ob die Module verschattet oder abgedeckt sind usw. Für die Aufbau-Umgebung wird empfohlen, Fotos, Videos oder andere Dokumente zur Problemanalyse bereitzustellen.

#### 3. Netz Zustand.

# 11.5.1 Systemfehler

| Serie<br>nnum<br>mer | Fehler                                                                                                    | Lösungsmaßnahmen                                                                                                    |
|----------------------|----------------------------------------------------------------------------------------------------|----------------------------------------------------------------------------------------------------|
| 1                    | Kein<br>Kommunikationsmod<br>ul-WLAN-Signal<br>gefunden                                                                        | <ol> <li>Bitte stellen Sie sicher, dass keine anderen Geräte mit dem<br/>Kommunikationsmodul-WLAN-Signal verbunden sind.</li> <li>Bitte stellen Sie sicher, dass die SolarGo-App auf die neueste<br/>Version aktualisiert ist.</li> <li>Stellen Sie sicher, dass die Stromversorgung des intelligenten<br/>Kommunikationssticks normal ist und die blaue<br/>Signalleuchte blinkt oder dauerhaft leuchtet.</li> <li>Stellen Sie sicher, dass die intelligenten Geräte innerhalb der<br/>Kommunikationsreichweite von Kommunikationsmodul<br/>liegen.</li> <li>Geräteliste der App neu aktualisieren.</li> <li>Neustart des Wechselrichter.</li> </ol> |
| 2                    | Kann keine<br>Verbindung zum<br>Kommunikationsmod<br>ul-WLAN-Signal<br>herstellen                                              | <ol> <li>Bitte stellen Sie sicher, dass keine anderen Geräte mit dem<br/>Kommunikationsmodul-WLAN-Signal verbunden sind.</li> <li>Starten Sie den Wechselrichter oder den<br/>Kommunikationsstick neu und versuchen Sie erneut, eine<br/>Verbindung zum Kommunikationsmodul-WLAN-Signal<br/>herzustellen.</li> <li>Stellen Sie sicher, dass die Bluetooth-Paarung erfolgreich<br/>verschlüsselt wurde.</li> </ol>                                                                                                    |
| 3                    | Bei Verwendung des 4<br>G Kit-CN-G20 oder 4G<br>Kit-CN-G21 Moduls k<br>ann das GSA-***/GSB-<br>***** nicht gefunden<br>werden. | <ol> <li>Stellen Sie sicher, dass die Wechselrichter-Stromversorgung<br/>auf Intelligenter Kommunikationsstick normal ist und die<br/>blaue Signalleuchte blinkt oder dauerhaft leuchtet.</li> <li>Stellen Sie sicher, dass die intelligenten Geräte innerhalb der<br/>Kommunikationsreichweite des Intelligenter<br/>Kommunikationsstick liegen.</li> <li>Aktualisieren Sie die Geräteliste der App neu.</li> <li>Neustart des Wechselrichter.</li> </ol>                                                                                                    |
| 4                    | Bei Verwendung des 4<br>G Kit-CN-G20 oder 4G                                                                                   | 1. Stellen Sie sicher, dass die Bluetooth-Kopplung erfolgreich war.                                                                                                    |

|    | Kit-CN-G21 Moduls k<br>ann keine Verbindung<br>zu GSA-***/GSB-*** h<br>ergestellt werden.           | <ol> <li>Starten Sie den Wechselrichter neu und verbinden Sie ihn er<br/>neut mit GSA-***/GSB-***.</li> <li>Heben Sie die Kopplung mit GSA-***/GSB-*** in den Blueto<br/>oth-Einstellungen des Handys auf und verbinden Sie sich da<br/>nn über die App erneut.</li> </ol>                                                                                                    |  |
|----|----------------------------------------------------------------------------------------------------|----------------------------------------------------------------------------------------------------|--|
| 5  | ဖြာ့<br>Ezlink-LED blinkt<br>zweimal                                                                | <ol> <li>Bitte stellen Sie sicher, dass Router eingeschaltet ist.</li> <li>Stellen Sie bei der Verwendung der LAN-Kommunikation<br/>sicher, dass die LAN-Verbindung ordnungsgemäß hergestellt<br/>ist und die Kommunikationskonfiguration korrekt ist.<br/>Aktivieren oder deaktivieren Sie die DHCP-Funktion je nach<br/>Bedarf.</li> <li>Bei der Verwendung der WiFi-Kommunikation stellen Sie<br/>bitte sicher, dass die drahtlose Netzwerkverbindung<br/>ordnungsgemäß funktioniert und die Signalstärke den<br/>Anforderungen entspricht. Aktivieren oder deaktivieren Sie<br/>die DHCP-Funktion je nach Bedarf.</li> </ol> |  |
| 6  | Ezlink-Anzeigelicht<br>blinkt viermal                                                               | <ol> <li>Bitte stellen Sie sicher, dass der Kommunikationsstab über<br/>WiFi oder LAN ordnungsgemäß mit dem Router verbunden<br/>ist und dass der Router über eine funktionierende<br/>Internetverbindung verfügt.</li> <li>Wenn das Problem nicht behoben wird, wenden Sie sich bitte<br/>an den Kundendienst.</li> </ol>                                                                                                    |  |
| 7  | Bei Verwendung des<br>4G Kit-CN-G20 oder<br>4G Kit-CN-G21<br>Moduls blinkt die<br>Anzeige sechsmal. | Stellen Sie sicher, dass die Intelligenter Kommunikationsstick<br>ordnungsgemäß mit der Wechselrichter verbunden ist.                                                                                                    |  |
| 8  | Ezlink-Anzeigelicht<br>aus                                                                          | Bitte stellen Sie sicher, dass Wechselrichter eingeschaltet ist. Falls<br>das Problem weiterhin besteht, wenden Sie sich bitte an den<br>Kundendienst.                                                                                                    |  |
| 9  | C<br>Ezlink-Anzeigeleuchte<br>aus                                                                   | Bitte stellen Sie sicher, dass Wechselrichter eingeschaltet ist.                                                                                                    |  |
| 10 | Kann Router SSID                                                                                    | 1. Platzieren Sie den Router in der Nähe des Intelligenter                                                                                                    |  |

|    | nicht finden                                                                                                    | <ul><li>Kommunikationsstick oder verwenden Sie einen<br/>WiFi-Repeater, um das WiFi-Signal zu verstärken.</li><li>2. Reduzieren Sie die an Router angeschlossenen Geräte.</li></ul>                                                                                                    |  |
|----|----------------------------------------------------------------------------------------------------|----------------------------------------------------------------------------------------------------|--|
| 11 | Nach Abschluss aller<br>Konfigurationen<br>konnte die<br>Verbindung zwischen<br>Intelligenter<br>Kommunikationsstick<br>und Router nicht<br>hergestellt werden. | <ol> <li>Neustart Wechselrichter.</li> <li>Überprüfen Sie, ob der Netzwerkname, die<br/>Verschlüsselungsmethode und das Passwort in der<br/>WiFi-Konfiguration mit denen des Router übereinstimmen.</li> <li>Neustart des Router.</li> <li>Platzieren Sie den Router in der Nähe des Intelligenter<br/>Kommunikationsstick oder verwenden Sie WiFi-Repeater, um<br/>das WiFi-Signal zu verstärken.</li> </ol> |  |
| 12 | 4G Kit-CN-G20 oder<br>4G Kit-CN-G21 konnte<br>nicht erkannt werden.                                                                                             | Bitte starten Sie Wechselrichter neu.                                                                                                    |  |
| 13 | Nach Abschluss aller<br>Konfigurationen<br>konnte die<br>Verbindung zwischen<br>Intelligenter<br>Kommunikationsstick<br>und Server nicht<br>hergestellt werden. | Starten Sie Router und Wechselrichter neu.                                                                                                    |  |

# 11.5.2 Wechselrichter-Fehler

| Serienn<br>ummer | Fehlerna<br>me                  | Fehlerursache                                                                                                    | Lösungsmaßnahmen                                                                                                    |
|------------------|---------------------------------|----------------------------------------------------------------------------------------------------|----------------------------------------------------------------------------------------------------|
| 1                | Netz<br>getrennt                | <ol> <li>Netz Stromausfall.</li> <li>Die<br/>Wechselstromleit<br/>ung oder der<br/>Wechselstromsch<br/>alter ist getrennt.</li> </ol> | <ol> <li>Die Warnmeldung verschwindet automatisch<br/>nach der Wiederherstellung von Netz<br/>vorhanden.</li> <li>Überprüfen Sie, ob die Wechselstromleitung<br/>oder der Wechselstromschalter unterbrochen<br/>ist.</li> </ol>                |
| 2                | Netz<br>Überspann<br>ungsschutz | Netzsspannung liegt<br>über dem zulässigen<br>Bereich oder die<br>Hochspannungsdaue<br>r überschreitet den                            | <ol> <li>Wenn es zufällig auftritt, kann es sich um eine<br/>kurzzeitige Anomalie des Netz handeln. Der<br/>Wechselrichter wird nach der Erkennung<br/>eines normalen Netz wieder normal<br/>funktionieren, ohne dass ein manuelles</li> </ol> |

|   |                                            | eingestellten Wert für<br>die<br>Hochspannungsdurc<br>hfahrt.                       | 2. | <ul> <li>Eingreifen erforderlich ist.</li> <li>Falls dies häufig auftritt, überprüfen Sie, ob<br/>Netzsspannung innerhalb des zulässigen<br/>Bereichs liegt.</li> <li>Wenn Netzsspannung außerhalb des<br/>zulässigen Bereichs liegt, wenden Sie sich<br/>bitte an den örtlichen Netzbetreiber.</li> <li>Wenn Netzsspannung innerhalb der<br/>zulässigen Grenzen liegt, müssen nach<br/>Zustimmung des örtlichen Netzbetreibers<br/>die Überspannungsschutzpunkte von<br/>WechselrichterNetz, HVRT oder die<br/>Überspannungsschutzfunktion von Netz<br/>deaktiviert werden.</li> <li>Wenn die Störung über längere Zeit nicht<br/>behoben werden kann, überprüfen Sie, ob<br/>der Seite des</li> <li>Wechselstroms-Leistungsschalter und die</li> </ul> |
|---|--------------------------------------------|-------------------------------------------------------------------------------------|----|----------------------------------------------------------------------------------------------------|
|   |                                            |                                                                                     | 1. | angeschlossen sind.                                                                                                    |
|   |                                            |                                                                                     |    | eine kurzzeitige Anomalie der Netz<br>zurückzuführen sein. Die Wechselrichter wird<br>nach Erkennung einer normalen Netz wieder<br>normal funktionieren, ohne dass ein<br>manueller Eingriff erforderlich ist.                                                                                                    |
| 3 | Netz<br>Überspann<br>ungsschnell<br>schutz | Netz sspannung<br>Anomalie oder<br>überhöhte<br>sspannung löst einen<br>Fehler aus. | 2. | Überprüfen Sie, ob die Netzsspannung<br>längere Zeit mit einem hohen<br>sspannung-Wert betrieben wird. Falls dies<br>häufig vorkommt, prüfen Sie, ob die<br>Netzsspannung innerhalb der zulässigen<br>Grenzen liegt.                                                                                                    |
|   |                                            |                                                                                     |    | <ul> <li>Wenn Netzsspannung außerhalb des<br/>zulässigen Bereichs liegt, wenden Sie sich<br/>bitte an den örtlichen Netzbetreiber.</li> <li>Wenn Netz sspannung innerhalb der</li> </ul>                                                                                                    |
|   |                                            |                                                                                     |    | zulässigen Grenzen liegt, müssen die<br>lokalen Netzbetreiber zustimmen, bevor<br>Netz sspannung geändert wird.                                                                                                    |

| 4 | Netz<br>Unterspann<br>ungsschutz      | Netzsspannung liegt<br>unter dem zulässigen<br>Bereich oder die<br>Niederspannungsdau<br>er überschreitet den<br>eingestellten Wert für<br>den<br>Spannungseinbruch. | <ol> <li>Wenn es zufällig auftritt, kann es sich um eine<br/>kurzzeitige Anomalie des Netz handeln. Der<br/>Wechselrichter wird nach Erkennung eines<br/>normalen Netz wieder normal funktionieren,<br/>ohne dass ein manueller Eingriff erforderlich<br/>ist.</li> <li>Falls dies häufig auftritt, überprüfen Sie, ob<br/>Netzsspannung innerhalb des zulässigen<br/>Bereichs liegt.</li> <li>Wenn Netz sspannung den zulässigen<br/>Bereich überschreitet, wenden Sie sich<br/>bitte an den örtlichen Netzbetreiber.</li> <li>Wenn Netzsspannung innerhalb der<br/>zulässigen Grenzen liegt, müssen nach<br/>Zustimmung des örtlichen Netzbetreibers<br/>die Unterspannungsschutzpunkte, LVRT<br/>oder die Unterspannungsschutzfunktion<br/>von WechselrichterNetz angepasst oder<br/>deaktiviert werden.</li> <li>Wenn die Störung längere Zeit nicht<br/>behoben werden kann, überprüfen Sie, ob<br/>der Seite des<br/>Wechselstroms-Leistungsschalter und die<br/>Ausgangskabel ordnungsgemäß verbunden<br/>sind.</li> </ol> |
|---|---------------------------------------|----------------------------------------------------------------------------------------------------|----------------------------------------------------------------------------------------------------|
| 5 | 10Überspa<br>nnungssch<br>utz für min | Innerhalb von 10<br>Minuten<br>überschreitet der<br>gleitende Mittelwert<br>von Netz sspannung<br>den zulässigen<br>Bereich der<br>Sicherheitsvorschrifte<br>n.      | <ol> <li>Wenn es zufällig auftritt, kann es sich um eine<br/>kurzzeitige Anomalie des Netz handeln. Der<br/>Wechselrichter wird nach Erkennung eines<br/>normalen Netz wieder normal funktionieren,<br/>ohne dass ein manueller Eingriff erforderlich<br/>ist.</li> <li>Überprüfen Sie, ob Netz sspannung längere<br/>Zeit mit einem hohen sspannung-Wert<br/>betrieben wird. Falls dies häufig vorkommt,<br/>prüfen Sie, ob Netz sspannung innerhalb der<br/>zulässigen Grenzen liegt.</li> <li>Wenn Netzsspannung außerhalb des<br/>zulässigen Bereichs liegt, wenden Sie sich<br/>bitte an den örtlichen Netzbetreiber.</li> <li>Wenn Netzsspannung innerhalb der</li> </ol>                                                                                                    |

|   |                         |                                                                                                    | zulässigen Grenzen liegt, müssen die<br>Änderungen von Netzsspannung nach<br>Zustimmung des örtlichen Netzbetreibers<br>vorgenommen werden.                                                                                                    |
|---|-------------------------|----------------------------------------------------------------------------------------------------|----------------------------------------------------------------------------------------------------|
| 6 | Überfreque<br>nzschutz  | Netz-Anomalie, der<br>tatsächliche Frequenz<br>von Netz übersteigt<br>die lokalen<br>Netz-Standardanford<br>erungen. | <ol> <li>Wenn es zufällig auftritt, kann es sich um eine<br/>kurzzeitige Anomalie der Netz handeln. Die<br/>Wechselrichter wird nach der Erkennung<br/>einer normalen Netz wieder normal<br/>funktionieren, ohne dass ein manueller<br/>Eingriff erforderlich ist.</li> <li>Wenn dies häufig auftritt, überprüfen Sie, ob<br/>NetzFrequenz innerhalb des zulässigen<br/>Bereichs liegt.</li> <li>Wenn NetzFrequenz außerhalb des<br/>zulässigen Bereichs liegt, wenden Sie sich<br/>bitte an den örtlichen Netzbetreiber.</li> <li>Wenn NetzFrequenz innerhalb des<br/>zulässigen Bereichs liegt, muss nach<br/>Zustimmung des örtlichen Netzbetreibers<br/>der Überfrequenzschutzpunkt von<br/>WechselrichterNetz angepasst oder die<br/>Überfrequenzschutzfunktion von Netz</li> </ol> |
| 7 | Frequenzun<br>terschutz | Netz-Anomalie, der<br>tatsächliche Frequenz<br>liegt unter den<br>lokalen<br>Netz-Standardanford<br>erungen.         | <ol> <li>Wenn dies zufällig auftritt, kann es sich um<br/>eine kurzzeitige Anomalie der Netz handeln.<br/>Die Wechselrichter wird nach der Erkennung<br/>einer normalen Netz wieder normal<br/>funktionieren, ohne dass ein manuelles<br/>Eingreifen erforderlich ist.</li> <li>Falls dies häufig auftritt, überprüfen Sie, ob<br/>NetzFrequenz innerhalb des zulässigen<br/>Bereichs liegt.</li> <li>Wenn NetzFrequenz außerhalb des<br/>zulässigen Bereichs liegt, wenden Sie sich<br/>bitte an den örtlichen Netzbetreiber.</li> <li>Wenn NetzFrequenz innerhalb des<br/>zulässigen Bereichs liegen, muss der<br/>WechselrichterNetz<br/>Unterfrequenzschutzpunkt nach<br/>Zustimmung des örtlichen Netzbetreibers</li> </ol>                                                         |

|    |                                                                |                                                                                                    | angepasst werden. Alternativ kann die                                                                                                    |
|----|----------------------------------------------------------------|----------------------------------------------------------------------------------------------------|----------------------------------------------------------------------------------------------------|
|    |                                                                |                                                                                                    | Netz Unterfrequenzschutzfunktion<br>deaktiviert werden.                                                                                                    |
| 8  | Frequenzve<br>rschiebung<br>sschutz                            | Netz-Anomalie, die<br>tatsächliche<br>Frequenz-Änderungs<br>rate entspricht nicht<br>den lokalen<br>Netz-Standards.                                                  | <ol> <li>Wenn dies zufällig auftritt, kann es sich um<br/>eine kurzzeitige Anomalie des Netz handeln.<br/>Der Wechselrichter wird nach Erkennung<br/>eines normalen Netz wieder normal<br/>funktionieren, ohne dass ein manueller<br/>Eingriff erforderlich ist.</li> <li>Falls dies häufig auftritt, überprüfen Sie, ob<br/>NetzFrequenz innerhalb des zulässigen<br/>Bereichs liegt.</li> <li>Wenn NetzFrequenz außerhalb des<br/>zulässigen Bereichs liegt, wenden Sie sich<br/>bitte an den örtlichen Netzbetreiber.</li> <li>Wenn NetzFrequenz innerhalb der<br/>zulässigen Grenzen liegt, wenden Sie sich<br/>bitte an Ihren Händler oder den<br/>Kundendienst.</li> </ol> |
| 9  | Inselbildun<br>gsschutz                                        | Netz wurde getrennt,<br>aufgrund der Last<br>bleibt Netz<br>sspannung erhalten.<br>Gemäß den<br>Sicherheitsvorschrifte<br>n wird die<br>Netzeinspeisung<br>gestoppt. | <ol> <li>Überprüfen, ob Netz verloren gegangen ist.</li> <li>Wenden Sie sich an Ihren Händler oder den<br/>Kundendienst.</li> </ol>                                                                                                    |
| 10 | sspannung<br>Unterdurch<br>fahrung<br>Unterspann<br>ungsfehler | Netz-Anomalie, die<br>Dauer der<br>Netzsspannung-Ano<br>malie überschreitet<br>die in der LVRT<br>festgelegte Zeit.                                                  | 1. Wenn es zufällig auftritt, kann es sich um eine<br>kurzzeitige Anomalie der Netz handeln. Die<br>Wechselrichter wird nach der Erkennung<br>einer normalen Netz wieder normal<br>funktionieren, ohne dass ein manueller<br>Eingriff erforderlich ist.                                                                                                    |
| 11 | sspannung<br>Durchgriff-<br>Überspann<br>ungsfehler            | Netz-Anomalie, die<br>Dauer der<br>Netzsspannung-Ano<br>malie überschreitet<br>die in der HVRT                                                                       | 2. Wenn dies häufig vorkommt, überprüfen Sie,<br>ob NetzFrequenz innerhalb des zulässigen<br>Bereichs liegt. Falls nicht, wenden Sie sich<br>bitte an den örtlichen Stromversorger; falls ja,<br>kontaktieren Sie Ihren Händler oder den                                                                                                    |

|    |                                                                                                    | festgelegte Zeit.                                                                                                    | Kundendienst.                                                                                                    |
|----|----------------------------------------------------------------------------------------------------|----------------------------------------------------------------------------------------------------|----------------------------------------------------------------------------------------------------|
| 12 | <ul> <li>30mAGf<br/>ci-Schut</li> <li>z</li> <li>60mAGf<br/>ci-Schut</li> <li>z</li> <li>150mA</li> <li>Gfci-Sc<br/>hutz</li> <li>GFCI-Sc</li> <li>hutz mit</li> <li>allmähli</li> <li>cher</li> <li>Abschal</li> <li>tung</li> </ul> | Während des Betriebs<br>von Wechselrichter<br>wird die<br>Isolationsimpedanz<br>zwischen Eingang<br>und Erde niedriger.                                                                                          | <ol> <li>Wenn dies zufällig auftritt, kann es auf eine<br/>vorübergehende Anomalie in der externen<br/>Leitung zurückzuführen sein. Nach der<br/>Fehlerbehebung wird der Betrieb normal<br/>fortgesetzt, ohne dass ein manuelles<br/>Eingreifen erforderlich ist.</li> <li>Wenn dies häufig auftritt oder längere Zeit<br/>nicht behoben werden kann, überprüfen Sie,<br/>ob die Isolationsimpedanz des<br/>Photovoltaik-String gegen Erde zu niedrig ist.</li> </ol>                      |
| 13 | <ul> <li>DCI-Sch<br/>utz der<br/>Stufe 1</li> <li>DCI-Sch<br/>utz der<br/>Stufe II</li> </ul>                                                                                                    | Der Gleichstromanteil<br>der<br>Wechselrichter-Ausga<br>be überschreitet die<br>sicherheitsrelevanten<br>oder<br>maschinenstandardm<br>äßig zulässigen<br>Grenzwerte.                                            | <ol> <li>Wenn die Anomalie durch eine externe<br/>Störung verursacht wird (z.B. Netz-Anomalie,<br/>Frequenz-Anomalie usw.), stellt<br/>Wechselrichter nach Behebung der Störung<br/>automatisch den Normalbetrieb wieder her,<br/>ohne dass ein manueller Eingriff erforderlich<br/>ist.</li> <li>Wenn die Warnmeldungen häufig auftreten<br/>und die normale Stromerzeugung der Anlage<br/>beeinträchtigen, wenden Sie sich bitte an<br/>Ihren Händler oder den Kundendienst.</li> </ol>  |
| 14 | Niedriger<br>Isolationswi<br>derstand                                                                                                    | Photovoltaik-String<br>Kurzschluss gegen<br>Schutzleiter.<br>Photovoltaik-StringA<br>ufbau Die Umgebung<br>ist über längere Zeit<br>relativ feucht und die<br>Leitungsisolation<br>gegen Erde ist<br>mangelhaft. | <ol> <li>Überprüfen Sie die Impedanz von<br/>Photovoltaik-String gegenüber dem<br/>Schutzleiter. Ein Widerstandswert über 50 kΩ<br/>ist normal. Falls der gemessene Widerstand<br/>unter 50 kΩ liegt, suchen Sie den<br/>Kurzschlusspunkt und beheben Sie das<br/>Problem.</li> <li>Überprüfen Sie, ob die<br/>Schutzleiterverbindung des Wechselrichter<br/>korrekt angeschlossen ist.</li> <li>Wenn bestätigt wird, dass der Widerstand<br/>unter bewölkten oder regnerischen</li> </ol> |
|    |                                   |                                                                                                    | <ul> <li>Bedingungen tatsächlich unter dem<br/>Standardwert liegt, setzen Sie bitte den<br/>"Isolationswiderstandsschutzpunkt" neu.</li> <li>Der australische und neuseeländische Markt<br/>Wechselrichter kann bei<br/>Isolationswiderstandsfehlern auch auf folgende<br/>Weise alarmieren:</li> <li>1. Wechselrichter ist mit einem Summer<br/>ausgestattet. Bei einem Fehler ertönt der<br/>Summer kontinuierlich für 1 Minute. Wenn<br/>der Fehler nicht behoben wird, ertönt der<br/>Summer alle 30 Minuten erneut.</li> <li>2. Wenn Wechselrichter zur<br/>Überwachungsplattform hinzugefügt wird<br/>und die Alarmierungsmethode eingerichtet<br/>ist, können die Alarminformationen per<br/>E-Mail an den Kunden gesendet werden.</li> </ul> |
|----|-----------------------------------|----------------------------------------------------------------------------------------------------|----------------------------------------------------------------------------------------------------|
|    | Systemerdu<br>ngsanomali<br>e     | <ol> <li>Der Schutzleiter<br/>von</li> <li>Wechselrichter ist<br/>nicht<br/>angeschlossen.</li> <li>Wenn der<br/>Ausgang von<br/>Photovoltaik-Strin<br/>g geerdet ist, sind<br/>die</li> <li>AC-Ausgangsleitu<br/>ngen L und N von<br/>Wechselrichter<br/>vertauscht.</li> </ol> | <ol> <li>Bitte überprüfen Sie, ob der Schutzleiter<br/>Wechselrichter nicht ordnungsgemäß<br/>angeschlossen ist.</li> <li>Wenn der Ausgang des Photovoltaik-String<br/>geerdet ist, überprüfen Sie, ob die L- und<br/>N-Leiter des<br/>Wechselrichter-Wechselstromausgangskabel<br/>s vertauscht sind.</li> </ol>                                                                                                    |
| 15 | Hardware-<br>Rückspeise<br>schutz | Lastschwankungsano<br>malie                                                                                                    | <ol> <li>Wenn die Anomalie durch eine externe<br/>Störung verursacht wurde, stellt der<br/>Wechselrichter nach Behebung der Störung<br/>automatisch den Normalbetrieb wieder her,<br/>ohne dass ein manueller Eingriff erforderlich<br/>ist.</li> <li>Wenn diese Warnung häufig auftritt und die<br/>normale Stromerzeugung des Kraftwerks<br/>beeinträchtigt, wenden Sie sich bitte an Ihren</li> </ol>                                                                                                    |

|    |                                                                 |                                                                                                    | Händler oder den Kundendienst.                                                                                                    |
|----|-----------------------------------------------------------------|----------------------------------------------------------------------------------------------------|----------------------------------------------------------------------------------------------------|
| 16 | Interne<br>Kommunik<br>ationsverbi<br>ndung<br>unterbroch<br>en | <ol> <li>Rahmenformatfeh<br/>ler</li> <li>Paritätsfehler</li> <li>CAN-Bus-Abschal<br/>tung</li> <li>Hardware-CRC-Pr<br/>üfsummenfehler</li> <li>Das Steuerbit<br/>beim Senden<br/>(Empfangen) ist<br/>auf Empfangen<br/>(Senden)<br/>eingestellt.</li> <li>Übertragung auf<br/>nicht erlaubte<br/>Einheiten</li> </ol> | Schalten Sie den AC-Ausgangs- und den<br>DC-Eingangsschalter aus. Nach 5 Minuten<br>schalten Sie den AC-Ausgangs- und den<br>DC-Eingangsschalter wieder ein. Falls der Fehler<br>weiterhin besteht, wenden Sie sich bitte an Ihren<br>Händler oder den Kundendienst.        |
| 17 | AC-Sensor-<br>Selbsttest-<br>Anomalie                           | Der<br>Wechselstromsensor<br>weist eine abnormale<br>Abtastung auf.                                                                                                    | Schalten Sie den AC-Ausgangs- und den<br>DC-Eingangsschalter aus. Nach 5 Minuten<br>schalten Sie den AC-Ausgangs- und den<br>DC-Eingangsschalter wieder ein. Falls der Fehler<br>weiterhin besteht, wenden Sie sich bitte an Ihren<br>Händler oder den Kundendienst.        |
| 18 | Leckstroms<br>ensor<br>Selbsttest<br>abnormal                   | Leckstromsensor<br>weist eine<br>Abtastanomalie auf                                                                                                    | Schalten Sie den AC-Ausgangs- und<br>DC-Eingangsschalter aus. Nach 5 Minuten<br>schalten Sie den AC-Ausgangs- und<br>DC-Eingangsschalter wieder ein. Wenn der<br>Fehler weiterhin besteht, wenden Sie sich bitte<br>an Ihren Händler oder den Kundendienst.                 |
|    | Relais-Selb<br>sttest<br>abnormal                               | <ol> <li>Relaisfehler</li> <li>Steuerkreisstörun<br/>g</li> <li>Abnormale<br/>Verkabelung auf<br/>der AC-Seite<br/>(möglicherweise<br/>lose Verbindung<br/>oder Kurzschluss)</li> </ol>                                                                                                    | Schalten Sie den AC-Ausgangs- und<br>DC-Eingangsschalter aus, warten Sie 5 Minuten<br>und schalten Sie dann den AC-Ausgangs- und<br>DC-Eingangsschalter wieder ein. Wenn das<br>Problem weiterhin besteht, wenden Sie sich bitte<br>an Ihren Händler oder den Kundendienst. |

| 19 | Flash-Lese-<br>/Schreibfeh<br>ler                           | Interner<br>Flash-Speicherfehler                                                                                                    | Schalten Sie den AC-Ausgangs- und den<br>DC-Eingangsschalter aus. Nach 5 Minuten<br>schalten Sie den AC-Ausgangs- und den<br>DC-Eingangsschalter wieder ein. Falls der Fehler<br>weiterhin besteht, wenden Sie sich bitte an Ihren<br>Händler oder den Kundendienst.                                                                                                    |
|----|-------------------------------------------------------------|----------------------------------------------------------------------------------------------------|----------------------------------------------------------------------------------------------------|
| 20 | Gleichstro<br>m-Lichtbog<br>enfehler                        | <ol> <li>Die</li> <li>DC-Stringanschlu</li> <li>ssklemme ist nicht</li> <li>fest verbunden.</li> <li>Die</li> <li>Gleichstromverka</li> <li>belung ist</li> <li>beschädigt.</li> </ol>                           | Bitte überprüfen Sie gemäß den Anforderungen<br>des Schnellinstallationshandbuchs, ob die<br>Modulanschlusskabel korrekt verbunden sind.                                                                                                    |
| 21 | Gleichstro<br>m-Lichtbog<br>en-Selbstpr<br>üfungsfehl<br>er | Lichtbogenerkennun<br>gsgerät abnormal                                                                                                    | Schalten Sie den AC-Ausgangs- und<br>DC-Eingangs-Schalter aus, warten Sie 5 Minuten<br>und schalten Sie sie dann wieder ein. Wenn das<br>Problem weiterhin besteht, wenden Sie sich bitte<br>an Ihren Händler oder den Kundendienst.                                                                                                    |
| 22 | Gehäusete<br>mperatur<br>zu hoch                            | <ol> <li>WechselrichterAuf<br/>bau Position nicht<br/>belüftet</li> <li>Die<br/>Umgebungstemp<br/>eratur ist zu hoch<br/>und übersteigt<br/>60 °C.</li> <li>Innenlüfter<br/>funktioniert<br/>abnormal</li> </ol> | <ol> <li>Überprüfen Sie, ob die Belüftung an der<br/>Position WechselrichterAufbau ausreichend<br/>ist und ob die Umgebungstemperatur den<br/>zulässigen Höchstbereich überschreitet.</li> <li>Wenn keine Belüftung vorhanden ist oder die<br/>Umgebungstemperatur zu hoch ist,<br/>verbessern Sie die Belüftung und<br/>Wärmeableitung.</li> <li>Wenn sowohl die Belüftung als auch die<br/>Umgebungstemperatur normal sind, wenden<br/>Sie sich bitte an Ihren Händler oder den<br/>Kundendienst.</li> </ol> |
| 23 | Sammelsch<br>ienen-Über<br>spannung                         | <ol> <li>PV-Spannung zu<br/>hoch</li> <li>WechselrichterBU<br/>SsspannungAbtas<br/>tung abnormal</li> </ol>                                                                                                    | Schalten Sie den AC-Ausgangs- und den<br>DC-Eingangsschalter aus. Nach 5 Minuten<br>schalten Sie den AC-Ausgangs- und den<br>DC-Eingangsschalter wieder ein. Wenn der<br>Fehler weiterhin besteht, wenden Sie sich bitte<br>an Ihren Händler oder den Kundendienst.                                                                                                    |
| 24 | PV-Eingang<br>süberspann                                    | Fehlerhafte<br>Konfiguration des                                                                                                    | Überprüfen Sie die Reihenschaltung der<br>entsprechenden Photovoltaik-Strings, um                                                                                                    |

|    | ung                                                                                      | Photovoltaik-Arrays,<br>zu viele in Reihe<br>geschaltete<br>Photovoltaikmodule.                                                                                                    | sicherzustellen, dass die Leerlaufspannung der<br>Strings nicht über der maximalen<br>Arbeitssspannung des Wechselrichter liegt.                                                                                                    |
|----|------------------------------------------------------------------------------------------|----------------------------------------------------------------------------------------------------|----------------------------------------------------------------------------------------------------|
| 25 | PV-Dauerü<br>berstrom<br>der<br>Hardware                                                 | <ol> <li>Unangemessene<br/>Modulkonfigurati<br/>on</li> <li>Hardwareschaden</li> </ol>                                                                                                    | Schalten Sie den AC-Ausgangsseitenschalter und<br>den DC-Eingangsseitenschalter aus. Nach 5<br>Minuten schalten Sie den<br>AC-Ausgangsseitenschalter und den<br>DC-Eingangsseitenschalter wieder ein. Wenn der<br>Fehler weiterhin besteht, wenden Sie sich bitte<br>an Ihren Händler oder den Kundendienst.                                                                                                    |
| 26 | PV-Softwar<br>e-Dauerüb<br>erstrom                                                       | <ol> <li>Unangemessene<br/>Modulkonfigurati<br/>on</li> <li>Hardwareschaden</li> </ol>                                                                                                    | Schalten Sie den AC-Ausgangs- und den<br>DC-Eingangsschalter aus. Nach 5 Minuten<br>schalten Sie den AC-Ausgangs- und den<br>DC-Eingangsschalter wieder ein. Wenn der<br>Fehler weiterhin besteht, wenden Sie sich bitte<br>an Ihren Händler oder den Kundendienst.                                                                                                    |
| 27 | <ul> <li>String1<br/>Stringu<br/>mkehr</li> <li>String2<br/>Stringu<br/>mkehr</li> </ul> | PV-Stringumkehrpolu<br>ng                                                                                                    | Überprüfen Sie, ob die PV-Strings eine<br>Rückpolung aufweisen.                                                                                                    |
| 28 | Generatorw<br>ellenformpr<br>üfungsfehl<br>er                                            | <ol> <li>Kein Generator<br/>angeschlossen.</li> <li>Generator-eigene<br/>Fehler.</li> <li>Die<br/>Parametereinstell<br/>ung des<br/>Generators<br/>überschreitet die<br/>Anforderungen<br/>der Spezifikation.</li> </ol> | Wenn kein Generator angeschlossen ist,<br>ignorieren Sie diesen Fehler. Wenn ein Generator<br>angeschlossen ist, stoppen Sie den Generator<br>sofort. Überprüfen Sie, ob der Generator einen<br>Fehler aufweist und ob die<br>Parametereinstellungen den Anforderungen<br>entsprechen. Wenn der Generator einwandfrei ist<br>und die Parametereinstellungen nicht außerhalb<br>der Anforderungen liegen, der Fehler jedoch<br>nach einem Neustart des Generators weiterhin<br>besteht, wenden Sie sich bitte an Ihren Händler<br>oder den Kundendienst. |
| 29 | Generatora<br>nomalieans<br>chluss                                                       | <ol> <li>Kein Generator<br/>angeschlossen.</li> <li>Generator-Eigenfe<br/>hler.</li> </ol>                                                                                                    | Wenn kein Generator angeschlossen ist,<br>ignorieren Sie diesen Fehler. Wenn ein Generator<br>angeschlossen ist, stoppen Sie den Generator<br>sofort. Überprüfen Sie, ob der Generator einen<br>Fehler aufweist und ob die                                                                                                    |

|    |                                    | <ol> <li>Die<br/>Parametereinstell<br/>ung des<br/>Generators<br/>überschreitet die<br/>Anforderungen<br/>der Spezifikation.</li> </ol>                                                                     | Parametereinstellungen den Anforderungen<br>entsprechen. Wenn der Generator in<br>einwandfreiem Zustand ist und die<br>Parametereinstellungen nicht außerhalb der<br>Anforderungen liegen, der Fehler jedoch nach<br>einem Neustart des Generators weiterhin<br>besteht, wenden Sie sich bitte an Ihren Händler<br>oder den Kundendienst.                                                                                                    |
|----|------------------------------------|----------------------------------------------------------------------------------------------------|----------------------------------------------------------------------------------------------------|
| 30 | Generator<br>sspannung<br>Anomalie | <ol> <li>Kein Generator<br/>angeschlossen.</li> <li>Generator-eigene<br/>Fehler.</li> <li>Generator<br/>sspannung<br/>Einstellung liegt<br/>außerhalb der<br/>Spezifikationsanfo<br/>rderungen.</li> </ol>  | Wenn kein Generator angeschlossen ist,<br>ignorieren Sie diesen Fehler. Falls ein Generator<br>angeschlossen ist, stoppen Sie den Betrieb des<br>Generators sofort. Überprüfen Sie, ob der<br>Generator defekt ist und ob die<br>sspannung-Einstellungen den Anforderungen<br>entsprechen. Wenn der Generator in<br>einwandfreiem Zustand ist und die<br>sspannung-Einstellungen nicht über den<br>Anforderungen liegen, starten Sie den Generator<br>neu. Sollte der Fehler weiterhin bestehen,<br>kontaktieren Sie Ihren Händler oder den<br>Kundendienst. |
| 31 | Generator<br>Frequenz<br>Anomalie  | <ol> <li>Generator nicht<br/>angeschlossen.</li> <li>Generator-Eigenfe<br/>hler.</li> <li>Der Generator<br/>Frequenz ist<br/>außerhalb der<br/>Spezifikationsanfo<br/>rderungen<br/>eingestellt.</li> </ol> | Wenn kein Generator angeschlossen ist,<br>ignorieren Sie diesen Fehler. Falls ein Generator<br>angeschlossen ist, stoppen Sie den<br>Generatorbetrieb sofort. Überprüfen Sie, ob der<br>Generator defekt ist und ob die<br>Frequenz-Einstellungen den Anforderungen<br>entsprechen. Wenn der Generator in Ordnung ist<br>und die Frequenz-Einstellungen die<br>Anforderungen nicht überschreiten, der Fehler<br>jedoch nach einem Neustart des Generators<br>weiterhin besteht, wenden Sie sich bitte an Ihren<br>Händler oder den Kundendienst.             |
| 32 | GEN-Port-<br>Überlastun<br>g       | <ol> <li>Die<br/>angeschlossene<br/>Last des<br/>Generators ist zu<br/>groß, die strom<br/>oder Leistung am<br/>GEN-Anschluss</li> </ol>                                                                    | 1. Wenn an diesem Anschluss ein Generator<br>angeschlossen ist, stoppen Sie den Generator<br>sofort, überprüfen Sie, ob die Leitungen<br>richtig angeschlossen sind, und stellen Sie<br>sicher, dass die Parameter wie sspannung,<br>strom und Leistung auf der<br>netzunabhängigen Seite die Anforderungen                                                                                                    |

|    |                                                                                       | <ul> <li>überschreitet die<br/>in der</li> <li>Spezifikation<br/>festgelegten<br/>Anforderungen.</li> <li>Ein Kurzschluss<br/>auf der<br/>netzunabhängige<br/>n Seite führt dazu,<br/>dass die strom des<br/>Generatoranschlu<br/>sses die in der<br/>Spezifikation<br/>festgelegten<br/>Anforderungen<br/>überschreitet.</li> <li>Als<br/>Hochlastanschluss<br/>übersteigt die<br/>Hochlast die in<br/>der Spezifikation<br/>festgelegten<br/>Anforderungen.</li> </ul> | 2. | der Spezifikation überschreiten. Falls die<br>Leitungen nicht richtig angeschlossen sind,<br>überprüfen Sie diese und schließen Sie sie<br>erneut an. Wenn die Parameter die<br>Anforderungen der Spezifikation<br>überschreiten, setzen Sie die Parameter<br>entsprechend den Vorgaben zurück. Wenn<br>die Leitungen in Ordnung sind und die<br>Parametereinstellungen die Vorgaben nicht<br>überschreiten, der Fehler jedoch weiterhin<br>besteht, wenden Sie sich bitte an Ihren<br>Händler oder den Kundendienst.<br>Wenn an diesem Anschluss eine große Last<br>angeschlossen ist, schalten Sie die große Last<br>aus, überprüfen Sie, ob die Leitungen richtig<br>angeschlossen sind, und stellen Sie sicher, ob<br>die Last die Anforderungen der Spezifikation<br>überschreitet. Wenn die Leitungen nicht<br>richtig angeschlossen sind, überprüfen Sie<br>die Last die Anforderungen der Spezifikation<br>überschreitet. Wenn die Leitungen nicht<br>richtig angeschlossen sind, überprüfen Sie<br>die Last die Anforderungen der<br>Spezifikation überschreitet, reduzieren Sie<br>die Last. Wenn die Leitungen in Ordnung sind<br>und die Last die Vorgaben nicht<br>überschreitet, der Fehler jedoch weiterhin<br>besteht, wenden Sie sich bitte an Ihren |
|----|---------------------------------------------------------------------------------------|----------------------------------------------------------------------------------------------------|----|----------------------------------------------------------------------------------------------------|
|    |                                                                                       |                                                                                                    | 1  | besteht, wenden Sie sich bitte an Ihren<br>Händler oder den Kundendienst.                                                                                                    |
|    | M/5-1                                                                                 |                                                                                                    | 1. | Uberprüfen Sie, ob das WiFi-Signal normal<br>ist. Falls nicht, prüfen Sie, ob der Router<br>ordnungsgemäß funktioniert.                                                                                                    |
| 33 | Wechselric<br>hter<br>Kommunik<br>ationslamp<br>e und<br>Ezlink-Lam<br>pe<br>abnormal | Ezlink-Verbindungsfe<br>hler                                                                                                    | 2. | Überprüfen Sie über die App, ob Ezlink<br>erfolgreich eine IP-Adresse bezogen hat. Falls<br>keine IP-Adresse bezogen werden kann,<br>führen Sie folgende Schritte aus:                                                                                                    |
|    |                                                                                       |                                                                                                    | 3. | Kommunikationsparameter über die App<br>zurücksetzen.                                                                                                    |
|    |                                                                                       |                                                                                                    | 4. | Überprüfen Sie, ob die Verbindung Server<br>korrekt ist.                                                                                                    |
|    |                                                                                       |                                                                                                    | 5. | Melden Sie sich über den Computer auf der<br>Website mqtt.goodwe-power.com an, um die                                                                                                    |

|    |                                                                               |                                                       | aufgelöste IP-Adresse zu überprüfen und die<br>VerbindungsServer-Informationen<br>abzurufen.                                                                                                    |
|----|-------------------------------------------------------------------------------|-------------------------------------------------------|----------------------------------------------------------------------------------------------------|
| 34 | APP kann<br>nicht in den<br>Parallelscha<br>Itungsbilds<br>chirm<br>eintreten | Parallelgruppennetza<br>nschluss<br>fehlgeschlagen    | <ol> <li>Wechselrichter         <ul> <li>Parallelkommunikationsleitung falsch                 angeschlossen oder Kabelverbindung                 unzuverlässig, was zu                 Kommunikationsfehlern führt.</li> <li>Verbinden Sie den Stromzähler und das                 Ezlink-Modul mit demselben                 Leitsystem-Wechselrichter, um ein Leistung                 zu bilden.</li> <li>Überprüfen Sie, ob die                 Wechselrichter-Kommunikationsleuchte                 normal funktioniert. Bei Anomalien beheben                 Sie den Wechselrichter-Fehler gemäß der                 Einzelgeräte-Fehlerbehebung-Methode.</li> <li>Wenn die oben genannten Lösungsansätze                 Ihnen nicht weiterhelfen, versuchen Sie bitte,                 den Wechselrichter neu zu starten und das                 Systemnetzwerk erneut einzurichten.</li> </ul> </li> </ol> |
| 35 | Parallelbetr<br>ieb<br>IO-Selbstte<br>stanomalie                              | Parallelbetriebskomm<br>unikationsanomalie            | <ol> <li>Überprüfen Sie, ob die<br/>Parallelkommunikationsleitung korrekt und<br/>fest angeschlossen ist.</li> <li>Wenn die Kommunikationskabel<br/>ordnungsgemäß angeschlossen sind, könnte<br/>es sich um eine interne<br/>Kommunikationsstörung handeln. Bitte<br/>wenden Sie sich an den Händler oder den<br/>Kundendienst.</li> </ol>                                                                                                    |
| 36 | Parallelbetr<br>ieb Netz<br>Verpolung                                         | Wechselrichter<br>Wechselstromkabel<br>L/N vertauscht | <ol> <li>Überprüfen Sie die Netz-Verdrahtung und<br/>schließen Sie das</li> <li>ON-GRID-Wechselstromkabel erneut an, um<br/>sicherzustellen, dass die Netz-Verdrahtung<br/>korrekt ist.</li> </ol>                                                                                                    |
| 37 | Indikatorlic<br>hter der<br>Batterie<br>Anomalie                              | Batterie ist<br>ausgefallen                           | <ol> <li>11. Überprüfen Sie die Verbindung der<br/>BMS-Kommunikationsleitung und stellen Sie<br/>sicher, dass die Verbindung zuverlässig ist.</li> <li>2. Bestätigen Sie über die App, dass die</li> </ol>                                                                                                    |

|    |                                  |                                                               | Batterie-Typ-Einstellung korrekt ist. Falls das<br>Problem nicht behoben werden kann,<br>konsultieren Sie bitte das entsprechende<br>Benutzerhandbuch des Batterie zur<br>Fehlerbehebung.                                                                                                    |
|----|----------------------------------|---------------------------------------------------------------|----------------------------------------------------------------------------------------------------|
| 38 | APP zeigt<br>Gerät<br>offline an | Parallelbetriebskomm<br>unikationsfehler oder<br>Gerätefehler | <ol> <li>Überprüfen Sie, ob die Anzahl der parallel<br/>geschalteten Systeme mit den tatsächlich<br/>angeschlossenen Geräten übereinstimmt.</li> <li>Wenn die Anzahl der parallelgeschalteten<br/>Geräte mit der tatsächlichen Anzahl<br/>übereinstimmt, rufen Sie die Seriennummer<br/>(SN) des entsprechenden offline<br/>Wechselrichter aus der Geräteliste ab und<br/>beheben Sie den Fehler des entsprechenden<br/>Wechselrichter gemäß dem<br/>Einzelgerätehandbuch.</li> <li>Überprüfen Sie, ob die<br/>Kommunikationsverbindung der Anlage<br/>ordnungsgemäß funktioniert und keine<br/>Lockerungen, Alterungen oder<br/>Fehlverbindungen vorliegen.</li> </ol> |

### 11.5.3 Batterie-Fehler (LX A5.0-30, LX U5.0-30)

#### Alarmzustand

Wenn die BatterieALM-Anzeige rot leuchtet, kombinieren Sie dies mit dem Status der SOC-Anzeige, um Fehler zu lokalisieren und zu beheben.

| Seri<br>enn<br>um<br>mer | SOC-Anzei<br>geleuchte | Fehlerbezeichnu<br>ng                                  | Lösungsmaßnahmen                                                                                                    |
|--------------------------|------------------------|--------------------------------------------------------|----------------------------------------------------------------------------------------------------|
| 1                        | 000●                   | Überspannungssc<br>hutz<br>Batterie<br>Unterspannungss | <ol> <li>Überprüfen Sie mit SolarGo, ob die<br/>Begrenzung von Wechselrichter Ladung<br/>strom 0 ist. Wenn ja, bestätigen Sie, ob die<br/>Kommunikationsleitung zwischen Batterie</li> </ol> |

|   |                                    | chutz                                                                                                 | <ul> <li>und Wechselrichter zuverlässig verbunden ist<br/>und die Kommunikation ordnungsgemäß<br/>funktioniert.</li> <li>2. Schalten Sie das Gerät aus und lassen Sie es 5<br/>Minuten in Ruhe. Starten Sie es neu und<br/>prüfen Sie, ob der Fehler weiterhin besteht.</li> <li>3. Wenn der Fehler nicht behoben wird,<br/>wenden Sie sich bitte an den Kundendienst.</li> </ul>                                                                                                    |
|---|------------------------------------|----------------------------------------------------------------------------------------------------|----------------------------------------------------------------------------------------------------|
| 2 |                                    | Überstromschutz                                                                                       | <ol> <li>Überprüfen Sie mit SolarGo, ob das Modell<br/>Batterie korrekt ist, und bestätigen Sie, ob die<br/>Echtzeit-strom von Batterie größer als die<br/>strom-Grenze von Ladung oder der<br/>strom-Grenzwert von Entladung ist. Wenden<br/>Sie sich bitte an den Kundendienst.</li> <li>Wenn der Wert kleiner ist, schalten Sie den<br/>Batterie aus oder führen Sie ein Upgrade des<br/>Programms durch. Starten Sie ihn neu, um zu<br/>überprüfen, ob der Fehler weiterhin auftritt.</li> <li>Wenn der Fehler nicht behoben wird,<br/>wenden Sie sich bitte an den Kundendienst.</li> </ol> |
| 3 | 00•0                               | Übertemperatursc<br>hutz<br>Batterie<br>Kälteschutz<br>Batterie<br>Polsäulen-Überte<br>mperaturschutz | Ausschalten und 60 Minuten ruhen lassen, bis<br>die Temperatur sich normalisiert hat. Wenn das<br>Problem nach dem Neustart weiterhin besteht,<br>wenden Sie sich bitte an den Kundendienst.                                                                                                    |
| 4 | 0.00                               | Batterie<br>Ungleichgewichts<br>schutz<br>SOH zu niedrig<br>Fehler                                    | Schalten Sie das Gerät aus und lassen Sie es 30<br>Minuten lang ruhen. Wenn das Problem nach<br>dem Neustart weiterhin besteht, wenden Sie<br>sich bitte an den Kundendienst.                                                                                                    |
| 5 | $\bullet \bigcirc \bullet \bullet$ | Vorkondensierun<br>gsfehler                                                                           | 1Überprüfen Sie, ob der Ausgang des Batterie<br>und der Wechselrichter vertauscht<br>angeschlossen sind.                                                                                                    |

|    |                                                             |                                                                                                    | 2Schalten Sie das Gerät aus und lassen Sie es 5<br>Minuten lang ruhen. Wenn das Problem nach<br>dem Neustart weiterhin besteht, wenden Sie<br>sich bitte an den Kundendienst.                                                                                                    |
|----|-------------------------------------------------------------|----------------------------------------------------------------------------------------------------|----------------------------------------------------------------------------------------------------|
| 6  | 0                                                           | Sammelschienenf<br>ehler                                                                                                    | Überprüfen Sie, ob der Batterie-Schalter<br>geschlossen ist. Wenn der Batterie-Schalter<br>geschlossen ist und das Problem weiterhin<br>besteht, wenden Sie sich bitte an den<br>Kundendienst.                                                                                                    |
| 7  | Relais oder<br>MOS-Überhitzun<br>g<br>Shunt-Überhitzun<br>g | Schalten Sie das Gerät aus und lassen Sie es 30<br>Minuten lang ruhen. Wenn das Problem nach<br>dem Neustart weiterhin besteht, wenden Sie<br>sich bitte an den Kundendienst. |                                                                                                    |
|    |                                                             | BMS andere<br>Fehler:<br>Ausgangsanschlu<br>ss<br>Übertemperaturst<br>örung                                                                                                   | <ol> <li>Überprüfen Sie, ob die Batterie-Stromleitung<br/>fest angezogen ist.</li> <li>Schalten Sie das Gerät aus und lassen Sie es 5<br/>Minuten ruhen. Wenn das Problem nach dem<br/>Neustart weiterhin besteht, wenden Sie sich<br/>bitte an den Kundendienst.</li> </ol>                                                        |
| 8  | $\bigcirc \bullet \bullet \bigcirc$                         | Anderer Schutz:<br>MOS kann nicht<br>schließen                                                                                                    | Schalten Sie das Gerät aus und lassen Sie es 5<br>Minuten ruben. Wenn das Problem nach dem                                                                                                    |
| 9  | $\bigcirc \bullet \bullet \bullet$                          | Andere<br>Schutzmaßnahme<br>n:<br>MOS-Klemmung                                                                                                    | Neustart weiterhin besteht, wenden Sie sich<br>bitte an den Kundendienst.                                                                                                    |
| 10 | •000                                                        | Weitere<br>Schutzmaßnahme<br>n: Cluster-Fehler                                                                                                    | <ol> <li>Überprüfen Sie, ob der verwendete Typ von<br/>Abschlusswiderstand und die Position von<br/>Aufbau korrekt sind.</li> <li>Überprüfen Sie, ob die<br/>Kommunikationsleitung zwischen Batterie<br/>und Batterie sowie die<br/>Kommunikationsleitung zwischen Batterie<br/>und Wechselrichter zuverlässig verbunden</li> </ol> |

|    |         |                                                                                | <ul> <li>sind und die Kommunikation<br/>ordnungsgemäß funktioniert.</li> <li>3. Wenn der Fehler nicht behoben wird,<br/>wenden Sie sich bitte an den Kundendienst.</li> </ul>                                                                                                    |
|----|---------|--------------------------------------------------------------------------------|----------------------------------------------------------------------------------------------------|
| 11 | 0000    | Anderer Schutz:<br>Kommunikationsv<br>erlust mit<br>Wechselrichter             | <ol> <li>Überprüfen Sie, ob die<br/>Kommunikationsleitung zwischen Batterie<br/>und Batterie sowie die<br/>Kommunikationsleitung zwischen Batterie<br/>und Wechselrichter zuverlässig verbunden<br/>sind und die Kommunikation einwandfrei<br/>funktioniert.</li> <li>Wenn der Fehler nicht behoben wird,<br/>wenden Sie sich bitte an den Kundendienst.</li> </ol>                                                                                                    |
| 12 |         | Weitere<br>Schutzmaßnahme<br>n:<br>BMU-Kommunika<br>tionsfehler                | <ol> <li>Überprüfen Sie, ob der verwendete Typ von<br/>Abschlusswiderstand und die Position von<br/>Aufbau korrekt sind.</li> <li>Überprüfen Sie, ob die<br/>Kommunikationsleitung zwischen Batterie<br/>und Batterie sowie die<br/>Kommunikationsleitung zwischen Batterie<br/>und Wechselrichter zuverlässig verbunden<br/>sind und die Kommunikation<br/>ordnungsgemäß funktioniert.</li> <li>Schalten Sie das Gerät aus und lassen Sie es 5<br/>Minuten ruhen. Wenn das Problem nach dem<br/>Neustart weiterhin besteht, wenden Sie sich<br/>bitte an den Kundendienst.</li> </ol> |
| 13 | • • • • | Andere<br>Schutzmaßnahme<br>n: Fehler durch<br>Kleben des<br>Leerlaufschalters | Schalten Sie das Gerät aus und lassen Sie es 5<br>Minuten ruhen. Wenn das Problem nach dem<br>Neustart weiterhin besteht, wenden Sie sich<br>bitte an den Kundendienst.                                                                                                    |
| 14 | ••0•    | Anderer Schutz:<br>Softwarefehler                                              | Starten Sie den Batterie neu. Wenn das Problem<br>nach dem Neustart weiterhin besteht, wenden                                                                                                    |
| 15 |         | Andere                                                                         | Sie sich bitte an den Kundendienst.                                                                                                    |

|    |      | Schutzmaßnahme<br>n:<br>Hardware-Überstr<br>omfehler |                                                                                                    |
|----|------|------------------------------------------------------|----------------------------------------------------------------------------------------------------|
|    |      | Anderer Schutz:<br>Mikroelektronikfe<br>hler         |                                                                                                    |
| 16 | •••• | Heizfolie mit<br>dreipoliger<br>Anomalie             | <ol> <li>Software aktualisieren</li> <li>Schalten Sie das Gerät aus und lassen Sie es 5<br/>Minuten ruhen. Wenn das Problem nach dem<br/>Neustart weiterhin besteht, wenden Sie sich<br/>bitte an den Kundendienst.</li> </ol> |

### 11.5.4 Batterie Fehler (LX A5.0-10)

Wenn die BatterieALM-Anzeige rot leuchtet, kombinieren Sie dies mit dem Status der SOC-Anzeige, um Fehler zu lokalisieren und zu beheben.

| Serie<br>nnu<br>mme<br>r | SOC-Anze<br>igeleucht<br>e | Fehlername                     | Lösungsmaßnahmen                                                                                                    |
|--------------------------|----------------------------|--------------------------------|----------------------------------------------------------------------------------------------------|
| 1                        | 0000                       | Überspannung<br>sschutz        | Ausschalten und 2 Stunden ruhen lassen. Wenn<br>das Problem nach dem Neustart weiterhin besteht,<br>wenden Sie sich bitte an den Kundendienst. |
| 2                        | 00000                      | Batterie<br>Unterspannun<br>g  | Bitte wenden Sie sich an den Kundendienst.                                                                                                    |
| 3                        | 000••                      | Einzelmodulte<br>mperatur hoch | Ausschalten und 2 Stunden ruhen lassen. Wenn<br>das Problem nach dem Neustart weiterhin besteht,<br>wenden Sie sich bitte an den Kundendienst. |
| 4                        | 00000                      | Ladung<br>Niedrigtemper        | Warten Sie auf die Temperaturrückkehr nach dem<br>Ausschalten. Wenn das Problem nach dem                                                       |

|    |                                             | atur                                      | Neustart weiterhin besteht, wenden Sie sich bitte<br>an den Kundendienst.                                                                                             |
|----|---------------------------------------------|-------------------------------------------|----------------------------------------------------------------------------------------------------|
| 5  | 0000                                        | Niedertemper<br>atur                      | Warten Sie auf die Temperaturrückkehr nach dem<br>Ausschalten. Wenn das Problem nach dem<br>Neustart weiterhin besteht, wenden Sie sich bitte<br>an den Kundendienst. |
| 6  | 00000                                       | Überstrom                                 | Starten Sie den Batterie neu. Sollte das Problem<br>nach dem Neustart weiterhin bestehen, wenden<br>Sie sich bitte an den Kundendienst.                               |
| 7  | 00•••                                       | Überstrom                                 | Neustart Batterie, falls das Problem nach dem<br>Neustart weiterhin besteht, wenden Sie sich bitte<br>an den Kundendienst.                                            |
| 8  | 0000                                        | Isolationswide<br>rstand zu<br>niedrig    | Bitte wenden Sie sich an den Kundendienst.                                                                                                    |
| 9  | 0000                                        | Temperaturdiff<br>erenz zu groß           | Ausschalten und 2 Stunden ruhen lassen. Wenn<br>das Problem nach dem Neustart weiterhin besteht,<br>wenden Sie sich bitte an den Kundendienst.                        |
| 10 | $\bigcirc \bullet \bigcirc \bullet \bullet$ | Einzelzellendiff<br>erenzdruck zu<br>hoch | Starten Sie den Batterie neu und lassen Sie ihn 12<br>Stunden im Leerlauf. Falls das Problem weiterhin<br>besteht, wenden Sie sich bitte an den<br>Kundendienst.      |
| 11 | 0                                           | Zellinhomoge<br>nität                     | Bitte wenden Sie sich an den Kundendienst.                                                                                                    |
| 12 | $\bigcirc \bullet \bullet \bigcirc \bullet$ | Kabelbaum-An<br>omalie                    | Starten Sie den Batterie neu. Wenn das Problem<br>nach dem Neustart weiterhin besteht, wenden Sie<br>sich bitte an den Kundendienst.                                  |
| 13 | $\bigcirc \bullet \bullet \bullet \bigcirc$ | MOS kann<br>nicht schließen               | Starten Sie den Batterie neu. Wenn das Problem<br>nach dem Neustart weiterhin besteht, wenden Sie<br>sich bitte an den Kundendienst.                                  |
| 14 | $\bigcirc \bullet \bullet \bullet \bullet$  | MOS kann<br>nicht schließen               | Starten Sie den Batterie neu. Wenn das Problem<br>nach dem Neustart weiterhin besteht, wenden Sie<br>sich bitte an den Kundendienst.                                  |
| 15 | •0000                                       | String-Fehler                             | Bitte überprüfen Sie, ob das Modell Batterie                                                                                                    |

|    |       |                                          | übereinstimmt. Falls nicht, wenden Sie sich bitte an<br>den Kundendienst.                                                                                             |
|----|-------|------------------------------------------|----------------------------------------------------------------------------------------------------|
| 16 | ●000● | Verriegelungss<br>ignal-Fehler           | Überprüfen Sie, ob AbschlusswiderstandAufbau<br>korrekt ist. Wenn das Problem nach einem<br>Neustart weiterhin besteht, wenden Sie sich bitte<br>an den Kundendienst. |
| 17 | ●○○●○ | BMU-Kommun<br>ikationsfehler             | Starten Sie den Batterie neu. Sollte das Problem<br>nach dem Neustart weiterhin bestehen, wenden<br>Sie sich bitte an den Kundendienst.                               |
| 18 | •00•• | MCU-interner<br>Kommunikatio<br>nsfehler | Starten Sie den Batterie neu. Wenn das Problem<br>nach dem Neustart weiterhin besteht, wenden Sie<br>sich bitte an den Kundendienst.                                  |
| 19 | •0•00 | Leistungsschal<br>ter klemmt<br>Fehler   | Bitte wenden Sie sich an den Kundendienst.                                                                                                    |
| 20 | •0•0• | Vorkonditionie<br>rungsfehler            | Starten Sie den Batterie neu. Wenn das Problem<br>nach dem Neustart weiterhin besteht, wenden Sie<br>sich bitte an den Kundendienst.                                  |
| 21 | •0••0 | MOS-Übertem<br>peraturfehler             | Ausschalten und 2 Stunden ruhen lassen. Wenn<br>das Problem nach dem Neustart weiterhin besteht,<br>wenden Sie sich bitte an den Kundendienst.                        |
| 22 |       | Shunt-Überhit<br>zungsfehler             | Ausschalten und 2 Stunden ruhen lassen. Wenn<br>das Problem nach dem Neustart weiterhin besteht,<br>wenden Sie sich bitte an den Kundendienst.                        |
| 23 | ••000 | Rückwärtsfehl<br>er                      | Bitte wenden Sie sich an den Kundendienst.                                                                                                    |
| 24 | ••••• | Mikroelektroni<br>kfehler                | Bitte wenden Sie sich an den Kundendienst.                                                                                                    |

## 11.5.5 Batterie Fehler (LX U5.4-L)

Alarmzustand

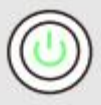

Wenn die Batterie-Tastenanzeige grün leuchtet, kombinieren Sie dies mit dem Status der SOC-Anzeige, um die Warnung zu lokalisieren und zu beheben.

| SOC-Anzeigeleuc<br>hte | Fehlerbezeich<br>nung             | Lösungsmaßnahmen                                                                                                    |  |  |  |  |  |
|------------------------|-----------------------------------|----------------------------------------------------------------------------------------------------|--|--|--|--|--|
| <b></b> ;              | Temperaturdiff<br>erenzanomalie   | Warten Sie 2 Stunden nach dem<br>Ausschalten. Wenn das Problem nicht                                                                                                    |  |  |  |  |  |
|                        | Hochtemperat<br>ur                | behoben ist, wenden Sie sich bitte an den<br>Kundendienst.                                                                                                    |  |  |  |  |  |
|                        | Niedertempera<br>tur-Entladung    | Ausschalten, auf Temperaturanstieg warten<br>und neu starten Batterie. Wenn das Problem<br>nicht behoben ist, wenden Sie sich bitte an<br>den Kundendienst.                                                    |  |  |  |  |  |
|                        | Überstrom                         |                                                                                                    |  |  |  |  |  |
|                        | Entladung<br>Überstrom            | Starten Sie den Batterie neu. Wenn das<br>Problem nicht behoben wird, wenden Sie                                                                                                    |  |  |  |  |  |
|                        | Überspannung<br>sschutz           | sich bitte an den Kundendienst.                                                                                                    |  |  |  |  |  |
|                        | Batterie<br>Unterspannun<br>g     | Bei Ladung-Bedingungen innerhalb von 10<br>Sekunden 5 Mal hintereinander den<br>Tastschalter für Batterieaufladung betätigen,<br>auf den Anstieg von sspannung warten und<br>dann zur Normalität zurückkehren. |  |  |  |  |  |
|                        | Niedertempera<br>tur-Ladung       | Ausschalten, auf Temperaturanstieg warten<br>und neu starten Batterie. Wenn das Problem<br>nicht behoben wird, wenden Sie sich bitte an<br>den Kundendienst.                                                   |  |  |  |  |  |
|                        | Einzelzellendiff<br>erenz zu groß | Schalten Sie das Gerät aus und warten Sie 2<br>Stunden, dann starten Sie den Batterie neu.<br>Wenn das Problem nicht behoben wird,<br>wenden Sie sich bitte an den Kundendienst.                               |  |  |  |  |  |

Fehlerzustand

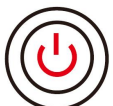

Wenn die Batterie-Tastenanzeige rot blinkt und für 3 Sekunden leuchtet, kombinieren Sie dies mit dem Status der SOC-Anzeige, um die Fehlerursache zu lokalisieren und zu beheben.

| SOC-Anzei<br>geleuchte | Fehlername                                               | Lösungsmaßnahmen                                                                                                    |
|------------------------|----------------------------------------------------------|----------------------------------------------------------------------------------------------------|
| <b></b> ;              | Temperatursens<br>orausfall                              | Starten Sie den Batterie neu. Wenn das Problem<br>nicht behoben wird, wenden Sie sich bitte an den                                                                                |
|                        | MOSFET-Fehler                                            | Kundendienst.                                                                                                    |
|                        | Leistungsschalte<br>r-Auslösefehler                      | Schließen Sie den Leistungsschalter erneut. Wenn<br>das Problem nicht behoben wird, wenden Sie sich<br>bitte an den Kundendienst.                                                 |
|                        | Slave-Kommuni<br>kationsverlust                          | Ausschalten, Kommunikationsleitung prüfen, neu<br>starten Batterie. Falls das Problem nicht behoben<br>wird, wenden Sie sich bitte an den Kundendienst.                           |
|                        | Kein SN-Fehler                                           | Bitte wenden Sie sich an den Kundendienst.                                                                                                    |
| <b></b>                | Hauptgeräteko<br>mmunikation<br>verloren                 | Ausschalten,<br>Wechselrichter-Kommunikationsleitung<br>überprüfen und Batterie neu starten. Wenn das<br>Problem nicht behoben ist, wenden Sie sich bitte<br>an den Kundendienst. |
|                        | Software-Versio<br>n inkonsistent                        | Bitte wenden Sie sich an den Kundendienst.                                                                                                    |
| <b></b>                | Mehrfach-Host-<br>Fehler                                 | Nach dem Ausschalten alle Batterie innerhalb von<br>30 Sekunden wieder einschalten.                                                                                               |
|                        | MOS-Übertemp<br>eraturfehler                             | Warten Sie 2 Stunden nach dem Ausschalten.<br>Wenn das Problem nicht behoben ist, wenden Sie<br>sich bitte an den Kundendienst.                                                   |
|                        | Kommunikation<br>sunterbrechung<br>mit<br>Wechselrichter | Ausschalten, Kommunikationsleitung überprüfen<br>und Batterie neu starten. Falls das Problem<br>weiterhin besteht, wenden Sie sich bitte an den<br>Kundendienst.                  |

## 11.5.6 Batterie-Fehler (LX U5.4-20)

#### Alarmzustand

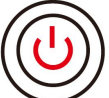

Wenn die Batterie-Tastenanzeige rot leuchtet und im Sekundentakt blinkt, überprüfen Sie den Alarm anhand des SOC-Anzeigezustands.

| Serien<br>numm<br>er | SOC-Anzeigeleuchte | Anleitung                            |
|----------------------|--------------------|--------------------------------------|
| 1                    |                    |                                      |
| 2                    |                    |                                      |
| 3                    |                    | Batteriesystem selbst behandeln. Die |
| 4                    |                    | SolarGo APP eingesehen werden.       |
| 5                    |                    |                                      |
| 6                    |                    |                                      |

#### Fehlerzustand

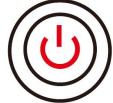

Wenn die Batterie-Tastenanzeige rot und konstant leuchtet, kombinieren Sie dies mit dem Status der SOC-Anzeige, um Fehler zu lokalisieren und zu beheben.

| Tasten-An<br>zeigelam<br>pe        | SOC-Anzei<br>geleuchte | Fehlerbez<br>eichnung         | Lösungsmaßnahmen                                                                                                    |
|------------------------------------|------------------------|-------------------------------|----------------------------------------------------------------------------------------------------|
| Rote<br>Dauerleuch<br>te           | <b>17777</b> 1         | Überspan<br>nung              | Ausschalten und 2 Stunden ruhen lassen, dann<br>den Batterie neu starten. Wenn das Problem<br>nicht behoben ist, wenden Sie sich bitte an den<br>Kundendienst. |
| Rotes Licht<br>blinkt 1 Mal<br>pro | <b>V////</b> )         | Batterie<br>Unterspan<br>nung | Bitte wenden Sie sich an den Kundendienst.                                                                                                    |

| Sekunde            |           |                                               |                                                                                                    |  |  |  |
|--------------------|-----------|-----------------------------------------------|----------------------------------------------------------------------------------------------------|--|--|--|
|                    | <b></b> ) | Einzelmod<br>ultempera<br>tur hoch            | Ausschalten und 2 Stunden ruhen lassen, dann<br>den Batterie neu starten. Wenn das Problem<br>nicht behoben ist, wenden Sie sich bitte an den<br>Kundendienst. |  |  |  |
|                    |           | Ladung<br>Niedertem<br>peratur                | Warten Sie auf die Temperaturrückkehr und<br>starten Sie den Batterie neu. Wenn das Problem                                                                    |  |  |  |
|                    | <b> </b>  | Entladung<br>Niedertem<br>peratur             | nicht behoben wird, wenden Sie sich bitte an<br>den Kundendienst.                                                                                              |  |  |  |
|                    |           | Überstrom                                     | Starten Sie den Batterie neu. Wenn das Problem                                                                                                    |  |  |  |
|                    |           | Überstrom                                     | nicht behoben wird, wenden Sie sich bitte an<br>den Kundendienst.                                                                                              |  |  |  |
| Rote<br>Dauerleuch | <b></b>   | Temperatu<br>rdifferenz<br>zu groß            | Ausschalten und 2 Stunden ruhen lassen, dann<br>den Batterie neu starten. Wenn das Problem<br>nicht behoben ist, wenden Sie sich bitte an den<br>Kundendienst. |  |  |  |
| te                 | <b></b> 1 | Einzelzelle<br>ndruckdiff<br>erenz zu<br>hoch | Nach dem Neustart des Batterie 12 Stunden<br>ruhen lassen. Wenn das Problem nicht behoben<br>ist, wenden Sie sich bitte an den Kundendienst.                   |  |  |  |
|                    | <b></b> 1 | Kabelbau<br>m-Anomal<br>ie                    |                                                                                                    |  |  |  |
|                    | <b></b>   | MOS kann<br>nicht<br>schließen                | Starten Sie den Batterie neu. Wenn das Problem<br>nicht behoben wird, wenden Sie sich bitte an<br>den Kundendienst.                                            |  |  |  |
|                    | <b></b>   | MOS-Anh<br>aftung                             |                                                                                                    |  |  |  |
|                    | <b></b> 1 | String-Feh<br>ler                             | Bitte überprüfen Sie, ob das Modell Batterie<br>übereinstimmt. Falls nicht, wenden Sie sich bitte<br>an den Kundendienst.                                      |  |  |  |
|                    |           | BMU-Kom                                       | Starten Sie den Batterie neu. Wenn das Problem                                                                                                    |  |  |  |

|           | munikatio<br>nsfehler                            | nicht behoben wird, wenden Sie sich bitte an<br>den Kundendienst.                                                                                                    |
|-----------|--------------------------------------------------|----------------------------------------------------------------------------------------------------|
| <b></b> ) | MCU-inter<br>ner<br>Kommunik<br>ationsfehl<br>er |                                                                                                    |
| <b></b> 1 | Leistungss<br>chalter<br>klemmt<br>Fehler        | Bitte wenden Sie sich an den Kundendienst.                                                                                                    |
| <b></b> 1 | Vorkonditi<br>onierungsf<br>ehler                | Starten Sie den Batterie neu. Wenn das Problem<br>nicht behoben wird, wenden Sie sich bitte an<br>den Kundendienst.                                                                         |
|           | MOSFET-<br>Überhitzu<br>ngsfehler                | Schalten Sie das Gerät aus und lassen Sie es 2<br>Stunden in Ruhe, dann starten Sie den Batterie<br>neu. Wenn das Problem nicht behoben wird,<br>wenden Sie sich bitte an den Kundendienst. |
| <b></b> ) | Shunt-Übe<br>rhitzungsf<br>ehler                 | Ausschalten und 2 Stunden ruhen lassen, dann<br>den Batterie neu starten. Wenn das Problem<br>nicht behoben ist, wenden Sie sich bitte an den<br>Kundendienst.                              |
| <b></b> ) | Mikroelekt<br>ronikfehler                        | Bitte wenden Sie sich an den Kundendienst.                                                                                                    |

# 12 Technische Daten

## 12.1 Technische Parameter des Inverters

| Technische                                          | GW300                                                          | GW3600-                                                    | GW3600                         | GW5000-                                                    | GW5000                         | GW6000-                                                    | GW6000                         |  |  |  |
|-----------------------------------------------------|----------------------------------------------------------------|------------------------------------------------------------|--------------------------------|------------------------------------------------------------|--------------------------------|------------------------------------------------------------|--------------------------------|--|--|--|
| Daten                                               | 0-ES-20                                                        | ES-20                                                      | M-ES-20                        | ES-20                                                      | M-ES-20                        | ES-20                                                      | M-ES-20                        |  |  |  |
| Batterie Eingabeparameter                           |                                                                |                                                            |                                |                                                            |                                |                                                            |                                |  |  |  |
| Batterie<br>Typ <sup>*1</sup>                       | Lithium-<br>Ionen-B<br>atterie/B<br>Iei-Säur<br>e-Batteri<br>e | Lithium-I<br>onen-Batt<br>erie/Blei-<br>Säure-Bat<br>terie | Lithium-I<br>onen-Batt<br>erie | Lithium-I<br>onen-Batt<br>erie/Blei-<br>Säure-Bat<br>terie | Lithium-I<br>onen-Batt<br>erie | Lithium-I<br>onen-Batt<br>erie/Blei-<br>Säure-Bat<br>terie | Lithium-I<br>onen-Batt<br>erie |  |  |  |
| NennBatter<br>iesspannun<br>g (V)                   | 48                                                             | 48                                                         | 48                             | 48                                                         | 48                             | 48                                                         | 48                             |  |  |  |
| Batteriessp<br>annung<br>Bereich (V)                | 40~60                                                          | 40~60                                                      | 40~60                          | 40~60                                                      | 40~60                          | 40~60                                                      | 40~60                          |  |  |  |
| Maximaler<br>Dauerstro<br>m (A) <sup>*1</sup>       | 60                                                             | 75                                                         | 60                             | 120                                                        | 60                             | 120                                                        | 60                             |  |  |  |
| Maximaler<br>Dauerstro<br>m (A) <sup>*1</sup>       | 60                                                             | 75                                                         | 60                             | 120                                                        | 60                             | 120                                                        | 60                             |  |  |  |
| Maximale<br>Ladung<br>Leistung<br>(W) <sup>*1</sup> | 3,000                                                          | 3,600                                                      | 3,000                          | 5,000                                                      | 3,000                          | 6,000                                                      | 3,000                          |  |  |  |
| Maximale<br>Entladung-<br>Leistung<br>(W)           | 3,200                                                          | 3,900                                                      | 3,200                          | 5,300                                                      | 3,200                          | 6,300                                                      | 3,200                          |  |  |  |
| Photovoltail                                        | k-Eingangs                                                     | parameter                                                  |                                |                                                            |                                |                                                            |                                |  |  |  |
| Maximale                                            | 4,500                                                          | 5,400                                                      | 5,400                          | 7,500                                                      | 7,500                          | 9,000                                                      | 9,000                          |  |  |  |

| EingangsLe<br>istung (W)<br>*2                            |             |         |         |         |         |         |         |
|-----------------------------------------------------------|-------------|---------|---------|---------|---------|---------|---------|
| Max.<br>Eingangssp<br>annung (V)                          | 600         | 600     | 600     | 600     | 600     | 600     | 600     |
| Betriebsspa<br>nnungsber<br>eich MPPT<br>(V)              | 60~550      | 60~550  | 60~550  | 60~550  | 60~550  | 60~550  | 60~550  |
| MPPT-Span<br>nungsberei<br>ch bei<br>Nennleistu<br>ng (V) | 220~50<br>0 | 150~500 | 150~500 | 200~500 | 200~500 | 220~500 | 200~500 |
| Einschaltsp<br>annung (V)                                 | 58          | 58      | 58      | 58      | 58      | 58      | 58      |
| Nenneinga<br>ngsspannu<br>ng (V)                          | 360         | 360     | 360     | 360     | 360     | 360     | 360     |
| Max.<br>Eingangsstr<br>om pro<br>MPPT (A)                 | 16          | 16      | 16      | 16      | 16      | 16      | 16      |
| Max.<br>Kurzschluss<br>strom pro<br>MPPT (A)              | 23          | 23      | 23      | 23      | 23      | 23      | 23      |
| Max.<br>Rückspeise<br>strom zum<br>Feld (A)               | 0           | 0       | 0       | 0       | 0       | 0       | 0       |
| Anzahl<br>MPP-Track<br>er                                 | 1           | 2       | 2       | 2       | 2       | 2       | 2       |
| Anzahl der<br>Stränge pro<br>MPPT                         | 1           | 1       | 1       | 1       | 1       | 1       | 1       |

| Netzanschluss-Ausgangsparameter                                          |                  |                  |                  |                  |                  |                  |                  |
|--------------------------------------------------------------------------|------------------|------------------|------------------|------------------|------------------|------------------|------------------|
| Nenn-Einsp<br>eise-Schein<br>leistung<br>(VA)                            | 3,000            | 3,680            | 3,680            | 5,000*3          | 5,000*3          | 6,000*3          | 6,000*3          |
| Maximale<br>netzgekop<br>pelte<br>Scheinleist<br>ung (VA)                | 3,000            | 3,680            | 3,680            | 5,000*3          | 5,000*3          | 6,000*3          | 6,000*3          |
| Netz<br>Bezugsleist<br>ung<br>Nennschei<br>nleistung<br>Leistung<br>(VA) | 3,000            | 3,680            | 3,680            | 5,000            | 5,000            | 6,000            | 6,000            |
| Maximale<br>Eingangssc<br>heinleistun<br>g (VA)                          | 6,000            | 7,360            | 3,680            | 10,000           | 5,000            | 10,000           | 6,000            |
| Nennausga<br>ngsspannu<br>ng (V)                                         | 220/230<br>/240  | 220/230/<br>240  | 220/230/<br>240  | 220/230/<br>240  | 220/230/<br>240  | 220/230/<br>240  | 220/230/<br>240  |
| Ausgangss<br>pannungsb<br>ereich (V)                                     | 170~28<br>0      | 170~280          | 170~280          | 170~280          | 170~280          | 170~280          | 170~280          |
| Nennfrequ<br>enz<br>AC-Netz<br>(Hz)                                      | 50/60            | 50/60            | 50/60            | 50/60            | 50/60            | 50/60            | 50/60            |
| sspannung<br>Stromnetzfr<br>equenzber<br>eich (Hz)                       | 45~55 /<br>55~65 | 45~55 /<br>55~65 | 45~55 /<br>55~65 | 45~55 /<br>55~65 | 45~55 /<br>55~65 | 45~55 /<br>55~65 | 45~55 /<br>55~65 |
| Maximale<br>Netzanschl<br>ussleistung                                    | 13.6             | 16.7             | 16.7             | 22.7             | 22.7             | 27.3             | 27.3             |

| strom (A)                                                          |             |            |             |             |                |         |         |
|--------------------------------------------------------------------|-------------|------------|-------------|-------------|----------------|---------|---------|
| Maximaler<br>Eingangsstr<br>om (A)                                 | 27.3        | 33.5       | 16.7        | 43.5        | 22.7           | 43.5    | 27.3    |
| Nenn-Eing<br>angsstrom<br>(A)                                      | 13          | 16         | 16          | 21.7        | 21.7           | 26.1    | 26.1    |
| Maximaler<br>Ausgangsfe<br>hler strom<br>(Spitze und<br>Dauer) (A) | 96A@3µ<br>s | 96A@3µs    | 96A@3µs     | 96A@3µs     | 96A@3µs        | 96A@3µs | 96A@3µs |
| Überspann<br>ung<br>(Spitzenwe<br>rt und<br>Dauer) (A)             | 96A@3µ<br>s | 96A@3µs    | 96A@3µs     | 96A@3µs     | 96A@3µs        | 96A@3µs | 96A@3µs |
| Nennausga<br>ngsstrom<br>(A)                                       | 13          | 16         | 16          | 21.7        | 21.7           | 26.1    | 26.1    |
| Leistungsfa<br>ktor                                                |             | ~1         | (0,8Führend | l0,8Nachlau | Ifend einstell | bar)    |         |
| Max.<br>Gesamtklirr<br>faktor                                      | <3%         | <3%        | <3%         | <3%         | <3%            | <3%     | <3%     |
| Typ<br>(Wechselstr<br>om oder<br>Gleichstro<br>m)                  | a.c.        | a.c.       | a.c.        | a.c.        | a.c.           | a.c.    | a.c.    |
| Netzunabhä                                                         | ngige Ause  | gangsparam | eter        |             |                |         |         |
| Netzunabh<br>ängige<br>Nennschei<br>nleistung<br>(VA)              | 3,000       | 3,680      | 3,680       | 5,000       | 5,000          | 6,000   | 6,000   |
| Max.                                                               | 3,000       | 3,680      | 3,680       | 5,000       | 5,000          | 6,000   | 6,000   |

| AC-Scheinl<br>eistung<br>(VA)                                                        |                 |                 |                 |                 |                 |                 |                 |
|--------------------------------------------------------------------------------------|-----------------|-----------------|-----------------|-----------------|-----------------|-----------------|-----------------|
| Nennausga<br>ngsstrom<br>(A)                                                         | 13              | 16              | 16              | 21.7            | 21.7            | 26.1            | 26.1            |
| Max.<br>Ausgangsst<br>rom (A)                                                        | 13.6            | 16.7            | 16.7            | 22.7            | 22.7            | 27.3            | 27.3            |
| Nennausga<br>ngsspannu<br>ng (V)                                                     | 220/230<br>/240 | 220/230/<br>240 | 220/230/<br>240 | 220/230/<br>240 | 220/230/<br>240 | 220/230/<br>240 | 220/230/<br>240 |
| Nennausga<br>ngsspannu<br>ngFrequen<br>z (Hz)                                        | 50/60           | 50/60           | 50/60           | 50/60           | 50/60           | 50/60           | 50/60           |
| Gesamte<br>sspannung<br>-Wellenfor<br>mverzerrun<br>gsrate (bei<br>linearer<br>Last) | <3%             | <3%             | <3%             | <3%             | <3%             | <3%             | <3%             |
| Wirkungsgra                                                                          | ad              |                 |                 |                 |                 |                 |                 |
| Höchster<br>Wirkungsgr<br>ad                                                         | 97.60%          | 97.60%          | 97.60%          | 97.60%          | 97.60%          | 97.60%          | 97.60%          |
| Europäisch<br>e<br>Wirkungsgr<br>ad                                                  | 96.70%          | 96.70%          | 96.70%          | 96.70%          | 96.70%          | 96.70%          | 96.70%          |
| CEC<br>(California<br>Energy<br>Commissio<br>n)                                      | 96.90%          | 96.90%          | 96.90%          | 96.90%          | 96.90%          | 96.90%          | 96.90%          |
| Batterie-Sei<br>te                                                                   | 95.50%          | 95.50%          | 95.50%          | 95.50%          | 95.50%          | 95.50%          | 95.50%          |

| -                                                        |                 |                   |                 |                 |                 |                 |                 |
|----------------------------------------------------------|-----------------|-------------------|-----------------|-----------------|-----------------|-----------------|-----------------|
| des<br>Wechselstr<br>omsHöchst<br>er<br>Wirkungsgr<br>ad |                 |                   |                 |                 |                 |                 |                 |
| MPPT<br>(Maximum<br>Power<br>Point<br>Tracking)          | 99.90%          | 99.90%            | 99.90%          | 99.90%          | 99.90%          | 99.90%          | 99.90%          |
| Schutz                                                   |                 |                   |                 |                 |                 |                 |                 |
| Stringüber<br>wachung                                    | Integrati<br>on | Integratio<br>n   | Integratio<br>n | Integratio<br>n | Integratio<br>n | Integratio<br>n | Integratio<br>n |
| Isolationsw<br>iderstands<br>messung                     | Integrati<br>on | Integratio<br>n   | Integratio<br>n | Integratio<br>n | Integratio<br>n | Integratio<br>n | Integratio<br>n |
| Reststromü<br>berwachun<br>g                             | Integrati<br>on | Integratio<br>n   | Integratio<br>n | Integratio<br>n | Integratio<br>n | Integratio<br>n | Integratio<br>n |
| Rückpolsch<br>utz                                        | Integrati<br>on | Integratio<br>n   | Integratio<br>n | Integratio<br>n | Integratio<br>n | Integratio<br>n | Integratio<br>n |
| Inselbildun<br>gsschutz                                  | Integrati<br>on | Integratio<br>n   | Integratio<br>n | Integratio<br>n | Integratio<br>n | Integratio<br>n | Integratio<br>n |
| Wechselstr<br>om-Überstr<br>omschutz                     | Integrati<br>on | Integratio<br>n   | Integratio<br>n | Integratio<br>n | Integratio<br>n | Integratio<br>n | Integratio<br>n |
| Wechselstr<br>om-Kurzsc<br>hlussschutz                   | Integrati<br>on | Integratio<br>n   | Integratio<br>n | Integratio<br>n | Integratio<br>n | Integratio<br>n | Integratio<br>n |
| AC-Übersp<br>annungssc<br>hutz                           | Integrati<br>on | Integratio<br>n   | Integratio<br>n | Integratio<br>n | Integratio<br>n | Integratio<br>n | Integratio<br>n |
| DC-Schalte<br>r                                          | Integrati<br>on | Integratio<br>n   | Integratio<br>n | Integratio<br>n | Integratio<br>n | Integratio<br>n | Integratio<br>n |
| Gleichstro<br>m-Überspa                                  | Sekundä<br>r    | Sekundär<br>stufe | Sekundär        | Sekundär        | Sekundär        | Sekundär        | Sekundär        |

| nnungssch<br>utz                                      |                                   |                                   |                                   |                             |                             |                             |                             |
|-------------------------------------------------------|-----------------------------------|-----------------------------------|-----------------------------------|-----------------------------|-----------------------------|-----------------------------|-----------------------------|
| AC-Übersp<br>annungssc<br>hutz                        | Dreistufi<br>g                    | Stufe 3                           | Stufe 3                           | Stufe 3                     | Dreistufig                  | Dreistufig                  | Dreistufig                  |
| Gleichstro<br>m-Lichtbog<br>enschutz                  | Auswahl<br>option                 | Auswahlo<br>ption                 | Auswahlo<br>ption                 | Auswahlo<br>ption           | Auswahlo<br>ption           | Auswahlo<br>ption           | Auswahlo<br>ption           |
| Fernabscha<br>Itung                                   | Integrati<br>on                   | Integratio<br>n                   | Integratio<br>n                   | Integratio<br>n             | Integratio<br>n             | Integratio<br>n             | Integratio<br>n             |
| Grundparam                                            | neter                             |                                   |                                   |                             |                             |                             |                             |
| Betriebste<br>mperaturb<br>ereich (°C)                | -25~+6<br>0                       | -25~+60                           | -25~+60                           | -25~+60                     | -25~+60                     | -25~+60                     | -25~+60                     |
| Relative<br>Luftfeuchti<br>gkeit                      | 0~95%                             | 0~95%                             | 0~95%                             | 0~95%                       | 0~95%                       | 0~95%                       | 0~95%                       |
| Maximale<br>Betriebshö<br>he (m)                      | 3000<br>(>2000<br>Drosselu<br>ng) | 3000<br>(>2000<br>Drosselun<br>g) | 3000<br>(>2000<br>Drosselun<br>g) | 3000<br>(>2000<br>Derating) | 3000<br>(>2000<br>Derating) | 3000<br>(>2000<br>Derating) | 3000<br>(>2000<br>Derating) |
| Kühlungsar<br>t                                       | Natürlic<br>he<br>Kühlung         | Natürlich<br>e Kühlung            | Natürlich<br>e Kühlung            | Natürlich<br>e Kühlung      | Natürlich<br>e Kühlung      | Natürlich<br>e Kühlung      | Natürlich<br>e Kühlung      |
| Mensch-M<br>aschine-Int<br>eraktion                   | LED,<br>WLAN+<br>APP              | LED,<br>WLAN+A<br>PP              | LED,<br>WLAN+A<br>PP              | LED,<br>WLAN+A<br>PP        | LED,<br>WLAN+A<br>PP        | LED,<br>WLAN+A<br>PP        | LED,<br>WLAN+A<br>PP        |
| BMS-Kom<br>munikation<br>smethode                     | CAN                               | CAN                               | CAN                               | CAN                         | CAN                         | CAN                         | CAN                         |
| Kommunik<br>ationsmeth<br>ode des<br>Stromzähle<br>rs | RS485                             | RS485                             | RS485                             | RS485                       | RS485                       | RS485                       | RS485                       |
| Überwachu<br>ngsmethod                                | WiFi /<br>WiFi                    | WiFi /<br>WiFi                    | WiFi /<br>WiFi                    | WiFi /<br>WiFi              | WiFi /<br>WiFi              | WiFi /<br>WiFi              | WiFi /<br>WiFi              |

| e                                     | +LAN /<br>4G                        | +LAN /<br>4G                          | +LAN /<br>4G                | +LAN /<br>4G                          | +LAN /<br>4G                | +LAN /<br>4G                | +LAN /<br>4G                |
|---------------------------------------|-------------------------------------|---------------------------------------|-----------------------------|---------------------------------------|-----------------------------|-----------------------------|-----------------------------|
| Gewicht<br>(kg)                       | 19.6                                | 20.8                                  | 20                          | 21.5                                  | 20                          | 21.5                        | 20                          |
| Abmessun<br>gen (B × H<br>× T mm)     | 505.9×4<br>34.9×15<br>4.8           | 505.9×43<br>4.9×154.8                 | 505.9×43<br>4.9×154.8       | 505.9×43<br>4.9×154.8                 | 505.9×43<br>4.9×154.8       | 505.9×43<br>4.9×154.8       | 505.9×43<br>4.9×154.8       |
| Geräuschp<br>egel (dB)                | <30                                 | <30                                   | <30                         | <30                                   | <30                         | <30                         | <30                         |
| Topologie-<br>Struktur                | Nicht<br>isoliert                   | Nicht<br>isoliert                     | Nicht<br>isoliert           | Nicht<br>isoliert                     | Nicht<br>isoliert           | Nicht<br>isoliert           | Nicht<br>isoliert           |
| Nächtlicher<br>Eigenverbr<br>auch (W) | <10                                 | <10                                   | <10                         | <10                                   | <10                         | <10                         | <10                         |
| Schutzart                             | IP65                                | IP65                                  | IP65                        | IP65                                  | IP65                        | IP65                        | IP65                        |
| Gleichstro<br>mstecker                | MC4,<br>VACON<br>N<br>Anschlu<br>ss | MC4,<br>VACONN<br>Anschluss<br>klemme | MC4,<br>VACONN<br>Anschluss | MC4,<br>VACONN<br>Anschluss<br>klemme | MC4,<br>VACONN<br>Anschluss | MC4,<br>VACONN<br>Anschluss | MC4,<br>VACONN<br>Anschluss |
| AC-Steckve<br>rbinder                 | VACON<br>N<br>Anschlu<br>ss         | VACONN<br>Anschluss<br>klemme         | VACONN<br>Anschluss         | VACONN<br>Anschluss                   | VACONN<br>Anschluss         | VACONN<br>Anschluss         | VACONN<br>Anschluss         |
| Umgebung<br>sklasse                   | 4K4H                                | 4K4H                                  | 4K4H                        | 4K4H                                  | 4K4H                        | 4K4H                        | 4K4H                        |
| Verschmutz<br>ungsgrad                | III                                 | Ш                                     | Ш                           | 111                                   | Ш                           | Ш                           | Ш                           |
| Überspann<br>ungskateg<br>orie        | DC II /<br>AC III                   | DC II / AC<br>III                     | DC II / AC<br>III           | DC II / AC<br>III                     | DC II / AC<br>III           | DC II / AC<br>III           | DC II / AC<br>III           |
| Schutzklass<br>e                      | I                                   | I                                     | I                           | I                                     | I                           | I                           | I                           |
| Lagertemp<br>eratur (°C)              | -40~+8<br>5                         | -40~+85                               | -40~+85                     | -40~+85                               | -40~+85                     | -40~+85                     | -40~+85                     |
| Bestimmun                             | Batterie:                           | Batterie: A                           | Batterie: A                 | Batterie: A                           | Batterie:                   | Batterie: A                 | Batterie: A                 |

| g der                                                                       | A                                                                                 | PV: C                                                 | PV: C                                                  | PV: C                                                          | Ein                                          | PV: C                      | PV: C     |
|-----------------------------------------------------------------------------|-----------------------------------------------------------------------------------|-------------------------------------------------------|--------------------------------------------------------|----------------------------------------------------------------|----------------------------------------------|----------------------------|-----------|
| sspannung                                                                   | PV: C                                                                             | AC: C                                                 | AC: C                                                  | AC: C                                                          | PV: C                                        | AC: C                      | AC: C     |
| -Klasse                                                                     | AC: C                                                                             | Com: A                                                | Com: A                                                 | Com: A                                                         | AC: C                                        | Com: A                     | Com: A    |
|                                                                             | Com: A                                                                            |                                                       |                                                        |                                                                | Com: A                                       |                            |           |
| Aufbau-Mo                                                                   | Wandm                                                                             | Wandmo                                                | Wandmo                                                 | Wandmo                                                         | Wandmo                                       | Wandmo                     | Wandmo    |
| dus                                                                         | ontage                                                                            | ntage                                                 | ntage                                                  | ntage                                                          | ntage                                        | ntage                      | ntage     |
|                                                                             | Aufbau                                                                            | Aufbau                                                | Aufbau                                                 | Aufbau                                                         | Aufbau                                       | Aufbau                     | Aufbau    |
| Netz Typ                                                                    | Einphasi<br>g                                                                     | Einphasig                                             | Einphasig                                              | Einphasig                                                      | Einphasig                                    | Einphasig                  | Einphasig |
| Sichere                                                                     |                                                                                   |                                                       |                                                        |                                                                |                                              |                            |           |
| Nutzungsd                                                                   |                                                                                   |                                                       |                                                        | ≥25                                                            |                                              |                            |           |
| auer (Jahre)                                                                |                                                                                   |                                                       |                                                        |                                                                |                                              |                            |           |
| Zertifizierun                                                               | g <sup>*4</sup>                                                                   |                                                       |                                                        |                                                                |                                              |                            |           |
| Einspeisest<br>andard                                                       |                                                                                   | ŀ                                                     | \S4777.2-20                                            | 020; NRS 097                                                   | -2-1; CEI 0                                  | -21                        |           |
| Sicherheits<br>norm                                                         |                                                                                   | IEC62109-1&2                                          |                                                        |                                                                |                                              |                            |           |
|                                                                             | IEC 61000                                                                         | -6-1/2/3/4:                                           | IEC61000-4                                             | 4-16/18/29: IE                                                 | C 61000-2                                    | -2.CISPR 11: E             | N300328:  |
| EMC                                                                         |                                                                                   | - , , -, ,                                            | EN3                                                    | 01489; EN IEC                                                  | 62311                                        | , ,                        | ,         |
| *1: Die tats<br>*2: Die max<br>*3: 4600 ge<br>*4: Nicht al<br>offiziellen V | ächliche Entla<br>timale Leistur<br>teignet für VI<br>le Zertifizieru<br>Vebsite. | adung-stro<br>ng ist die ta<br>DE-AR-N41<br>ingen und | m/Leistung<br>atsächliche I<br>05 und NRS<br>Normen au | hängt auch v<br>_eistung der P<br>5 097-2-1.<br>fgeführt. Weit | on der Batte<br>hotovoltaik<br>ere Details f | erie ab.<br>ïinden Sie auf | der       |
| Technical Da                                                                | ta                                                                                | GW6000                                                | -ES-BR20                                               | GW3500L-E                                                      | S-BR20                                       | GW3600-E                   | S-BR20    |
| Battery Inpu                                                                | t Data                                                                            |                                                       |                                                        |                                                                |                                              |                            |           |
| Battery Type*                                                               | 1                                                                                 | Li-Ion/L                                              | ead-acid                                               | Li-Ion/Leac                                                    | l-acid                                       | Li-Ion/Lea                 | d-acid    |
| Nominal Bat<br>(V)                                                          | ttery Voltage                                                                     | 2                                                     | 18                                                     | 48                                                             |                                              | 48                         |           |
| Battery Volt<br>(V)                                                         | age Range                                                                         | 40                                                    | ~60                                                    | 40~60                                                          | )                                            | 40~6                       | 0         |
| Start-up Vol                                                                | tage (V)                                                                          |                                                       | 40                                                     | 40                                                             |                                              | 40                         |           |
| Number of E                                                                 | Battery Input                                                                     |                                                       | 1                                                      | 1                                                              |                                              | 1                          |           |
| Max. Contin<br>Charging Cur                                                 | uous<br>rent (A)                                                                  | 1                                                     | 20                                                     | 75                                                             |                                              | 75                         |           |

| Max. Continuous<br>Discharging Current (A)               | 120     | 75      | 75      |
|----------------------------------------------------------|---------|---------|---------|
| Max. Charge Power (W)                                    | 6000    | 3500    | 3600    |
| Max. Discharge Power<br>(W)                              | 6300    | 3800    | 3900    |
| PV String Input Data                                     |         |         |         |
| Max. Input Power (W) *2                                  | 10,800  | 6,300   | 6,480   |
| Max. Input Voltage (V)                                   | 600     | 600     | 600     |
| MPPT Operating Voltage<br>Range (V)                      | 60~550  | 60~550  | 60~550  |
| MPPT Voltage Range at<br>Nominal Power (V)               | 220~500 | 150~500 | 150~500 |
| Start-up Voltage (V)                                     | 58      | 58      | 58      |
| Nominal Input Voltage<br>(V)                             | 360     | 360     | 360     |
| Max. Input Current per<br>MPPT (A)                       | 16      | 16      | 16      |
| Max. Short Circuit<br>Current per MPPT (A)               | 23      | 23      | 23      |
| Max. Backfeed Current to<br>The Array (A)                | 0       | 0       | 0       |
| Number of MPP Trackers                                   | 2       | 2       | 2       |
| Number of Strings per<br>MPPT                            | 1       | 1       | 1       |
| AC Output Data (On-grid)                                 | )       |         |         |
| Nominal Output Power<br>(W)                              | 6000    | 3500    | 3680    |
| Max. Output Power (W)                                    | 6000    | 3500    | 3680    |
| Nominal Apparent Power<br>Output to Utility Grid<br>(VA) | 6000    | 3500    | 3680    |
| Max. Apparent Power<br>Output to Utility Grid<br>(VA)    | 6000    | 3500    | 3680    |

| Nominal Power at 40°C (W) <sup>*3</sup>                            | 6000                                                  | 3500                                                  | 3680                                            |
|--------------------------------------------------------------------|-------------------------------------------------------|-------------------------------------------------------|-------------------------------------------------|
| Max. Power at 40°C<br>(Including AC Overload)<br>(W) <sup>*3</sup> | 6000                                                  | 3500                                                  | 3680                                            |
| Nominal Apparent Power<br>from Utility Grid (VA)                   | 6000                                                  | 3500                                                  | 3680                                            |
| Max. Apparent Power<br>from Utility Grid (VA)                      | 10,000                                                | 5500                                                  | 7360                                            |
| Nominal Output Voltage<br>(V)                                      | 220                                                   | 127                                                   | 220                                             |
| Output Voltage Range (V)                                           | 165~280                                               | 95~165                                                | 165~280                                         |
| Nominal AC Grid<br>Frequency (Hz)                                  | 60                                                    | 60                                                    | 60                                              |
| AC Grid Frequency Range<br>(Hz)                                    | 45~55 / 55~65                                         | 55~65                                                 | 45~55 / 55~65                                   |
| Max. AC Current Output<br>to Utility Grid (A)                      | 27.3                                                  | 27.6                                                  | 16.7                                            |
| Max. AC Current From<br>Utility Grid (A)                           | 43.5                                                  | 43.5                                                  | 33.5                                            |
| Max. Output Fault<br>Current (Peak and<br>Duration) (A)            | 96A@3µs                                               | 96A@3µs                                               | 96A@3µs                                         |
| Inrush Current (Peak and<br>Duration) (A)                          | 96A@3µs                                               | 96A@3µs                                               | 96A@2µs                                         |
| Nominal Output Current<br>(A)                                      | 27.3                                                  | 27.6                                                  | 16.7                                            |
| Power Factor                                                       | ~1 (Adjustable<br>from 0.8 leading to<br>0.8 lagging) | ~1 (Adjustable from<br>0.8 leading to 0.8<br>lagging) | ~1 (Adjustable from 0.8 leading to 0.8 lagging) |
| Max. Total Harmonic<br>Distortion                                  | <3%                                                   | <3%                                                   | <3%                                             |
| Maximum Output<br>Overcurrent Protection<br>(A)                    | 80                                                    | 80                                                    | 80                                              |

| AC Output Data (Back-up                                        | )               |                |                |
|----------------------------------------------------------------|-----------------|----------------|----------------|
| Back-up Nominal<br>Apparent Power (VA)                         | 6000            | 3500           | 3680           |
| Max. Output Apparent<br>Power without Grid (VA)                | 6000(10000@10s) | 3500(5800@10s) | 3680(7360@10s) |
| Max. Output Apparent<br>Power with Grid (VA)                   | 6000            | 3500           | 3680           |
| Nominal Output Current<br>(A)                                  | 27.3            | 27.6           | 16.7           |
| Max. Output Current (A)                                        | 27.3            | 27.6           | 16.7           |
| Max. Output Fault<br>Current (Peak and<br>Duration) (A)        | 96A@3µs         | 96A@3µs        | 96A@3µs        |
| Inrush Current (Peak and Duration) (A)                         | 96A@3µs         | 96A@3µs        | 96A@3µs        |
| Maximum Output<br>Overcurrent Protection<br>(A)                | 80              | 80             | 80             |
| Nominal Output Voltage<br>(V)                                  | 220             | 127            | 220            |
| Nominal Output<br>Frequency (Hz)                               | 60              | 60             | 60             |
| Output THDv(@Linear<br>Load)                                   | <3%             | <3%            | <3%            |
| Switching from Grid<br>Connected Mode to<br>Standalone Mode    | <10ms           | <10ms          | <10ms          |
| Switching from<br>standalone mode to<br>network connected mode | <10ms           | <10ms          | <10ms          |
| Efficiency                                                     |                 |                |                |
| Max. Efficiency                                                | 97.60%          | 96.0%          | 97.60%         |
| European Efficiency                                            | 96.70%          | 95.60%         | 96.70%         |
| Max. Battery to AC<br>Efficiency                               | 95.70%          | 94.00%         | 95.50%         |

| MPPT Efficiency                       | 99.90%                   | 99.90%                   | 99.90%                |
|---------------------------------------|--------------------------|--------------------------|-----------------------|
| Protection                            |                          |                          |                       |
| PV String Current<br>Monitoring       | Integrated               | Integrated               | Integrated            |
| PV Insulation Resistance<br>Detection | Integrated               | Integrated               | Integrated            |
| Residual Current<br>Monitoring        | Integrated               | Integrated               | Integrated            |
| PV Reverse Polarity<br>Protection     | Integrated               | Integrated               | Integrated            |
| Anti-islanding Protection             | Integrated               | Integrated               | Integrated            |
| AC Overcurrent<br>Protection          | Integrated               | Integrated               | Integrated            |
| AC Short Circuit<br>Protection        | Integrated               | Integrated               | Integrated            |
| AC Overvoltage<br>Protection          | Integrated               | Integrated               | Integrated            |
| DC Switch                             | Integrated               | Integrated               | Integrated            |
| DC Surge Protection                   | Type II                  | Type II                  | Type II               |
| AC Surge Protection                   | Type III                 | Type III                 | Type III              |
| AFCI                                  | Optional                 | Optional                 | Optional              |
| Remote Shutdown                       | Integrated               | Integrated               | Integrated            |
| General Data                          |                          |                          |                       |
| Operating Temperature<br>Range (°C)   | -25~+60                  | -25~+60                  | -25~+60               |
| Max. Operating Altitude<br>(m)        | 3000 (>2000<br>derating) | 3000 (>2000<br>derating) | 3000 (>2000 derating) |
| Cooling Method                        | Natural<br>Convection    | Natural Convection       | Natural Convection    |
| User Interface                        | LED, WLAN+APP            | LED, WLAN+APP            | LED, WLAN+APP         |
| Communication with BMS                | CAN                      | CAN                      | CAN                   |
| Communication with                    | RS485                    | RS485                    | RS485                 |

| Meter                               |                                        |                                        |                                        |  |  |
|-------------------------------------|----------------------------------------|----------------------------------------|----------------------------------------|--|--|
| Communication with<br>Portal        | WiFi / WiFi +LAN /<br>4G               | WiFi / WiFi +LAN /<br>4G               | WiFi / WiFi +LAN / 4G                  |  |  |
| Weight (kg)                         | 21.5                                   | 21.5                                   | 20.8                                   |  |  |
| Dimension (W×H×D<br>mm)             | 505.9×434.9×154.<br>8                  | 505.9×434.9×154.8                      | 505.9×434.9×154.8                      |  |  |
| Noise Emission (dB)                 | <30                                    | <30                                    | <30                                    |  |  |
| Тороlоду                            | Non-isolated                           | Non-isolated                           | Non-isolated                           |  |  |
| Self-consumption at<br>Night (W)    | <10                                    | <10                                    | <10                                    |  |  |
| Ingress Protection Rating           | IP65                                   | IP65                                   | IP65                                   |  |  |
| DC Connector                        | MC4, VACONN<br>Terminal                | MC4, VACONN<br>Terminal                | MC4, VACONN Terminal                   |  |  |
| AC Connector                        | VACONN Terminal                        | VACONN Terminal                        | VACONN Terminal                        |  |  |
| Protective class                    | I                                      | I                                      | I                                      |  |  |
| Environmental Category              | 4K4H                                   | 4K4H                                   | 4K4H                                   |  |  |
| Pollution Degree                    | III                                    | III                                    | III                                    |  |  |
| Overvoltage Category                | DC II / AC III                         | DC II / AC III                         | DC II / AC III                         |  |  |
| Storage Temperature (°C)            | -40~+85                                | -40~+85                                | -40~+85                                |  |  |
| The Decisive Voltage<br>Class (DVC) | Battery: A<br>PV: C<br>AC: C<br>Com: A | Battery: A<br>PV: C<br>AC: C<br>Com: A | Battery: A<br>PV: C<br>AC: C<br>Com: A |  |  |
| Mounting Method                     | Wall Mounted                           | Wall Mounted                           | Wall Mounted                           |  |  |
| Active Anti-islanding<br>Method     | SMS(Slip-mode<br>frequency) +AFD       | SMS(Slip-mode<br>frequency) +AFD       | SMS(Slip-mode frequency)<br>+AFD       |  |  |
| Type of Electrical Supply<br>System | single phase                           | single phase                           | single phase                           |  |  |
| Country of Manufacture              | China                                  | China                                  | China                                  |  |  |
| Sichere Nutzungsdauer<br>(Jahre)    | ≥25                                    |                                        |                                        |  |  |
| Certification <sup>*4</sup>         | 1                                      |                                        |                                        |  |  |
| Grid Standards                      |                                        | N140                                   |                                        |  |  |

| Safety Regulation                                                                             | IEC62109-1&2                                                                                          |  |
|-----------------------------------------------------------------------------------------------|----------------------------------------------------------------------------------------------------|--|
| EMC                                                                                           | IEC 61000-6-1/2/3/4; IEC61000-4-16/18/29; IEC 61000-2-2,CISPR 11;<br>EN300328; EN301489; EN IEC 62311 |  |
| *1: The actual charge and discharge current/power also depends on the battery.                |                                                                                                    |  |
| *2:                                                                                           |                                                                                                    |  |
| For most of the PV module, the max. Input power can achieve 2Pn, Such as the max. input power |                                                                                                    |  |
| of GW6000-ES-BR20 can achieve 12000W                                                          |                                                                                                    |  |
| *3 The nominal Power at 40°C and Max. Power at 40°C are only for Brazil.                      |                                                                                                    |  |

\*4: Not all certifications & standards listed, check the official website for details.

## 12.2 Technische Parameter der Batterie

| Technische Daten                                     | LX A5.0-30                                    |
|------------------------------------------------------|-----------------------------------------------|
| Nennenergie (kWh)                                    | 5.12                                          |
| Verfügbare Energie (kWh)*1                           | 5                                             |
| Zellentyp                                            | LFP (LiFePO4)                                 |
| Arbeitsbereich (V)                                   | 43.2 ~58.24                                   |
| NennLadungstrom (A) *2                               | 60                                            |
| Maximaler Ladungstrom (A) *2*3                       | 90                                            |
| NennEntladungstrom (A) *3                            | 100                                           |
| Maximaler Entladung strom (A) <sup>*2*3</sup>        | 150                                           |
| Maximaler<br>ImpulsEntladungstrom(A) <sup>*2*3</sup> | <200 (30s)                                    |
| Maximale Entladung Leistung<br>(W) <sup>*2*3</sup>   | 7200                                          |
| Kommunikation                                        | CAN                                           |
| Betriebstemperatur (°C)                              | Charge: 0 < T≤55°C<br>Discharge: -20 < T≤55°C |
| Maximale Speicherzeit                                | 12 Monate (wartungsfrei)                      |
| Maximale Betriebshöhe (m)                            | 4000                                          |

| Gewicht (kg)                                                                                                    | 44                                                                                                 |  |  |
|----------------------------------------------------------------------------------------------------|----------------------------------------------------------------------------------------------------|--|--|
| Abmossungon (P x H x T mm)                                                                                                    | 442*133*520 (Kernkomponente)                                                                       |  |  |
| Abmessungen (B × H × T mm)                                                                                                    | 483*133*559 (maximale Größe)                                                                       |  |  |
| Schutzart                                                                                                    | IP20                                                                                               |  |  |
| Skalierbarkeit                                                                                                    | Maximal 30 Parallelschaltungen (150 kWh)<br>(Hand-in-Hand / Sammelschiene /<br>Sammelstromschiene) |  |  |
| Aufbau-Modus                                                                                                    | Standard-Rackmontage, Bodenstapelung,<br>Wandmontage                                               |  |  |
| Zykluswirkungsgrad*1                                                                                                    | ≥96%                                                                                               |  |  |
| Zyklusanzahl                                                                                                    | > 6000 @25±2°C0.5C 70%SOH 90%DOD                                                                   |  |  |
| Sicherheit                                                                                                    | IEC62619, IEC63056, N140                                                                           |  |  |
| EMC                                                                                                    | EN IEC 61000-6-1,EN IEC 61000-6-2,EN IEC 61000-6-3,EN IEC 61000-6-4                                |  |  |
| Transport                                                                                                    | UN38.3, ADR                                                                                        |  |  |
| Umweltschutz                                                                                                    | ROHS                                                                                               |  |  |
| Sichere Nutzungsdauer (Jahre)                                                                                                    | ≥25                                                                                                |  |  |
| <ul> <li>*1: Testbedingungen: 100 % DOD (Entladetiefe), 0,2C Entlade- und Laderate, Temperatur</li> <li>25 °C ± 2 °C und zu Beginn der Batterielebensdauer.</li> <li>*2: Die Systemarbeitsstrom und Leistung-Werte sind temperaturabhängig und</li> </ul> |                                                                                                    |  |  |
| korrelieren mit dem SOC.                                                                                                    |                                                                                                    |  |  |

\*3: Die maximale LadeEntladungstrom und Leistung können je nach

Wechselrichter-Modell variieren.

| Technische Daten            | LX U5.0-30 |
|-----------------------------|------------|
| Nenn-Batterie-Energie (kWh) | 5.12       |
| Verfügbare Energie (kWh)*1  | 5          |
| Zellentyp                   | LiFePO4    |
| Nennspannung (V)            | 51.2       |
| Arbeitsbereich (V)          | 43.2~58.24 |

| Nenn-Ladungstrom (A)                                             | 60                                                                                                    |
|------------------------------------------------------------------|----------------------------------------------------------------------------------------------------|
| Maximaler kontinuierlicher<br>Ladungstrom (A) <sup>*2*3</sup>    | 90                                                                                                    |
| NennEntladungstrom (A)                                           | 100                                                                                                    |
| Maximaler kontinuierlicher<br>Entladungstrom (A) <sup>*2*3</sup> | 100                                                                                                    |
| ImpulsEntladungstrom (A)*2*3                                     | < 200A (30S)                                                                                                    |
| Maximale kontinuierliche<br>Lade-/Entladeleistung (kW)           | 4.95                                                                                                    |
| Kommunikation                                                    | CAN                                                                                                    |
| Temperaturbereich (°C)                                           | 0 <t≤55< td=""></t≤55<>                                                                                         |
| Temperaturbereich (°C)                                           | -20 <t≤55< td=""></t≤55<>                                                                                       |
| Umgebungstemperatur (°C)                                         | $0 < T \le 40$ (empfohlen $10 < T \le 30$ )<br>Optionale Heizung: $-20 < T \le 40$ (empfohlen $10 < T \le 30$ ) |
| relative Luftfeuchtigkeit                                        | 5~95%                                                                                                    |
| Maximale Speicherdauer                                           | 123 Monate (wartungsfrei)                                                                                       |
| Maximale Betriebshöhe (m)                                        | 4000                                                                                                    |
| Heizung                                                          | Auswahloption                                                                                                   |
| Brandschutzfunktion                                              | Optionale Auswahl, Aerosol                                                                                      |
| Einheitsgewicht (kg)                                             | 50                                                                                                    |
| Abmessungen (Breite × Höhe ×<br>Tiefe in mm)                     | 460*580*160                                                                                                    |
| Schutzart des Gehäuses                                           | IP65                                                                                                    |
| Anwendung                                                        | Netzanschluss / Netzanschluss +<br>Notstromversorgung / Inselnetz                                               |
| Erweiterungsfähigkeit                                            | 30P                                                                                                    |
| Aufbau-Modus                                                     | Bodenmontage/Wandmontage                                                                                        |
| Zykluswirkungsgrad                                               | ≥96%                                                                                                    |
| Zyklusanzahl                                                                        | > 6000 @25±2°C 0.5C 70%SOH 90%DOD                                  |  |  |  |  |
|-------------------------------------------------------------------------------------|--------------------------------------------------------------------|--|--|--|--|
| Sicherheit                                                                          | VDE2510-50、IEC62619、IEC62040、N140、IEC63056                         |  |  |  |  |
| EMC                                                                                 | EN IEC61000-6-1, EN IEC61000-6-2, EN IEC61000-6-3, EN IEC61000-6-4 |  |  |  |  |
| Transport                                                                           | UN38.3、ADR                                                         |  |  |  |  |
| Umweltvorschriften                                                                  | ROHS                                                               |  |  |  |  |
| Sichere Nutzungsdauer (Jahre)                                                       | ≥25                                                                |  |  |  |  |
| *1 Im Batterie-Werkzustand werden die Testbedingungen mit 100 % DOD, 0,2C bei einer |                                                                    |  |  |  |  |

Umgebungstemperatur von 25 °C ± 2 °C für das Entladung durchgeführt.

\*2 Die Arbeitsstrom und Leistung-Werte des Systems hängen von Temperatur und SOC ab.

\*3 Die maximalen Lade-/Entladewerte können je nach Modell des Wechselrichter variieren.

| Technische Daten                               | LX A5.0-10                            | 2*LX A5.0-10           | n*LX A5.0-10 |  |  |
|------------------------------------------------|---------------------------------------|------------------------|--------------|--|--|
| Verfügbare Energiemenge<br>(kWh) <sup>*1</sup> | 5                                     | 10                     | n×5          |  |  |
| Batterie-Modul                                 | L                                     | X A5.0-10: 51.2V 5.0kV | Vh           |  |  |
| Modulanzahl                                    | 1                                     | 2                      | n            |  |  |
| Zellentyp                                      |                                       | LFP (LiFePO4)          |              |  |  |
| Nennspannung (V)                               | 51.2                                  |                        |              |  |  |
| Arbeitssspannungbereich<br>(V)                 | 47.5~57.6                             |                        |              |  |  |
| Nennlade-/Entladestrom<br>(A) <sup>*2</sup>    | 60                                    | 120                    | n×60*3       |  |  |
| Nennladeleistung (kW) <sup>*2</sup>            | 3                                     | 6                      | n×3*3        |  |  |
| Betriebstemperaturbereich<br>(°C)              | Ladung: 0 ~ +50; Entladung: -10 ~ +50 |                        |              |  |  |
| relative Luftfeuchtigkeit                      | 0~95%                                 |                        |              |  |  |
| Maximale Betriebshöhe (m)                      | 3000                                  |                        |              |  |  |
| Kommunikationsmethode                          | CAN                                   |                        |              |  |  |
| Gewicht (kg)                                   | 40                                    | 80                     | n×40         |  |  |

| Abmessunger<br>mm)    | n (B × H × T | Einzelnes LX A5.0-10 Modul: 442 × 133 × 420 (ohne Montageösen);<br>483 × 133 × 452 (mit Montageösen) |  |  |
|-----------------------|--------------|----------------------------------------------------------------------------------------------------|--|--|
| Schutzart             |              | IP21                                                                                                 |  |  |
| Lagertemperatur (°C)  |              | 0 ~ +40 (≤1 Jahr); -20 ~ 0 (≤1 Monat); +40 ~ +45 (≤1 Monat)                                          |  |  |
| Aufbau-Modus          |              | Schrank Aufbau/Bodenstapelung                                                                        |  |  |
| Zykluswirkungsgrad *4 |              | 95%                                                                                                  |  |  |
| Zyklenzahl *5         |              | ≥5000                                                                                                |  |  |
| Normen                | Sicherheit   | IEC62619, IEC 63056, IEC62040-1, INmetro                                                             |  |  |
| und<br>Zertifizierun  | EMC          | EN IEC61000-6-1, EN IEC61000-6-2, EN IEC61000-6-3, EN IEC61000-6-4                                   |  |  |
| gen                   | Transport    | UN38.3, ADR                                                                                          |  |  |

\*1: Neue Batterie mit 100% Entladung-Tiefe, gemessen bei einem Temperaturbereich von 25±2°C und einer Lade-Entladung-Bedingung von 0,2C; die nutzbare Kapazität kann je nach Wechselrichter variieren.

\*2: Nennlade-/Entladestrom, Leistung werden von Temperatur und SOC-Zustand beeinflusst.

\*3: Unter der Bedingung der Parallelschaltung Batterie mithilfe der Anschlüsse des Kombinationskastens Aufbau.

\*4: Neue Batterie, im Bereich von 2,5~3,65V, bei einer Temperatur von  $25\pm2^{\circ}$ C, unter Lade-/Entladebedingungen von 0,2C/0,2C. Die Batteriezelle erreicht 94%~95% unter Lade-/Entladebedingungen von 0,6C/0,6C.

\*5: Zelle, im Bereich von 2,87~3,59 V, Temperaturbereich von 25±2°C, erreicht 70 % EOL unter den Bedingungen von 0,6C/0,6C LadeEntladung.

n: maximal 15.

| Technische Daten                          | LX<br>U5.4-L           | 2*LX<br>U5.4-L               | 3*LX<br>U5.4-L         | 4*LX<br>U5.4-L         | 5*LX<br>U5.4-L         | 6*LX<br>U5.4-L         |
|-------------------------------------------|------------------------|------------------------------|------------------------|------------------------|------------------------|------------------------|
|                                           |                        |                              |                        |                        |                        |                        |
| Nennkapazität<br>(kWh) <sup>*1</sup>      | 5.4                    | 10.8                         | 16.2                   | 21.6                   | 27                     | 32.4                   |
| Nutzbare Kapazität<br>(kWh) <sup>*2</sup> | 4.8                    | 9.6                          | 14.4                   | 19.2                   | 24                     | 28.8                   |
| Zellentyp                                 | LFP (LiFePO4)          |                              |                        |                        |                        |                        |
| Zellenkonfiguration                       | 16String<br>1 parallel | 162 in<br>Reihe,<br>parallel | 16String 3<br>parallel | 164 in<br>Reihe<br>und | 164 in<br>Reihe<br>und | 164 in<br>Reihe<br>und |

|                                                                                                    |                   |                                                    |       |               | parallel    | parallel | parallel |
|----------------------------------------------------------------------------------------------------|-------------------|----------------------------------------------------|-------|---------------|-------------|----------|----------|
| Nennspan                                                                                                    | nung (V)          | 51.2                                               |       |               |             |          |          |
| Arbeitsber                                                                                                    | eich (V)          | 48~57.6                                            |       |               |             |          |          |
| Maximaler<br>DauerEntla<br>m (A) <sup>*3</sup>                                                                                                    | adungstro         | 50                                                 | 0 100 |               |             |          |          |
| Maximale<br>Entladung<br>(kW) <sup>*3</sup>                                                                                                    | Leistung          | 2.88                                               | 5.76  |               |             |          |          |
| Kurzschlus                                                                                                    | S                 |                                                    |       | 2.323kA@1     | 1.0ms       |          |          |
| Kommunil<br>hode                                                                                                    | cationsmet        | CAN                                                |       |               |             |          |          |
| Gewicht (k                                                                                                    | (g)               | 57                                                 | 114   | 171           | 228         | 285      | 342      |
| Abmessun<br>× H mm)                                                                                                    | igen (B × T       | 505×570×175 (LX U5.4-L)                            |       |               |             |          |          |
| Betriebste<br>(°C)                                                                                                    | mperatur          | Ladung: 0 ~ +50 / Entladung: -10 ~ +50             |       |               |             |          |          |
| Lagertemp                                                                                                    | peratur (°C)      | -20 bis +40 (≤ ein Monat) / 0 bis +35 (≤ ein Jahr) |       |               |             |          |          |
| Feuchtigke                                                                                                    | eit               | 0~95%                                              |       |               |             |          |          |
| Höhe über<br>Meeresspi                                                                                                    | r dem<br>egel (m) |                                                    |       | 2000          |             |          |          |
| Schutzart                                                                                                    |                   |                                                    |       | IP65          |             |          |          |
| Aufbau-M                                                                                                    | odus              |                                                    | Wand  | - oder Bodenm | iontage Auf | bau      |          |
| Zykluswirk                                                                                                    | ungsgrad          |                                                    |       | 93.0%         | )           |          |          |
| Zyklusanza                                                                                                    | ahl* <sup>4</sup> |                                                    |       | ≥4000 @0.5    | 5/0.5C      |          |          |
| Normen                                                                                                    | Sicherheit        |                                                    | IE    | C62619, IEC 6 | 2040, CEC   |          |          |
| und<br>Zortifizio                                                                                                    | EMC               | CE, RCM                                            |       |               |             |          |          |
| rungen                                                                                                    | Transport         | t UN38.3                                           |       |               |             |          |          |
| Sichere<br>Nutzungsdauer<br>(Jahre)                                                                                                    |                   | ≥25                                                |       |               |             |          |          |
| *1: Testbedingungen, Zellenspannung 2,5~3,65 V, neue Batterie bei +25±2 °C, Lade- und<br>Entladevorgang bei 0,5 C, die nutzbare Kapazität kann je nach Wechselrichter variieren; |                   |                                                    |       |               |             |          |          |

- \*2: Testbedingungen, 0,5C-Lade-/Entladung bei 90 % DOD bei einer Temperatur von +25 ± 2 °C;
- \*3: Nennlade-/Entladestrom, Leistung werden von Temperatur und SOC-Zustand beeinflusst;
- \*4: Basierend auf der Zelle erreicht 0,5C@25±2°C Lade-/Entlade-EOL 80%.

| Technische Daten                                       | LX U5.4-20                                         | 2*LX<br>U5.4-20                | 3*LX<br>U5.4-20 | 4*LX<br>U5.4-20                    | 5*LX<br>U5.4-20                    | 6*LX<br>U5.4-20                    |
|--------------------------------------------------------|----------------------------------------------------|--------------------------------|-----------------|------------------------------------|------------------------------------|------------------------------------|
| Nennkapazität<br>(kWh) <sup>*1</sup>                   | 5.4                                                | 10.8                           | 16.2            | 21.6                               | 27                                 | 32.4                               |
| Zellentyp                                              |                                                    |                                | LFP (LiFeP      | O4)                                |                                    |                                    |
| Zellenkonfiguration                                    | 16String 1<br>parallel                             | 162 in<br>1 Reihe,<br>parallel |                 | 164 in<br>Reihe<br>und<br>parallel | 164 in<br>Reihe<br>und<br>parallel | 164 in<br>Reihe<br>und<br>parallel |
| Nennspannung (V)                                       | 51.2                                               |                                |                 |                                    |                                    |                                    |
| Arbeitsbereich (V)                                     |                                                    |                                | 47.5~57         | 7.6                                |                                    |                                    |
| Maximaler<br>DauerEntladungstro<br>m (A) <sup>*2</sup> | 50                                                 | 100                            |                 |                                    |                                    |                                    |
| Maximale<br>EntladungLeistung<br>(kW) <sup>*2</sup>    | 2.56                                               | 5.12                           |                 |                                    |                                    |                                    |
| Kurzschlussstrom                                       |                                                    |                                | 2.323kA@1       | I.0ms                              |                                    |                                    |
| Kommunikationsme<br>thode                              |                                                    |                                | CAN, RS         | 485                                |                                    |                                    |
| Gewicht (kg)                                           | 57                                                 | 114                            | 171             | 228                                | 285                                | 342                                |
| Abmessungen (B × T<br>× H mm)                          | 505×570×175 (LX U5.4-20)                           |                                |                 |                                    |                                    |                                    |
| Betriebstemperatur<br>(°C)                             | Ladung: 0 ~ +50 / Entladung: -10 ~ +50             |                                |                 |                                    |                                    |                                    |
| Lagertemperatur<br>(°C)                                | -20 bis +40 (≤ ein Monat) / 0 bis +35 (≤ ein Jahr) |                                |                 |                                    |                                    |                                    |
| Feuchtigkeit                                           |                                                    |                                | 0~95%           | 0                                  |                                    |                                    |
| Höhe über dem<br>Meeresspiegel (m)                     |                                                    |                                | 2000            |                                    |                                    |                                    |

| Schutzart                                                                                                    |                    | IP65                                                                 |  |  |  |
|----------------------------------------------------------------------------------------------------|--------------------|----------------------------------------------------------------------|--|--|--|
| Aufbau-M                                                                                                    | odus               | Wand- oder Bodenmontage Aufbau                                       |  |  |  |
| Zykluswirk                                                                                                    | ungsgrad           | 95.0%                                                                |  |  |  |
| Zyklusanza                                                                                                    | ahl <sup>* 3</sup> | ≥4000 @0.5/0.5C                                                      |  |  |  |
| Normen<br>und<br>Zertifizie<br>rungen                                                                                                    | Sicherhei<br>t     | IEC62619, IEC 63056, IEC 62040, CEC                                  |  |  |  |
|                                                                                                    | EMC                | CE, RCM                                                              |  |  |  |
|                                                                                                    | Transpor<br>t      | UN38.3                                                               |  |  |  |
| Sichere<br>Nutzungsdauer<br>(Jahre)                                                                                                    |                    | ≥25                                                                  |  |  |  |
| *1: Testbedingungen, Zellenspannung 2,5~3,65 V, neue Batterie bei +25±2 °C, Lade- und<br>Entladevorgang bei 0,5C, die nutzbare Kapazität kann je nach Ladezustand variieren.<br>*2: Nennlade-/Entladestrom, Leistung werden durch Temperatur und SOC-Zustand beeinflusst |                    |                                                                      |  |  |  |
| *3: Basiere                                                                                                    | nd auf der 2       | Zelle 0,5C@25±2°C Lade-/Entladezyklus bis EOL von 80 % erreicht ist. |  |  |  |

# 12.3 Technische Parameter des intelligenten Stromzählers

|                              | Technisc      | he Daten                       | GMK110     | GMK110D   |
|------------------------------|---------------|--------------------------------|------------|-----------|
|                              | Netz Typ      |                                | Einphasen- | Einphasig |
|                              | sspannun<br>g | Nennspannung (V)               | 220        | 220       |
| Eingabep<br>arameter         |               | sspannung Bereich<br>(V)       | 85~288     | 85~288    |
|                              |               | NennsspannungFreq<br>uenz (Hz) | 50/60      | 50/60     |
|                              | strom         | CT-Übersetzungsver<br>hältnis  | 120A:40mA  | 120A:40mA |
|                              |               | Anzahl der CTs                 | 1          | 2         |
| Kommunikation                |               | RS485                          | RS485      |           |
| Kommunikationsentfernung (m) |               | 1000                           | 1000       |           |
| Mensch-M                     | aschine-Inte  | eraktion                       | 2 LED      | 2 LED     |

| Genauigk        | sspannung/strom                                  | Class 1  | Class 1        |
|-----------------|--------------------------------------------------|----------|----------------|
|                 | Wirkenergie                                      | Class 1  | Class 1        |
|                 | Blindleistungsenergie                            | Class 2  | Class 2        |
| Leistungsa      | ufnahme (W)                                      | < 5      | < 5            |
| Mechanis        | Abmessungen (B*H*T mm)                           | 19*85*67 | 19*85*67       |
| che<br>Paramoto | Gewicht (g)                                      | 50       | 50             |
| r               | Aufbau-Modus                                     | Schiene  | Schiene Aufbau |
|                 | IP-Schutzart                                     | IP20     | IP20           |
|                 | Betriebstemperaturbereich (°C)                   | -30 ~ 60 | -30 ~ 60       |
| Umweltp         | Speichertemperaturbereich (°C)                   | -30 ~ 70 | -30 ~ 70       |
| arameter        | Relative Luftfeuchtigkeit (ohne<br>Kondensation) | 0~95%    | 0~95%          |
|                 | Maximale Betriebshöhe (m)                        | 3000     | 3000           |

| Technische Daten             |             |                                   | GM330              |
|------------------------------|-------------|-----------------------------------|--------------------|
| Eingabeparame                | Netz Typ    |                                   | Dreiphasen         |
|                              | sspannung   | Nennspannung L-N<br>(V)           | 220/230            |
|                              |             | Nennspannung<br>sspannung L-L (V) | 380/400            |
| ter                          |             | sspannung Bereich                 | 0.88Un-1.1Un       |
|                              |             | NennsspannungFreq<br>uenz (Hz)    | 50/60              |
|                              | strom       | CT-Übersetzungsverh<br>ältnis     | nA:5A              |
| Kommunikation                |             |                                   | RS485              |
| Kommunikationsentfernung (m) |             | )                                 | 1000               |
| Mensch-Maschine-Interaktion  |             |                                   | 4 LED, Reset-Taste |
| Conquigkoit                  | sspannung/s | trom                              | Class 0.5          |
| Genauigkeit                  | Wirkenergie |                                   | Class 0.5          |

|                          | Blindleistungsenergie                       | Class 1        |  |
|--------------------------|---------------------------------------------|----------------|--|
| Leistungsaufnahr         | me (W)                                      | <5             |  |
| Mechanische<br>Parameter | Abmessungen (Breite * Höhe *<br>Dicke)      | 72*85*72       |  |
|                          | Gewicht (g)                                 | 240            |  |
|                          | Aufbau-Modus                                | Schiene Aufbau |  |
|                          | IP-Schutzart                                | IP20           |  |
|                          | Betriebstemperaturbereich (°C)              | -30~+70        |  |
| Umgebungspar<br>ameter   | Speichertemperaturbereich (°C)              | -30~+70        |  |
|                          | Relative Luftfeuchte (ohne<br>Kondensation) | 0~95%          |  |
|                          | Maximale Betriebshöhe (m)                   | 3000           |  |

| Technische Daten                     |          | GM1000                         | GM1000D            | GM3000             |              |
|--------------------------------------|----------|--------------------------------|--------------------|--------------------|--------------|
| Netz<br>Singa<br>bepar<br>amet<br>er | Netz 1   | Гур                            | Einphasig          | Einphasen-         | Dreiphasen   |
|                                      |          | Nennspannung<br>L-N (V)        | 110/230            | 110/230            | 110/230      |
|                                      | sspa     | Nennspannung<br>L-L (V)        | /                  | /                  | 230/400      |
|                                      | ng       | sspannung<br>Bereich           | 0.88Un-1.1Un       | 0.88Un-1.1Un       | 0.88Un-1.1Un |
|                                      |          | NennsspannungFr<br>equenz (Hz) | 50/60              | 50/60              | 50/60        |
|                                      | stro     | CT-Übersetzungsv<br>erhältnis  | 120A:40mA          | 120A:40mA          | 120A:40mA    |
|                                      | m        | CT-Anzahl                      | 1                  | 2                  | 3            |
| Kommu                                | unikatio | n                              | RS485              | RS485              | RS485        |
| Kommunikationsentfernung (m)         |          | 1000                           | 1000               | 1000               |              |
| Mensch-Maschine-Interaktion          |          | 3 LED, Reset-Taste             | 3 LED, Reset-Taste | 3 LED, Reset-Taste |              |
| Gena                                 | sspan    | nung/strom                     | Class 1            | Class 1            | Class 1      |
| uigkei 🐧                             | Wirke    | nergie                         | Class 1            | Class 1            | Class 1      |

| t                           | Blindleistungsenergie                            | Class 2        | Class 2    | Class 2    |
|-----------------------------|--------------------------------------------------|----------------|------------|------------|
| Leistun                     | gsaufnahme (W)                                   | <3             | <3         | <3         |
| Mech<br>anisc               | Abmessungen (B*H*T<br>mm)                        | 36*85*66.5     | 36*85*66.5 | 36*85*66.5 |
| he<br>Para                  | Gewicht (g)                                      | 250            | 360        | 450        |
| meter                       | Aufbau-Modus                                     | Schiene Aufbau | Schiene    | Schiene    |
| Umw<br>eltpar<br>amet<br>er | IP-Schutzart                                     | IP20           | IP20       | IP20       |
|                             | Betriebstemperaturbereic<br>h (°C)               | -25~+60        | -25~+60    | -25~+60    |
|                             | Speichertemperaturberei<br>ch (°C)               | -30~+70        | -30~+70    | -30~+70    |
|                             | Relative Luftfeuchtigkeit<br>(ohne Kondensation) | 0~95%          | 0~95%      | 0~95%      |
|                             | Maximale Betriebshöhe<br>(m)                     | 2000           | 2000       | 2000       |

# 12.4 Technische Parameter des intelligenten

## Kommunikationssticks

| Technische Daten     |                               | WiFi/LAN Kit-20                                    |  |
|----------------------|-------------------------------|----------------------------------------------------|--|
| Ausgangsspannung (V) |                               | 5                                                  |  |
| Leistungsaufnahme    | (W)                           | ≤3                                                 |  |
| Kommunikationssch    | nittstelle                    | USB                                                |  |
|                      | Ethernet                      | 10M/100Mbps selbstanpassend                        |  |
| Kommunikationsp      | drahtlos                      | IEEE 802.11 b/g/n @2.4 GHz                         |  |
| arameter             | Bluetooth                     | Bluetooth V4.2 BR/EDR und Bluetooth LE<br>Standard |  |
| Mechanische          | Abmessungen (B × H × T<br>mm) | 48.3*159.5*32.1                                    |  |
| raiameter            | Gewicht (g)                   | 82                                                 |  |

|                                | Schutzart    | IP65                              |
|--------------------------------|--------------|-----------------------------------|
|                                | Aufbau-Modus | USB-Anschluss ein- und ausstecken |
| Betriebstemperaturbereich (°C) |              | -30~+60                           |
| Speichertemperaturbereich (°C) |              | -40~+70                           |
| relative Luftfeuchtigkeit      |              | 0-95%                             |
| Maximale Betriebshöhe (m)      |              | 4000                              |

| Technische Daten                          | Ezlink3000                                                    |
|-------------------------------------------|---------------------------------------------------------------|
| Allgemeine Parameter                      |                                                               |
| Anschluss-Schnittstelle                   | USB                                                           |
| Ethernet-Schnittstelle                    | 10/100Mbps selbstanpassend,<br>Kommunikationsentfernung ≤100m |
| Aufbau-Modus                              | Plug-and-Play                                                 |
| Anzeigelampe                              | LED-Anzeigeleuchte                                            |
| Abmessungen (Breite * Höhe *<br>Dicke mm) | 49*153*32                                                     |
| Gewicht (g)                               | 130                                                           |
| Leistungsaufnahme (W)                     | ≤2W (typ.)                                                    |
| Funkparameter                             |                                                               |
| Bluetooth-Kommunikation                   | Bluetooth 5.1                                                 |
| WiFi-Kommunikation                        | 802.11 b/g/n (2.412GHz-2.484GHz)                              |
| WiFi-Betriebsmodus                        | STA                                                           |
| Umweltparameter                           |                                                               |
| Betriebstemperaturbereich (°C)            | -30 ~ +60                                                     |
| Speichertemperaturbereich (°C)            | -30 ~ +70                                                     |
| Relative Luftfeuchtigkeit                 | 0-100% (keine Kondensation)                                   |
| Schutzart                                 | IP65                                                          |
| Maximale Betriebshöhe (m)                 | 4000                                                          |

| Technische Daten                                         | Wi-Fi Kit                   |
|----------------------------------------------------------|-----------------------------|
| Allgemeine Parameter                                     |                             |
| Unterstützung der maximalen<br>Anzahl von Wechselrichter | 1                           |
| Anschluss-Schnittstelle                                  | USB                         |
| Aufbau-Modus                                             | Plug-and-Play               |
| Anzeigelampe                                             | LED-Anzeigeleuchte          |
| Abmessungen (Breite * Höhe *<br>Dicke mm)                | 49*96*32                    |
| Gewicht (Gramm)                                          | 59                          |
| Schutzart                                                | IP65                        |
| Leistungsaufnahme (W)                                    | 2                           |
| Betriebstemperaturbereich (°C)                           | -30~60°C                    |
| Speichertemperaturbereich (°C)                           | -40~70°C                    |
| relative Luftfeuchtigkeit                                | 0-100% (keine Kondensation) |
| Maximale Betriebshöhe (m)                                | 4000                        |
| Funkparameter                                            |                             |
| Normen und Frequenz                                      | 802.11b/g/n(2.412G-2.472G)  |
| Betriebsmodus                                            | AP/STA/AP+STA               |
| Sichere Nutzungsdauer (Jahre)                            | ≥25                         |

| Technische Daten                                   | 4G Kit-CN          | LS4G Kit-CN |  |
|----------------------------------------------------|--------------------|-------------|--|
| Grundparameter                                     | Grundparameter     |             |  |
| Maximale Anzahl<br>unterstützter<br>Wechselrichter |                    | 1           |  |
| Schnittstellenform                                 | USB                |             |  |
| Aufbau-Modus                                       | Plug-and-Play      |             |  |
| Anzeigelampe                                       | LED-Anzeigeleuchte |             |  |
| Abmessungen (B × H                                 | 49*96*32           |             |  |

| × T mm)                               |                             |  |
|---------------------------------------|-----------------------------|--|
| SIM-Kartengröße<br>(mm)               | 15*12                       |  |
| IP-Schutzart                          | IP65                        |  |
| Leistungsaufnahme<br>(W)              | <4                          |  |
| Betriebsumgebungste<br>mperatur (°C)  | -30~60°C                    |  |
| Lagerungsumgebungs<br>temperatur (°C) | -40~70°C                    |  |
| Relative<br>Luftfeuchtigkeit          | 0-100% (keine Kondensation) |  |
| Maximale<br>Betriebshöhe (m)          | 4000                        |  |
| Funkparameter                         |                             |  |
| LTE-FDD                               | B1/B3/B5/B8                 |  |
| LTE-TDD                               | B34/B38/B39/B40/B41         |  |
| GNSS-Positionierung                   | B3/B8                       |  |
| Sichere<br>Nutzungsdauer (Jahre)      | ≥25                         |  |

| Technische Daten                                | 4G Kit-CN-G20      | 4G Kit-CN-G21      |  |  |  |
|-------------------------------------------------|--------------------|--------------------|--|--|--|
| Grundparameter                                  | Grundparameter     |                    |  |  |  |
| Maximale Anzahl unterstützter<br>Wechselrichter | 1                  | 1                  |  |  |  |
| Schnittstellenform                              | USB                | USB                |  |  |  |
| Aufbau-Modus                                    | Plug-and-Play      | Plug-and-Play      |  |  |  |
| Anzeigelampe                                    | LED-Anzeigeleuchte | LED-Anzeigeleuchte |  |  |  |
| Abmessungen (B $\times$ H $\times$ T mm)        | 48.3*95.5*32.1     | 48.3*95.5*32.1     |  |  |  |
| SIM-Kartenabmessungen (mm)                      | 15*12              | 15*12              |  |  |  |
| IP-Schutzart                                    | IP66               | IP66               |  |  |  |

| Gewicht (g)                         | 87g             | 87g             |
|-------------------------------------|-----------------|-----------------|
| Leistungsaufnahme (W)               | <4              | <4              |
| Betriebsumgebungstemperatur<br>(°C) | -30~+65℃        | -30~+65°C       |
| Lagerumgebungstemperatur<br>(°C)    | -40~+70°C       | -40~+70°C       |
| Relative Luftfeuchtigkeit           | 0-100%          | 0-100%          |
| Maximale Betriebshöhe (m)           | 4000            | 4000            |
| Funkparameter                       |                 |                 |
| LTE-FDD                             | B1/B3/B5/B8     | B1/B3/B5/B8     |
| LTE-TDD                             | B34/B39/B40/B41 | B34/B39/B40/B41 |
| GNSS-Positionierung                 | /               | Beidou, GPS     |
| Sichere Nutzungsdauer (Jahre)       | 5.0             | 5.0             |

# 13 Anhang

### 13.1 FAQ

### 13.1.1 Wie führt man eine Hilfsprüfung für Stromzähler/CT durch?

Stromzählerprüffunktion, die überprüft, ob der Stromwandler (CT) des Zählers korrekt angeschlossen ist und den aktuellen Betriebszustand von Zähler und CT ermittelt.
Schritt 1: Gehen Sie über Startseite > Einstellungen > Zähler/CT-Hilfsprüfung zur Prüfseite.
Schritt 2: Klicken Sie auf "Prüfung starten", um mit der Prüfung zu beginnen. Warten Sie, bis die Prüfung abgeschlossen ist, und sehen Sie sich die Prüfergebnisse an.

### 13.1.2 Wie wird die Geräteversion aktualisiert?

Über die Firmware-Informationen können Sie die DSP-Version, ARM-Version, BMS-Version und die Softwareversion des Kommunikationsmoduls von Wechselrichter einsehen oder aktualisieren. Einige Kommunikationsmodul unterstützen keine Softwareaktualisierung über die SolarGo App. Bitte beachten Sie die tatsächlichen Gegebenheiten.

#### Hinweis auf Upgrade:

Der Benutzer öffnet die App, und auf der Startseite erscheint eine Upgrade-Aufforderung. Der Benutzer kann wählen, ob er ein Upgrade durchführen möchte. Wenn er sich für das Upgrade entscheidet, kann er es gemäß den Anweisungen auf der Benutzeroberfläche abschließen.

#### Regelmäßiges Upgrade:

**Schritt 1:** Gehen Sie über Startseite > Einstellungen > Firmware-Informationen zur Anzeige der Firmware-Informationen.

**Schritt 2:** Klicken Sie auf "Nach Updates suchen". Falls eine neue Version verfügbar ist, folgen Sie den Anweisungen auf der Benutzeroberfläche, um das Upgrade durchzuführen.

#### Zwangsupgrade:

Die APP sendet Upgrade-Informationen, und Benutzer müssen die Anweisungen befolgen, um das Upgrade durchzuführen, da die APP sonst nicht verwendet werden kann. Folgen Sie einfach den Anweisungen auf der Benutzeroberfläche, um das Upgrade abzuschließen.

## 13.2 Abkürzungen

| Abkürzu<br>ng          | Englische Beschreibung                                                  | Deutsche Beschreibung                                             |
|------------------------|-------------------------------------------------------------------------|-------------------------------------------------------------------|
| Ubatt                  | Battery Voltage Range                                                   | Batteriesspannung Bereich                                         |
| Ubatt,r                | Nominal Battery Voltage                                                 | NennBatteriesspannung                                             |
| lbatt,max<br>(C/D)     | Max. Continuous Charging Current<br>Max. Continuous Discharging Current | Maximaler kontinuierlicher<br>Lade-/Entladestrom                  |
| EC,R                   | Rated Energy                                                            | Nennenergie                                                       |
| UDCmax                 | Max. Input Voltage                                                      | Max. Eingangsspannung                                             |
| UMPP                   | MPPT Operating Voltage Range                                            | MPPT-Spannungsbereich                                             |
| IDC,max                | Max. Input Current per MPPT                                             | Maximaler Eingangsstrom pro<br>MPPT                               |
| ISC PV                 | Max. Short Circuit Current per MPPT                                     | Maximaler Kurzschlussstrom pro<br>MPPT-String                     |
| PAC,r                  | Nominal Output Power                                                    | Nennausgangsleistung                                              |
| Sr (to grid)           | Nominal Apparent Power Output to Utility Grid                           | Nennanschlussleistung der<br>Netzeinspeisung                      |
| Smax (to<br>grid)      | Max. Apparent Power Output to Utility Grid                              | maximale<br>Netzeinspeise-Scheinleistung                          |
| Sr (from<br>grid)      | Nominal Apparent Power from Utility Grid                                | Strombezug aus dem Netz<br>Nennausgangsscheinleistung<br>Leistung |
| Smax (from<br>grid)    | Max. Apparent Power from Utility Grid                                   | [[BEGRIFF_5440]][[BEGRIFF_5439]]                                  |
| UAC,r                  | Nominal Output Voltage                                                  | Nennausgangsspannung                                              |
| fAC,r                  | Nominal AC Grid Frequency                                               | Nennfrequenz AC-Netz                                              |
| IAC,max(to<br>grid)    | Max. AC Current Output to Utility Grid                                  | Maximale Netzanschlussleistung strom                              |
| IAC,max(fro<br>m grid) | Max. AC Current From Utility Grid                                       | Maximaler Eingangsstrom                                           |
| P.F.                   | Power Factor                                                            | Leistungsfaktor                                                   |
| Sr                     | Back-up Nominal apparent power                                          | Nennscheinleistung des                                            |

|                   |                                                                            | Inselnetzes                                     |
|-------------------|----------------------------------------------------------------------------|-------------------------------------------------|
| Smax              | Max. Output Apparent Power (VA)<br>Max. Output Apparent Power without Grid | Max. AC-Scheinleistung                          |
| IAC,max           | Max. Output Current                                                        | Max. Ausgangsstrom                              |
| UAC,r             | Nominal Output Voltage                                                     | Maximale Ausgangsleistung                       |
| fAC,r             | Nominal Output Frequency                                                   | Photovoltaik, Elektrotechnik                    |
| Toperating        | Operating Temperature Range                                                | Betriebstemperaturbereich                       |
| IDC,max           | Max. Input Current                                                         | Maximaler Eingangsstrom                         |
| UDC               | Input Voltage                                                              | sspannung                                       |
| UDC,r             | DC Power Supply                                                            | Gleichstromeingang                              |
| UAC               | Power Supply/AC Power Supply                                               | Eingangsbereich/Wechselstromei<br>ngang         |
| UAC,r             | Power Supply/Input Voltage Range                                           | sspannung<br>Bereich/Wechselstromeingang        |
| Toperating        | Operating Temperature Range                                                | Betriebstemperaturbereich                       |
| Pmax              | Max Output Power                                                           | maximale Leistung                               |
| PRF               | TX Power                                                                   | EmissionsLeistung                               |
| PD                | Power Consumption                                                          | Leistungsaufnahme                               |
| PAC,r             | Power Consumption                                                          | Leistungsaufnahme                               |
| F (Hz)            | Frequency                                                                  | Frequenz                                        |
| ISC PV            | Max. Input Short Circuit Current                                           | Maximaler<br>Eingangskurzschlussstrom           |
| Udcmin-Ud<br>cmax | Range of Input Operating Voltage                                           | Arbeitsbereich sspannung                        |
| UAC,rang(L<br>-N) | Power Supply Input Voltage                                                 | Adapter-Eingangsspannungsberei<br>ch            |
| Usys,max          | Max System Voltage                                                         | Maximale Systemspannung                         |
| Haltitude,m<br>ax | Max. Operating Altitude                                                    | Maximale Betriebshöhe über dem<br>Meeresspiegel |
| PF                | Power Factor                                                               | Leistungsfaktor                                 |
| THDi              | Total Harmonic Distortion of Current                                       | strom Oberschwingung                            |
| THDv              | Total Harmonic Distortion of Voltage                                       | Oberschwingung                                  |
| C&I               | Commercial & Industrial                                                    | Gewerbe und Industrie                           |
| SEMS              | Smart Energy Management System                                             | Intelligentes                                   |

|                  |                                                                | Energiemanagementsystem                      |
|------------------|----------------------------------------------------------------|----------------------------------------------|
| MPPT             | Maximum Power Point Tracking                                   | Maximaler<br>Leistung-Punkt-Tracking         |
| PID              | Potential-Induced Degradation                                  | Potentialinduzierte Degradation<br>(PID)     |
| Voc              | Open-Circuit Voltage                                           | Leerlaufspannung                             |
| Anti PID         | Anti-PID                                                       | PID-Schutz                                   |
| PID<br>Recovery  | PID Recovery                                                   | PID-Rekonditionierung                        |
| PLC              | Power-line Commucation                                         | Stromleitungsträgerkommunikati<br>on         |
| Modbus<br>TCP/IP | Modbus Transmission Control / Internet Protocol                | Modbus auf TCP/IP-Ebene                      |
| Modbus<br>RTU    | Modbus Remote Terminal Unit                                    | Modbus basierend auf serieller<br>Verbindung |
| SCR              | Short-Circuit Ratio                                            | Kurzschlussverhältnis                        |
| UPS              | Uninterruptable Power Supply                                   | unterbrechungsfreie<br>Stromversorgung       |
| ECO mode         | Economical Mode                                                | Sparmodus                                    |
| TOU              | Time of Use                                                    | Nutzungsdauer                                |
| ESS              | Energy Stroage System                                          | Energiespeichersystem                        |
| PCS              | Power Conversion System                                        | Stromumwandlungssystem                       |
| RSD              | Rapid Shutdown                                                 | Schnellabschaltung                           |
| EPO              | Emergency Power Off                                            | Not-Aus                                      |
| SPD              | Surge Protection Device                                        | Blitzschutz                                  |
| ARC              | Zero Injection/Zero Export<br>Power Limit / Export Power Limit | Rückspeiseschutz                             |
| DRED             | Demand Response Enabling Device                                | Befehlsantwortgerät                          |
| RCR              | Ripple Control Receiver                                        | -                                            |
| AFCI             | AFCI                                                           | AFCI<br>Gleichstrom-Lichtbogenschutz         |
| GFCI             | Ground Fault Circuit Interrupter                               | Erdungsfehler-Unterbrecher                   |
| RCMU             | Residual Current Monitoring Unit                               | Reststromüberwachungsgerät                   |
| FRT              | Fault Ride Through                                             | Fehlerdurchfahrung                           |
| HVRT             | High Voltage Ride Through                                      | Hochspannungsdurchgang                       |

| LVRT | Low Voltage Ride Through  | Niederspannungsdurchgang<br>(LVRT) |
|------|---------------------------|------------------------------------|
| EMS  | Energy Management System  | Energiemanagementsystem            |
| BMS  | Battery Management System | Batterie-Management-System         |
| BMU  | Battery Measure Unit      | Batterie Erfassungseinheit         |
| BCU  | Battery Control Unit      | Batterie Steuereinheit             |
| SOC  | State of Charge           | Ladezustand von Batterie           |
| SOH  | State of Health           | Batterie Gesundheitszustand        |
| SOE  | State Of Energy           | Batterie Restenergie               |
| SOP  | State Of Power            | Batterie-LadeEntladung-Kapazität   |
| SOF  | State Of Function         | Funktionszustand von Batterie      |
| SOS  | State Of Safety           | Sicherheitszustand                 |
| DOD  | Depth of Discharge        | Entladung Tiefe                    |

### 13.3 Begriffserklärung

#### Überspannungskategorie Definition

**Überspannungskategorie I:** Geräte, die an Stromkreise angeschlossen sind, die Maßnahmen zur Begrenzung von momentanen Überspannungen auf ein relativ niedriges Niveau aufweisen.

**Überspannungskategorie II:** Energieverbrauchsgeräte, die von einer ortsfesten Elektroinstallation gespeist werden. Diese Kategorie umfasst Geräte wie Haushaltsgeräte, tragbare Werkzeuge und andere Lasten für den Hausgebrauch und ähnliche Anwendungen. Falls besondere Anforderungen an die Zuverlässigkeit und Eignung dieser Geräte gestellt werden, wird die Überspannungskategorie III angewendet.

**Überspannungskategorie III:** Geräte in stationären Schaltanlagen, deren Zuverlässigkeit und Eignung besonderen Anforderungen entsprechen müssen. Dazu gehören Schaltgeräte in stationären Schaltanlagen und industrielle Geräte, die dauerhaft mit stationären Schaltanlagen verbunden sind.

Überspannungskategorie IV: Verwendung in elektrischen Anlagen der Stromversorgung,

einschließlich Messgeräten und vorgeschalteten Überstromschutzeinrichtungen.

| Umweltpar<br>ameter |     | Stufe |      |
|---------------------|-----|-------|------|
|                     | 3K3 | 4K2   | 4К4Н |

#### Erklärung der Kategorie feuchter Standort

| Temperaturb<br>ereich | 0~+40°C     | -33~+40℃     | -33~+40℃    |
|-----------------------|-------------|--------------|-------------|
| Feuchteberei<br>ch    | 5bis zu 85% | 15% bis 100% | 4% bis 100% |

#### Umweltklassendefinition:

**Außenausführung Wechselrichter:** Umgebungslufttemperaturbereich von -25 bis +60 °C, geeignet für Umgebungen mit Verschmutzungsgrad 3;

**Innenraum Typ II Wechselrichter:** Umgebungslufttemperaturbereich von -25 bis +40 °C, geeignet für Umgebungen mit Verschmutzungsgrad 3;

**Innenraum Typ I Wechselrichter:** Umgebungslufttemperaturbereich von 0 bis +40 °C, geeignet für Umgebungen mit Verschmutzungsgrad 2.

#### Definition der Verschmutzungsgradklassen

Verschmutzungsgrad 1: Keine Verschmutzung oder nur trockene, nicht leitfähige Verschmutzung;

**Verschmutzungsgrad 2:** Im Allgemeinen liegt nur nicht leitfähige Verschmutzung vor, jedoch muss gelegentliche kurzzeitige leitfähige Verschmutzung durch Kondensation berücksichtigt werden;

**Verschmutzungsgrad 3:** Leitfähige Verschmutzung oder nicht leitfähige Verschmutzung, die durch Kondensation leitfähig wird;

**Verschmutzungsgrad 4:** Dauerhafte leitfähige Verschmutzung, beispielsweise durch leitfähigen Staub oder Regen und Schnee.

### 13.4 Batterie SN-Codierungsbedeutung

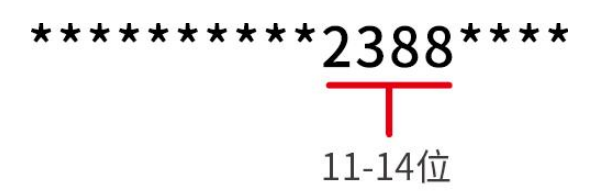

Die Stellen 11-14 des Produkt-SN-Codes sind der Produktionszeitcode.

Das Produktionsdatum auf dem Bild ist der 08.08.2023.

- Die 11. und 12. Stelle geben die letzten beiden Ziffern des Produktionsjahres an, z.B. wird das Jahr 2023 als 23 dargestellt.
- Die 13. Stelle gibt den Produktionsmonat an, z.B. wird der August mit einer 8 dargestellt. Wie folgt:

| Monat        | Monat 1~September |   | 11Monat | 12Monat |  |  |
|--------------|-------------------|---|---------|---------|--|--|
| Monatskürzel | 1~9               | А | В       | С       |  |  |

• Die 14. Stelle gibt das Produktionsdatum an, z.B. wird der 8. Tag als 8 dargestellt;

Verwenden Sie bevorzugt Zahlen zur Darstellung, z. B. 1~9 für den 1. bis 9. Tag, A für den 10. Tag usw. Dabei werden die Buchstaben I und O nicht verwendet, um Verwechslungen zu vermeiden. Details wie folgt:

| Produktionstag | 1Tag | 2Tag | 3Tag | 4Tag | 5Tag | 6Tag | 7Tag | 8Tag | 9Tag |
|----------------|------|------|------|------|------|------|------|------|------|
| Code           | 1    | 2    | 3    | 4    | 5    | 6    | 7    | 8    | 9    |

| Produktionstag | 10Tag | 11Tag | 12Tag | 13Tag | 14Tag | 15Tag | 16Tag | 17Tag | 18Tag | 19Tag | 20Tag |
|----------------|-------|-------|-------|-------|-------|-------|-------|-------|-------|-------|-------|
| Code           | А     | В     | С     | D     | E     | F     | G     | Н     | J     | К     | L     |

| Produktionstag | 21Tag | 22Tag | 23Tag | 24Tag | 25Tag | 26Tag | 27Tag | 28Tag | 29Tag | 30Tag | 31Tag |
|----------------|-------|-------|-------|-------|-------|-------|-------|-------|-------|-------|-------|
| Code           | М     | Ν     | Р     | Q     | R     | S     | Т     | U     | V     | w     | х     |